## WARMF Forecasting, Automation, and Technical Support

### A Deliverable For Metropolitan Water District of Southern California

**Prepared by** 

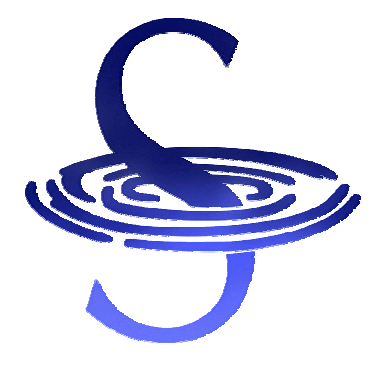

Systech Water Resources, Inc. 1200 Mount Diablo Blvd, Suite 102 Walnut Creek, CA 94596

June 23, 2011

## TABLE OF CONTENTS

| TABLE OF CONTENTS                                                                                                    | I                                                                    |
|----------------------------------------------------------------------------------------------------|----------------------------------------------------------------------|
| ABSTRACT                                                                                                    | 1-1                                                                  |
| <b>1</b> INTRODUCTION                                                                                                    | 1-1                                                                  |
| Delta Water Quality Constraints<br>WARMF Modeling                                                                                                    |                                                                      |
| <b>2</b> FORECASTING WITH WARMF                                                                                                    |                                                                      |
| METEOROLOGY DATA<br>Real-time Meteorology Data<br>Meteorology Forecasts                                                                                                    |                                                                      |
| Filling Missing Meteorology Data<br>BOUNDARY INFLOW DATA<br>Real-time Boundary Inflow Data<br>Forecast Boundary Inflows<br>Filling Missing Boundary Inflow Data                                                                              |                                                                      |
| 3 WARMF FORECASTING PROCESS                                                                                                    | 3-16                                                                 |
| PREPARATION<br>Air Quality Data<br>Managed Flow<br>Point Sources<br>Meteorology<br>Warm Start Simulation<br>FORECASTING DAY PROCEDURE<br>Collect and Process Observed Meteorology Data                                                       | 3-16<br>3-17<br>3-18<br>3-19<br>3-20<br>3-20<br>3-21<br>3-23<br>2-23 |
| Collect and Process Observed Meteorology Data<br>Download CIMIS Data<br>Download GSOD Data<br>Process Observed Meteorology Data<br>Collect and Process Meteorology Forecast<br>Quantitative Precipitation Forecasts<br>Temperature Forecasts |                                                                      |
| Process Meteorology Forecast<br>Import Meteorology Data into WARMF<br>Extend WARMF Meteorology Files<br>Import Observed and Forecast Data<br>Filling Missing Meteorology Data<br>Collect and Process Boundary Inflow Data.                   | 3-29<br>3-29<br>3-30<br>3-30<br>3-31<br>3-33<br>3-35                 |
| Real-time USOS Flow Data<br>Real-time CDEC Flow Data<br>Scheduled Reservoir Releases                                                                                                    | 3-35<br>3-36<br>3-37                                                 |

| 6 | REFERENCES                      |      |
|---|---------------------------------|------|
| 5 | CONCLUSION AND RECOMMENDATIONS  | 5-56 |
| S | IMULATED TURBIDITY              |      |
| S | IMULATED FLOW                   | 4-48 |
| В | OUNDARY INFLOW FORECAST RESULTS |      |
| Ν | 1eteorology Forecast Results    |      |
| 4 | WARMF FORECASTING RESULTS       |      |
| F | ORECASTING PROCEDURE SUMMARY    |      |
|   | Run Forecast Simulation         |      |
|   | Import Boundary Inflow Data     |      |
|   | Process Boundary Inflows        |      |

### List of Figures

| FIGURE 1.1: SACRAMENTO RIVER WARMF APPLICATION                                     |           |
|------------------------------------------------------------------------------------|-----------|
| FIGURE 1.2: SAN JOAQUIN RIVER WARMF APPLICATION                                    |           |
| FIGURE 2.1 METEOROLOGY STATIONS, SACRAMENTO RIVER AND DELTA EAST SIDE WATE         | RSHEDS    |
| · · · · · · · · · · · · · · · · · · ·                                              |           |
| FIGURE 2.2 METEOROLOGY STATIONS, SAN JOAQUIN RIVER WATERSHED                       |           |
| FIGURE 2.3 METEOROLOGY DATA SOURCES FOR REAL-TIME HINDCAST AND FORECAST            |           |
| SIMULATIONS                                                                        | 2-11      |
| FIGURE 2.4 BOUNDARY INFLOWS, SACRAMENTO RIVER AND DELTA EAST SIDE WATERSHE         | EDS. 2-13 |
| FIGURE 2.5 BOUNDARY INFLOWS, SAN JOAQUIN RIVER WATERSHED                           | 2-14      |
| FIGURE 3.1 EXTRAPOLATION OF AIR QUALITY DATA                                       | 3-18      |
| FIGURE 3.2 EXTRAPOLATION OF MANAGED FLOW DATA                                      | 3-19      |
| FIGURE 3.3 EXTRAPOLATION OF POINT SOURCE DATA                                      | 3-20      |
| FIGURE 3.4 EXTRAPOLATION OF METEOROLOGY DATA                                       | 3-21      |
| FIGURE 3.5 SCENARIO MANAGER WITH WARM START SCENARIO                               | 3-22      |
| FIGURE 3.6 WARM START SCENARIO ACTIVATED                                           | 3-22      |
| FIGURE 3.7 WARM START SIMULATION DIALOG                                            | 3-23      |
| FIGURE 3.8 CIMIS METEOROLOGY DATA WEB PAGE                                         | 3-25      |
| FIGURE 3.9 GSOD METEOROLOGY DATA WEB PAGE                                          | 3-26      |
| FIGURE 3.10 CDEC GROUP DATA DOWNLOAD WEB PAGE                                      | 3-27      |
| FIGURE 3.11 QUANTITATIVE PRECIPITATION FORECAST WEB PAGE                           | 3-28      |
| FIGURE 3.12 EXTRAPOLATING METEOROLOGY DATA FOR FORECASTING, STEP 1                 | 3-30      |
| FIGURE 3.13 EXTRAPOLATING METEOROLOGY DATA FOR FORECASTING, STEP 2                 | 3-31      |
| FIGURE 3.14 IMPORT FILE FORMAT DIALOG                                              | 3-32      |
| FIGURE 3.15 IMPORT FILE DIALOG                                                     | 3-33      |
| FIGURE 3.16 EXAMPLE METEOROLOGY FILE AFTER IMPORTING REAL-TIME AND FORECAST        | Γ DΑΤΑ    |
|                                                                                    | 3-34      |
| FIGURE 3.17 EXAMPLE METEOROLOGY FILE WITH DATA FILLED MANUALLY                     | 3-35      |
| FIGURE 3.18 USGS WEB SITE FOR DOWNLOADING REAL-TIME FLOW                           | 3-36      |
| FIGURE 3.19 CDEC WEB SITE FOR DOWNLOADING GROUP DATA                               | 3-37      |
| FIGURE 3.20 CDEC WEB SITE WITH MOST RECENT SCHEDULED RESERVOIR RELEASES            | 3-38      |
| FIGURE 3.21 BOUNDARY INFLOWS IMPORT DIALOG                                         | 3-39      |
| FIGURE 3.22 FORECAST SIMULATION DIALOG                                             | 3-40      |
| FIGURE 4.1 MEASURED AND FORECAST PRECIPITATION BY DATE, MINERAL STATION            | 4-43      |
| FIGURE 4.2 MEASURED AND FORECAST CUMULATIVE PRECIPITATION VOLUME, MINERAL S        | STATION   |
| · · · · · · · · · · · · · · · · · · ·                                              | 4-44      |
| FIGURE 4.3 MEASURED HINDCAST AND FORECAST OF COMBINED INFLOWS, SACRAMENTO 45       | River4-   |
| FIGURE 4.4 MEASURED HINDCAST AND FORECAST OF COMBINED INFLOWS, SAN JOAQUIN 1<br>46 | RIVER 4-  |
| FIGURE 4.5 FORECAST PERIOD FLOWS IN THE SAN JOAOUIN RIVER. FRIANT DAM TO FREMO     | ONT       |
| Ford                                                                               | 4-47      |
| FIGURE 4.6 HINDCAST AND FORECAST FLOW, SACRAMENTO RIVER AT FREEPORT                |           |
| FIGURE 4.7 HINDCAST AND FORECAST FLOW, SAN JOAOUIN RIVER AT VERNALIS               |           |
| FIGURE 4.8 REAL-TIME TURBIDITY MEASUREMENT WITH DATA ANOMALIES                     | 4-52      |

#### List of Tables

| TABLE 2.1: WARMF TIME SERIES INPUTS    2-5                                          |
|-------------------------------------------------------------------------------------|
| TABLE 2.2: SACRAMENTO RIVER AND DELTA EAST SIDE WATERSHEDS REAL-TIME METEOROLOGY    |
| DATA                                                                                |
| TABLE 2.3 SAN JOAQUIN RIVER WATERSHED REAL-TIME METEOROLOGY DATA2-10                |
| TABLE 2.4: SACRAMENTO RIVER BOUNDARY INFLOW DATA SOURCES                            |
| TABLE 2.5 SAN JOAQUIN RIVER BOUNDARY INFLOW DATA SOURCES    2-15                    |
| TABLE 4.1 PRECIPITATION ERROR FOR EACH FORECAST DAY, MINERAL STATION                |
| TABLE 4.2 COMBINED BOUNDARY INFLOW ERROR FOR SIX FORECAST DAYS, SACRAMENTO RIVER    |
|                                                                                     |
| TABLE 4.3 COMBINED BOUNDARY INFLOW ERROR FOR SIX FORECAST DAYS, SAN JOAQUIN RIVER   |
|                                                                                     |
| TABLE 4.4 ERROR STATISTICS OF SIMULATED FLOW FOR HINDCAST AND FIRST SIX FORECAST    |
| DAYS, SACRAMENTO RIVER AT FREEPORT                                                  |
| TABLE 4.5 ERROR STATISTICS OF SIMULATED FLOW FOR HINDCAST AND FIRST SIX FORECAST    |
| DAYS SAN JOAQUIN RIVER AT VERNALIS                                                  |
| TABLE 4.6 ERROR OF SIMULATED TURBIDITY FOR HINDCAST AND FIRST SIX FORECAST DAYS     |
| SACRAMENTO RIVER AT FREEPORT                                                        |
| TABLE 4.7 ERROR OF SIMULATED TURBIDITY FOR HINDCAST AND FIRST SIX FORECAST DAYS SAN |
| JOAQUIN RIVER AT VERNALIS                                                           |

## ABSTRACT

The Watershed Analysis Risk Management Framework (WARMF) has been applied to the Sacramento and San Joaquin Rivers of California's Central Valley to provide simulated flow and multiple water quality constituents. To use the model for short-term forecasting, upgrades were made to WARMF to allow for rapid updating of the time series data used to run the model. Processing tools and methodology were developed for the real-time and forecast data sources available in California to collect and process the data. A forecasting procedure was developed which can simulate up to two weeks into the future and can be performed within 4 hours to produce simulated flow and turbidity in near real-time. The forecasting procedure was tested in winter of 2010-2011 to make it as efficient as possible and to test its accuracy. Flow forecasts had 13-18% error compared to measured data for the Sacramento River at Freeport and error was 28-30% for the San Joaquin River at Vernalis. A problem with a boundary inflow in the San Joaquin River combined with an unusually large series of storms introduced a large amount of flow error. Forecast turbidity for the Sacramento River had low model bias but also low precision. Forecasted turbidity in the San Joaquin River was less than observed but improvements made to the model's calibration for total suspended sediment removed most of the model's bias after the forecasts had been performed. Future improvements to the model in its simulation of agricultural areas in both watersheds and elimination of a problematic boundary inflow in the San Joaquin River would likely improve model performance for forecasting as well.

### **Delta Water Quality Constraints**

The Sacramento-San Joaquin River Delta is a major water source for the Metropolitan Water District. The California Aqueduct delivers water from the Delta to Metropolitan's customers in Southern California. The Delta's multiple environmental constraints are an important consideration in operation of the Banks Pumping Plant at the origin of the California Aqueduct in the south Delta. The plant must be operated to minimize the incidental take of endangered salmon and Delta Smelt. The smelt are associated with high turbidity water, curtailing water exports when such water is present at the pumping plant.

Operational planning for the Banks Pumping Plant relies on forecasts of water quality including turbidity. Modeling of the Delta tracks the transport of pollutants to the pumps from the bay and from the Sacramento, San Joaquin, and other Delta tributary rivers. Since major influxes of turbidity come from the tributary watersheds, it is necessary to forecast the loading from the tributaries to predict the turbidity at the pumping plant. A general purpose forecasting tool including other chemical constituents such as organic carbon would provide additional benefit for managing water supply and meeting unknown future water quality constraints.

### WARMF Modeling

The Sacramento (Figure 1.1) and San Joaquin River (Figure 1.2) applications of the Watershed Analysis Risk Management Framework (WARMF) are used to dynamically simulate flow and water quality within their respective watersheds on a daily or hourly time step. The Sacramento River application of WARMF includes tributaries on the east side of the Delta including the Cosumnes River, Dry Creek, Mokelumne River, Calaveras River, and French Camp Slough. The watershed has been calibrated for flow and water quality parameters including turbidity (Systech 2011a, Systech 2011b). The San Joaquin River watershed is set up to simulate the watershed from Friant Dam to the Old River, but the model is not fully parameterized for the portion of the watershed between Friant Dam and the Lander Avenue gage on the San Joaquin River. Because of this, the watershed model is disconnected upstream of Lander Avenue, where the San Joaquin River is usually dry, so that simulations of the upper part of the watershed do not affect the lower watershed. Measured flow and water quality at Lander Avenue is used as a boundary inflow to the lower San Joaquin River. The San Joaquin River WARMF application has also been calibrated for flow, turbidity, and other water quality parameters (Systech 2011c).

In the process of simulating the watersheds, the WARMF models determine the sources and fates of pollutants. Many chemical and physical parameters are simulated in both models including

temperature, nitrogen species, phosphorus, major ions, organic carbon, dissolved oxygen, suspended sediment, turbidity, phytoplankton, and electrical conductivity. The models have been used for a variety of purposes including phytoplankton study and management, organic carbon and salinity source identification, and tracking nitrate and salinity.

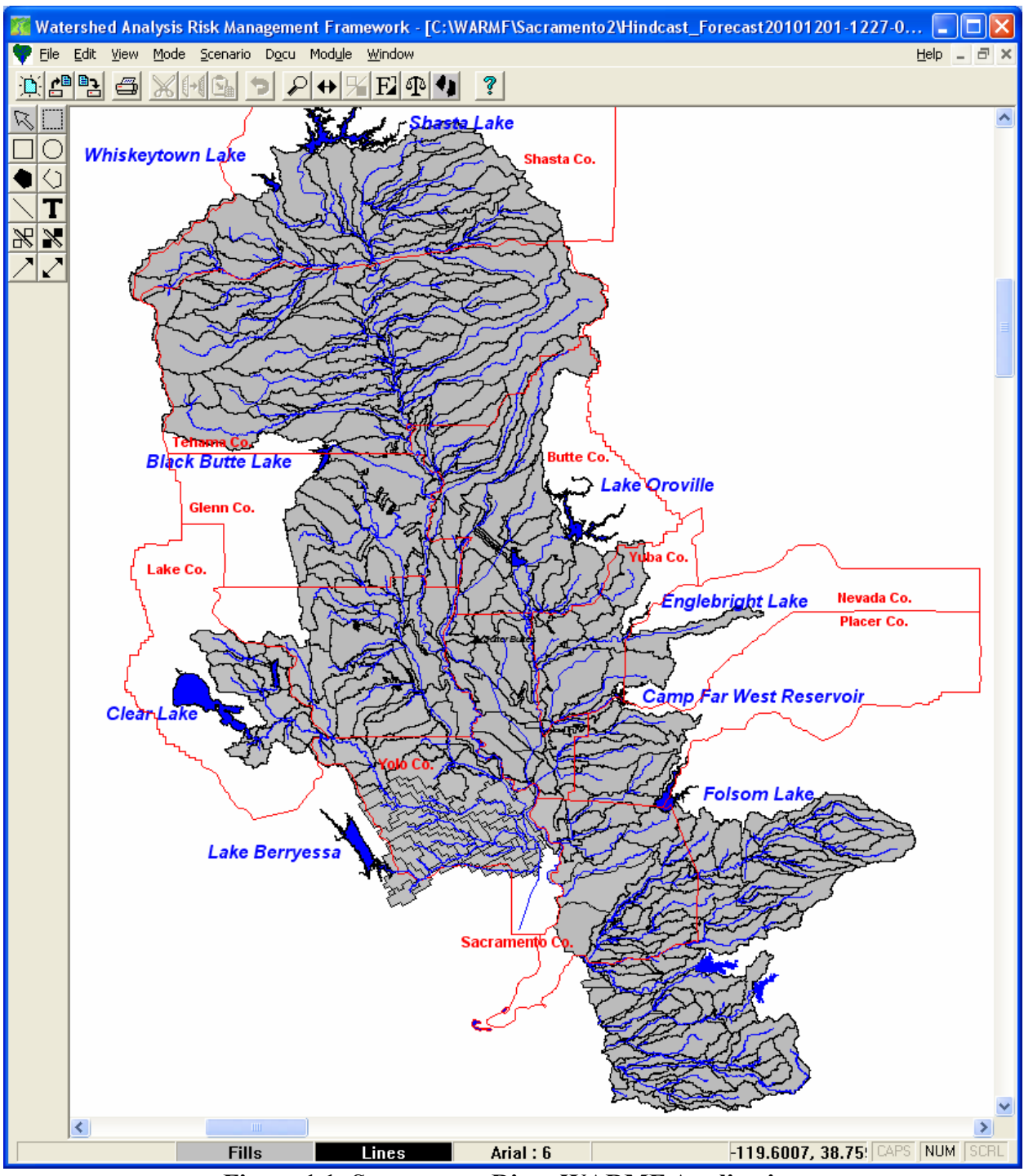

Figure 1.1: Sacramento River WARMF Application

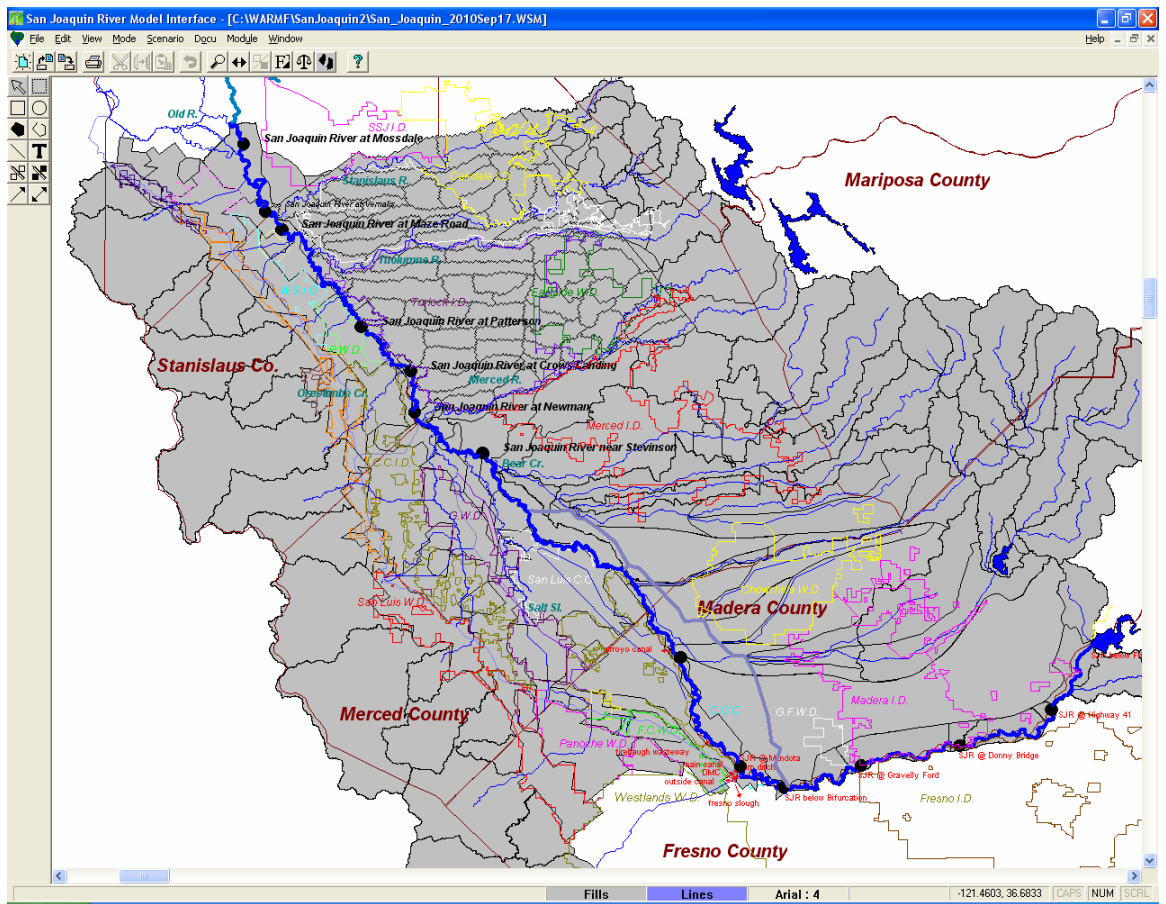

Figure 1.2: San Joaquin River WARMF Application

The WARMF models simulate the Central Valley rivers to the locations where they enter the Delta, but do not simulate the tidal flow and pollutant transport within the Delta. To link pollutants originating in the watersheds with water quality at the Banks Pumping Plant, WARMF is linked with a Delta model where the various tributaries enter the Delta. WARMF provides a time series of flow and concentration for many chemical and physical parameters at these interface points including the Sacramento River, Yolo Bypass, Mokelumne River, Cosumnes River, Calaveras River, and San Joaquin River.

Both the Sacramento and San Joaquin River models have been set up and calibrated using historical data. Most simulations of watershed management alternatives have been in historical mode. This is done by modifying historical data to simulate proposed watershed management alternatives. This type of simulation is used for long-term watershed management and determining total maximum daily load (TMDL) of pollutants allowable in the watershed.

It is also possible to use WARMF in real-time forecasting mode. The model simulates conditions right up to the time the simulation is run and then continues into the near future. Predicted meteorology, reservoir releases, diversions, and point source discharges are used to drive the model. The model's predictions of flow and water quality can then be used to make real-time management decisions. In July 2007, WARMF was tested in forecasting mode to

predict the effect of eliminating discharge from the San Luis Drain on water quality in the San Joaquin River at Vernalis (Herr and Chen 2007). The model predicted decreases in phytoplankton and salinity of less than 5% resulting from the management action compared to the baseline "do nothing" case. There were significant errors in future projections of some model inputs, however, which propagated through to the simulation results. The process of generating time series model inputs for the forecast was also cumbersome and would have to be streamlined to perform forecasts on a regular basis.

# **2** FORECASTING WITH WARMF

A well calibrated model can be expected to produce good simulation results when provided with inputs from a time period other than that for which the model was calibrated. The goal of forecasting simulations is to project as far into the future as possible while retaining some predictive value. Forecasted meteorology only has predictive value for about six days into the future. Since the travel time from the upper reaches of the Sacramento River watershed to the Delta can be approximately one week, forecast simulations with WARMF should run two weeks into the future to take maximum advantage of the predicted meteorology. Simulations also need to be run up to the present day to provide proper initialization of the forecast and to evaluate the accuracy of previous forecasts.

WARMF can be run for any time period as long as it has concurrent inputs for all the time series used to drive simulations. The types of time series input files are shown in Table 2.1 with the number of each input file type for the Sacramento River and San Joaquin River applications of WARMF.

| Type of Input File              | Description                                                                                                    | No. of Inputs<br>Sacramento R. | No. of Inputs<br>San Joaquin R. |
|---------------------------------|----------------------------------------------------------------------------------------------------|--------------------------------|---------------------------------|
| Boundary Inflow                 | Flow and loading of chemical<br>constituents from upstream<br>model domain boundaries                               | 12                             | 10                              |
| Irrigation Inflow               | Flow and loading of chemical<br>constituents in pumped<br>groundwater and other sources<br>outside the model domain | 54                             | 106                             |
| Point Source                    | Flow and loading of chemical constituents from point sources                                                        | 99                             | 26                              |
| Diversion                       | Flow diverted from rivers                                                                                           | 133                            | 114                             |
| Recharge to Deep<br>Groundwater | Flow recharged to groundwater                                                                                       | 38                             | 151                             |
| Air & Rain Quality              | Air particulate, gaseous, and rain concentrations                                                                   | 5                              | 1                               |
| Meteorology                     | Precipitation, min and max<br>temperature, dewpoint, cloud<br>cover, air pressure, wind speed                       | 60                             | 11                              |

#### **Table 2.1: WARMF Time Series Inputs**

Table 2.1 lists approximately 400 time series files for each watershed which need to be updated for forecasting simulations, which is a large amount of data to process in the real-time constraints of forecasting. The majority of the time series inputs, however, are either relatively constant

(point sources), predictable (point sources, irrigation inflows, diversions, recharge, air & rain quality), lack real-time data sources, and/or do not markedly affect simulation results. Those inputs were synthesized by extrapolating inputs from the same months in previous years.

The two types of model inputs for which accurate real-time data and forecasts are very important are boundary inflows and meteorology. Those are necessary to simulate flow and water quality accurately. Available real-time data sources were identified and methodologies were developed to rapidly download, process, and update key meteorology and boundary inflow data.

### Meteorology Data

Meteorology data in the Central Valley WARMF applications is derived from the National Climatic Data Center (NCDC) Global Summary of the Day, NCDC Cooperative Station Network, California Irrigation Management Information Service (CIMIS), California Data Exchange Center (CDEC), University of California Davis IPM Database, and UC Davis PestCast database. The locations of the meteorology stations are shown in Figure 2.1 and Figure 2.2. All of the meteorology stations require updating with real-time observed or estimated data and forecasts to perform forecast simulations. Inputs from stations without real-time data can be estimated from nearby stations which do have data.

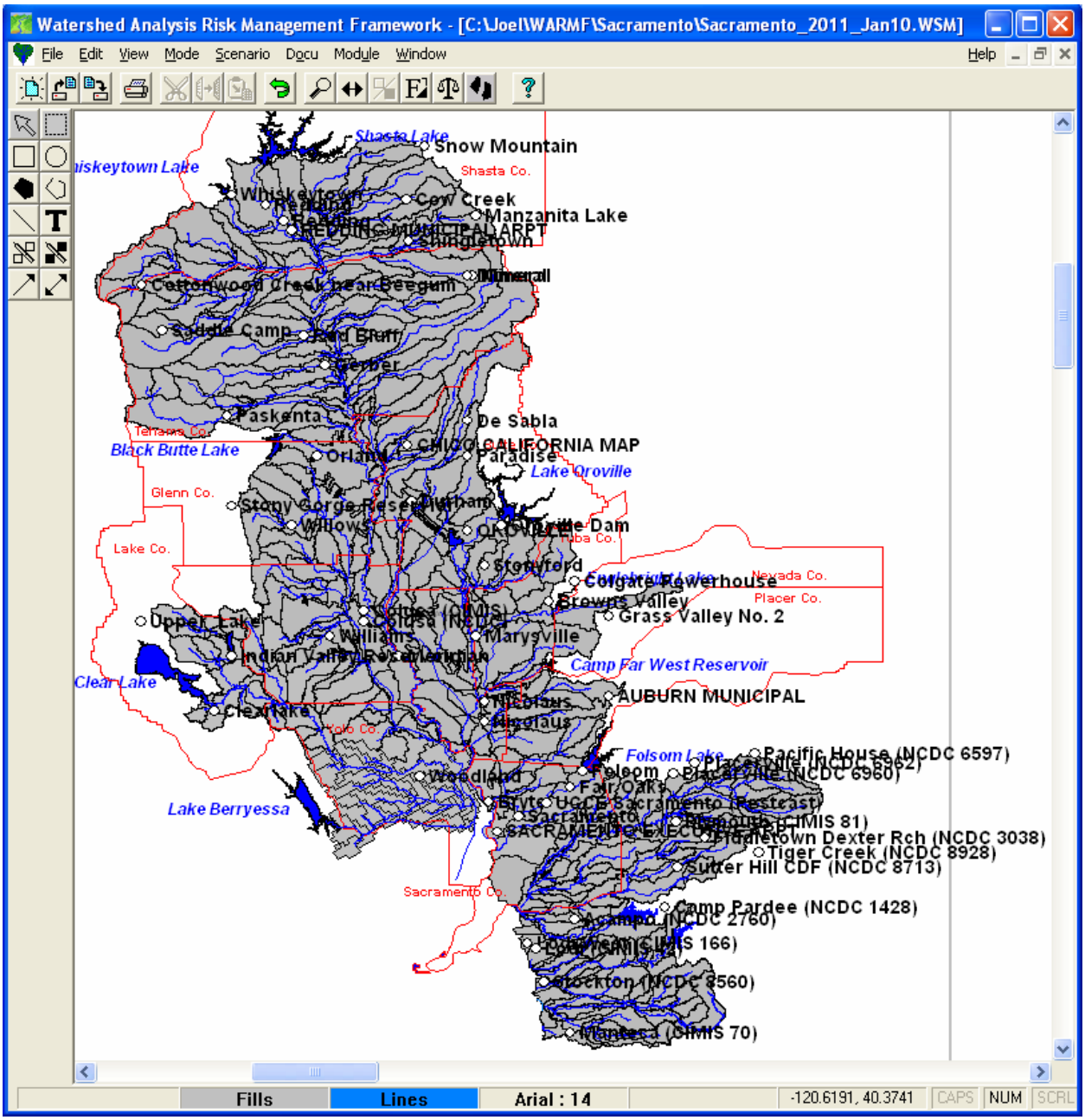

Figure 2.1 Meteorology Stations, Sacramento River and Delta East Side Watersheds

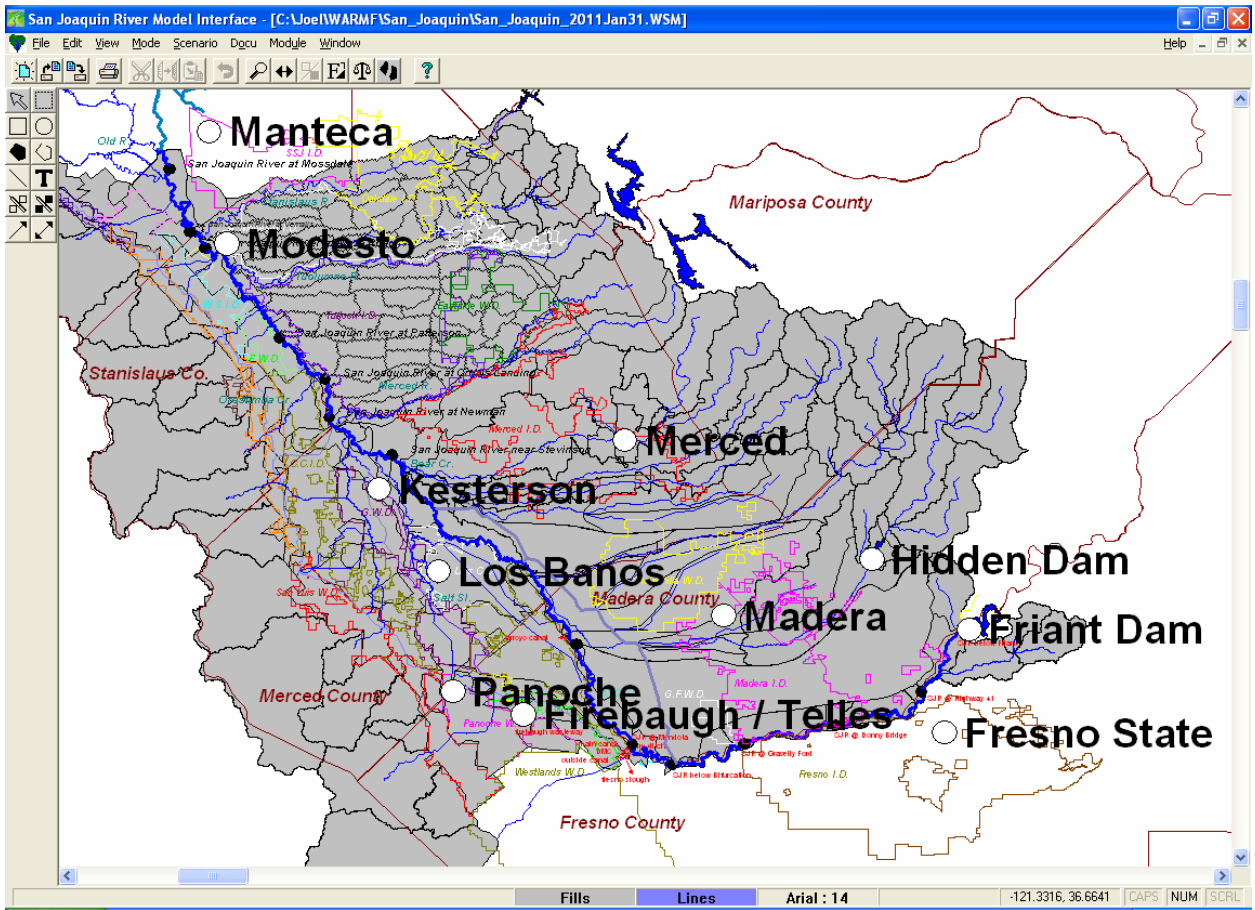

Figure 2.2 Meteorology Stations, San Joaquin River Watershed

### **Real-time Meteorology Data**

Table 2.2 and Table 2.3 list the meteorology stations used in the WARMF Sacramento / Delta East Side watersheds and San Joaquin River watersheds respectively. For each station the real-time data source (if any) is listed. In some cases, the real-time data source is different from the data source used for historical data but is at the same or very near location. The tables also show which of the seven meteorology parameters used by WARMF (precipitation, minimum temperature, maximum temperature, cloud cover, dewpoint temperature, air pressure, and wind speed) have real-time data at each station. Simulations of flow and turbidity are most sensitive to precipitation and snow accumulation and melting. Flow and turbidity are not very sensitive to cloud cover, air pressure, and wind speed because those are used to calculate water surface temperature and the very small amount of evaporation from rivers.

| Tal | ole | 2.2 | 2: 5 | Sacramen | to | River | and | De | elta | East | t Side | Wate | ershed | s R | leal | -time | Me | eteoro | logy     | Data |
|-----|-----|-----|------|----------|----|-------|-----|----|------|------|--------|------|--------|-----|------|-------|----|--------|----------|------|
|     |     |     |      |          |    |       |     |    |      |      |        |      |        |     |      |       |    |        | <u> </u> |      |

| Station               | Data   | р .               | т     | т          | Cloud   | т     | Air    | Wind  |  |  |  |  |
|-----------------------|--------|-------------------|-------|------------|---------|-------|--------|-------|--|--|--|--|
| Station               | Source | Precip            | I max | I min      | Cover   | I dew | Press. | Speed |  |  |  |  |
| Acampo                |        |                   |       | no real-ti | me data |       |        |       |  |  |  |  |
| Auburn                | CDEC   | Х                 | Х     | Х          |         |       |        |       |  |  |  |  |
| Browns Valley         | CIMIS  | Х                 | Х     | Х          |         | Х     |        |       |  |  |  |  |
| Bryte                 | CIMIS  | Х                 | Х     | Х          |         | Х     |        |       |  |  |  |  |
| Camp Pardee           |        | •                 | •     | no real-ti | me data |       | •      | •     |  |  |  |  |
| Chico                 |        |                   |       | no real-ti | me data |       |        |       |  |  |  |  |
| Clear Lake            | CDEC   | Х                 |       |            |         |       |        |       |  |  |  |  |
| Colgate               | CDEC   | Х                 | Х     | Х          |         |       |        |       |  |  |  |  |
| Colusa (CIMIS)        | CIMIS  | Х                 | Х     | Х          |         | Х     |        |       |  |  |  |  |
| Colusa (NCDC)         |        |                   |       | no real-ti | me data |       |        |       |  |  |  |  |
| Cottonwood Creek      | CDEC   | Х                 | Х     | Х          |         |       |        |       |  |  |  |  |
| Cow Creek             | CDEC   | Х                 | Х     | Х          |         |       |        |       |  |  |  |  |
| De Sabla              | CDEC   | Х                 |       |            |         |       |        |       |  |  |  |  |
| Durham                | CIMIS  | Х                 | Х     | Х          |         | Х     |        |       |  |  |  |  |
| Fair Oaks             | CIMIS  | Х                 | Х     | Х          |         | Х     |        |       |  |  |  |  |
| Fiddletown Dexter Rch |        |                   |       | no real-ti | me data |       |        |       |  |  |  |  |
| Folsom                |        |                   |       | no real-ti | me data |       |        |       |  |  |  |  |
| Gerber2               | CIMIS  | Х                 | Х     | Х          |         | Х     |        |       |  |  |  |  |
| Grass Valley          | CDEC   | Х                 |       |            |         |       |        |       |  |  |  |  |
| Indian Valley         |        |                   |       | no real-ti | me data |       |        |       |  |  |  |  |
| Lodi                  | CIMIS  | Х                 | Х     | Х          |         | Х     |        |       |  |  |  |  |
| Lodi West (Cimis 166) | CIMIS  | Х                 | Х     | Х          |         | Х     |        |       |  |  |  |  |
| Manteca               | CIMIS  | Х                 | Х     | Х          |         | Х     |        |       |  |  |  |  |
| Manzanita_Lake        |        | no real-time data |       |            |         |       |        |       |  |  |  |  |
| Marysville            |        | no real-time data |       |            |         |       |        |       |  |  |  |  |
| Meridian              |        | no real-time data |       |            |         |       |        |       |  |  |  |  |
| Mineral               | CDEC   | Х                 | Х     | Х          |         |       |        |       |  |  |  |  |
| Mineral2              |        |                   |       | no real-ti | me data |       |        |       |  |  |  |  |
| Nicolaus              | CIMIS  | Х                 | Х     | Х          |         | Х     |        |       |  |  |  |  |
| Nicolaus2             |        |                   |       | no real-ti | me data |       |        |       |  |  |  |  |
| Oakdale               | CIMIS  | Х                 | Х     | Х          |         | Х     |        |       |  |  |  |  |
| Orland                |        |                   |       | no real-ti | me data |       |        |       |  |  |  |  |
| Oroville              | GSOD   | Х                 | Х     | Х          |         | Х     |        | Х     |  |  |  |  |
| Oroville Dam          |        |                   |       | no real-ti | me data |       |        |       |  |  |  |  |
| Pacific House         | CDEC   | Х                 | Х     | Х          |         |       |        |       |  |  |  |  |
| Paradise              |        |                   |       | no real-ti | me data |       |        |       |  |  |  |  |
| Paskenta              | CDEC   |                   |       |            |         |       |        |       |  |  |  |  |
| Placerville (NCDC     |        |                   |       |            |         |       |        |       |  |  |  |  |
| 6960)                 | CDEC   | Х                 |       |            |         |       |        |       |  |  |  |  |
| Placerville (NCDC     |        |                   |       |            |         |       |        |       |  |  |  |  |
| 6962)                 |        |                   |       | no real-ti | me data |       |        |       |  |  |  |  |
| Plymouth              | CIMIS  | Х                 | Х     | Х          |         | Х     |        |       |  |  |  |  |
| Redbluff              | GSOD   | Х                 | Х     | Х          |         | Х     |        | Х     |  |  |  |  |
| Redding               |        |                   |       | no real-ti | me data |       |        |       |  |  |  |  |
| Redding Airport       | GSOD   | Х                 | Х     | Х          |         | Х     |        | Х     |  |  |  |  |
| Redding2              |        | •                 | r     | no real-ti | me data |       | •      | 1     |  |  |  |  |
| Sacramento Executive  |        |                   |       |            |         |       |        |       |  |  |  |  |
| Airport               | GSOD   | Х                 | Х     | Х          |         | Х     |        | Х     |  |  |  |  |
| Sacramento            |        |                   |       | no real-ti | me data |       |        |       |  |  |  |  |

| Station         | Data<br>Source    | Precip            | T <sub>max</sub> | T <sub>min</sub> | Cloud<br>Cover | T <sub>dew</sub> | Air<br>Press. | Wind<br>Speed |  |  |  |  |
|-----------------|-------------------|-------------------|------------------|------------------|----------------|------------------|---------------|---------------|--|--|--|--|
| Saddle Camp     | CDEC              | Х                 | Х                | Х                |                |                  |               |               |  |  |  |  |
| Shingletown     | CDEC              | Х                 | Х                | Х                |                |                  |               |               |  |  |  |  |
| Snow Mountain   | CDEC              | Х                 | Х                | Х                |                |                  |               |               |  |  |  |  |
| Stockton        |                   | no real-time data |                  |                  |                |                  |               |               |  |  |  |  |
| Stonyford       |                   | no real-time data |                  |                  |                |                  |               |               |  |  |  |  |
| Stonygrg        | no real-time data |                   |                  |                  |                |                  |               |               |  |  |  |  |
| Sutter Hill CDF |                   |                   |                  | no real-ti       | me data        |                  |               |               |  |  |  |  |
| Tiger Creek     |                   |                   |                  | no real-ti       | me data        |                  |               |               |  |  |  |  |
| UCCE Sacramento |                   |                   |                  | no real-ti       | me data        |                  |               |               |  |  |  |  |
| Upper Lake      |                   |                   |                  | no real-ti       | me data        |                  |               |               |  |  |  |  |
| Whiskeytown     |                   | no real-time data |                  |                  |                |                  |               |               |  |  |  |  |
| Williams        |                   | no real-time data |                  |                  |                |                  |               |               |  |  |  |  |
| Willows         |                   |                   |                  | no real-ti       | me data        |                  |               |               |  |  |  |  |
| Woodland        |                   |                   |                  | no real-ti       | me data        |                  |               |               |  |  |  |  |

Table 2.3 San Joaquin River Watershed Real-time Meteorology Data

| Station     | Data<br>Source | Precip            | T <sub>max</sub> | T <sub>min</sub> | Cloud<br>Cover | T <sub>dew</sub> | Air<br>Press. | Wind<br>Speed |  |  |  |  |  |  |
|-------------|----------------|-------------------|------------------|------------------|----------------|------------------|---------------|---------------|--|--|--|--|--|--|
| Firebaugh   | CIMIS          | Х                 | Х                | Х                |                | Х                |               |               |  |  |  |  |  |  |
| Fresno      | CIMIS          | Х                 | Х                | Х                |                | Х                |               |               |  |  |  |  |  |  |
| Friant      |                | no real-time data |                  |                  |                |                  |               |               |  |  |  |  |  |  |
| Hensley Dam |                | no real-time data |                  |                  |                |                  |               |               |  |  |  |  |  |  |
| Kesterson   | CIMIS          | Х                 | Х                | Х                |                | Х                |               |               |  |  |  |  |  |  |
| Los Banos   | CIMIS          | Х                 | Х                | Х                |                | Х                |               |               |  |  |  |  |  |  |
| Madera      | CIMIS          | Х                 | Х                | Х                |                | Х                |               |               |  |  |  |  |  |  |
| Manteca     | CIMIS          | Х                 | Х                | Х                |                | Х                |               |               |  |  |  |  |  |  |
| Merced      | CIMIS          | Х                 | Х                | Х                |                | Х                |               |               |  |  |  |  |  |  |
| Modesto     | CIMIS          | Х                 | Х                | Х                |                | Х                |               |               |  |  |  |  |  |  |
| Panoche     | CIMIS          | Х                 | Х                | Х                |                | Х                |               |               |  |  |  |  |  |  |

### **Meteorology Forecasts**

The National Weather Service provides online forecasts of precipitation and temperature, the most important components of meteorology data for driving WARMF simulations. Quantitative Precipitation Forecasts (QPFs) predicting the amount of precipitation each day for the upcoming six days are available from the California-Nevada River Forecast Center. The forecasts are divided into many river basins within the Central Valley but can all be downloaded in a single file. Each WARMF meteorology station was assigned the precipitation forecast for the river basin within which it lies. Quantitative precipitation forecasts more than 6 days into the future have very little accuracy, so days 7-14 of the forecast used average precipitation amounts for that time of year.

Forecasted temperature can affect simulated flow through predictions of snow accumulation and melting. The National Weather Service has readily available forecasts of daily minimum and maximum temperature for seven days. This data can be downloaded and processed quickly to

provide a better estimate of temperature for the coming week than using typical values for the time of year. For days 8-14 of the forecast, average values for the time of year are used.

#### Filling Missing Meteorology Data

Data filling methods are used to estimate meteorology parameters which are not available in realtime and for meteorology stations which have no real-time data. Figure 2.3 shows a schematic of available data for meteorology stations which have both real-time data and forecasts. Shown in gray are the parameters and days which require filling using typical values. To generate these typical values, the historical data for the station is analyzed to create an average value for each parameter for each day of the year. Those values are then applied to the meteorology file for precipitation and temperature beyond the forecast period, for dewpoint temperature and wind speed for all current and future days, and for past, current, and future air pressure. Cloud cover is estimated from precipitation (P), average temperature ( $T_{ave}$ ) and dewpoint temperature ( $T_{dew}$ ) as follows:

| When there is precipitation:                |          |
|---------------------------------------------|----------|
| 2  cm/day < P                               | CC = 1   |
| $1 \text{ cm/day} < P \le 2 \text{ cm/day}$ | CC = 0.9 |
| $0 \text{ cm.day} < P \le 1 \text{ cm/day}$ | CC = 0.8 |

When there is no precipitation:

| $(T_{ave} - T_{dew}) < 4 \degree C$                            | CC = 0.6 |
|----------------------------------------------------------------|----------|
| 4 °C $\leq$ (T <sub>ave</sub> – T <sub>dew</sub> ) $\leq$ 6 °C | CC = 0.3 |
| 6 °C $\leq$ (T <sub>ave</sub> – T <sub>dew</sub> )             | CC = 0   |

| -5 - | 4 -3 | -2 | -1 | 0 | 1                                                                                                    | 2                                                                                                    | 3                                                                                                    | 4                                                                                                    | 5                                                                                                    | 6                                                                                                    | 7                                                                                                    | Q                                                                                                    | 0                                              | 10                                                                                                    | 44                                                                                                    | 40                                                                                                    | 40                                                                                                    | 4 4                                                                                                    |
|------|------|----|----|---|----------------------------------------------------------------------------------------------------|----------------------------------------------------------------------------------------------------|----------------------------------------------------------------------------------------------------|----------------------------------------------------------------------------------------------------|----------------------------------------------------------------------------------------------------|----------------------------------------------------------------------------------------------------|----------------------------------------------------------------------------------------------------|----------------------------------------------------------------------------------------------------|------------------------------------------------|----------------------------------------------------------------------------------------------------|----------------------------------------------------------------------------------------------------|----------------------------------------------------------------------------------------------------|----------------------------------------------------------------------------------------------------|----------------------------------------------------------------------------------------------------|
|      |      |    |    |   |                                                                                                    |                                                                                                    | -                                                                                                    | •                                                                                                    | 0                                                                                                    | 0                                                                                                    | 1                                                                                                    | 0                                                                                                    | 9                                              | 10                                                                                                    | 11                                                                                                    | 12                                                                                                    | 13                                                                                                    | 14                                                                                                    |
|      |      |    |    |   |                                                                                                    |                                                                                                    |                                                                                                    |                                                                                                    |                                                                                                    |                                                                                                    |                                                                                                    |                                                                                                    |                                                |                                                                                                    |                                                                                                    |                                                                                                    |                                                                                                    |                                                                                                    |
|      |      |    |    |   |                                                                                                    |                                                                                                    |                                                                                                    |                                                                                                    |                                                                                                    |                                                                                                    |                                                                                                    |                                                                                                    |                                                |                                                                                                    |                                                                                                    |                                                                                                    |                                                                                                    |                                                                                                    |
|      |      |    |    |   |                                                                                                    |                                                                                                    |                                                                                                    |                                                                                                    |                                                                                                    |                                                                                                    |                                                                                                    |                                                                                                    |                                                |                                                                                                    |                                                                                                    |                                                                                                    |                                                                                                    |                                                                                                    |
|      |      |    |    |   |                                                                                                    |                                                                                                    |                                                                                                    |                                                                                                    |                                                                                                    |                                                                                                    |                                                                                                    |                                                                                                    |                                                |                                                                                                    |                                                                                                    |                                                                                                    |                                                                                                    |                                                                                                    |
|      |      |    |    |   |                                                                                                    |                                                                                                    |                                                                                                    |                                                                                                    |                                                                                                    |                                                                                                    |                                                                                                    |                                                                                                    |                                                |                                                                                                    |                                                                                                    |                                                                                                    |                                                                                                    |                                                                                                    |
|      |      |    |    |   |                                                                                                    |                                                                                                    |                                                                                                    |                                                                                                    |                                                                                                    |                                                                                                    |                                                                                                    |                                                                                                    |                                                |                                                                                                    |                                                                                                    |                                                                                                    |                                                                                                    |                                                                                                    |
|      |      |    |    |   |                                                                                                    |                                                                                                    |                                                                                                    |                                                                                                    |                                                                                                    |                                                                                                    |                                                                                                    |                                                                                                    |                                                |                                                                                                    |                                                                                                    |                                                                                                    |                                                                                                    |                                                                                                    |
|      |      |    |    |   |                                                                                                    |                                                                                                    |                                                                                                    |                                                                                                    |                                                                                                    |                                                                                                    |                                                                                                    |                                                                                                    |                                                |                                                                                                    |                                                                                                    |                                                                                                    |                                                                                                    |                                                                                                    |
|      |      |    |    |   | Image: selection of the selection of the selection | Image: selection of the selection of the selection | Image         Image         Image <th< th=""><th>Image: Section of the section of the section of th</th><th>Image: Section of the section of the section of th</th><th>Image: Section of the section of the section of th</th><th>Image: Section of the section of the section of th</th><th>Image: Solution of the state state</th><th>Image: Sime Sime Sime Sime Sime Sime Sime Sime</th><th>Image: Solution of the state state</th><th>Image: Section of the section of the section of th</th><th>Image: Solution of the state of the state of the sta</th><th>Image: Solution of the state state</th><th>1       1       1       1       1       1       1       1       1       1       1       1       1       1       1       1       1       1       1       1       1       1       1       1       1       1       1       1       1       1       1       1       1       1       1       1       1       1       1       1       1       1       1       1       1       1       1       1       1       1       1       1       1       1       1       1       1       1       1       1       1       1       1       1       1       1       1       1       1       1       1       1       1       1       1       1       1       1       1       1       1       1       1       1       1       1       1       1       1       1       1       1       1       1       1       1       1       1       1       1       1       1       1       1       1       1       1       1       1       1       1       1       1       1       1       1       1       1       1</th></th<> | Image: Section of the section of the section of th | Image: Section of the section of the section of th | Image: Section of the section of the section of th | Image: Section of the section of the section of th | Image: Solution of the state state | Image: Sime Sime Sime Sime Sime Sime Sime Sime | Image: Solution of the state state | Image: Section of the section of the section of th | Image: Solution of the state of the state of the sta | Image: Solution of the state state | 1       1       1       1       1       1       1       1       1       1       1       1       1       1       1       1       1       1       1       1       1       1       1       1       1       1       1       1       1       1       1       1       1       1       1       1       1       1       1       1       1       1       1       1       1       1       1       1       1       1       1       1       1       1       1       1       1       1       1       1       1       1       1       1       1       1       1       1       1       1       1       1       1       1       1       1       1       1       1       1       1       1       1       1       1       1       1       1       1       1       1       1       1       1       1       1       1       1       1       1       1       1       1       1       1       1       1       1       1       1       1       1       1       1       1       1       1       1       1 |

Real-time data

Forecast

Average values for time of year

Estimated from precipitation, temperature, dewpoint temperature

Figure 2.3 Meteorology Data Sources for Real-time Hindcast and Forecast Simulations

Stations are compared with each other to fill in missing data values for stations which do not have complete real-time and/or forecast data. When two stations are compared with each other, the average value is calculated for each parameter on days when both have data. With these average values, a difference (temperature) or ratio (other parameters) can be developed to relate the two stations for each parameter. Each station's data is scanned for cases where one station

has data but the other does not. The missing value is then filled using the other station's value and the calculated difference or ratio between the stations. As long as there is at least one meteorology station with a value for each parameter on each day, a complete record is created for all the meteorology stations so simulations can be run.

## **Boundary Inflow Data**

Boundary inflows are points where rivers enter the WARMF model domain from upstream. WARMF requires daily inputs of flow, temperature, and each simulated chemical constituent over the entire simulation period. Boundary inflows are placed at locations where there is complete flow data and good water quality data collection. In the Sacramento River WARMF application, these are downstream of major reservoirs. In the San Joaquin River WARMF application, the boundary inflows are at flow gaging stations on major tributaries. Flow data at these locations is primarily from the United States Geological Survey (USGS) or California Data Exchange Center (CDEC). Water quality data is from USGS, CDEC, and other sources. The locations of the boundary inflows are shown in Figure 2.4 and Figure 2.5. All of the boundary inflows require updating with real-time observed or estimated data and forecasts to perform forecast simulations. Since simulations are very sensitive to boundary inflows, it is important to use real data and forecasts whenever possible as opposed to estimated values for the flow part of the boundary inflow files. There is little or no real-time or forecast water quality data at boundary inflows, so typical values for the time of year are used.

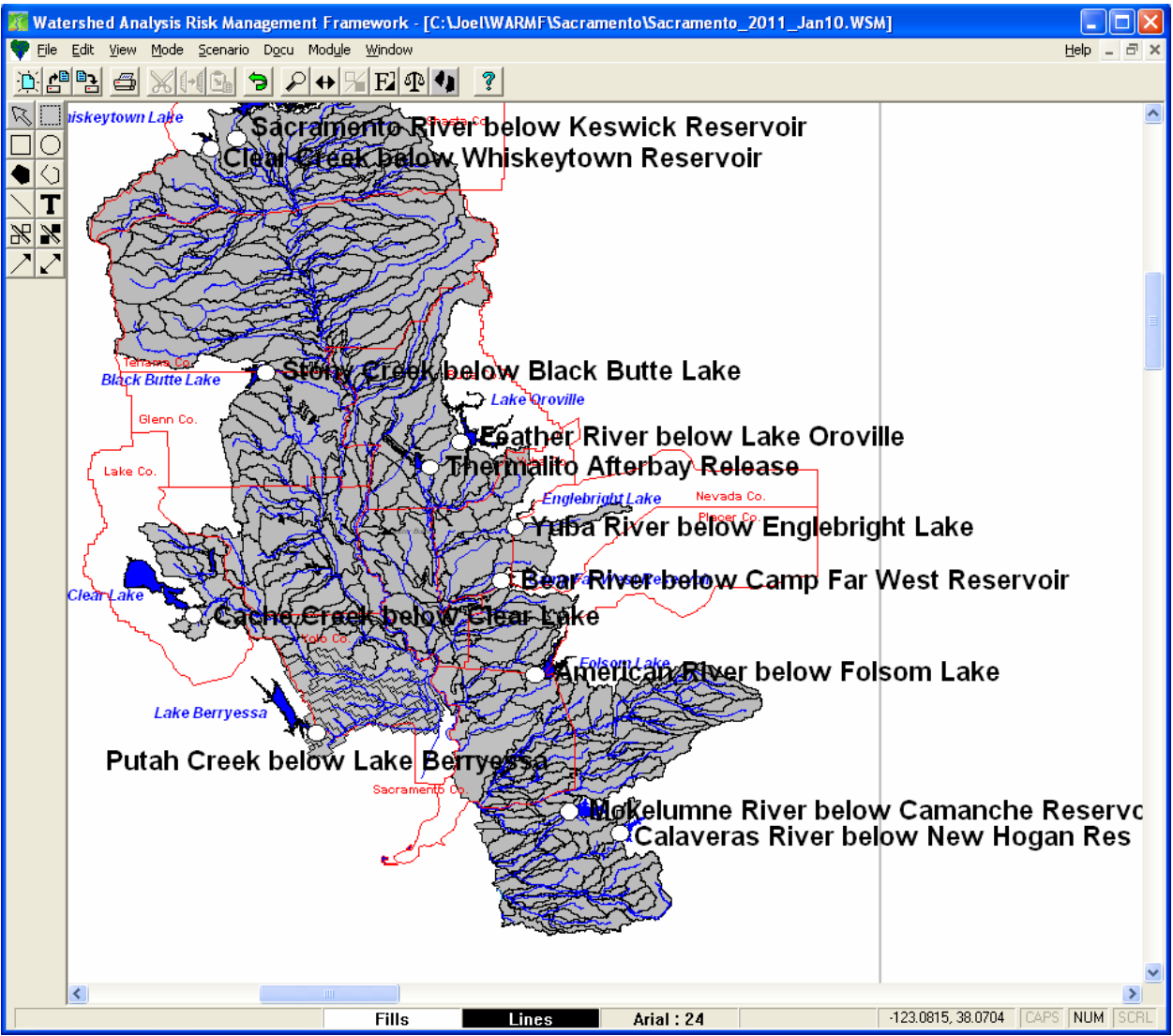

Figure 2.4 Boundary Inflows, Sacramento River and Delta East Side Watersheds

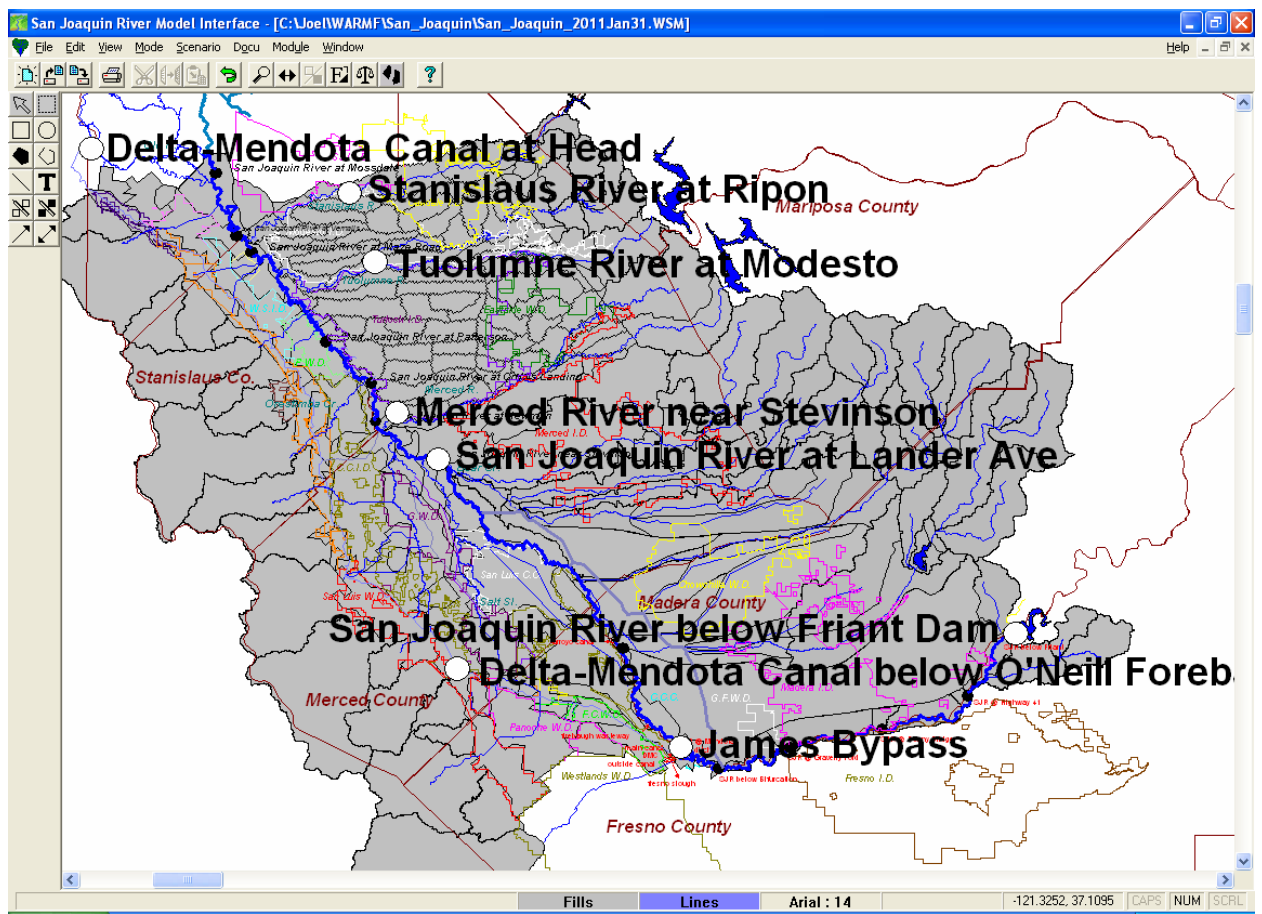

Figure 2.5 Boundary Inflows, San Joaquin River Watershed

### **Real-time Boundary Inflow Data**

Figure 2.4 and Figure 2.5 list the flow data sources of boundary inflows used in the WARMF Sacramento / Delta East Side watersheds and San Joaquin River watersheds respectively. The real-time data source for each station is listed. All have active real-time flow measurement except for the San Joaquin River at Lander Avenue, which stopped reporting flow in March 2010. The Lander Avenue boundary inflow must therefore use average flow values for the time of year. Although the flow in the San Joaquin at Lander Avenue is generally less than the Stanislaus, Tuolumne, and Merced Rivers where they join the San Joaquin, the flow at Lander Avenue is 410 cfs but the 90<sup>th</sup> percentile flow is 1,720 cfs. In wet years especially, using averaged flows for this boundary inflow could be an important source of error.

| River                          | <b>Real-time Data Station</b> | <b>Real-time Data Location</b>              |
|--------------------------------|-------------------------------|---------------------------------------------|
| Stony Creek                    | CDEC BLB                      | Black Butte Reservoir                       |
| Mokelumne River                | CDEC CMN                      | Camanche Reservoir                          |
| Bear River                     | USGS 11424000                 | Bear River near Wheatland                   |
| Cache Creek                    | CDEC RUM                      | Cache Creek at Rumsey Bridge                |
| Yuba River                     | CDEC YRS                      | Yuba River near Smartville                  |
| American River                 | USGS 11446500                 | American River at Fair Oaks                 |
| N. Fork Cache Cr. <sup>1</sup> | CDEC INV                      | Indian Valley Reservoir                     |
| Putah Creek                    | USGS 11454000                 | Putah Creek near Winters                    |
| Feather River                  | CDEC ORO                      | Oroville Dam                                |
| Sacramento River               | USGS 11370500                 | Sacramento River at Keswick                 |
| Calaveras River                | CDEC NHG                      | New Hogan Lake                              |
| Feather River                  | CDEC THA                      | Feather River below Thermalito <sup>2</sup> |
| Clear Creek                    | CDEC IGO                      | Clear Creek near Igo                        |

**Table 2.4: Sacramento River Boundary Inflow Data Sources** 

1 Not actually a boundary inflow, since the reservoir is within the WARMF model domain 2 Thermalito release is calculated by subtracting Lake Oroville release from total flow

| River               | <b>Real-time Data Station</b> | <b>Real-time Data Location</b>   |
|---------------------|-------------------------------|----------------------------------|
| Delta-Mendota Canal | CDEC TRP                      | Tracy Pumping Plant              |
| Merced River        | CDEC MST                      | Merced River near Stevinson      |
| San Joaquin River   | CDEC SJS <sup>1</sup>         | San Joaquin River near Stevinson |
| Stanislaus River    | USGS 11303000                 | Stanislaus River at Ripon        |
| Tuolumne River      | USGS 11290000                 | Tuolumne River at Modesto        |

**Table 2.5 San Joaquin River Boundary Inflow Data Sources** 

1 Gage has not reported flow since March 5, 2010

#### **Forecast Boundary Inflows**

CDEC lists the most recent scheduled releases for California's major reservoirs. The schedule of posted release flows is irregular, although scheduled flow entries tend to be more frequent when release flows are changing. Although the actual release flows often differ from those in the release schedule, the scheduled releases provides a better estimate of future flows than a continuation of existing flows.

### **Filling Missing Boundary Inflow Data**

WARMF simulations are sensitive to boundary inflows and the flows can be highly variable, so it is important to use real data and forecasts as much as possible. In cases where real-time data and/or forecasts are missing for a short time period, however, it is necessary to use the best available estimate of flow rate. Alternatives were investigated to synthesize data using previous years as a guide, but the most accurate method found was to just continue using the last known flow rate until any additional information is received.

The process of creating flow and water quality forecasts with WARMF has been designed so that it can be performed in less than 4 hours to facilitate taking management actions in near real-time based on the simulation results. The process starts with preparation done once so that all the WARMF inputs other than meteorology and boundary inflows have been set up using the most up-to-date information for the historical time period and typical values for the upcoming forecast season. A warm start simulation can then be run for a historical time period leading up to the beginning of forecasts. This will provide good initial conditions for the model simulation.

On the day of forecasting, meteorology and boundary inflow data must be gathered from data sources, pre-processed, and imported into WARMF before a model simulation can be run. External spreadsheet tools to pre-process the data from the form in which it is gathered into comma delimited files which can be imported into WARMF. Additional functions have been added to WARMF to rapidly import the data and fill in missing data to create a complete set of model inputs for running forecasting simulations.

The steps required to use the California Central Valley WARMF applications for forecasting are described below. Although the basic process can be applied to any WARMF application, the process developed for the Central Valley is customized to the specific data needed and the real-time sources of that data. The process descriptions assume a basic working knowledge of WARMF.

### **Preparation**

There are some forecasting tasks which only need to be performed once before running forecast simulations. The first step is to gather as much historical time series data as is available. This will provide the most accurate inputs available to run WARMF up to the start of the forecast. The method for expanding the WARMF database is described in Chapter 7 of the WARMF User's Guide (Herr 2001).

Once the WARMF database has been expanded to the point practicable with real data, it needs to be expanded through the time period for which forecast simulations will be run. This is done using the extrapolation tool added to WARMF for forecasting. To use the data extrapolator, enter the Data Module by selecting Module / Data from the menu. There are seven types of data listed: Meteorology, Air Quality, Observed Hydrology, Observed Water Quality, Managed Flow, Point Sources, and Pictures. Observed data types and pictures are not used as model inputs, so those do not need to be updated. Special methods will be used to extrapolate meteorology data to make best use of real-time and forecasted data. The remaining three data types must be extrapolated using typical values.

#### **Air Quality Data**

Air Quality includes rain chemistry, particulate air quality and gaseous air quality. The Central Valley WARMF applications use air quality data from the National Atmospheric Deposition Program (NADP) and Clear Air Status and Trends Network (CASTNET). Neither of these databases has information in real-time, but simulation results from the Central Valley are not generally sensitive to atmospheric deposition. To extrapolate air quality data, select Air Quality as the Type of Data. Then select Edit / Extrapolate from the menu. The extrapolation tool (Figure 3.1) lists all the files of the selected data type along with a default data interval estimated by scanning each file and the default Typical fill method. The Typical fill method scans the historical data in each file to calculate average values for each day of the year. The average values are used on extrapolated data lines. If the Missing fill method is chosen, the extrapolated data lines are set to be missing, which means simulations for the extended time period could not be run until the data was made complete. The Zero fill method fills in all extrapolated values with zero. Above the spreadsheet is the date through which the extrapolation is to be made. Lines are appended to the end of each data file at the selected data interval until the chosen date has been reached. The extrapolation tool can also be used to extrapolate backward in time, but this is not needed for forecasting simulations. After pressing OK, all the air quality files will be modified to include extrapolations. When the Typical fill method is used, a note is put in the Data Source column of the Data Module on extrapolated data lines to indicate the years which were used to generate the average values for each day of the year.

| Extrapolate Data                                                                                                    |             |     |             |       |
|----------------------------------------------------------------------------------------------------|-------------|-----|-------------|-------|
| Date through which to extrapolate: 09/30/2011                                                                                                    |             |     |             |       |
| Data Files                                                                                                    | Data Interv | /al | Fill Method |       |
| Davis.AIR                                                                                                    | Weekly      | -   | Typical 🔹   | -     |
| Hopland.AIR                                                                                                    | Weekly      | -   | Typical .   | -     |
| Lassan.AIR                                                                                                    | Weekly      | -   | Typical     | -     |
| sagehen.AIR                                                                                                    | Weekly      | +   | Typical .   | -     |
| Yosemite.AIR                                                                                                    | Weekly      | -   | Typical     | -     |
|                                                                                                    |             |     | Missing     |       |
|                                                                                                    |             |     | Zero        |       |
|                                                                                                    |             |     | Typical     |       |
|                                                                                                    |             |     |             |       |
|                                                                                                    |             |     |             |       |
|                                                                                                    |             |     |             |       |
|                                                                                                    |             |     |             |       |
|                                                                                                    |             |     |             |       |
|                                                                                                    |             |     |             |       |
|                                                                                                    |             |     |             |       |
|                                                                                                    |             |     |             |       |
|                                                                                                    |             |     |             |       |
|                                                                                                    |             |     |             |       |
|                                                                                                    |             |     |             |       |
|                                                                                                    |             |     |             |       |
|                                                                                                    |             |     |             |       |
|                                                                                                    |             |     |             |       |
|                                                                                                    |             |     |             |       |
|                                                                                                    |             |     |             |       |
|                                                                                                    |             |     |             |       |
|                                                                                                    |             |     |             |       |
|                                                                                                    |             |     |             |       |
|                                                                                                    |             |     |             |       |
| Contra de la contra de la cont |             |     |             |       |
|                                                                                                    |             |     |             |       |
|                                                                                                    |             |     |             |       |
|                                                                                                    |             |     |             |       |
|                                                                                                    |             |     |             | Hab   |
|                                                                                                    |             |     |             | 1 top |

Figure 3.1 Extrapolation of Air Quality Data

#### **Managed Flow**

The "Managed Flow" data type in WARMF is used to store time series of all controlled or otherwise externally specified flows which originate within the watershed. This includes diversions, flood control weirs, groundwater recharge, and reservoir releases. Among these, real-time data and forecasts of managed flow are generally only available for reservoir releases. Only one reservoir is actively simulated in the Central Valley WARMF applications, Indian Valley Reservoir on the North Fork of Cache Creek in Lake County. All managed flow input files should be extrapolated using typical values. If real-time or forecast data is available for any of them, that can overwrite the extrapolated values. If the data is not available, the typical values provide a reasonable estimate. WARMF simulations can be sensitive to the amount of diversion flow during the dry season, and the amount of diverted water can vary significantly from year to year depending on whether it is a generally wet or dry year. The WARMF forecasting process was designed for first application predicting high flow / high suspended sediment conditions in winter. Since diversion flows are low in winter and natural flow is high, the error from assuming

typical values for diversions is not likely to have a large impact on simulation results. To extrapolate managed flow input data, first select Managed Flow as the Type of Data and then select Edit / Extrapolate from the menu. A dialog will appear as shown in Figure 3.2 listing all the managed flow files. The Data Interval for managed flow files should be Daily and the Fill Method should be Typical.

| Extrapolate Data                              |             |     |           |        |  |         |
|-----------------------------------------------|-------------|-----|-----------|--------|--|---------|
| Date through which to extrapolate: 09/30/2011 | 1           |     |           |        |  |         |
| Data Files                                    | Data Interv | 'al | Fill Meth | od     |  | <b></b> |
| 4-M Water District.FL0                        | Daily       | •   | Typical   | *      |  |         |
| American Inflow.FLO                           | Daily       | -   | Typical   | -      |  |         |
| Anderson Cottonwood ID.FLO                    | Daily       | -   | Typical   | -      |  |         |
| Andreotti.FLO                                 | Daily       | -   | Typical   | -      |  |         |
| Arbuckle Powerhouse.FLO                       | Daily       | -   | Typical   | -      |  | -       |
| Baber.FLO                                     | Daily       | -   | Typical   | -      |  |         |
| Bear Inflow.FLO                               | Daily       | -   | Typical   | -      |  |         |
| Biggs West Gridley ID.FLO                     | Daily       | -   | Typical   | •      |  |         |
| Browns Valley ID.FL0                          | Daily       | •   | Typical   | -      |  |         |
| Cache Inflow.FLO                              | Daily       | •   | Typical   | -      |  |         |
| Camp Far West ID.FLO                          | Daily       | -   | Typical   | •      |  |         |
| Cannell Fred.FLO                              | Daily       | •   | Typical   | -      |  |         |
| Carter MWC.FL0                                | Daily       | •   | Typical   | •      |  |         |
| Carter Robert.FLO                             | Daily       | -   | Typical   | -      |  |         |
| CITY OF WEST SACRAMENTO.FLO                   | Daily       | -   | Typical   | -      |  |         |
| Clear Inflow.FLO                              | Daily       | -   | Typical   | -      |  |         |
| Colusa County WD.FLO                          | Daily       | -   | Typical   | -      |  |         |
| COLUSA DRAIN MWC.FLO                          | Daily       | -   | Typical   | -      |  |         |
| Colusa Properties.FLO                         | Daily       | -   | Typical   | -      |  |         |
| Colusa Weir.FLO                               | Daily       | •   | Typical   | -      |  |         |
| Conaway Appropriative.FLO                     | Daily       | -   | Typical   | -      |  |         |
| Conaway Cache Creek.FLO                       | Daily       | -   | Typical   | -      |  |         |
| Conaway Willow Slough.FLO                     | Daily       | -   | Typical   | -      |  |         |
| Conaway.FLO                                   | Daily       | -   | Typical   | -      |  |         |
| Copay Rancho WD.FLO                           | Daily       | -   | Typical   | -      |  |         |
| Cordua ID.FLO                                 | Daily       | •   | Typical   | -      |  |         |
| Corning Canal.FLO                             | Daily       | -   | Typical   | -      |  |         |
| Cortina WD.FLO                                | Daily       | •   | Typical   | -      |  | -       |
|                                               |             |     |           |        |  |         |
|                                               |             |     |           |        |  |         |
|                                               |             |     |           |        |  |         |
|                                               | V OK        |     | Cancel    | 🥐 Help |  |         |

Figure 3.2 Extrapolation of Managed Flow Data

### **Point Sources**

Within WARMF, point sources are all water sources entering the model domain from outside of it. This category of data not only includes actual permitted discharges but also includes groundwater pumping and boundary inflows. All point sources should be extrapolated using typical values. In the WARMF Data Module, select Point Sources for the Type of Data and then select Edit / Extrapolate in the menu. A dialog will appear as shown in Figure 3.3. All the point sources including the boundary inflows should be extrapolated using the Typical fill method. The flows in boundary inflows can be replaced later with real-time and forecast data.

| Data Files                    | Data Inter | val | Fill Met | hod |
|-------------------------------|------------|-----|----------|-----|
| AC&W.pts                      | Yearly     | -   | Typical  | -   |
| AC Power.pts                  | Yearly     | -   | Typical  | -   |
| AdvancedMetal.pts             | Yearly     | -   | Typical  | -   |
| AerojetCorp.pts               | Yearly     | -   | Typical  | -   |
| American River Inflow.PTS     | Daily      | -   | Typical  | -   |
| AndersonWPCP.pts              | Yearly     | -   | Typical  | -   |
| AsianAutoRecyling.pts         | Yearly     | -   | Typical  | -   |
| Auburn WWTP.PTS               | Yearly     | -   | Typical  | -   |
| BaldwinContracting.pts        | Yearly     | -   | Typical  | +   |
| BealeAFB WWTP.pts             | Monthly    | -   | Typical  | -   |
| Bear River Inflow.PTS         | Daily      | -   | Typical  | -   |
| Bella∀ista.pts                | Yearly     | +   | Typical  | -   |
| Bell-CarterFoods.pts          | Yearly     | -   | Typical  | +   |
| Biggs.pts                     | Yearly     | -   | Typical  | -   |
| CA_OilRecylers.pts            | Yearly     | -   | Typical  | -   |
| Cache Creek Inflow.PTS        | Daily      | -   | Typical  | -   |
| CacheCreekBingo.pts           | Yearly     | -   | Typical  | -   |
| CalaranSawmill.pts            | Yearly     | -   | Typical  | -   |
| Calaveras Boundary Inflow.PTS | Daily      | -   | Typical  | -   |
| CalaverasCement.pts           | Yearly     | +   | Typical  | +   |
| CalpineSutter.pts             | Yearly     | -   | Typical  | •   |
| CapitalAuto.pts               | Yearly     | -   | Typical  | -   |
| CarpenterCeramics.pts         | Yearly     | +   | Typical  | +   |
| Central San Joaquin WCD.PTS   | Daily      | -   | Typical  | -   |
| Ceronix.pts                   | Yearly     | -   | Typical  | +   |
| Chico_WWTP.pts                | Yearly     | -   | Typical  | -   |
| City of Davis WWTP.PTS        | Monthly    | -   | Typical  | -   |
| City of Winters.PTS           | Yearly     | -   | Typical  | -   |
|                               |            |     |          |     |

**Figure 3.3 Extrapolation of Point Source Data** 

#### Meteorology

Expansion of the WARMF meteorology data set follows a different procedure than the other types of data because it is very important to use actual data instead of typical values. Before the start of forecasting season, the meteorology data should be updated up to the beginning of the forecasting season. Figure 3.4 shows the Extrapolate Data dialog for meteorology. Note two important differences when extrapolating meteorology compared to other data types: the date through which to extrapolate is the day before the start of forecast simulations and the fill method is Missing. This leaves the meteorology files black so they can be filled in with real data. There are various methods of bringing data into WARMF. The most efficient method is the same one used when creating forecast simulations. A comma delimited file must be created with a line for each date and a column for each meteorology parameter at each station. The data is then imported into WARMF and then the remaining missing data is filled in using the

WARMF Data Module's Fill Missing Data function. The process is described in detail in the Forecasting Day Procedure section of this report.

| Extrapolate Data                              |            |     |             |            |
|-----------------------------------------------|------------|-----|-------------|------------|
| Date through which to extrapolate: 11/20/2010 |            |     |             |            |
|                                               |            |     |             |            |
|                                               | Data Inter | val | Fill Method | -          |
| Camp Pardee (NCDC 1428).MET                   | Daily      | -   | Missing     | -          |
| Chico.MET                                     | Daily      | •   | Missing     | *          |
| CLEARLAK.met                                  | Daily      | -   | Missing     | •          |
| Colgate.MET                                   | Daily      | -   | Missing     | •          |
| Colusa_CIMIS.MET                              | Daily      | •   | Missing     | -          |
| Colusa_NCDC.MET                               | Daily      | *   | Missing     | •          |
| Cottonwood_Creek.MET                          | Daily      | -   | Missing     | •          |
| Cow_Creek.MET                                 | Daily      | -   | Missing     | •          |
| De_Sabla.MET                                  | Daily      | -   | Missing     | +          |
| Durham.MET                                    | Daily      | -   | Missing     | -          |
| FAIROAKS.met                                  | Daily      | -   | Missing     | •          |
| Fiddletown Dexter Rch (NCDC 3038).MET         | Daily      | +   | Missing     | •          |
| Folsom.MET                                    | Daily      | -   | Missing     | -          |
| GERBER2.met                                   | Daily      | -   | Missing     | -          |
| GRASSVLY.met                                  | Daily      | +   | Missing     | +          |
| Indian Valley.MET                             | Daily      | +   | Missing     | -          |
| Lodi (CIMIS 42).MET                           | Daily      | -   | Missing     | +          |
| Lodi West (CIMIS 166).MET                     | Daily      | +   | Missina     | *          |
| Manteca (CIMIS 70).MET                        | Daily      | -   | Missina     | -          |
| Manzanita Lake.MFT                            | Daily      | -   | Missina     | -          |
| MABYSVI F. met                                | Daily      | -   | Missing     | -          |
| Meridian met                                  | Daily      | +   | Missing     | -          |
| MINEBAL met                                   | Daily      | -   | Missing     | -          |
| Mineral2 MFT                                  | Daily      | 000 | Miccing     | -          |
| NICOLAUS met                                  | Daily      |     | Miccing     | -          |
| Nicolaus2 MET                                 | Daily      |     | Missing     | -          |
| Oakdala (CIMIS 104) MET                       | Daily      | -   | Missing     | -          |
| OBLAND met                                    | Daily      | -   | Missing     | -          |
| ORLAND.IIIEt                                  | Dally      | -   | Missing     | -          |
|                                               |            |     |             |            |
|                                               |            |     |             |            |
|                                               |            |     |             |            |
|                                               |            |     |             |            |
|                                               |            |     |             | 0          |
|                                               | 🔰 ок       |     | Cancel      | <b>8</b> I |
|                                               |            |     |             | -          |
|                                               |            |     |             |            |

Figure 3.4 Extrapolation of Meteorology Data

#### Warm Start Simulation

Once there is a complete set of time series input data, the next step is to run a warm start simulation which will initialize forecast simulations. The results of a short-term forecast simulation are sensitive to its initial conditions including soil moisture content, river water depths, and chemical concentrations. A warm start simulation is run for at least one year to establish stable and reasonable conditions up to the beginning of forecast simulations. To run a warm start simulation, first create a scenario. If not already there, go to the WARMF Engineering Module by selecting Module / Engineering in the menu. Then select Scenario / Manager. Click on Copy and choose the name of the warm start scenario. Open it so it is one of the active scenarios on the right side of the Scenario Manager dialog as shown in Figure 3.5. Press OK on the Scenario Manager dialog, then select the warm start scenario at the bottom of

the Scenario menu to activate it as shown in Figure 3.6. More detailed instruction on creating and manipulating scenarios is in Chapter 4 of the WARMF User's Guide.

| Scenario Manager                    |                                                                                     |                 |                                         |
|-------------------------------------|-------------------------------------------------------------------------------------|-----------------|-----------------------------------------|
|                                     | Copy Active So                                                                      | enario: Sacrame | nto_2011_Jan10                          |
| F                                   | Project Scenarios                                                                   |                 | Open Scenarios                          |
| Add Hindcast_Fo                     | precast20101201-1215-1229<br>precast20101201-1216-1230<br>precast20101201-1219-0102 | ^               | Sacramento_2011_Jan10<br>2010_WarmStart |
| <u>Remove</u><br>Sacramento         | _2011_Jan07<br>_2011_Jan10                                                          |                 |                                         |
| Move Up<br>Sacramento<br>Sacramento | _2011_Jan10a<br>_2011_Jan10b<br>_2011_Feb03_Current                                 |                 | <u>Open</u>                             |
| Move Down                           | Start                                                                               | <b>×</b>        | Cļose                                   |
|                                     | 🖌 ок                                                                                | Cancel          | <b>?</b> Help                           |

Figure 3.5 Scenario Manager with Warm Start Scenario

| Scenario                      |
|-------------------------------|
| <u>R</u> un                   |
| <u>M</u> anager               |
| <u>S</u> ave                  |
| Save <u>A</u> s               |
| <u>D</u> elete                |
| <u>E</u> xport                |
| Import                        |
| <u>V</u> iew Coefficient File |
| <u>C</u> ompare               |
| 1 Sacramento_2011_Jan10       |
| ✓ <u>2</u> 2010_WarmStart     |

Figure 3.6 Warm Start Scenario Activated

To run the warm start scenario, select Scenario / Run in the menu. After checking the time series input files, the simulation dialog will appear as shown in Figure 3.7. The simulation period should be at least one year and should end the day before the time period for which forecast simulations will be run. It is recommended that the warm start simulation start on October 1<sup>st</sup> because this is a relatively stable time of the year at the end of the irrigation season but before the first winter rains. Figure 3.7 shows the simulation dates used to prepare a warm start simulation for forecasts beginning December 1, 2010. Press OK to initiate the warm start

simulation. Perform the warm start simulation for both the Sacramento and San Joaquin River WARMF applications so that both are prepared for running forecast simulations.

| Simulation Control                                                                                                    |                                                                                                    |  |  |  |  |  |
|----------------------------------------------------------------------------------------------------|----------------------------------------------------------------------------------------------------|--|--|--|--|--|
| Beginning Date       10/01/2009 ±         Ending Date       11/30/2010 ±         Time steps per day       1         Simulate Hydrology and       1         Simulate Hydrology and       ✓         Water Quality       ✓         Sediment       ✓         Land Application       ✓ | Subwatersheds:         Indian Valley Reservoir         Dry Creek above Roseville WW         Sacramento River at Bend Brid         Sacramento River near Hamilto         Colusa Basin Drainage Canal 4         Sacramento River at Verona         Cache Creek         Cosumnes River at Michigan B         □         Hydrology Autocalibration         Number of loops |  |  |  |  |  |
|                                                                                                    | ✓ Generate Loading Data                                                                                                    |  |  |  |  |  |
| Initial Conditions from Warm Start File Warm Start File:                                                                                                    |                                                                                                    |  |  |  |  |  |
| 🖌 ок                                                                                                    | Cancel YHelp                                                                                                    |  |  |  |  |  |

Figure 3.7 Warm Start Simulation Dialog

Before running forecast simulations, it is recommended that the meteorology files have a daily (as opposed to hourly) time step if that is not already the case. Meteorology files with an hourly time step can be aggregated to make the files more compact. This will make the data filling process much faster and more practical when running forecast simulations in near real-time.

### **Forecasting Day Procedure**

Although the forecasting process has been set up to minimize the time required to perform forecast simulations, there are still many steps in the process. With practice, all the steps can be performed in about 4 hours to generate forecasted flow and water quality in near real-time.

### **Collect and Process Observed Meteorology Data**

Real-time observed meteorology data for California is available from three on-line sources: California Irrigation Management Information System (CIMIS), National Climatic Data Center Global Summary of the Day (GSOD), and California Data Exchange Center (CDEC). All of the data is available without cost. The data is initially collected in the format made available on-line and then Excel 2007 processors are used to process the data into files which can be imported into WARMF. The Excel processor for observed meteorology data is called MET\_Observed\_Processor.xlsm . Inside the Excel file there is a tab called Instructions which describes in detail the process to download and process the data, which is also described below.

#### **Download CIMIS Data**

- 1. Go to <u>http://www.cimis.water.ca.gov/cimis/frontDailyReport.do</u>. CIMIS requires a username and password, but there is no charge to register.
- 2. Select "Stations by Region". In the list of regions, select Sacramento Valley, San Joaquin Valley, and Sierra Foothills while holding the Ctrl key down to make multiple selections.
- 3. Do not select sensors
- 4. Select Metric for the units.
- 5. Choose the dates over which data is to be collected, up to the day before the day the forecast is performed
- 6. Select "CSV with headers" as the format of the file.
- 7. Press Submit to generate the file, which should be saved to a Raw Data directory as "CIMIS\_mmyyyy.csv" where mm is the current month number and yyyy is the current year.

Figure 3.8 shows a screenshot of the CIMIS data download web page.

| <u>File Edit View History Bo</u> | ookmarks <u>T</u> ools <u>H</u> elp                     |                                                                                                    |                                                                                                    |          |
|----------------------------------|---------------------------------------------------------|----------------------------------------------------------------------------------------------------|----------------------------------------------------------------------------------------------------|----------|
| CIMIS - [ Daily ]                | +                                                       |                                                                                                    |                                                                                                    | *        |
| (+) http://www.cimis             | .water.ca.gov/cimis/logon.do?forw                       | ardURL=/frontDailyReport8                                                                                    | sselTab=data 🔶 🗧 🕑 🚷 - Google                                                                                                    | <i>(</i> |
|                                  | Former Hourly Flags<br>Former Daily Flags               | Selecting a station(s) fr                                                                                    | rom these lists produces standard reports.                                                                                                    | ^        |
|                                  | More Info                                               | Active Stations                                                                                              |                                                                                                    |          |
|                                  | Station List<br>Data Types<br>Data Formats<br>Data Size | Inactive Stations     Inactive Stations     Stations by Region     Stations by County     Stations by Zip Co | n<br>y<br>de                                                                                                    |          |
|                                  |                                                         | Station List:                                                                                                | 2 - FivePoints, Since Jun/1982<br>5 - Shafter/USDA, Since Jun/1982<br>6 - Davis, Since Jul/1982<br>7 - Firebaugh/Telles, Since Sep/1982<br>8 - Gerber, Since Sep/1982<br>12 - Durham, Since Oct/1982<br>13 - Carnino, Since Oct/1982<br>15 - Strafford, Since Oct/1982 |          |
|                                  |                                                         | Region List:                                                                                                 | Monterey Bay<br>North Coast Valleys<br>Northe ast Plateau<br>Sacramento Valley<br>San Bernardino<br>San Francisco Bay<br>San Joaquin Valley<br>Sierra Foothill                                                                                                    |          |
|                                  |                                                         | Sensors                                                                                                    |                                                                                                    |          |
|                                  |                                                         | Check the following ch<br>standard report format<br>reports.                                                 | eckbox to see the sensor list. Selecting a sensor(s) from this list overrides the default<br>and produces report by sensor. Skip this section if your intention is to generate standard                                                                                |          |
|                                  |                                                         | Units                                                                                                    |                                                                                                    |          |
|                                  |                                                         | Select unit.<br>Unit:                                                                                        | Metric                                                                                                    |          |
|                                  |                                                         | Date Range                                                                                                   | e default settino for date rance is the previous 7 days                                                                                                    |          |
|                                  |                                                         | apoony and range. In                                                                                         |                                                                                                    | ~        |

Figure 3.8 CIMIS Meteorology Data Web Page

### **Download GSOD Data**

- 1. Go to <u>http://www7.ncdc.noaa.gov/CDO/cdoselect.cmd?datasetabbv=GSOD&countryabbv=&ge</u> <u>oregionabbv=</u>.
- 2. Click on "Country" and press Continue.
- 3. On the next page, choose California and retrieve data for Selected Stations in the state.
- 4. Select four stations by holding down the Ctrl key: Oroville Muni (the one with the most recent dates), Red Bluff Municipal, Redding Municipal, and Sacramento/Executiv. The end of the date range in each case should be the current month and year.
- 5. Select "Use Date Range" and choose From the first day of the month and To yesterday's date.
- 6. Keep other default settings (Space Delimited Tabular Data Output) and press Continue.
- 7. Save the contents of the \*.txt file link to the Raw Data directory on your computer with the file name "GSOD\_mmyyyy.csv" where mm is the current month and yyyy is the current year.

A screenshot of the last step of the GSOD data download is shown in Figure 3.9.

| 🕹 Climate Data Online - Select Date and      | Output - Mozilla Firefox                                                                                                    |                                                                                                    |     |
|----------------------------------------------|----------------------------------------------------------------------------------------------------|----------------------------------------------------------------------------------------------------|-----|
| Eile Edit View History Bookmarks Tools       | Help                                                                                                    |                                                                                                    |     |
| Climate Data Online - Select Date and Output | +                                                                                                    |                                                                                                    | -   |
| + http://www7.ncdc.noaa.gov/CDC              | /cdodateoutmod.cmd                                                                                                    | 🟫 🗝 😋 🚼 🕶 Google                                                                                                    | P 🔒 |
|                                              | NOAA Satellite and Information Service<br>National Environmental Satellite, Data, and Information Service<br>NOAA > NESCIE > NCDC<br>Keyw<br>Land-Based Data / NNDC CDO / Pro<br>Global Summary of the E<br>Select Date Restrictions:<br>Use Date Range <== OR ==><br>Year Month Day<br>From 2010 v 12 v 01 v<br>To 2010 v 12 v 07 v                                                        | National Climatic<br>Data Center<br>Data Center<br>(NESDIS)         Data Center<br>U.S. Department of Commerce<br>ord(s). City. Station Name           Search NCDC         Search NCDC           duct Search / Help           Daty (GSOD)           Use Selected Dates *<br>Year Month Day           1973         01           1975         03           03         03           1976         04           1977         05           1978         06           1979         07           1979         07           1981         09           1982         10 |     |
|                                              | Tabular Data Output       Graphical Output         Select Output Format:       Space Delimited         Continue       Previous Page         & Date List Notes:       Uses all combinations of selected year(s), m example, selecting years of (1993, 1995), m (01, 15) will result in Year/Month/Day date s 1993/03/15, 1993/04/01, 1993/04/15, 19 1995/04/15).         Return to Date List | Select Output Media:<br>FTP<br>onth(s) and day(s). For<br>nonths of (03,04), days of<br>elections of (1993/03/01,<br>95/03/01, 1995/03/15,                                                                                                    |     |
| Priva                                        | acy Policy USA.gov                                                                                                    | Disclaimer                                                                                                    |     |

Figure 3.9 GSOD Meteorology Data Web Page

#### **Download CDEC Data**

- 1. Go to <u>http://cdec.water.ca.gov/cgi-progs/queryGroupCSV</u>.
- 2. Enter Group ID: SF2, Start Date: 1<sup>st</sup> of the month, leave the end date blank. The group ID has been set up to include the meteorology stations needed for Central Valley WARMF forecasting.
- 3. Click "Download CSV Data Now", save the file to the Raw Data directory with filename in the form "CDEC\_MET\_mmyyyy.csv" where mm is the current month and yyyy is the current year.

A screenshot of the CDEC group download web page is shown in Figure 3.10.

| 🐸 CSV Data Retriever - Moz                                                                                                    | illa Firefox                                                                                                    |                                                  |                   | ×          |
|----------------------------------------------------------------------------------------------------|----------------------------------------------------------------------------------------------------|--------------------------------------------------|-------------------|------------|
| File Edit View History Bo                                                                                                    | okmarks Iools Help                                                                                                    |                                                  |                   |            |
| CSV Data Retriever                                                                                                    | +                                                                                                    |                                                  | -                 | *          |
| http://cdec.wate                                                                                                    | rr.ca.gov/cgi-progs/queryGroupCSV                                                                                                    | ☆ - C                                            | 🖌 🕶 Google 🖉      |            |
| CAGOV Ca                                                                                                    | partment of Water Resources<br>lifornia Data Exchange Ce                                                                                                    | Skip to: <u>Content   Footer   Accessibility</u> | Search California | <b>)</b> ^ |
| Home Query Tools Pre                                                                                                    | cipitation   River Forecast   River Stages/Flow   Reservoirs   Snow   S                                                                                                    | tations Weather                                  |                   |            |
| Single Station(Real Time)                                                                                                    | Station Group(Real Time) Single Station(Daily) Station Group(Daily) His                                                                                                    | torical(CSV Format)                              |                   |            |
| SHOW/HIDE LEFT SIDEBAR                                                                                                    |                                                                                                    |                                                  |                   |            |
| MOST POPULAR LINKS  -> Executive Summary -> Real-time Data -> Daily Data -> Monthly Data -> Historical Data -> Historical Data -> Station Search -> Station Locator -> Daily Water Temperatures -> Reports -> Other Related Data Sources -> Contact CDEC Staff | Group Data Download         To get data in Comma-Separated Value (CSV) format for a Group of<br>1. Specify a three-letter CDEC Real-Time Group ID, Daily Group ID, or<br>Specify any letter to get a list of Group IDs.         2. Case is not significant.         3. Enter a Start Date or an End Date. Leave either blank for begin/end<br>4. Click the "View Group CSV Data" button only once.         Group ID: SF2       Start Date: [12/1/2010]         End Date: | Stations:<br>Monthly Group ID.<br>of records.    |                   |            |
| RELATED LINKS                                                                                                    |                                                                                                    |                                                  |                   |            |
|                                                                                                    |                                                                                                    |                                                  |                   | ~          |

Figure 3.10 CDEC Group Data Download Web Page

### **Process Observed Meteorology Data**

The next steps are done in the Met\_Observed\_Processor.xlsm Excel file. The processing macros are run from the Control tab of the spreadsheet. Update the Process Data Start Date and Process Data End Date highlighted in yellow. The dates can span any number of months but all the data for those months must be stored in the Raw Data directory. Below the start and end dates are the paths to the Raw Data directory and the WARMF Import directory. Change those file paths to agree with the directory structure on your computer. Press the Process and Export all data button to run the macros and generate the WARMF Import files. As necessary, adjust Excel settings to allow the use of macros. To check the data for errors, go to the Check\_Data tab and click on Create Chart. If outliers are detected, they can be corrected either in the raw data files (then rerun the processor) or in the WARMF Import files.

### **Collect and Process Meteorology Forecast**

Meteorology forecasts for California are available from the California Nevada River Forecast Center. Precipitation forecasts run from the current day through 5 days into the future. Temperature forecasts run from the current day through 6 days into the future. The Excel 2007 processor for meteorology forecasts is called MET\_Forecast\_Processor.xlsm . The Instructions tab of the spreadsheet contains detailed instructions which are also described below.

#### **Quantitative Precipitation Forecasts**

- 1. Go to <u>http://www.cnrfc.noaa.gov/awipsProducts/RNOHD6RSA\_printer.php</u> to get the current forecast.
- 2. From the browser, Save As a text file in the Raw Data directory with file name of the form "QPF\_mmddyyyy.txt" where mm is the current month, dd is the current day, and yyyy is the current year.

A screenshot of the quantitative precipitation forecast web page is shown in Figure 3.11.

| 🕹 Mozilla I       | Firefox   |            |                |                |                |                             |                   |       |        |       |       |       |      |       |        |      |
|-------------------|-----------|------------|----------------|----------------|----------------|-----------------------------|-------------------|-------|--------|-------|-------|-------|------|-------|--------|------|
| <u>File E</u> dit | ⊻iew I    | Higtory    | Bookm          | arks ]         | pols E         | įelp                        |                   |       |        |       |       |       |      |       |        |      |
| Shttp://ww        | w.cnrfc.i | noaOH      | D6RSA          | orinter.p      | hp +           | 1                           |                   |       |        |       |       |       |      |       |        | *    |
| ( <b>{</b> )>[    | 🕙 http    | ://www.    | cnrfc.no       | aa.gov/        | awipsPro       | ducts/RNOHD6R5              | A_printer.        | ohp   |        |       |       |       |      | ☆ - C | Soogle |      |
|                   |           |            |                |                |                |                             |                   |       |        |       |       |       |      |       |        | ^    |
| RNOHD 6 RS        | 5A        |            |                |                |                |                             |                   |       |        |       |       |       |      |       |        |      |
|                   |           |            |                |                |                | -                           |                   |       |        |       |       |       |      |       |        |      |
| Summary           | OT QF     | 'F and     | l Free         | zıng           | Level          | . Forecasts.                |                   |       | 0815   | PDT 1 | ue Ma | ay 17 | 2011 |       |        |      |
| Forecast          | : Sour    | ce: D<br>D | 1-3 C<br>4-6 R | ffici<br>hea ( | al CN<br>rogra | IRFC HAS Gui<br>phic Aid Au | .dance<br>itomate | d Gui | .dance | – Us  | e wit | h Cau | tion |       |        |      |
| All Dave          | , herri   | n at       | 0400           | PST.           |                |                             |                   |       |        |       |       |       |      |       |        |      |
| D1 is th          | ne cur    | rent       | hydro          | logic          | day            |                             |                   |       |        |       |       |       |      |       |        |      |
|                   |           |            |                |                |                |                             |                   |       |        |       |       |       |      |       |        |      |
| North Co          | ast       | 50         | C DO           | P              | F              | DC                          | FR                | EE 2  | IN     | G L   | EV    | EL    |      |       |        |      |
| CREC1             | 0 9       | 0 0        | 0.0            | 0.0            | 0.0            | νo<br>0 0                   | 5 0               | 6 9   | 9 0    | 89    | 56    | 6.2   |      |       |        |      |
| BTYO3             | 0.2       | 0.0        | 0.0            | 0.0            | 0.0            | 0.0                         | 5.8               | 7.0   | 8.9    | 9.4   | 8.0   | 6.6   |      |       |        |      |
| WMSO3L            | 0.2       | 0.0        | 0.0            | 0.0            | 0.0            | 0.0                         | 5.7               | 6.9   | 8.8    | 9.3   | 7.6   | 6.4   |      |       |        |      |
| KL AO3 L          | 0.3       | 0.0        | 0.0            | 0.0            | 0.0            | 0.0                         | 5.6               | 6.8   | 8.8    | 9.2   | 7.4   | 6.3   |      |       |        |      |
| YREC1             | 0.3       | 0.0        | 0.0            | 0.0            | 0.0            | 0.0                         | 5.3               | 6.9   | 9.0    | 9.3   | 7.7   | 6.7   |      |       |        |      |
| FTJC1             | 0.4       | 0.0        | 0.0            | 0.0            | 0.0            | 0.0                         | 5.2               | 6.9   | 9.1    | 9.2   | 7.5   | 6.5   |      |       |        |      |
| SEICIL<br>WARCI   | 0.4       | 0.0        | 0.0            | 0.0            | 0.0            | 0.0                         | 5.3               | 6.8   | 9.0    | 9.1   | 6.0   | 6.1   |      |       |        |      |
| SBRC1             | 0.6       | 0.0        | 0.0            | 0.0            | 0.0            | 0.0                         | 5.1               | 7.0   | 9.2    | 9.2   | 7.3   | 6.5   |      |       |        |      |
| ONSC1L            | 0.6       | 0.0        | 0.0            | 0.0            | 0.0            | 0.0                         | 5.2               | 6.9   | 9.0    | 9.1   | 7.0   | 6.2   |      |       |        |      |
| CEGC1             | 0.7       | 0.0        | 0.0            | 0.0            | 0.0            | 0.0                         | 5.2               | 7.0   | 9.2    | 9.4   | 7.7   | 6.9   |      |       |        |      |
| BURC1L            | 0.6       | 0.0        | 0.0            | 0.0            | 0.0            | 0.0                         | 5.2               | 7.1   | 9.3    | 9.4   | 7.6   | 6.8   |      |       |        |      |
| HYMC1             | 0.6       | 0.0        | 0.0            | 0.0            | 0.0            | 0.0                         | 5.3               | 7.3   | 9.5    | 9.7   | 8.0   | 7.2   |      |       |        |      |
| HOOCIL            | 0.6       | 0.0        | 0.0            | 0.0            | 0.0            | 0.0                         | 5.1               | 7.1   | 9.3    | 9.2   | 7.2   | 6.3   |      |       |        |      |
| RLNC1L            | 0.8       | 0.0        | 0.0            | 0.0            | 0.0            | 0.0                         | 5.1               | 7.1   | 9.3    | 9.2   | 7.0   | 6.1   |      |       |        |      |
| ORICIL            | 0.0       | 0.0        | 0.0            | 0.0            | 0.0            | 0.0                         | 5.1               | 7.1   | 9.1    | 9.3   | 6.9   | 6.1   |      |       |        |      |
| MAUC1             | 0.6       | 0.0        | 0.0            | 0.0            | 0.0            | 0.0                         | 5.4               | 7.4   | 9.6    | 9.7   | 7.8   | 7.0   |      |       |        |      |
| ARCC1L            | 0.6       | 0.0        | 0.0            | 0.0            | 0.0            | 0.0                         | 5.2               | 7.3   | 9.5    | 9.4   | 7.3   | 6.5   |      |       |        |      |
| BRGC1             | 0.6       | 0.0        | 0.0            | 0.0            | 0.0            | 0.0                         | 5.3               | 7.4   | 9.6    | 9.6   | 7.6   | 6.7   |      |       |        |      |
| LEGC1             | 0.6       | 0.0        | 0.0            | 0.0            | 0.0            | 0.0                         | 5.5               | 7.5   | 9.8    | 10.0  | 8.0   | 7.1   |      |       |        |      |
| MRNC1L            | 0.6       | 0.0        | 0.0            | 0.0            | 0.0            | 0.0                         | 5.4               | 7.4   | 9.7    | 9.7   | 7.7   | 6.8   |      |       |        |      |
| DOSC1             | 0.7       | 0.0        | 0.0            | 0.0            | 0.0            | 0.0                         | 5.5               | 7.4   | 9.6    | 10.0  | 8.1   | 7.3   |      |       |        |      |
| SCOCIL            | 0.6       | 0.0        | 0.0            | 0.0            | 0.0            | 0.0                         | 5.3               | 7.4   | 9.7    | 9.7   | 7.6   | 6.7   |      |       |        |      |
| FRNC1L            | 0.6       | 0.0        | 0.0            | 0.0            | 0.0            | 0.0                         | 5.3               | 7.3   | 9.5    | 9.5   | 7.4   | 6.6   |      |       |        |      |
| FTBC1             | 0.5       | 0.0        | 0.0            | 0.0            | 0.0            | 0.0                         | 5.7               | 7.5   | 10.0   | 10.5  | 8.5   | 7.3   |      |       |        |      |
|                   |           |            |                |                |                |                             |                   |       |        |       |       |       |      |       |        |      |
| Russian           | / Nap     | a          | Q              | P              | F              |                             | FR                | EE 2  | IN     | G L   | EV    | EL    |      |       |        |      |
| MUDCI             | D1        | D2         | D3             | D4             | D5             | D6                          | D1                | D2    | D3     | D4    | D5    | D6    |      |       |        | ~    |
| OTTAL 1           | 11.4      |            |                |                |                |                             |                   | 1.2   |        |       | 0.0   | / 4   |      |       |        | <br> |

Figure 3.11 Quantitative Precipitation Forecast Web Page

#### **Temperature Forecasts**

Separate web pages need to be saved for the Sacramento and San Joaquin Valleys. The procedure for collecting the data from each valley is the same, but with a different web page. The web pages are as follows:

Sacramento Valley:

http://www.wrh.noaa.gov/total\_forecast/getprod.php?wfo=sto&prod=XXXSFTSTO&version=0 &print=yes

San Joaquin Valley: http://www.wrh.noaa.gov/hnx/printprod.php?sid=hnx&pil=sft

- 1. Go to the appropriate web page for each valley
- 2. From the browser menu, go to Edit / Select All to highlight the entire page.
- 3. Enter Ctrl-C to copy the selected text
- 4. Open a text editor such as Notepad or Wordpad
- 5. Enter Ctrl-V to paste the selected text into the text editor.
- 6. In the text editor, select File / Save As and save the file into the Raw Data directory with file name format SAC\_TempFcst\_mmddyyyy.txt (Sacramento Valley) or SJR\_TempFcst\_mmddyyyy.txt (San Joaquin Valley) where mm is the current month, dd is the current day, and yyyy is the current year.

#### **Process Meteorology Forecast**

The next step is done from the MET\_Forecast\_Processor.xlsm . The processing macros are run from the Control tab of the spreadsheet. Set the Forecast Date highlighted in yellow to the current date. Check the file paths on the two lines below the Forecast Date and make sure they are correct for the directory structure on your computer. Click on the Process and Export button to run the macros and generate the WARMF Import files. Ensure that Excel settings allow for running macros. After running the macros, the imported forecast precipitation and temperature can be viewed graphically to identify any errors. Go to the ProcessQPF tab to view precipitation forecast and the ProcessTemp tab shows minimum and maximum temperature graphically. If there are outliers which look like errors, they can be corrected either in the raw data (then re-run the processor) or in the WARMF Import files. By default, the import files are placed in the "WARMF Import" directory. Copy the import file to the WARMF project (Sacramento or San\_Joaquin\_ directory for importing.

#### Import Meteorology Data into WARMF

The Excel processors took the raw data downloaded from the Internet and produced comma delimited files which can be imported into WARMF. The files are written to the WARMF Import directory specified on each processor spreadsheet's Control tab. The file names contain METOBS for observed data and METFCST for forecast data and the dates for which the files contain data. Copy those files and paste them into both the WARMF Sacramento River and San Joaquin River application project directories. The project directories by default are called Sacramento and San\_Joaquin respectively and are found in the installation path specified by the user.

Before importing meteorology data, the WARMF meteorology files should be returned to the original version before any forecasting began. The set of WARMF meteorology files with data running up to the beginning of the forecasting season should be saved for this purpose before any forecasting is done. By starting with the original meteorology files, all forecasted data will be cleared from the files so after importing new data historical time periods will have only real data or estimates derived from real data.

#### **Extend WARMF Meteorology Files**

The first step is to extend the meteorology files into the forecast period. In WARMF, go to the Data Module (Module / Data through the menu). Select Meteorology as the Type of Data. Then choose the Edit / Extrapolate function from the menu. Extrapolate through 5 days after the current day and set the Fill Method to Missing as shown in Figure 3.12. Some of the missing values will be replaced with the real-time and forecast data and the rest will be filled in using data from neighboring stations.

| Date through which to extrapolate:       12/06/2010       Image: Stress of the stress of the stress of the                                                                                                    | Date through which to extrapolate:       12/06/2010       Image: State State | Date through which to extrapolate:       12/06/2010       ≦         Data Files       Data Interval       Fill Method         Camp Pardee (NCDC 1428).MET       Daily       Missing       *         Chico.MET       Daily       Missing       *         Colgate.MET       Daily       Missing       *         Colusa_CIMIS.MET       Daily       Missing       *         Colusa_NCDC.MET       Daily       Missing       *         Cottonwood_Creek.MET       Daily       Missing       *         Cottonwood_Creek.MET       Daily       Missing       *         Darbal.MET       Daily       Missing       *         Durham.MET       Daily       Missing       *         FAIROAKS.met       Daily       Missing       *         Folsom.MET       Daily       Missing       *         GRASSVLY.met       Daily       Missing       *         Lodi (CIMIS 42).MET       Daily       Missing       *         Lodi (CIMIS 166).MET       Daily       Missing       *         Lodi (CIMIS 166).MET       Daily       Missing       *         Manzanita_Lake.MET       Daily       Missing       *         Manzanita_Lake.M                                                                                                    | xtrapolate Data                                 |           |       |           |     |                                                                                                    |                                                                                                    |                                                                                                    |            |           |       |           |     |                                                                                                    |                                                                                                    |                                                                                                    |                             |       |   |         |   |                                                                                                    |                                                                                                    |                                                                                                    |           |       |   |         |   |                                                                                                    |                                                                                                    |                                                                                                    |              |       |   |         |   |                                                                                                    |                                                                                                    |                                                                                                    |             |       |   |         |   |                                                                                                    |                                                                                                    |                                                                                                    |                  |       |   |         |   |                                                                                                    |                                                                                                    |                                                                                                    |                 |       |   |         |   |                                                                                                    |                                                                                                    |                                                                                                    |                      |       |   |         |   |                                                                                                    |                                                                                                    |                                                                                                    |               |       |   |         |   |                                                                                                    |                                                                                                    |                                                                                                    |              |       |   |         |   |                                                                                                    |                                                                                                    |                                                                                                    |            |       |   |         |   |                                                                                                    |                                                                                                    |                                                                                                    |              |       |   |         |   |                                                                                                    |                                                                                                    |                                                                                                    |                                       |       |   |         |   |                                                                                                    |                                                                                                    |                                                                                                    |            |       |   |         |   |                                                                                                    |                                                                                                    |                                                                                                    |             |       |   |         |   |                                                                                                    |                                                                                                    |                                                                                                    |              |       |   |         |   |                                                                                                    |                                                                                                    |                                                                                                    |                   |       |   |         |   |                                                                                                    |                                                                                                    |                                                                                                    |                     |       |   |         |   |                                                                                                    |                                                                                                    |                                                                                                    |                           |       |   |         |   |                                                                                                    |                                                                                                    |                                                                                                    |                        |       |   |         |   |                                                                                                    |                                                                                                    |                                                                                                    |                    |       |   |         |   |                                                                                                    |                                                                                                    |                                                                                                    |              |       |   |         |   |                                                                                                    |                                                                                                    |                                                                                                    |              |       |   |         |   |                                                                                                    |                                                                                                    |                                                                                                    |             |       |   |         |   |                                                                                                    |                                                                                                    |                                                                                                    |              |       |   |         |   |                                                                                                    |                                                                                                    |                                                                                                    |              |       |   |         |   |                                                                                                    |                                                                                                    |                                                                           |               |       |   |         |   |                          |                            |                            |                         |       |   |         |   |  |  |  |            |       |   |         |   |  |  |  |  |   |  |   |   |
|----------------------------------------------------------------------------------------------------|----------------------------------------------------------------------------------------------------|----------------------------------------------------------------------------------------------------|-------------------------------------------------|-----------|-------|-----------|-----|----------------------------------------------------------------------------------------------------|----------------------------------------------------------------------------------------------------|----------------------------------------------------------------------------------------------------|------------|-----------|-------|-----------|-----|----------------------------------------------------------------------------------------------------|----------------------------------------------------------------------------------------------------|----------------------------------------------------------------------------------------------------|-----------------------------|-------|---|---------|---|----------------------------------------------------------------------------------------------------|----------------------------------------------------------------------------------------------------|----------------------------------------------------------------------------------------------------|-----------|-------|---|---------|---|----------------------------------------------------------------------------------------------------|----------------------------------------------------------------------------------------------------|----------------------------------------------------------------------------------------------------|--------------|-------|---|---------|---|----------------------------------------------------------------------------------------------------|----------------------------------------------------------------------------------------------------|----------------------------------------------------------------------------------------------------|-------------|-------|---|---------|---|----------------------------------------------------------------------------------------------------|----------------------------------------------------------------------------------------------------|----------------------------------------------------------------------------------------------------|------------------|-------|---|---------|---|----------------------------------------------------------------------------------------------------|----------------------------------------------------------------------------------------------------|----------------------------------------------------------------------------------------------------|-----------------|-------|---|---------|---|----------------------------------------------------------------------------------------------------|----------------------------------------------------------------------------------------------------|----------------------------------------------------------------------------------------------------|----------------------|-------|---|---------|---|----------------------------------------------------------------------------------------------------|----------------------------------------------------------------------------------------------------|----------------------------------------------------------------------------------------------------|---------------|-------|---|---------|---|----------------------------------------------------------------------------------------------------|----------------------------------------------------------------------------------------------------|----------------------------------------------------------------------------------------------------|--------------|-------|---|---------|---|----------------------------------------------------------------------------------------------------|----------------------------------------------------------------------------------------------------|----------------------------------------------------------------------------------------------------|------------|-------|---|---------|---|----------------------------------------------------------------------------------------------------|----------------------------------------------------------------------------------------------------|----------------------------------------------------------------------------------------------------|--------------|-------|---|---------|---|----------------------------------------------------------------------------------------------------|----------------------------------------------------------------------------------------------------|----------------------------------------------------------------------------------------------------|---------------------------------------|-------|---|---------|---|----------------------------------------------------------------------------------------------------|----------------------------------------------------------------------------------------------------|----------------------------------------------------------------------------------------------------|------------|-------|---|---------|---|----------------------------------------------------------------------------------------------------|----------------------------------------------------------------------------------------------------|----------------------------------------------------------------------------------------------------|-------------|-------|---|---------|---|----------------------------------------------------------------------------------------------------|----------------------------------------------------------------------------------------------------|----------------------------------------------------------------------------------------------------|--------------|-------|---|---------|---|----------------------------------------------------------------------------------------------------|----------------------------------------------------------------------------------------------------|----------------------------------------------------------------------------------------------------|-------------------|-------|---|---------|---|----------------------------------------------------------------------------------------------------|----------------------------------------------------------------------------------------------------|----------------------------------------------------------------------------------------------------|---------------------|-------|---|---------|---|----------------------------------------------------------------------------------------------------|----------------------------------------------------------------------------------------------------|----------------------------------------------------------------------------------------------------|---------------------------|-------|---|---------|---|----------------------------------------------------------------------------------------------------|----------------------------------------------------------------------------------------------------|----------------------------------------------------------------------------------------------------|------------------------|-------|---|---------|---|----------------------------------------------------------------------------------------------------|----------------------------------------------------------------------------------------------------|----------------------------------------------------------------------------------------------------|--------------------|-------|---|---------|---|----------------------------------------------------------------------------------------------------|----------------------------------------------------------------------------------------------------|----------------------------------------------------------------------------------------------------|--------------|-------|---|---------|---|----------------------------------------------------------------------------------------------------|----------------------------------------------------------------------------------------------------|----------------------------------------------------------------------------------------------------|--------------|-------|---|---------|---|----------------------------------------------------------------------------------------------------|----------------------------------------------------------------------------------------------------|----------------------------------------------------------------------------------------------------|-------------|-------|---|---------|---|----------------------------------------------------------------------------------------------------|----------------------------------------------------------------------------------------------------|----------------------------------------------------------------------------------------------------|--------------|-------|---|---------|---|----------------------------------------------------------------------------------------------------|----------------------------------------------------------------------------------------------------|----------------------------------------------------------------------------------------------------|--------------|-------|---|---------|---|----------------------------------------------------------------------------------------------------|----------------------------------------------------------------------------------------------------|---------------------------------------------------------------------------|---------------|-------|---|---------|---|--------------------------|----------------------------|----------------------------|-------------------------|-------|---|---------|---|--|--|--|------------|-------|---|---------|---|--|--|--|--|---|--|---|---|
| Data FilesData IntervalFill MethodCamp Pardee [NCDC 1428].METDailyMissing*Chico.METDailyMissing*CLEARLAK.metDailyMissing*Colgate.METDailyMissing*Colusa_CIMIS.METDailyMissing*Colusa_COMETDailyMissing*Cottonwood_Creek.METDailyMissing*Cow_Creek.METDailyMissing*De_Sabla.METDailyMissing*Durham.METDailyMissing*FAIROAKS.metDailyMissing*Folsom.METDailyMissing*GERBER2.metDailyMissing*Indian_Valley.METDailyMissing*Lodi (CIMIS 166).METDailyMissing*Lodi West (CIMIS 166).METDailyMissing*Marcaanita_Lake.METDailyMissing*Marcaanita_Lake.METDailyMissing*Marcaanita_Lake.METDailyMissing*Marcaanita_Lake.METDailyMissing*Marcaanita_Lake.METDailyMissing*Mineral2.METDailyMissing*Marcaanita_Lake.METDailyMissing*Marcaanita_Lake.METDailyMissing*Marcaanita_Lake.METDailyMissing*Marcaanita_Lake.METDailyMissing*Marcaanita_Lake.METDail                                                                                                    | Data FilesData IntervalFill MethodCamp Pardee [NCDC 1428].METDailyVMissing*Chico.METDailyWissing*Missing*ClEARLAK.metDailyVMissing**Colgate.METDailyWissing***Colusa_CIMIS.METDailyWissing***Colusa_COMETDailyWissing***Colusa_NCDC.METDailyWissing***Cow_Creek.METDailyWissing***De_Sabla.METDailyWissing***Durham.METDailyWissing***Fiddletown Dexter Rch (NCDC 3038).METDaily***Folsom.METDailyWissing***GERBER2.metDaily****Indian_Valley.METDaily****Lodi (CIMIS 42).METDaily****Lodi West (CIMIS 166).METDaily****Mancea (CIMIS 70).METDaily*****Marcanita_Lake.METDaily*****Marcanita_Lake.METDaily*****Marcanita_Lake.METDaily*****Marcanita_Lake.METDaily*****<                                                                                                    | Data FilesData IntervalFill MethodCamp Pardee (NCDC 1428).METDailyMissing*Chico.METDailyMissing*CLEARLAK.metDailyMissing*Colgate.METDailyMissing*Colusa_CIMIS.METDailyMissing*Colusa_NCDC.METDailyMissing*Cotonwood_Creek.METDailyMissing*Cow_Creek.METDailyMissing*De Sabla.METDailyMissing*Durham.METDailyMissing*Fildletown Dexter Rch (NCDC 3038).METDaily*Folsom.METDaily*MissingGERBER2.metDaily*MissingLodi (CIMIS 42).METDaily*MissingLodi (CIMIS 166).METDaily*MissingLodi West (CIMIS 166).METDaily*MissingManzanita_Lake.METDaily*MissingMARYSVLE.metDaily*MissingMINERAL.metDaily*MissingMINERAL.metDaily*MissingMineral2.METDaily*MissingVicolaus2.METDaily*MissingOkadale (CIMIS 194).METDaily*MissingVicolaus2.METDaily*MissingOkadale (CIMIS 194).METDaily*MissingOkadale (CIMIS 194).METDaily*Missing <tr <td="">Vicolaus2.METDaily*<!--</th--><th>Date through which to extrapolate: 12/06/2010 불</th><th></th><th></th><th></th><th></th></tr> <tr><td>Camp Pardee (NCDC 1428).METDailyMissing*Chico.METDailyMissing*CLEARLAK.metDailyMissing*Colgate.METDailyMissing*Colusa_CIMIS.METDailyMissing*Colusa_NCDC.METDailyMissing*Cottonwood_Creek.METDailyMissing*Cow_Creek.METDailyMissing*De_Sabla.METDailyMissing*Durham.METDailyMissing*Fiddletown Dexter Rch (NCDC 3038).METDailyMissing*Folsom.METDailyMissing*GRASSVLY.metDailyMissing*Lodi (CIMIS 42).METDailyMissing*Lodi (CIMIS 42).METDailyMissing*Mancea (CIMIS 70).METDailyMissing*Mancea (CIMIS 70).METDailyMissing*Mancea (CIMIS 70).METDailyMissing*Mancea (CIMIS 70).METDailyMissing*Mancea (CIMIS 70).METDailyMissing*Mancea (CIMIS 70).METDailyMissing*Mancea (CIMIS 70).METDailyMissing*Mancea (CIMIS 70).METDailyMissing*Mancea (CIMIS 70).METDailyMissing*Mancea (CIMIS 70).METDailyMissing*Mancea (CIMIS 70).METDailyMissing*Mancea (CIMIS 70).METDailyMissi</td><td>Camp Pardee (NCDC 1428).METDailyMissingVChico.METDailyMissingVCLEARLAK.metDailyMissingVColgate.METDailyMissingVColusa_CIMIS.METDailyMissingVColusa_NCDC.METDailyMissingVCottonwood_Creek.METDailyMissingVCow_Creek.METDailyMissingVDe_Sabla.METDailyMissingVDe_Sabla.METDailyMissingVDurham.METDailyMissingVFolsom.METDailyMissingVFolsom.METDailyMissingVGERBER2.metDailyMissingVIndian_Valley.METDailyMissingVLodi (CIMIS 166).METDailyMissingVMancea (CIMIS 166).METDailyMissingVManatanita_Lake.METDailyMissingVManatanita_Lake.METDailyMissingVMineral2.METDailyMissingVMolitan.metDailyMissingVMoloclaus.metDailyMissingVMineral2.METDailyMissingVMacharanita_Lake.METDailyMissingVMacharanita_Lake.METDailyMissingVMacharanita_Lake.METDailyMissingVMoloclaus.metDailyMissingVMineral2.METDailyMissingV&lt;</td><td>Camp Pardee (NCDC 1428).METDailyMissing*Chico.METDailyMissing*CLEARLAK.metDailyMissing*Colgate.METDailyMissing*Colusa_CIMIS.METDailyMissing*Colusa_NCDC.METDailyMissing*Cottonwood_Creek.METDailyMissing*Cow_Creek.METDailyMissing*De_Sabla.METDailyMissing*Durham.METDailyMissing*FAIROAKS.metDailyMissing*Fideletown Dexter Rch (NCDC 3038).METDaily*Folsom.METDailyMissing*GERBER2.metDaily*MissingLodi (CIMIS 42).METDaily*MissingLodi (CIMIS 42).METDaily*MissingLodi West (CIMIS 166).METDaily*MissingManzanita_Lake.METDaily*MissingMARYSVLE.metDaily*MissingMineral2.METDaily*MissingManzanita_Lake.METDaily*MissingMineral2.METDaily*MissingNiCOLAUS.metDaily*MissingNiCoLAUS.metDaily*MissingViCoLAUS.metDaily*MissingViCoLAUS.metDaily*MissingViCoLAUS.metDaily*MissingVicoLAUS.metDaily*Missing</td><td>Data Files</td><td>Data Inte</td><td>erval</td><td>Fill Meth</td><td>iod</td></tr> <tr><td>Chico.METDailyMissing•CLEARLAK.metDailyMissing•Colgate.METDailyMissing•Colusa_CIMIS.METDailyMissing•Colusa_NCDC.METDailyMissing•Cottonwood_Creek.METDailyMissing•Cow_Creek.METDailyMissing•De_Sabla.METDailyMissing•Durham.METDailyMissing•FAIROAKS.metDailyMissing•Folsom.METDailyMissing•GERBER2.metDailyMissing•GRASSVLY.metDailyMissing•Lodi (CIMIS 42).METDailyMissing•Lodi (CIMIS 166).METDailyMissing•Manteca (CIMIS 70).METDailyMissing•Manteca (CIMIS 70).METDailyMissing•MarySVLE.metDailyMissing•Marganita_Lake.METDailyMissing•Manteca (CIMIS 166).METDailyMissing•Manteca (CIMIS 170).METDailyMissing•Mineral2.METDailyMissing•Mineral2.METDailyMissing•Mineral2.METDailyMissing•Mineral2.METDailyMissing•Mineral2.METDailyMissing•Mineral2.METDailyMissing•Mineral2.METDailyMissing•</td><td>Chico.METDailyMissing•CLEARLAK.metDailyMissing•Colgate.METDailyMissing•Colusa_CIMIS.METDailyMissing•Colusa_NCDC.METDailyMissing•Cottonwood_Creek.METDailyMissing•De_Sabla.METDailyMissing•De_Sabla.METDailyMissing•Durham.METDailyMissing•FAIROAKS.metDailyMissing•Folsom.METDailyMissing•GRASSVLY.metDailyMissing•Lodi (CIMIS 42).METDailyMissing•Lodi (CIMIS 42).METDailyMissing•Lodi (CIMIS 70).METDailyMissing•MARYSVLE.metDailyMissing•Manzanita_Lake.METDailyMissing•MARYSVLE.metDailyMissing•MINERAL.metDailyMissing•MINERAL.metDailyMissing•MINERAL.metDailyMissing•Mineral2.METDailyMissing•MINERAL.metDailyMissing•Mineral2.METDailyMissing•MINERAL.metDailyMissing•Mineral2.METDailyMissing•MINERAL.metDailyMissing•Oakdale (CIMIS 194).METDailyMissing•Oakdale (CIMIS 194).MET<td< td=""><td>Chico.METDailyMissingPCLEARLAK.metDailyMissingVColgate.METDailyMissingVColusa_CIMIS.METDailyMissingVColusa_NCDC.METDailyMissingVCottonwood_Creek.METDailyMissingVCow_Creek.METDailyMissingVDe_Sabla.METDailyMissingVDurham.METDailyMissingVFAROAKS.metDailyMissingVFiddletown Dexter Rch [NCDC 3038].METDailyMissingVFolsom.METDailyMissingVGERBER2.metDailyMissingVIndian_Valley.METDailyMissingVLodi (CIMIS 42).METDailyMissingVLodi (CIMIS 70).METDailyMissingVManzanita_Lake.METDailyMissingVMARYSVLE.metDailyMissingVManzanita_Lake.METDailyMissingVMineral2.METDailyMissingVMineral2.METDailyMissingVMineral2.METDailyMissingVNiCOLAUS.metDailyMissingVNiCoLAUS.metDailyMissingVORLAND.metDailyMissingVORLAND.metDailyMissingV</td><td>Camp Pardee (NCDC 1428).MET</td><td>Daily</td><td>-</td><td>Missing</td><td>+</td></td<></td></tr> <tr><td>CLEARLAK.metDailyMissing•Colgate.METDailyMissing•Colusa_CIMIS.METDailyMissing•Colusa_NCDC.METDailyMissing•Cottonwood_Creek.METDailyMissing•Cow_Creek.METDailyMissing•De_Sabla.METDailyMissing•Durham.METDailyMissing•FAIROAKS.metDailyMissing•Folsom.METDailyMissing•GERBER2.metDailyMissing•GRASSVLY.metDailyMissing•Lodi (CIMIS 42).METDailyMissing•Lodi (CIMIS 42).METDailyMissing•Lodi West (CIMIS 166).METDailyMissing•Manteca (CIMIS 70).METDailyMissing•MARYSVLE.metDailyMissing•Manteca (CIMIS 170).METDailyMissing•MINERAL.metDailyMissing•MINERAL.metDailyMissing•MINERAL.metDailyMissing•MINERAL.metDailyMissing•Micolaus2.METDailyMissing•Oakdale (CIMIS 194).METDailyWissing•Oakdale (CIMIS 194).METDailyWissing•Oakdale (CIMIS 194).METDailyWissing•Oakdale (CIMIS 194).METDailyWissing•Oakdale (CIMIS 194).METDaily<td>CLEARLAK.metDailyMissingFColgate.METDailyMissingTColusa_CIMIS.METDailyMissingTColusa_NCDC.METDailyMissingTCottonwood_Creek.METDailyMissingTCow_Creek.METDailyMissingTDe_Sabla.METDailyMissingTDurham.METDailyMissingTFAIROAKS.metDailyMissingTFiddletown Dexter Rch (NCDC 3038).METDailyMissingTGERBER2.metDailyMissingTGRASSVLY.metDailyMissingTLodi (CIMIS 42).METDailyMissingTLodi (CIMIS 42).METDailyMissingTLodi West (CIMIS 166).METDailyMissingTManteca (CIMIS 70).METDailyMissingTMARYSVLE.metDailyMissingTManteral2.METDailyMissingTManteral2.METDailyMissingTManteral2.METDailyMissingTMINERAL.metDailyMissingTMINERAL.metDailyMissingTMineral2.METDailyMissingTMINERAL.metDailyMissingTOakdale (CIMIS 194).METDailyMissingTOakdale (CIMIS 194).METDailyMissingTOakdale (CIMIS 194).METDailyMissingTOakdale (CIMIS 194).METD</td><td>CLEARLAK.metDailyMissing•Colgate.METDailyMissing•Colusa_CIMIS.METDailyMissing•Colusa_NCDC.METDailyMissing•Cottonwood_Creek.METDailyMissing•Cow_Creek.METDailyMissing•De_Sabla.METDailyMissing•Durham.METDailyMissing•FAIROAKS.metDailyMissing•Fiddletown Dexter Rch (NCDC 3038).METDailyMissing•GERBER2.metDailyMissing•GRASSVLY.metDailyMissing•Indian_Valley.METDailyMissing•Lodi (CIMIS 42).METDailyMissing•Mancea (CIMIS 166).METDailyMissing•Manazanita_Lake.METDailyMissing•Marcanita_Lake.METDailyMissing•Mineral2.METDailyMissing•Manzanita_Lake.METDailyMissing•Mineral2.METDailyMissing•Mineral2.METDailyMissing•NiCOLAUS.metDailyMissing•NiCoLAUS.metDailyMissing•ORLAND.metDailyMissing•ORLAND.metDailyMissing•</td><td>Chico.MET</td><td>Daily</td><td>-</td><td>Missing</td><td>-</td></td></tr> <tr><td>Colgate.METDailyMissing•Colusa_CIMIS.METDailyMissing•Colusa_NCDC.METDailyMissing•Cottonwood_Creek.METDailyWissing•Cow_Creek.METDailyWissing•De_Sabla.METDailyWissing•Durham.METDailyWissing•Fiddletown Dexter Rch (NCDC 3038).METDailyWissing•Folsom.METDailyWissing•GERBER2.metDailyWissing•GRASSVLY.metDailyWissing•Lodi (CIMIS 42).METDailyWissing•Lodi (CIMIS 42).METDailyWissing•Manteca (CIMIS 166).METDailyWissing•Manteca (CIMIS 70).METDailyWissing•MARYSVLE.metDailyWissing•Manterals_Lake.METDailyWissing•Manterals_Lake.METDailyWissing•MARYSVLE.metDailyWissing•MINERAL.metDailyWissing•Mineral2.METDailyWissing•Mineral2.METDailyWissing•Nicolaus2.METDailyWissing•Oakdale (CIMIS 194).METDailyWissing•ORLAND.metDailyWissing•ORLAND.metDailyWissing•</td><td>Colgate.METDailyMissing•Colusa_CIMIS.METDailyMissing•Colusa_NCDC.METDailyMissing•Cottonwood_Creek.METDailyMissing•Cow_Creek.METDailyMissing•De_Sabla.METDailyMissing•Durham.METDailyMissing•Fiddletown Dexter Rch (NCDC 3038).METDaily•Folsom.METDailyMissing•GERBER2.metDaily•MissingGRASSVLY.metDaily•MissingLodi (CIMIS 42).METDaily•MissingLodi (CIMIS 42).METDaily•MissingVMETDaily•MissingVMETDaily•MissingVMETDaily•MissingVMETDaily•MissingVMETDaily•MissingVMETDaily•MissingVMETDaily•MissingVMETDaily•MissingVMatterDaily•MissingVMissing•Missing•Manzanita_Lake.METDaily•MissingMINERAL.metDaily•Missing•Mineral2.METDaily•Missing•Mineral2.METDaily•Missing•Micolaus2.METDaily•Missing&lt;</td><td>Colgate.METDailyMissing•Colusa_CIMIS.METDailyMissing•Colusa_NCDC.METDailyMissing•Cottonwood_Creek.METDaily•Missing•Cow_Creek.METDaily•Missing•De_Sabla.METDaily•Missing•Durham.METDaily•Missing•Fiddletown Dexter Rch (NCDC 3038).METDaily•Missing•Folsom.METDaily•Missing•GERBER2.metDaily•Missing•Indian_Valley.METDaily•Missing•Lodi (CIMIS 42).METDaily•Missing•Lodi (CIMIS 76).METDaily•Missing•Manzanita_Lake.METDaily•Missing•Manzanita_Lake.METDaily•Missing•MINERAL.metDaily•Missing•MINERAL.metDaily•Missing•NICOLAUS.metDaily•Missing•Nicolaus2.METDaily•Missing•Oakdate (CIMIS 194).METDaily•Missing•Oakdate (CIMIS 194).METDaily•Missing•Okdate (CIMIS 194).METDaily•Missing•Okdate (CIMIS 194).METDaily•Missing•Okdate (CIMIS 194).METDaily•Missing•Okdate (CIMIS 194).MET&lt;</td><td>CLEARLAK.met</td><td>Daily</td><td>-</td><td>Missing</td><td>-</td></tr> <tr><td>Colusa_CIMIS.METDailyMissingColusa_NCDC.METDailyMissingCottonwood_Creek.METDailyMissingCow_Creek.METDailyMissingDe_Sabla.METDailyMissingDurham.METDailyMissingFAIROAKS.metDailyMissingFiddletown Dexter Rch (NCDC 3038).METDailyMissingFolsom.METDailyMissingGERBER2.metDailyMissingGRASSVLY.metDailyMissingIndia_Valley.METDailyMissingLodi (CIMIS 166).METDailyMissingWanzanita_Lake.METDailyMissingMARYSVLE.metDailyMissingManzanita_Lake.METDailyMissingMineral2.METDailyMissingVanzanita_Lake.METDailyMissingMarcal (CIMIS 166).METDailyMissingManzanita_Lake.METDailyMissingMarcal (CIMIS 70).METDailyMissingManzanita_Lake.METDailyMissingMINERAL.metDailyMissingMineral2.METDailyMissingMineral2.METDailyMissingOakdale (CIMIS 194).METDailyMissingOakdale (CIMIS 194).METDailyMissingORLAND.metDailyMissingORLAND.metDailyMissing</td><td>Colusa_CIMIS.METDailyMissingColusa_NCDC.METDailyMissingCottonwood_Creek.METDailyMissingCow_Creek.METDailyMissingDe_Sabla.METDailyMissingDe_Sabla.METDailyMissingPe_Sabla.METDailyMissingPurham.METDailyMissingFAIROAKS.metDailyMissingFiddletown Dexter Rch (NCDC 3038).METDailyMissingFolsom.METDailyMissingTGERBER2.metDailyMissingTIndian_Valley.METDailyMissingTLodi (CIMIS 166).METDailyMissingTLodi West (CIMIS 166).METDailyMissingTManzanita_Lake.METDailyMissingTMARYSVLE.metDailyMissingTMineral2.METDailyMissingTManzanita_Lake.METDailyMissingTMINERAL.metDailyMissingTMINERAL.metDailyMissingTNiCOLAUS.metDailyMissingTOakdale (CIMIS 194).METDailyMissingTOakdale (CIMIS 194).METDailyMissingTOakdale (CIMIS 194).METDailyMissingTOakdale (CIMIS 194).METDailyMissingTOakdale (CIMIS 194).METDailyMissingTOakdale (CIMIS 194).METDailyMissingTOakdale (CIMIS 194).MET</td><td>Colusa_CIMIS.METDailyMissingColusa_NCDC.METDailyMissingCottonwood_Creek.METDailyMissingCow_Creek.METDailyMissingDe_Sabla.METDailyMissingDurham.METDailyMissingFAIROAKS.metDailyMissingFiddletown Dexter Rch (NCDC 3038).METDailyMissingFolsom.METDailyMissingGERBER2.metDailyMissingGRASSVLY.metDailyMissingIndian_Valley.METDailyMissingLodi (CIMIS 42).METDailyMissingMancea (CIMIS 70).METDailyMissingManzanita_Lake.METDailyMissingMARYSVLE.metDailyMissingMARYSVLE.metDailyMissingMARYSVLE.metDailyMissingMARYSVLE.metDailyMissingMARYSVLE.metDailyMissingMINERAL.metDailyMissingNICOLAUS.metDailyMissingNicolaus2.METDailyMissingOakdale (CIMIS 194).METDailyMissingORLAND.metDailyMissingVMissingMissing</td><td>Colgate.MET</td><td>Daily</td><td>+</td><td>Missing</td><td>-</td></tr> <tr><td>Colusa_NCDC.METDailyMissingCottonwood_Creek.METDailyMissingCow_Creek.METDailyMissingDe_Sabla.METDailyMissingDe_Sabla.METDailyMissingDurham.METDailyMissingFAIROAKS.metDailyMissingFiddletown Dexter Rch (NCDC 3038).METDailyMissingFolsom.METDailyMissingGERBER2.metDailyMissingGRASSVLY.metDailyMissingIndian_Valley.METDailyMissingLodi (CIMIS 166).METDailyMissingWanteca (CIMIS 70).METDailyMissingManzanita_Lake.METDailyMissingMARYSVLE.metDailyMissingMineral2.METDailyMissingVantaca (CIMIS 166).METDailyMissingManzanita_Lake.METDailyMissingMarca (CIMIS 70).METDailyMissingManzanita_Lake.METDailyMissingMarca (CIMIS 194).METDailyMissingVincolaus2.METDailyMissingOakdale (CIMIS 194).METDailyMissingOakdale (CIMIS 194).METDailyMissingORLAND.metDailyMissingVandalaColumetDailyMissing</td><td>Colusa_NCDC.METDailyMissingCottonwood_Creek.METDailyMissingCow_Creek.METDailyMissingDe_Sabla.METDailyMissingDe_Sabla.METDailyMissingDurham.METDailyMissingFAIROAKS.metDailyMissingFiddletown Dexter Rch (NCDC 3038).METDailyMissingFolsom.METDailyMissingGERBER2.metDailyMissingGRASSVLY.metDailyMissingIndian_Valley.METDailyMissingLodi (CIMIS 42).METDailyMissingLodi (CIMIS 70).METDailyMissingManteca (CIMIS 70).METDailyMissingMarca (CIMIS 70).METDailyMissingMarca (CIMIS 70).METDailyMissin</td><td>Colusa_NCDC.METDailyMissingCottonwood_Creek.METDailyMissing*Cow_Creek.METDailyMissing*De_Sabla.METDailyMissing*Durham.METDailyMissing*FAIROAKS.metDailyMissing*Fiddletown Dexter Rch (NCDC 3038).METDailyMissing*Fiddletown Dexter Rch (NCDC 3038).METDailyMissing*GERBER2.metDailyMissing*GRASSVLY.metDailyMissing*Indian_Valley.METDailyMissing*Lodi (CIMIS 42).METDailyMissing*Lodi West (CIMIS 166).METDailyMissing*Manzanita_Lake.METDailyMissing*MARYSVLE.metDailyMissing*MINERAL.metDailyMissing*MINERAL.metDailyMissing*NiCOLAUS.metDailyMissing*NiCoLAUS.metDailyMissing*Okdale (CIMIS 194).METDailyMissing*ORLAND.metDailyMissing*ORLAND.metDailyMissing*</td><td>Colusa_CIMIS.MET</td><td>Daily</td><td>-</td><td>Missing</td><td>+</td></tr> <tr><td>Cottonwood_Creek.METDailyMissing*Cow_Creek.METDailyMissing*De_Sabla.METDailyMissing*Durham.METDailyMissing*FAIROAKS.metDailyMissing*Fiddletown Dexter Rch (NCDC 3038).METDailyMissing*Folsom.METDailyMissing*GERBER2.metDailyMissing*Indian_Valley.METDailyMissing*Lodi (CIMIS 42).METDailyMissing*Lodi West (CIMIS 166).METDailyMissing*Manzanita_Lake.METDailyMissing*MARYSVLE.metDailyMissing*Manzanita_Lake.METDailyMissing*MINERAL.metDailyMissing*Mineral2.METDailyMissing*MARYSVLE.metDailyMissing*MINERAL.metDailyMissing*Mineral2.METDailyMissing*Mineral2.METDailyMissing*Nicolaus2.METDailyMissing*Oakdale (CIMIS 194).METDailyMissing*Oakdale (CIMIS 194).METDailyMissing*Onlan.metDailyMissing*Oakdale (CIMIS 194).METDailyMissing*Oakdale (CIMIS 194).METDailyMissing*Onlan.metDailyMissing*Onlan.metDailyMissi</td><td>Cottonwood_Creek.METDailyMissing•Cow_Creek.METDailyMissing•De_Sabla.METDailyMissing•Durham.METDailyMissing•FAIROAKS.metDailyMissing•Fiddletown Dexter Rch (NCDC 3038).METDaily•MissingFolsom.METDailyMissing•GERBER2.metDailyMissing•GRASSVLY.metDailyMissing•Indian_Valley.METDailyMissing•Lodi (CIMIS 42).METDailyMissing•Lodi West (CIMIS 166).METDaily•Missing•Manzanita_Lake.METDailyMissing•MARYSVLE.metDailyMissing•Mineral2.METDailyMissing•Manzanita_Lake.METDailyMissing•Mineral2.METDailyMissing•Mineral2.METDailyMissing•Mineral2.METDailyMissing•Mineral2.METDailyMissing•Micolaus2.METDailyMissing•Oakdale (CIMIS 194).METDailyMissing•Oakdale (CIMIS 194).METDailyMissing•OallyMissing•Vissing•OallyMissing•Vissing•OallyMissing•Vissing•OallyMissing•Vissing•OallyMissing</td><td>Cottonwood_Creek.METDailyMissing*Cow_Creek.METDailyMissing*De_Sabla.METDailyMissing*Durham.METDailyMissing*FAIROAKS.metDailyMissing*Fiddletown Dexter Rch (NCDC 3038).METDailyMissing*Folsom.METDailyMissing*GRASSVLY.metDailyMissing*Indian_Valley.METDailyMissing*Lodi (CIMIS 42).METDailyMissing*Lodi (CIMIS 70).METDailyMissing*Manzanita_Lake.METDailyMissing*MARYSVLE.metDailyMissing*Manzanita_Lake.METDailyMissing*MINERAL.metDailyMissing*Mineral2.METDailyMissing*MINERAL.metDailyMissing*Micolaus2.METDailyMissing*ORLAND.metDailyMissing*ORLAND.metDailyMissing*</td><td>Colusa_NCDC.MET</td><td>Daily</td><td>-</td><td>Missing</td><td>-</td></tr> <tr><td>Cow_Creek.METDailyMissing*De_Sabla.METDailyMissing*Durham.METDailyMissing*FAIROAKS.metDailyMissing*Fiddletown Dexter Rch (NCDC 3038).METDailyMissing*Folsom.METDailyMissing*GRASSVLY.metDailyMissing*Indian_Valley.METDailyMissing*Lodi (CIMIS 42).METDailyMissing*Lodi (CIMIS 70).METDailyMissing*Manteca (CIMIS 70).METDailyMissing*Marzanita_Lake.METDailyMissing*Mineral2.METDailyMissing*Manteca (CIMIS 70).METDailyMissing*Manteca (CIMIS 70).METDailyMissing*Manteca (CIMIS 70).METDailyMissing*Manteca (CIMIS 70).METDailyMissing*Manteca (CIMIS 70).METDailyMissing*Manteca (CIMIS 70).METDailyMissing*Manteca (CIMIS 70).METDailyMissing*Manteca (CIMIS 70).METDailyMissing*Manteca (CIMIS 70).METDailyMissing*Manteca (CIMIS 70).METDailyMissing*Monteca (CIMIS 70).METDailyMissing*Monteca (CIMIS 70).METDailyMissing*MINERAL.metDailyMissing*MINERAL.metDaily</td><td>Cow_Creek.METDailyMissing•De_Sabla.METDailyMissing•Durham.METDailyMissing•FAIROAKS.metDailyMissing•Fiddletown Dexter Rch (NCDC 3038).METDaily•MissingFolsom.METDaily•Missing•GRASSVLY.metDaily•Missing•Indian_Valley.METDaily•Missing•Lodi (CIMIS 42).METDaily•Missing•Lodi (CIMIS 70).METDaily•Missing•Manzanita_Lake.METDaily•Missing•Marcal (CIMIS 166).METDaily•Missing•Manzanita_Lake.METDaily•Missing•Mineral2.METDaily•Missing•Mineral2.METDaily•Missing•Mineral2.METDaily•Missing•Mineral2.METDaily•Missing•Nicolaus2.METDaily•Missing•Oakdale (CIMIS 194).METDaily•Missing•Oakdale (CIMIS 194).METDaily•Missing•Oakdale (CIMIS 194).METDaily•Missing•IIIIIIIIIIIIIIIIIIIIIIIIIIII</td><td>Cow_Creek.METDailyMissing*De_Sabla.METDailyMissing*Durham.METDailyMissing*FAIROAKS.metDailyMissing*Fiddletown Dexter Rch (NCDC 3038).METDailyMissing*Folsom.METDailyMissing*GERBER2.metDailyMissing*GRASSVLY.metDailyMissing*Lodi (CIMIS 42).METDailyMissing*Lodi (CIMIS 42).METDailyMissing*Manteca (CIMIS 166).METDailyMissing*Manteca (CIMIS 70).METDailyMissing*Manzanita_Lake.METDailyMissing*MINERAL.metDailyMissing*MINERAL.metDailyMissing*NICOLAUS.metDailyMissing*Nicolaus2.METDailyMissing*ORLAND.metDailyMissing*VDailyMissing*MasterDailyMissing*Micolaus2.METDailyMissing*ORLAND.metDailyMissing*VMissing*Missing*ORLAND.metDailyMissing*VMissing*Missing*ORLAND.metDailyMissing*VMissing*Missing*ORLAND.metDailyMissing*VMISSING*</td><td>Cottonwood_Creek.MET</td><td>Daily</td><td>+</td><td>Missing</td><td>•</td></tr> <tr><td>De_Sabla.METDailyMissing*Durham.METDailyMissing*FAIROAKS.metDailyMissing*Fiddletown Dexter Rch (NCDC 3038).METDailyMissing*Folsom.METDailyMissing*GERBER2.metDailyMissing*Indian_Valley.METDailyMissing*Lodi (CIMIS 42).METDailyMissing*Lodi (CIMIS 42).METDailyMissing*Lodi (CIMIS 70).METDailyMissing*Manteca (CIMIS 70).METDailyMissing*Marzanita_Lake.METDailyMissing*MARYSVLE.metDailyMissing*MINERAL.metDailyMissing*MINERAL.metDailyMissing*NiColaus2.METDailyMissing*ORLAND.metDailyMissing*ORLAND.metDailyMissing*</td><td>De_Sabla.METDailyMissing•Durham.METDailyMissing•FAIROAKS.metDailyMissing•Fiddletown Dexter Rch (NCDC 3038).METDaily•Missing•Folsom.METDaily•Missing•GERBER2.metDaily•Missing•Indian_Valley.METDaily•Missing•Lodi (CIMIS 42).METDaily•Missing•Lodi Vest (CIMIS 166).METDaily•Missing•Manteca (CIMIS 70).METDaily•Missing•Marzanita_Lake.METDaily•Missing•MARYSVLE.metDaily•Missing•MINERAL.metDaily•Missing•Mineral2.METDaily•Missing•Mineral2.METDaily•Missing•MINERAL.metDaily•Missing•Nicolaus2.METDaily•Missing•Oakdale (CIMIS 194).METDaily•Missing•Oakdale (CIMIS 194).METDaily•Missing•Oakdale (CIMIS 194).METDaily•Missing•Oakdale (CIMIS 194).METDaily•Missing•Oakdale (CIMIS 194).METDaily•Missing•Oakdale (CIMIS 194).METDaily•Missing•Oakdale (CIMIS 194).METDaily•Missing•Oak</td><td>De_Sabla.METDailyMissing*Durham.METDailyMissing*FAIROAKS.metDailyMissing*Fiddletown Dexter Rch (NCDC 3038).METDailyMissing*Folsom.METDailyMissing*GERBER2.metDailyMissing*Indian_Valley.METDailyMissing*Lodi (CIMIS 42).METDailyMissing*Lodi (CIMIS 166).METDailyMissing*Manteca (CIMIS 166).METDailyMissing*Manteca (CIMIS 70).METDailyMissing*MARYSVLE.metDailyMissing*MARYSVLE.metDailyMissing*Manzanita_Lake.METDailyMissing*MINERAL.metDailyMissing*NICOLAUS.metDailyMissing*Nicolaus2.METDailyMissing*ORLAND.metDailyMissing*</td><td>Cow_Creek.MET</td><td>Daily</td><td>+</td><td>Missing</td><td>-</td></tr> <tr><td>Durham.METDailyMissing*FAIROAKS.metDailyMissing*Fiddletown Dexter Rch (NCDC 3038).METDailyMissing*Folsom.METDailyMissing*GERBER2.metDailyMissing*Indian_Valley.METDailyMissing*Lodi (CIMIS 42).METDailyMissing*Lodi (CIMIS 42).METDailyMissing*Lodi (CIMIS 166).METDailyMissing*Manteca (CIMIS 166).METDailyMissing*Manteca (CIMIS 10).METDailyMissing*Manteca (CIMIS 10).METDailyMissing*Manteca (CIMIS 10).METDailyMissing*Manteca (CIMIS 10).METDailyMissing*Manteca (CIMIS 10).METDailyMissing*MARYSVLE.metDailyMissing*MINERAL.metDailyMissing*NiColaus2.METDailyMissing*Oakdale (CIMIS 194).METDailyMissing*Oakdale (CIMIS 194).METDailyMissing*ORLAND.metDailyMissing*</td><td>Durham.METDailyMissingFFAIROAKS.metDailyMissingFFiddletown Dexter Rch (NCDC 3038).METDailyMissingFFolsom.METDailyMissingFGERBER2.metDailyMissingFGRASSVLY.metDailyMissingFIndian_Valley.METDailyMissingFLodi (CIMIS 42).METDailyMissingFLodi (CIMIS 166).METDailyMissingFManteca (CIMIS 70).METDailyMissingFManteca (CIMIS 70).METDailyMissingFManteca (CIMIS 70).METDailyMissingFManteca (CIMIS 70).METDailyMissingFManteca (CIMIS 70).METDailyMissingFManteca (CIMIS 70).METDailyMissingFManteca (CIMIS 70).METDailyMissingFMARYSVLE.metDailyMissingFMINERAL.metDailyMissingFNICOLAUS.metDailyMissingFOakdale (CIMIS 194).METDailyMissingFOakdale (CIMIS 194).METDailyMissingFOallyMissingTDailyMissingFOallAD.metDailyMissingF</td><td>Durham.METDailyMissing*FAIROAKS.metDailyMissing*Fiddletown Dexter Rch (NCDC 3038).METDailyMissing*Folsom.METDailyMissing*GERBER2.metDailyMissing*GRASSVLY.metDailyMissing*Indian_Valley.METDailyMissing*Lodi (CIMIS 42).METDailyMissing*Lodi (CIMIS 42).METDailyMissing*Lodi (CIMIS 70).METDailyMissing*Manzanita_Lake.METDailyMissing*MARYSVLE.metDailyMissing*MINERAL.metDailyMissing*NICOLAUS.metDailyMissing*Nicolaus2.METDailyMissing*ORLAND.metDailyMissing*VDailyMissing*VDailyMissing*VDailyMissing*VDailyMissing*VDailyMissing*VDailyMissing*VDailyMissing*VDailyMissing*VDailyMissing*VDailyMissing*VDailyMissing*VDailyMissing*VDailyMissing*VDailyMissing*VDailyMissing<td>De_Sabla.MET</td><td>Daily</td><td>-</td><td>Missing</td><td>-</td></td></tr> <tr><td>FAIROAKS.metDailyMissing*Fiddletown Dexter Rch (NCDC 3038).METDailyMissing*Folsom.METDailyMissing*GERBER2.metDailyMissing*GRASSVLY.metDailyMissing*Indian_Valley.METDailyMissing*Lodi (CIMIS 42).METDailyMissing*Lodi (CIMIS 166).METDailyMissing*Manteca (CIMIS 70).METDailyMissing*Manzanita_Lake.METDailyMissing*MARYSVLE.metDailyMissing*MINERAL.metDailyMissing*NICOLAUS.metDailyMissing*Nicolaus2.METDailyMissing*Oakdale (CIMIS 194).METDailyWissing*ORLAND.metDailyWissing*</td><td>FAIROAKS.metDailyMissing•Fiddletown Dexter Rch (NCDC 3038).METDailyMissing•Folsom.METDailyMissing•GERBER2.metDailyMissing•GRASSVLY.metDailyMissing•Indian_Valley.METDailyMissing•Lodi (CIMIS 42).METDailyMissing•Lodi (CIMIS 166).METDailyMissing•Manteca (CIMIS 166).METDailyMissing•Manteca (CIMIS 70).METDailyMissing•MARYSVLE.metDailyMissing•MARYSVLE.metDailyMissing•MINERAL.metDailyMissing•Mineral2.METDailyMissing•NiColaus2.METDailyMissing•Oakdale (CIMIS 194).METDailyMissing•ORLAND.metDailyMissing•</td><td>FAIROAKS.metDailyMissing*Fiddletown Dexter Rch (NCDC 3038).METDailyMissing*Folsom.METDailyMissing*GERBER2.metDailyMissing*GRASSVLY.metDailyMissing*Indian_Valley.METDailyMissing*Lodi (CIMIS 42).METDailyMissing*Lodi (CIMIS 42).METDailyMissing*Lodi West (CIMIS 166).METDailyMissing*Manteca (CIMIS 70).METDailyMissing*Manzanita_Lake.METDailyMissing*MARYSVLE.metDailyMissing*MINERAL.metDailyMissing*NICOLAUS.metDailyMissing*Nicolaus2.METDailyMissing*Oakdale (CIMIS 194).METDailyMissing*VDailyMissing*VDailyMissing*VDailyMissing*VDailyMissing*VDailyMissing*VDailyMissing*VDailyMissing*VDailyMissing*VDailyMissing*VDailyMissing*VDailyMissing*VDailyMissing*VDailyMissing*VDailyMissing*V<!--</td--><td>Durham.MET</td><td>Daily</td><td>-</td><td>Missing</td><td>-</td></td></tr> <tr><td>Fiddletown Dexter Rch (NCDC 3038).METDailyMissing•Folsom.METDailyMissing•GERBER2.metDailyMissing•GRASSVLY.metDailyMissing•Indian_Valley.METDailyMissing•Lodi (CIMIS 42).METDailyMissing•Lodi (CIMIS 42).METDailyMissing•Lodi West (CIMIS 166).METDailyMissing•Mancanita_Lake.METDailyMissing•MARYSVLE.metDailyMissing•MARYSVLE.metDailyMissing•MINERAL.metDailyMissing•Mineral2.METDailyMissing•NICOLAUS.metDailyMissing•Nicolaus2.METDailyMissing•Oakdale (CIMIS 194).METDailyWissing•ORLAND.metDailyWissing•ORLAND.metDailyWissing•</td><td>Fiddletown Dexter Rch (NCDC 3038).METDailyMissingFolsom.METDailyMissing*GERBER2.metDailyMissing*GRASSVLY.metDailyMissing*Indian_Valley.METDailyMissing*Lodi (CIMIS 42).METDailyMissing*Lodi (CIMIS 42).METDailyMissing*Lodi West (CIMIS 166).METDailyMissing*Mancea (CIMIS 70).METDailyMissing*MARYSVLE.metDailyMissing*MARYSVLE.metDailyMissing*MINERAL.metDailyMissing*Mineral2.METDailyMissing*NiColaus2.METDailyMissing*Oakdale (CIMIS 194).METDailyMissing*ORLAND.metDailyMissing*</td><td>Fiddletown Dexter Rch (NCDC 3038).METDailyMissingFolsom.METDailyMissing*GERBER2.metDailyMissing*GRASSVLY.metDailyMissing*Indian_Valley.METDailyMissing*Lodi (CIMIS 42).METDailyMissing*Lodi (CIMIS 166).METDailyMissing*Manteca (CIMIS 166).METDailyMissing*Manteca (CIMIS 70).METDailyMissing*Maraanita_Lake.METDailyMissing*MARYSVLE.metDailyMissing*MINERAL.metDailyMissing*NICOLAUS.metDailyMissing*Nicolaus2.METDailyMissing*Oakdale (CIMIS 194).METDailyMissing*VDailyMissing*VDailyMissing*VDailyMissing*VDailyMissing*VDailyMissing*VDailyMissing*VDailyMissing*VDailyMissing*VDailyMissing*VDailyMissing*VDailyMissing*VDailyMissing*VDailyMissing*VDailyMissing*VDailyMissing*VDailyM</td><td>FAIROAKS.met</td><td>Daily</td><td>-</td><td>Missing</td><td>-</td></tr> <tr><td>Folsom.METDailyMissing•GERBER2.metDailyMissing•GRASSVLY.metDailyMissing•Indian_Valley.METDailyMissing•Lodi (CIMIS 42).METDailyMissing•Lodi West (CIMIS 166).METDailyMissing•Manteca (CIMIS 70).METDailyMissing•Manzanita_Lake.METDailyMissing•MARYSVLE.metDailyMissing•MINERAL.metDailyMissing•NICOLAUS.metDailyMissing•Nicolaus2.METDailyMissing•Oakdale (CIMIS 194).METDailyMissing•Micolaus2.METDailyMissing•Missing•Missing•Missing•Missing•Micolaus2.METDaily•MissingORLAND.metDaily•Missing•</td><td>Folsom.METDailyMissingGERBER2.metDailyMissing*GRASSVLY.metDailyMissing*Indian_Valley.METDailyMissing*Lodi (CIMIS 42).METDailyMissing*Lodi West (CIMIS 166).METDaily*MissingManteca (CIMIS 70).METDaily*MissingManzanita_Lake.METDaily*MissingMARYSVLE.metDaily*MissingMINERAL.metDaily*MissingNICOLAUS.metDaily*MissingNicolaus2.METDaily*MissingOakdale (CIMIS 194).METDaily*MissingVDaily*MissingVDaily*MissingVDaily*MissingVDaily*MissingVDaily*MissingVDaily*MissingVDaily*MissingVDaily*MissingVDaily*MissingVDaily*MissingVDaily*MissingVDaily*MissingVDaily*MissingVDaily*MissingVVDaily*VVVVVVVVVVVVVVVV&lt;</td><td>Folsom.METDailyMissing*GERBER2.metDailyMissing*GRASSVLY.metDailyMissing*Indian_Valley.METDailyMissing*Lodi (CIMIS 42).METDailyMissing*Lodi West (CIMIS 166).METDailyMissing*Manzanita_Lake.METDailyMissing*MARYSVLE.metDailyMissing*MINERAL.metDailyMissing*NICOLAUS.metDailyMissing*Nicolaus2.METDailyMissing*Oktabel (CIMIS 194).METDailyMissing*VICOLAUS.metDailyMissing*Nicolaus2.METDailyMissing*Okdale (CIMIS 194).METDailyMissing*VICOLAUS.metDailyMissing*Okdale (CIMIS 194).METDailyMissing*VICOLAUS.metDailyMissing*Okdale (CIMIS 194).METDailyMissing*VICOLAUS.metDailyMissing*Okdale (CIMIS 194).METDailyMissing*VICOLAUS.metDailyMissing*Okdale (CIMIS 194).METDailyMissing*VICOLAUS.metDailyMissing*Okdale (CIMIS 194).METDailyMissing*VICOLAUS.metDailyMissing*VICOLAUS.metDailyMissing*VICOLAUS.metDailyMISSI</td><td>Fiddletown Dexter Rch (NCDC 3038).MET</td><td>Daily</td><td>+</td><td>Missing</td><td>-</td></tr> <tr><td>GERBER2.metDailyMissing•GRASSVLY.metDailyMissing•Indian_Valley.METDailyMissing•Lodi (CIMIS 42).METDailyMissing•Lodi West (CIMIS 166).METDailyMissing•Manteca (CIMIS 70).METDailyMissing•Manzanita_Lake.METDailyMissing•MARYSVLE.metDailyMissing•MINERAL.metDailyMissing•Nicolaus2.METDailyMissing•Oakdale (CIMIS 194).METDailyMissing•ORLAND.metDailyMissing•ORLAND.metDailyMissing•Missing•Missing•ORLAND.metDailyMissing•Missing•Missing•ORLAND.metDaily•Missing•ORLAND.metDaily•Missing•ORLAND.metDaily•Missing•</td><td>GERBER2.metDailyMissingGRASSVLY.metDailyMissingIndian_Valley.METDailyMissingLodi (CIMIS 42).METDailyMissingLodi West (CIMIS 166).METDailyMissingManteca (CIMIS 70).METDailyMissingManzanita_Lake.METDailyMissingMARYSVLE.metDailyMissingMINERAL.metDailyMissingMINERAL.metDailyMissingNICOLAUS.metDailyMissingNicolaus2.METDailyMissingOakdale (CIMIS 194).METDailyMissingVVDailyMissingVVDailyMissingVVDailyMissingVVDailyMissingVVDailyMissingVVDailyMissingVVDailyMissingVVDailyMissingVVDailyMissingVVDailyMissingVVDailyMissingVVDailyMissingVVVVVVVVVVVVVVVVVVVVVVVVVVVVVVVVVVVVVVV<td>GERBER2.metDailyMissing*GRASSVLY.metDailyMissing*Indian_Valley.METDailyMissing*Lodi (CIMIS 42).METDailyMissing*Lodi West (CIMIS 166).METDailyMissing*Manteca (CIMIS 70).METDailyMissing*Marzanita_Lake.METDailyMissing*MARYSVLE.metDailyMissing*MINERAL.metDailyMissing*NICOLAUS.metDailyMissing*Nicolaus2.METDailyMissing*Okdale (CIMIS 194).METDailyMissing*VICOLAUS.metDailyMissing*VICOLAUS.metDailyMISSING*VICOLAUS.metDailyMISSING*VICOLAUS.met<td< td=""><td>Folsom.MET</td><td>Daily</td><td>-</td><td>Missing</td><td>-</td></td<></td></td></tr> <tr><td>GRASSVLY.metDailyMissing•Indian_Valley.METDailyMissing•Lodi (CIMIS 42).METDailyMissing•Lodi West (CIMIS 166).METDailyMissing•Manteca (CIMIS 70).METDailyMissing•Manzanita_Lake.METDailyMissing•MARYSVLE.metDailyMissing•MINERAL.metDailyMissing•NicoLAUS.metDailyMissing•Nicolaus2.METDailyMissing•Oakdale (CIMIS 194).METDailyMissing•Automatical MethodDailyMissing•Micolaus2.METDailyMissing•Oakdale (CIMIS 194).METDailyMissing•Missing•Missing•Massing•Missing•Massing•Missing•Missing•Missing•Massing•Missing•Massing•Missing•Massing•Missing•Massing•Missing•Massing•Missing•Massing•Missing•Massing•Missing•Massing•Missing•Massing•Missing•Massing•Missing•Massing•Missing•Massing•Missing•Mass</td><td>GRASSVLY.metDailyMissingIndian_Valley.METDailyMissing*Lodi (CIMIS 42).METDailyMissing*Lodi West (CIMIS 166).METDailyMissing*Manteca (CIMIS 70).METDailyMissing*Manzanita_Lake.METDailyMissing*MARYSVLE.metDailyMissing*MINERAL.metDailyMissing*NICOLAUS.metDailyMissing*Nicolaus2.METDailyMissing*Oakdale (CIMIS 194).METDailyMissing*IIIIIIIIIIIIIIIIIIIIIIIIIIIIIIIIIIIIIIIIIIIIIIIIIIIIIIIIIIII</td><td>GRASSVLY.metDailyMissingIndian_Valley.METDailyMissingLodi (CIMIS 42).METDailyMissingLodi West (CIMIS 166).METDailyMissingManteca (CIMIS 70).METDailyMissingManzanita_Lake.METDailyMissingMARYSVLE.metDailyMissingMineral2.METDailyMissingMINERAL.metDailyMissingNICOLAUS.metDailyMissingNicolaus2.METDailyMissingORLAND.metDailyMissingVVMissingVMissingVVMissingVVMissingVVMissingVVMissingVVMissingVVMissingVVMissingVVMissingVVMissingVVMissingVVMissingVVMissingVVMissingVVMissingVVMissingVVMissingVVVMissingV</td><td>GERBER2.met</td><td>Daily</td><td>-</td><td>Missing</td><td>-</td></tr> <tr><td>Indian_Valley.METDailyMissing•Lodi (CIMIS 42).METDailyMissing•Lodi West (CIMIS 166).METDailyMissing•Manteca (CIMIS 70).METDailyMissing•Manzanita_Lake.METDailyMissing•MARYSVLE.metDailyMissing•MINERAL.metDailyMissing•NICOLAUS.metDailyMissing•Nicolaus2.METDailyMissing•Oakdale (CIMIS 194).METDailyMissing•ORLAND.metDailyMissing•</td><td>Indian_Valley.METDailyMissingLodi (CIMIS 42).METDailyMissing*Lodi West (CIMIS 166).METDailyMissing*Manteca (CIMIS 70).METDailyMissing*Manzanita_Lake.METDailyMissing*MARYSVLE.metDailyMissing*MINERAL.metDailyMissing*NICOLAUS.metDailyMissing*NiCoLAUS.metDailyMissing*Oakdale (CIMIS 194).METDailyMissing*Alanzanita_Lake.METDailyMissing*Mineral2.METDailyMissing*Nicolaus2.METDailyMissing*Oakdale (CIMIS 194).METDailyMissing*Missing*DailyMissing*Missing*DailyMissing*ORLAND.metDailyMissing*Missing*DailyMissing*</td><td>Indian_Valley.METDailyMissing•Lodi (CIMIS 42).METDailyMissing•Lodi West (CIMIS 166).METDailyMissing•Manteca (CIMIS 70).METDailyMissing•Manzanita_Lake.METDailyMissing•MARYSVLE.metDailyMissing•MINERAL.metDailyMissing•Mineral2.METDailyMissing•Nicolaus2.METDailyMissing•Oakdale (CIMIS 194).METDailyMissing•ORLAND.metDailyWissing•4OaliyMissing•</td><td>GRASSVLY.met</td><td>Daily</td><td>+</td><td>Missing</td><td>•</td></tr> <tr><td>Lodi (CIMIS 42).MET       Daily       Missing       •         Lodi West (CIMIS 166).MET       Daily       Missing       •         Manteca (CIMIS 70).MET       Daily       Missing       •         Manzanita_Lake.MET       Daily       Missing       •         MARYSVLE.met       Daily       Missing       •         MARYSVLE.met       Daily       Missing       •         MINERAL.met       Daily       Missing       •         Mineral2.MET       Daily       Missing       •         NiCoLAUS.met       Daily       Missing       •         Nicolaus2.MET       Daily       Missing       •         Oakdale (CIMIS 194).MET       Daily       Missing       •         ORLAND.met       Daily       Missing       •</td><td>Lodi (CIMIS 42).METDailyMissingLodi West (CIMIS 166).METDailyMissingManteca (CIMIS 70).METDailyMissingManzanita_Lake.METDailyMissingMARYSVLE.metDailyMissingMeridian.metDailyMissingMINERAL.metDailyMissingNICOLAUS.metDailyMissingNicolaus2.METDailyMissingOakdale (CIMIS 194).METDailyMissingVIdallyMissingVAnd AlageDailyMissingVVDailyMissingVVDailyMissingVVDailyMissingVVDailyMissingVVDailyMissingVVDailyMissingVVDailyMissingVVDailyMissingVVVVVVVVVVVVVVVVVVVVVVVVVVVVVVVVVVVVVVVVVVVVVVVVVVVV<td>Lodi (CIMIS 42).METDailyMissing•Lodi West (CIMIS 166).METDailyMissing•Manteca (CIMIS 70).METDailyMissing•Manzanita_Lake.METDailyMissing•MARYSVLE.metDailyMissing•Meridian.metDailyMissing•MINERAL.metDailyMissing•Nicolaus2.METDailyMissing•Nicolaus2.METDailyMissing•ORdale (CIMIS 194).METDailyMissing•VVVVVMissing•VVVVVVVVVVVVVVVVVVVVVVVVVVVVVVVVVVVVVVVVVVVVVVVVVVVVVVVVVVVVVVVVVVVVVVVVVVVVVVVVVVVVVVVVVVVVVVVVVVVVVV<!--</td--><td>Indian Valley.MET</td><td>Daily</td><td>-</td><td>Missing</td><td>-</td></td></td></tr> <tr><td>Lodi West (CIMIS 166).METDailyMissing•Manteca (CIMIS 70).METDailyMissing•Manzanita_Lake.METDailyMissing•MARYSVLE.metDailyMissing•Meridian.metDailyMissing•MINERAL.metDailyMissing•Mineral2.METDailyMissing•NICOLAUS.metDailyMissing•Nicolaus2.METDailyMissing•Oakdale (CIMIS 194).METDailyMissing•Missing•Missing•Missing•Missing•Missing•Missing•Missing•Missing•Missing•Missing•Missing•Missing•Missing•Missing•Missing•Missing•MatherDaily•MissingMissing•Missing•</td><td>Lodi West (CIMIS 166).MET       Daily       Missing       •         Manteca (CIMIS 70).MET       Daily       Missing       •         Manzanita_Lake.MET       Daily       Missing       •         MARYSVLE.met       Daily       Missing       •         Meridian.met       Daily       Missing       •         MINERAL.met       Daily       Missing       •         Mineral2.MET       Daily       Missing       •         NICOLAUS.met       Daily       Missing       •         Nicolaus2.MET       Daily       Missing       •         Oakdale (CIMIS 194).MET       Daily       Missing       •         ORLAND.met       Daily       Missing       •</td><td>Lodi West (CIMIS 166).METDailyMissing•Manteca (CIMIS 70).METDailyMissing•Manzanita_Lake.METDailyMissing•MARYSVLE.metDailyMissing•Meridian.metDailyMissing•MINERAL.metDailyMissing•Mineral2.METDailyMissing•NICOLAUS.metDailyMissing•Nicolaus2.METDailyMissing•Okdale (CIMIS 194).METDailyMissing•VVVVVMissing•VVVVVVVVVVVVVVVVVVVVVVVVVVVVVVVVVVVVVVVVVVVVVVVVVVVVVVVVVVVVVVVVVVVVVVVVVVVVVVVVVVVVVVVVVVVVVVVVVVV</td><td>Lodi (CIMIS 42).MET</td><td>Daily</td><td>-</td><td>Missing</td><td>-</td></tr> <tr><td>Manteca (CIMIS 70).MET       Daily       Missing       •         Manzanita_Lake.MET       Daily       Missing       •         MARYSVLE.met       Daily       Missing       •         Meridian.met       Daily       Missing       •         MINERAL.met       Daily       Missing       •         Mineral2.MET       Daily       Missing       •         Nicolaus2.MET       Daily       Missing       •         Oakdale (CIMIS 194).MET       Daily       Missing       •         ORLAND.met       Daily       Missing       •</td><td>Manteca (CIMIS 70).MET       Daily       Missing         Manzanita_Lake.MET       Daily       Missing         MARYSVLE.met       Daily       Missing         Meridian.met       Daily       Missing         MINERAL.met       Daily       Missing         Mineral2.MET       Daily       Missing         NICOLAUS.met       Daily       Missing         Nicolaus2.MET       Daily       Missing         Oakdale (CIMIS 194).MET       Daily       Missing         V       Daily       Missing</td><td>Manteca (CIMIS 70).MET       Daily       Missing       •         Manzanita_Lake.MET       Daily       Missing       •         MARYSVLE.met       Daily       Missing       •         Meridian.met       Daily       Missing       •         MINERAL.met       Daily       Missing       •         Mineral2.MET       Daily       Missing       •         NICOLAUS.met       Daily       Missing       •         Nicolaus2.MET       Daily       Missing       •         Oakdale (CIMIS 194).MET       Daily       Missing       •         V       V       Missing       •       •</td><td>Lodi West (CIMIS 166).MET</td><td>Daily</td><td>-</td><td>Missing</td><td>-</td></tr> <tr><td>Manzanita_Lake.METDailyMissing•MARYSVLE.metDailyMissing•Meridian.metDailyMissing•MINERAL.metDailyMissing•Mineral2.METDailyMissing•Nicolaus2.METDailyMissing•Oakdale (CIMIS 194).METDailyMissing•ORLAND.metDailyMissing•</td><td>Manzanita_Lake.MET       Daily       Missing       •         MARYSVLE.met       Daily       Missing       •         Meridian.met       Daily       Missing       •         MINERAL.met       Daily       Missing       •         Mineral2.MET       Daily       Missing       •         Nicolaus2.MET       Daily       Missing       •         Oakdale (CIMIS 194).MET       Daily       Missing       •         ORLAND.met       Daily       Missing       •</td><td>Manzanita_Lake.MET       Daily          Missing          Missing         MARYSVLE.met       Daily          Missing          Missing          Missing         Meridian.met       Daily          Missing          Missing</td><td>Manteca (CIMIS 70).MET</td><td>Daily</td><td>-</td><td>Missing</td><td>-</td></tr> <tr><td>MARYSVLE.met     Daily     Missing       Meridian.met     Daily     Missing       MINERAL.met     Daily     Missing       Mineral2.MET     Daily     Missing       NICOLAUS.met     Daily     Missing       Nicolaus2.MET     Daily     Missing       Oakdale (CIMIS 194).MET     Daily     Missing</td><td>MARYSVLE.met       Daily       Missing       •         Meridian.met       Daily       Missing       •         MINERAL.met       Daily       Missing       •         Mineral2.MET       Daily       Missing       •         NICOLAUS.met       Daily       Missing       •         Nicolaus2.MET       Daily       Missing       •         Oakdale (CIMIS 194).MET       Daily       Missing       •         ORLAND.met       Daily       Missing       •</td><td>MARYSVLE.met       Daily       Missing       •         Meridian.met       Daily       Missing       •         MINERAL.met       Daily       Missing       •         Mineral2.MET       Daily       Missing       •         NICOLAUS.met       Daily       Missing       •         Nicolaus2.MET       Daily       Missing       •         Oakdale (CIMIS 194).MET       Daily       Missing       •         ORLAND.met       Daily       Missing       •</td><td>Manzanita Lake.MET</td><td>Daily</td><td>+</td><td>Missing</td><td>-</td></tr> <tr><td>Meridian.met       Daily       Missing       Missing         MINERAL.met       Daily       Missing       Missing         Mineral2.MET       Daily       Missing       Missing         NICOLAUS.met       Daily       Missing       Missing         Nicolaus2.MET       Daily       Missing       Missing         Oakdale (CIMIS 194).MET       Daily       Missing       Missing</td><td>Meridian.metDailyMissingMINERAL.metDailyMissing*Mineral2.METDailyMissing*NICOLAUS.metDailyMissing*Nicolaus2.METDailyMissing*Oakdale (CIMIS 194).METDailyMissing*ORLAND.metDailyMissing*</td><td>Meridian.met       Daily          <ul> <li>Missing</li> <li>Mineral2.MET</li> <li>Daily</li> <li>Missing</li> <li>Miscolaus2.MET</li> <li>Oakdale (CIMIS 194).MET</li> <li>Daily</li> <li>Missing</li> <li>ORLAND.met</li> </ul>      Missing          <ul> <li>Missing</li> <li>Missing</li> </ul></td><td>MARYSVLE.met</td><td>Daily</td><td>-</td><td>Missing</td><td>-</td></tr> <tr><td>MINERAL.met     Daily          Missing           Mineral2.MET         Daily          Missing           NICOLAUS.met         Daily          Missing           Nicolaus2.MET         Daily          Missing           Oakdale (CIMIS 194).MET         Daily          Missing           ORLAND.met         Daily          Missing</td><td>MINERAL.met     Daily        Missing         Mineral2.MET       Daily        Missing         NICOLAUS.met       Daily        Missing         Nicolaus2.MET       Daily        Missing         Oakdale (CIMIS 194).MET       Daily        Missing         ORLAND.met       Daily        Missing</td><td>MINERAL.met     Daily          <ul> <li>Missing</li> <li>Missing</li> </ul> </td><td>Meridian.met</td><td>Daily</td><td>-</td><td>Missing</td><td>-</td></tr> <tr><td>Mineral2.MET     Daily     Missing       NICOLAUS.met     Daily     Missing       Nicolaus2.MET     Daily     Missing       Oakdale (CIMIS 194).MET     Daily     Missing       ORLAND.met     Daily     Missing</td><td>Mineral2.MET     Daily        Missing         NICOLAUS.met       Daily        Missing           Nicolaus2.MET       Daily        Missing           Oakdale (CIMIS 194).MET       Daily        Missing           ORLAND.met       Daily        Missing</td><td>Mineral2.MET     Daily          Missing           NICOLAUS.met         Daily          Missing           Nicolaus2.MET         Daily          Missing           Oakdale (CIMIS 194).MET         Daily          Missing           ORLAND.met         Daily          Missing</td><td>MINERAL.met</td><td>Daily</td><td>-</td><td>Missing</td><td>•</td></tr> <tr><td>NICOLAUS.met     Daily     Missing       Nicolaus2.MET     Daily     Missing       Oakdale (CIMIS 194).MET     Daily     Missing       ORLAND.met     Daily     Missing</td><td>NICOLAUS.met     Daily          Missing           Nicolaus2.MET         Daily          Missing           Oakdale (CIMIS 194).MET         Daily          Missing           ORLAND.met         Daily          Missing</td><td>NICOLAUS.met Daily • Missing •<br/>Nicolaus2.MET Daily • Missing •<br/>Oakdale (CIMIS 194).MET Daily • Missing •<br/>ORLAND.met Daily • Missing •</td><td>Mineral2.MET</td><td>Daily</td><td>-</td><td>Missing</td><td>+</td></tr> <tr><td>Nicolaus2.MET Daily • Missing •<br/>Oakdale (CIMIS 194).MET Daily • Missing •<br/>ORLAND.met Daily • Missing •</td><td>Nicolaus2.MET Daily • Missing •<br/>Oakdale (CIMIS 194).MET Daily • Missing •<br/>ORLAND.met Daily • Missing •</td><td>Nicolaus2.MET Daily • Missing •<br/>Oakdale (CIMIS 194).MET Daily • Missing •<br/>ORLAND.met Daily • Missing •</td><td>NICOLAUS.met</td><td>Daily</td><td>+</td><td>Missing</td><td>-</td></tr> <tr><td>Oakdale (CIMIS 194).MET     Daily     • Missing     •       ORLAND.met     Daily     • Missing     •</td><td>Oakdale (CIMIS 194).MET     Daily        <ul> <li>Missing</li> <li>ORLAND.met</li> <li>Daily</li> <li>Missing</li> <li>Missing</li> <l< td=""><td>Oakdale (CIMIS 194).MET Daily • Missing •<br/>ORLAND.met Daily • Missing •</td><td>Nicolaus2.MET</td><td>Daily</td><td>-</td><td>Missing</td><td>+</td></l<></ul></td></tr> <tr><td>ORLAND.met Daily Missing</td><td>ORLAND.met Daily Missing •</td><td>ORLAND.met Daily Missing •</td><td>Oakdale (CIMIS 194).MET</td><td>Daily</td><td>-</td><td>Missing</td><td>-</td></tr> <tr><td></td><td></td><td></td><td>ORLAND.met</td><td>Daily</td><td>*</td><td>Missing</td><td>+</td></tr> <tr><td></td><td></td><td></td><td></td><td>1</td><td></td><td>I</td><td>-</td></tr> | Date through which to extrapolate: 12/06/2010 불 |           |       |           |     | Camp Pardee (NCDC 1428).METDailyMissing*Chico.METDailyMissing*CLEARLAK.metDailyMissing*Colgate.METDailyMissing*Colusa_CIMIS.METDailyMissing*Colusa_NCDC.METDailyMissing*Cottonwood_Creek.METDailyMissing*Cow_Creek.METDailyMissing*De_Sabla.METDailyMissing*Durham.METDailyMissing*Fiddletown Dexter Rch (NCDC 3038).METDailyMissing*Folsom.METDailyMissing*GRASSVLY.metDailyMissing*Lodi (CIMIS 42).METDailyMissing*Lodi (CIMIS 42).METDailyMissing*Mancea (CIMIS 70).METDailyMissing*Mancea (CIMIS 70).METDailyMissing*Mancea (CIMIS 70).METDailyMissing*Mancea (CIMIS 70).METDailyMissing*Mancea (CIMIS 70).METDailyMissing*Mancea (CIMIS 70).METDailyMissing*Mancea (CIMIS 70).METDailyMissing*Mancea (CIMIS 70).METDailyMissing*Mancea (CIMIS 70).METDailyMissing*Mancea (CIMIS 70).METDailyMissing*Mancea (CIMIS 70).METDailyMissing*Mancea (CIMIS 70).METDailyMissi | Camp Pardee (NCDC 1428).METDailyMissingVChico.METDailyMissingVCLEARLAK.metDailyMissingVColgate.METDailyMissingVColusa_CIMIS.METDailyMissingVColusa_NCDC.METDailyMissingVCottonwood_Creek.METDailyMissingVCow_Creek.METDailyMissingVDe_Sabla.METDailyMissingVDe_Sabla.METDailyMissingVDurham.METDailyMissingVFolsom.METDailyMissingVFolsom.METDailyMissingVGERBER2.metDailyMissingVIndian_Valley.METDailyMissingVLodi (CIMIS 166).METDailyMissingVMancea (CIMIS 166).METDailyMissingVManatanita_Lake.METDailyMissingVManatanita_Lake.METDailyMissingVMineral2.METDailyMissingVMolitan.metDailyMissingVMoloclaus.metDailyMissingVMineral2.METDailyMissingVMacharanita_Lake.METDailyMissingVMacharanita_Lake.METDailyMissingVMacharanita_Lake.METDailyMissingVMoloclaus.metDailyMissingVMineral2.METDailyMissingV< | Camp Pardee (NCDC 1428).METDailyMissing*Chico.METDailyMissing*CLEARLAK.metDailyMissing*Colgate.METDailyMissing*Colusa_CIMIS.METDailyMissing*Colusa_NCDC.METDailyMissing*Cottonwood_Creek.METDailyMissing*Cow_Creek.METDailyMissing*De_Sabla.METDailyMissing*Durham.METDailyMissing*FAIROAKS.metDailyMissing*Fideletown Dexter Rch (NCDC 3038).METDaily*Folsom.METDailyMissing*GERBER2.metDaily*MissingLodi (CIMIS 42).METDaily*MissingLodi (CIMIS 42).METDaily*MissingLodi West (CIMIS 166).METDaily*MissingManzanita_Lake.METDaily*MissingMARYSVLE.metDaily*MissingMineral2.METDaily*MissingManzanita_Lake.METDaily*MissingMineral2.METDaily*MissingNiCOLAUS.metDaily*MissingNiCoLAUS.metDaily*MissingViCoLAUS.metDaily*MissingViCoLAUS.metDaily*MissingViCoLAUS.metDaily*MissingVicoLAUS.metDaily*Missing | Data Files | Data Inte | erval | Fill Meth | iod | Chico.METDailyMissing•CLEARLAK.metDailyMissing•Colgate.METDailyMissing•Colusa_CIMIS.METDailyMissing•Colusa_NCDC.METDailyMissing•Cottonwood_Creek.METDailyMissing•Cow_Creek.METDailyMissing•De_Sabla.METDailyMissing•Durham.METDailyMissing•FAIROAKS.metDailyMissing•Folsom.METDailyMissing•GERBER2.metDailyMissing•GRASSVLY.metDailyMissing•Lodi (CIMIS 42).METDailyMissing•Lodi (CIMIS 166).METDailyMissing•Manteca (CIMIS 70).METDailyMissing•Manteca (CIMIS 70).METDailyMissing•MarySVLE.metDailyMissing•Marganita_Lake.METDailyMissing•Manteca (CIMIS 166).METDailyMissing•Manteca (CIMIS 170).METDailyMissing•Mineral2.METDailyMissing•Mineral2.METDailyMissing•Mineral2.METDailyMissing•Mineral2.METDailyMissing•Mineral2.METDailyMissing•Mineral2.METDailyMissing•Mineral2.METDailyMissing• | Chico.METDailyMissing•CLEARLAK.metDailyMissing•Colgate.METDailyMissing•Colusa_CIMIS.METDailyMissing•Colusa_NCDC.METDailyMissing•Cottonwood_Creek.METDailyMissing•De_Sabla.METDailyMissing•De_Sabla.METDailyMissing•Durham.METDailyMissing•FAIROAKS.metDailyMissing•Folsom.METDailyMissing•GRASSVLY.metDailyMissing•Lodi (CIMIS 42).METDailyMissing•Lodi (CIMIS 42).METDailyMissing•Lodi (CIMIS 70).METDailyMissing•MARYSVLE.metDailyMissing•Manzanita_Lake.METDailyMissing•MARYSVLE.metDailyMissing•MINERAL.metDailyMissing•MINERAL.metDailyMissing•MINERAL.metDailyMissing•Mineral2.METDailyMissing•MINERAL.metDailyMissing•Mineral2.METDailyMissing•MINERAL.metDailyMissing•Mineral2.METDailyMissing•MINERAL.metDailyMissing•Oakdale (CIMIS 194).METDailyMissing•Oakdale (CIMIS 194).MET <td< td=""><td>Chico.METDailyMissingPCLEARLAK.metDailyMissingVColgate.METDailyMissingVColusa_CIMIS.METDailyMissingVColusa_NCDC.METDailyMissingVCottonwood_Creek.METDailyMissingVCow_Creek.METDailyMissingVDe_Sabla.METDailyMissingVDurham.METDailyMissingVFAROAKS.metDailyMissingVFiddletown Dexter Rch [NCDC 3038].METDailyMissingVFolsom.METDailyMissingVGERBER2.metDailyMissingVIndian_Valley.METDailyMissingVLodi (CIMIS 42).METDailyMissingVLodi (CIMIS 70).METDailyMissingVManzanita_Lake.METDailyMissingVMARYSVLE.metDailyMissingVManzanita_Lake.METDailyMissingVMineral2.METDailyMissingVMineral2.METDailyMissingVMineral2.METDailyMissingVNiCOLAUS.metDailyMissingVNiCoLAUS.metDailyMissingVORLAND.metDailyMissingVORLAND.metDailyMissingV</td><td>Camp Pardee (NCDC 1428).MET</td><td>Daily</td><td>-</td><td>Missing</td><td>+</td></td<> | Chico.METDailyMissingPCLEARLAK.metDailyMissingVColgate.METDailyMissingVColusa_CIMIS.METDailyMissingVColusa_NCDC.METDailyMissingVCottonwood_Creek.METDailyMissingVCow_Creek.METDailyMissingVDe_Sabla.METDailyMissingVDurham.METDailyMissingVFAROAKS.metDailyMissingVFiddletown Dexter Rch [NCDC 3038].METDailyMissingVFolsom.METDailyMissingVGERBER2.metDailyMissingVIndian_Valley.METDailyMissingVLodi (CIMIS 42).METDailyMissingVLodi (CIMIS 70).METDailyMissingVManzanita_Lake.METDailyMissingVMARYSVLE.metDailyMissingVManzanita_Lake.METDailyMissingVMineral2.METDailyMissingVMineral2.METDailyMissingVMineral2.METDailyMissingVNiCOLAUS.metDailyMissingVNiCoLAUS.metDailyMissingVORLAND.metDailyMissingVORLAND.metDailyMissingV | Camp Pardee (NCDC 1428).MET | Daily | - | Missing | + | CLEARLAK.metDailyMissing•Colgate.METDailyMissing•Colusa_CIMIS.METDailyMissing•Colusa_NCDC.METDailyMissing•Cottonwood_Creek.METDailyMissing•Cow_Creek.METDailyMissing•De_Sabla.METDailyMissing•Durham.METDailyMissing•FAIROAKS.metDailyMissing•Folsom.METDailyMissing•GERBER2.metDailyMissing•GRASSVLY.metDailyMissing•Lodi (CIMIS 42).METDailyMissing•Lodi (CIMIS 42).METDailyMissing•Lodi West (CIMIS 166).METDailyMissing•Manteca (CIMIS 70).METDailyMissing•MARYSVLE.metDailyMissing•Manteca (CIMIS 170).METDailyMissing•MINERAL.metDailyMissing•MINERAL.metDailyMissing•MINERAL.metDailyMissing•MINERAL.metDailyMissing•Micolaus2.METDailyMissing•Oakdale (CIMIS 194).METDailyWissing•Oakdale (CIMIS 194).METDailyWissing•Oakdale (CIMIS 194).METDailyWissing•Oakdale (CIMIS 194).METDailyWissing•Oakdale (CIMIS 194).METDaily <td>CLEARLAK.metDailyMissingFColgate.METDailyMissingTColusa_CIMIS.METDailyMissingTColusa_NCDC.METDailyMissingTCottonwood_Creek.METDailyMissingTCow_Creek.METDailyMissingTDe_Sabla.METDailyMissingTDurham.METDailyMissingTFAIROAKS.metDailyMissingTFiddletown Dexter Rch (NCDC 3038).METDailyMissingTGERBER2.metDailyMissingTGRASSVLY.metDailyMissingTLodi (CIMIS 42).METDailyMissingTLodi (CIMIS 42).METDailyMissingTLodi West (CIMIS 166).METDailyMissingTManteca (CIMIS 70).METDailyMissingTMARYSVLE.metDailyMissingTManteral2.METDailyMissingTManteral2.METDailyMissingTManteral2.METDailyMissingTMINERAL.metDailyMissingTMINERAL.metDailyMissingTMineral2.METDailyMissingTMINERAL.metDailyMissingTOakdale (CIMIS 194).METDailyMissingTOakdale (CIMIS 194).METDailyMissingTOakdale (CIMIS 194).METDailyMissingTOakdale (CIMIS 194).METD</td> <td>CLEARLAK.metDailyMissing•Colgate.METDailyMissing•Colusa_CIMIS.METDailyMissing•Colusa_NCDC.METDailyMissing•Cottonwood_Creek.METDailyMissing•Cow_Creek.METDailyMissing•De_Sabla.METDailyMissing•Durham.METDailyMissing•FAIROAKS.metDailyMissing•Fiddletown Dexter Rch (NCDC 3038).METDailyMissing•GERBER2.metDailyMissing•GRASSVLY.metDailyMissing•Indian_Valley.METDailyMissing•Lodi (CIMIS 42).METDailyMissing•Mancea (CIMIS 166).METDailyMissing•Manazanita_Lake.METDailyMissing•Marcanita_Lake.METDailyMissing•Mineral2.METDailyMissing•Manzanita_Lake.METDailyMissing•Mineral2.METDailyMissing•Mineral2.METDailyMissing•NiCOLAUS.metDailyMissing•NiCoLAUS.metDailyMissing•ORLAND.metDailyMissing•ORLAND.metDailyMissing•</td> <td>Chico.MET</td> <td>Daily</td> <td>-</td> <td>Missing</td> <td>-</td> | CLEARLAK.metDailyMissingFColgate.METDailyMissingTColusa_CIMIS.METDailyMissingTColusa_NCDC.METDailyMissingTCottonwood_Creek.METDailyMissingTCow_Creek.METDailyMissingTDe_Sabla.METDailyMissingTDurham.METDailyMissingTFAIROAKS.metDailyMissingTFiddletown Dexter Rch (NCDC 3038).METDailyMissingTGERBER2.metDailyMissingTGRASSVLY.metDailyMissingTLodi (CIMIS 42).METDailyMissingTLodi (CIMIS 42).METDailyMissingTLodi West (CIMIS 166).METDailyMissingTManteca (CIMIS 70).METDailyMissingTMARYSVLE.metDailyMissingTManteral2.METDailyMissingTManteral2.METDailyMissingTManteral2.METDailyMissingTMINERAL.metDailyMissingTMINERAL.metDailyMissingTMineral2.METDailyMissingTMINERAL.metDailyMissingTOakdale (CIMIS 194).METDailyMissingTOakdale (CIMIS 194).METDailyMissingTOakdale (CIMIS 194).METDailyMissingTOakdale (CIMIS 194).METD | CLEARLAK.metDailyMissing•Colgate.METDailyMissing•Colusa_CIMIS.METDailyMissing•Colusa_NCDC.METDailyMissing•Cottonwood_Creek.METDailyMissing•Cow_Creek.METDailyMissing•De_Sabla.METDailyMissing•Durham.METDailyMissing•FAIROAKS.metDailyMissing•Fiddletown Dexter Rch (NCDC 3038).METDailyMissing•GERBER2.metDailyMissing•GRASSVLY.metDailyMissing•Indian_Valley.METDailyMissing•Lodi (CIMIS 42).METDailyMissing•Mancea (CIMIS 166).METDailyMissing•Manazanita_Lake.METDailyMissing•Marcanita_Lake.METDailyMissing•Mineral2.METDailyMissing•Manzanita_Lake.METDailyMissing•Mineral2.METDailyMissing•Mineral2.METDailyMissing•NiCOLAUS.metDailyMissing•NiCoLAUS.metDailyMissing•ORLAND.metDailyMissing•ORLAND.metDailyMissing• | Chico.MET | Daily | - | Missing | - | Colgate.METDailyMissing•Colusa_CIMIS.METDailyMissing•Colusa_NCDC.METDailyMissing•Cottonwood_Creek.METDailyWissing•Cow_Creek.METDailyWissing•De_Sabla.METDailyWissing•Durham.METDailyWissing•Fiddletown Dexter Rch (NCDC 3038).METDailyWissing•Folsom.METDailyWissing•GERBER2.metDailyWissing•GRASSVLY.metDailyWissing•Lodi (CIMIS 42).METDailyWissing•Lodi (CIMIS 42).METDailyWissing•Manteca (CIMIS 166).METDailyWissing•Manteca (CIMIS 70).METDailyWissing•MARYSVLE.metDailyWissing•Manterals_Lake.METDailyWissing•Manterals_Lake.METDailyWissing•MARYSVLE.metDailyWissing•MINERAL.metDailyWissing•Mineral2.METDailyWissing•Mineral2.METDailyWissing•Nicolaus2.METDailyWissing•Oakdale (CIMIS 194).METDailyWissing•ORLAND.metDailyWissing•ORLAND.metDailyWissing• | Colgate.METDailyMissing•Colusa_CIMIS.METDailyMissing•Colusa_NCDC.METDailyMissing•Cottonwood_Creek.METDailyMissing•Cow_Creek.METDailyMissing•De_Sabla.METDailyMissing•Durham.METDailyMissing•Fiddletown Dexter Rch (NCDC 3038).METDaily•Folsom.METDailyMissing•GERBER2.metDaily•MissingGRASSVLY.metDaily•MissingLodi (CIMIS 42).METDaily•MissingLodi (CIMIS 42).METDaily•MissingVMETDaily•MissingVMETDaily•MissingVMETDaily•MissingVMETDaily•MissingVMETDaily•MissingVMETDaily•MissingVMETDaily•MissingVMETDaily•MissingVMatterDaily•MissingVMissing•Missing•Manzanita_Lake.METDaily•MissingMINERAL.metDaily•Missing•Mineral2.METDaily•Missing•Mineral2.METDaily•Missing•Micolaus2.METDaily•Missing< | Colgate.METDailyMissing•Colusa_CIMIS.METDailyMissing•Colusa_NCDC.METDailyMissing•Cottonwood_Creek.METDaily•Missing•Cow_Creek.METDaily•Missing•De_Sabla.METDaily•Missing•Durham.METDaily•Missing•Fiddletown Dexter Rch (NCDC 3038).METDaily•Missing•Folsom.METDaily•Missing•GERBER2.metDaily•Missing•Indian_Valley.METDaily•Missing•Lodi (CIMIS 42).METDaily•Missing•Lodi (CIMIS 76).METDaily•Missing•Manzanita_Lake.METDaily•Missing•Manzanita_Lake.METDaily•Missing•MINERAL.metDaily•Missing•MINERAL.metDaily•Missing•NICOLAUS.metDaily•Missing•Nicolaus2.METDaily•Missing•Oakdate (CIMIS 194).METDaily•Missing•Oakdate (CIMIS 194).METDaily•Missing•Okdate (CIMIS 194).METDaily•Missing•Okdate (CIMIS 194).METDaily•Missing•Okdate (CIMIS 194).METDaily•Missing•Okdate (CIMIS 194).MET< | CLEARLAK.met | Daily | - | Missing | - | Colusa_CIMIS.METDailyMissingColusa_NCDC.METDailyMissingCottonwood_Creek.METDailyMissingCow_Creek.METDailyMissingDe_Sabla.METDailyMissingDurham.METDailyMissingFAIROAKS.metDailyMissingFiddletown Dexter Rch (NCDC 3038).METDailyMissingFolsom.METDailyMissingGERBER2.metDailyMissingGRASSVLY.metDailyMissingIndia_Valley.METDailyMissingLodi (CIMIS 166).METDailyMissingWanzanita_Lake.METDailyMissingMARYSVLE.metDailyMissingManzanita_Lake.METDailyMissingMineral2.METDailyMissingVanzanita_Lake.METDailyMissingMarcal (CIMIS 166).METDailyMissingManzanita_Lake.METDailyMissingMarcal (CIMIS 70).METDailyMissingManzanita_Lake.METDailyMissingMINERAL.metDailyMissingMineral2.METDailyMissingMineral2.METDailyMissingOakdale (CIMIS 194).METDailyMissingOakdale (CIMIS 194).METDailyMissingORLAND.metDailyMissingORLAND.metDailyMissing | Colusa_CIMIS.METDailyMissingColusa_NCDC.METDailyMissingCottonwood_Creek.METDailyMissingCow_Creek.METDailyMissingDe_Sabla.METDailyMissingDe_Sabla.METDailyMissingPe_Sabla.METDailyMissingPurham.METDailyMissingFAIROAKS.metDailyMissingFiddletown Dexter Rch (NCDC 3038).METDailyMissingFolsom.METDailyMissingTGERBER2.metDailyMissingTIndian_Valley.METDailyMissingTLodi (CIMIS 166).METDailyMissingTLodi West (CIMIS 166).METDailyMissingTManzanita_Lake.METDailyMissingTMARYSVLE.metDailyMissingTMineral2.METDailyMissingTManzanita_Lake.METDailyMissingTMINERAL.metDailyMissingTMINERAL.metDailyMissingTNiCOLAUS.metDailyMissingTOakdale (CIMIS 194).METDailyMissingTOakdale (CIMIS 194).METDailyMissingTOakdale (CIMIS 194).METDailyMissingTOakdale (CIMIS 194).METDailyMissingTOakdale (CIMIS 194).METDailyMissingTOakdale (CIMIS 194).METDailyMissingTOakdale (CIMIS 194).MET | Colusa_CIMIS.METDailyMissingColusa_NCDC.METDailyMissingCottonwood_Creek.METDailyMissingCow_Creek.METDailyMissingDe_Sabla.METDailyMissingDurham.METDailyMissingFAIROAKS.metDailyMissingFiddletown Dexter Rch (NCDC 3038).METDailyMissingFolsom.METDailyMissingGERBER2.metDailyMissingGRASSVLY.metDailyMissingIndian_Valley.METDailyMissingLodi (CIMIS 42).METDailyMissingMancea (CIMIS 70).METDailyMissingManzanita_Lake.METDailyMissingMARYSVLE.metDailyMissingMARYSVLE.metDailyMissingMARYSVLE.metDailyMissingMARYSVLE.metDailyMissingMARYSVLE.metDailyMissingMINERAL.metDailyMissingNICOLAUS.metDailyMissingNicolaus2.METDailyMissingOakdale (CIMIS 194).METDailyMissingORLAND.metDailyMissingVMissingMissing | Colgate.MET | Daily | + | Missing | - | Colusa_NCDC.METDailyMissingCottonwood_Creek.METDailyMissingCow_Creek.METDailyMissingDe_Sabla.METDailyMissingDe_Sabla.METDailyMissingDurham.METDailyMissingFAIROAKS.metDailyMissingFiddletown Dexter Rch (NCDC 3038).METDailyMissingFolsom.METDailyMissingGERBER2.metDailyMissingGRASSVLY.metDailyMissingIndian_Valley.METDailyMissingLodi (CIMIS 166).METDailyMissingWanteca (CIMIS 70).METDailyMissingManzanita_Lake.METDailyMissingMARYSVLE.metDailyMissingMineral2.METDailyMissingVantaca (CIMIS 166).METDailyMissingManzanita_Lake.METDailyMissingMarca (CIMIS 70).METDailyMissingManzanita_Lake.METDailyMissingMarca (CIMIS 194).METDailyMissingVincolaus2.METDailyMissingOakdale (CIMIS 194).METDailyMissingOakdale (CIMIS 194).METDailyMissingORLAND.metDailyMissingVandalaColumetDailyMissing | Colusa_NCDC.METDailyMissingCottonwood_Creek.METDailyMissingCow_Creek.METDailyMissingDe_Sabla.METDailyMissingDe_Sabla.METDailyMissingDurham.METDailyMissingFAIROAKS.metDailyMissingFiddletown Dexter Rch (NCDC 3038).METDailyMissingFolsom.METDailyMissingGERBER2.metDailyMissingGRASSVLY.metDailyMissingIndian_Valley.METDailyMissingLodi (CIMIS 42).METDailyMissingLodi (CIMIS 70).METDailyMissingManteca (CIMIS 70).METDailyMissingMarca (CIMIS 70).METDailyMissingMarca (CIMIS 70).METDailyMissin | Colusa_NCDC.METDailyMissingCottonwood_Creek.METDailyMissing*Cow_Creek.METDailyMissing*De_Sabla.METDailyMissing*Durham.METDailyMissing*FAIROAKS.metDailyMissing*Fiddletown Dexter Rch (NCDC 3038).METDailyMissing*Fiddletown Dexter Rch (NCDC 3038).METDailyMissing*GERBER2.metDailyMissing*GRASSVLY.metDailyMissing*Indian_Valley.METDailyMissing*Lodi (CIMIS 42).METDailyMissing*Lodi West (CIMIS 166).METDailyMissing*Manzanita_Lake.METDailyMissing*MARYSVLE.metDailyMissing*MINERAL.metDailyMissing*MINERAL.metDailyMissing*NiCOLAUS.metDailyMissing*NiCoLAUS.metDailyMissing*Okdale (CIMIS 194).METDailyMissing*ORLAND.metDailyMissing*ORLAND.metDailyMissing* | Colusa_CIMIS.MET | Daily | - | Missing | + | Cottonwood_Creek.METDailyMissing*Cow_Creek.METDailyMissing*De_Sabla.METDailyMissing*Durham.METDailyMissing*FAIROAKS.metDailyMissing*Fiddletown Dexter Rch (NCDC 3038).METDailyMissing*Folsom.METDailyMissing*GERBER2.metDailyMissing*Indian_Valley.METDailyMissing*Lodi (CIMIS 42).METDailyMissing*Lodi West (CIMIS 166).METDailyMissing*Manzanita_Lake.METDailyMissing*MARYSVLE.metDailyMissing*Manzanita_Lake.METDailyMissing*MINERAL.metDailyMissing*Mineral2.METDailyMissing*MARYSVLE.metDailyMissing*MINERAL.metDailyMissing*Mineral2.METDailyMissing*Mineral2.METDailyMissing*Nicolaus2.METDailyMissing*Oakdale (CIMIS 194).METDailyMissing*Oakdale (CIMIS 194).METDailyMissing*Onlan.metDailyMissing*Oakdale (CIMIS 194).METDailyMissing*Oakdale (CIMIS 194).METDailyMissing*Onlan.metDailyMissing*Onlan.metDailyMissi | Cottonwood_Creek.METDailyMissing•Cow_Creek.METDailyMissing•De_Sabla.METDailyMissing•Durham.METDailyMissing•FAIROAKS.metDailyMissing•Fiddletown Dexter Rch (NCDC 3038).METDaily•MissingFolsom.METDailyMissing•GERBER2.metDailyMissing•GRASSVLY.metDailyMissing•Indian_Valley.METDailyMissing•Lodi (CIMIS 42).METDailyMissing•Lodi West (CIMIS 166).METDaily•Missing•Manzanita_Lake.METDailyMissing•MARYSVLE.metDailyMissing•Mineral2.METDailyMissing•Manzanita_Lake.METDailyMissing•Mineral2.METDailyMissing•Mineral2.METDailyMissing•Mineral2.METDailyMissing•Mineral2.METDailyMissing•Micolaus2.METDailyMissing•Oakdale (CIMIS 194).METDailyMissing•Oakdale (CIMIS 194).METDailyMissing•OallyMissing•Vissing•OallyMissing•Vissing•OallyMissing•Vissing•OallyMissing•Vissing•OallyMissing | Cottonwood_Creek.METDailyMissing*Cow_Creek.METDailyMissing*De_Sabla.METDailyMissing*Durham.METDailyMissing*FAIROAKS.metDailyMissing*Fiddletown Dexter Rch (NCDC 3038).METDailyMissing*Folsom.METDailyMissing*GRASSVLY.metDailyMissing*Indian_Valley.METDailyMissing*Lodi (CIMIS 42).METDailyMissing*Lodi (CIMIS 70).METDailyMissing*Manzanita_Lake.METDailyMissing*MARYSVLE.metDailyMissing*Manzanita_Lake.METDailyMissing*MINERAL.metDailyMissing*Mineral2.METDailyMissing*MINERAL.metDailyMissing*Micolaus2.METDailyMissing*ORLAND.metDailyMissing*ORLAND.metDailyMissing* | Colusa_NCDC.MET | Daily | - | Missing | - | Cow_Creek.METDailyMissing*De_Sabla.METDailyMissing*Durham.METDailyMissing*FAIROAKS.metDailyMissing*Fiddletown Dexter Rch (NCDC 3038).METDailyMissing*Folsom.METDailyMissing*GRASSVLY.metDailyMissing*Indian_Valley.METDailyMissing*Lodi (CIMIS 42).METDailyMissing*Lodi (CIMIS 70).METDailyMissing*Manteca (CIMIS 70).METDailyMissing*Marzanita_Lake.METDailyMissing*Mineral2.METDailyMissing*Manteca (CIMIS 70).METDailyMissing*Manteca (CIMIS 70).METDailyMissing*Manteca (CIMIS 70).METDailyMissing*Manteca (CIMIS 70).METDailyMissing*Manteca (CIMIS 70).METDailyMissing*Manteca (CIMIS 70).METDailyMissing*Manteca (CIMIS 70).METDailyMissing*Manteca (CIMIS 70).METDailyMissing*Manteca (CIMIS 70).METDailyMissing*Manteca (CIMIS 70).METDailyMissing*Monteca (CIMIS 70).METDailyMissing*Monteca (CIMIS 70).METDailyMissing*MINERAL.metDailyMissing*MINERAL.metDaily | Cow_Creek.METDailyMissing•De_Sabla.METDailyMissing•Durham.METDailyMissing•FAIROAKS.metDailyMissing•Fiddletown Dexter Rch (NCDC 3038).METDaily•MissingFolsom.METDaily•Missing•GRASSVLY.metDaily•Missing•Indian_Valley.METDaily•Missing•Lodi (CIMIS 42).METDaily•Missing•Lodi (CIMIS 70).METDaily•Missing•Manzanita_Lake.METDaily•Missing•Marcal (CIMIS 166).METDaily•Missing•Manzanita_Lake.METDaily•Missing•Mineral2.METDaily•Missing•Mineral2.METDaily•Missing•Mineral2.METDaily•Missing•Mineral2.METDaily•Missing•Nicolaus2.METDaily•Missing•Oakdale (CIMIS 194).METDaily•Missing•Oakdale (CIMIS 194).METDaily•Missing•Oakdale (CIMIS 194).METDaily•Missing•IIIIIIIIIIIIIIIIIIIIIIIIIIII | Cow_Creek.METDailyMissing*De_Sabla.METDailyMissing*Durham.METDailyMissing*FAIROAKS.metDailyMissing*Fiddletown Dexter Rch (NCDC 3038).METDailyMissing*Folsom.METDailyMissing*GERBER2.metDailyMissing*GRASSVLY.metDailyMissing*Lodi (CIMIS 42).METDailyMissing*Lodi (CIMIS 42).METDailyMissing*Manteca (CIMIS 166).METDailyMissing*Manteca (CIMIS 70).METDailyMissing*Manzanita_Lake.METDailyMissing*MINERAL.metDailyMissing*MINERAL.metDailyMissing*NICOLAUS.metDailyMissing*Nicolaus2.METDailyMissing*ORLAND.metDailyMissing*VDailyMissing*MasterDailyMissing*Micolaus2.METDailyMissing*ORLAND.metDailyMissing*VMissing*Missing*ORLAND.metDailyMissing*VMissing*Missing*ORLAND.metDailyMissing*VMissing*Missing*ORLAND.metDailyMissing*VMISSING* | Cottonwood_Creek.MET | Daily | + | Missing | • | De_Sabla.METDailyMissing*Durham.METDailyMissing*FAIROAKS.metDailyMissing*Fiddletown Dexter Rch (NCDC 3038).METDailyMissing*Folsom.METDailyMissing*GERBER2.metDailyMissing*Indian_Valley.METDailyMissing*Lodi (CIMIS 42).METDailyMissing*Lodi (CIMIS 42).METDailyMissing*Lodi (CIMIS 70).METDailyMissing*Manteca (CIMIS 70).METDailyMissing*Marzanita_Lake.METDailyMissing*MARYSVLE.metDailyMissing*MINERAL.metDailyMissing*MINERAL.metDailyMissing*NiColaus2.METDailyMissing*ORLAND.metDailyMissing*ORLAND.metDailyMissing* | De_Sabla.METDailyMissing•Durham.METDailyMissing•FAIROAKS.metDailyMissing•Fiddletown Dexter Rch (NCDC 3038).METDaily•Missing•Folsom.METDaily•Missing•GERBER2.metDaily•Missing•Indian_Valley.METDaily•Missing•Lodi (CIMIS 42).METDaily•Missing•Lodi Vest (CIMIS 166).METDaily•Missing•Manteca (CIMIS 70).METDaily•Missing•Marzanita_Lake.METDaily•Missing•MARYSVLE.metDaily•Missing•MINERAL.metDaily•Missing•Mineral2.METDaily•Missing•Mineral2.METDaily•Missing•MINERAL.metDaily•Missing•Nicolaus2.METDaily•Missing•Oakdale (CIMIS 194).METDaily•Missing•Oakdale (CIMIS 194).METDaily•Missing•Oakdale (CIMIS 194).METDaily•Missing•Oakdale (CIMIS 194).METDaily•Missing•Oakdale (CIMIS 194).METDaily•Missing•Oakdale (CIMIS 194).METDaily•Missing•Oakdale (CIMIS 194).METDaily•Missing•Oak | De_Sabla.METDailyMissing*Durham.METDailyMissing*FAIROAKS.metDailyMissing*Fiddletown Dexter Rch (NCDC 3038).METDailyMissing*Folsom.METDailyMissing*GERBER2.metDailyMissing*Indian_Valley.METDailyMissing*Lodi (CIMIS 42).METDailyMissing*Lodi (CIMIS 166).METDailyMissing*Manteca (CIMIS 166).METDailyMissing*Manteca (CIMIS 70).METDailyMissing*MARYSVLE.metDailyMissing*MARYSVLE.metDailyMissing*Manzanita_Lake.METDailyMissing*MINERAL.metDailyMissing*NICOLAUS.metDailyMissing*Nicolaus2.METDailyMissing*ORLAND.metDailyMissing* | Cow_Creek.MET | Daily | + | Missing | - | Durham.METDailyMissing*FAIROAKS.metDailyMissing*Fiddletown Dexter Rch (NCDC 3038).METDailyMissing*Folsom.METDailyMissing*GERBER2.metDailyMissing*Indian_Valley.METDailyMissing*Lodi (CIMIS 42).METDailyMissing*Lodi (CIMIS 42).METDailyMissing*Lodi (CIMIS 166).METDailyMissing*Manteca (CIMIS 166).METDailyMissing*Manteca (CIMIS 10).METDailyMissing*Manteca (CIMIS 10).METDailyMissing*Manteca (CIMIS 10).METDailyMissing*Manteca (CIMIS 10).METDailyMissing*Manteca (CIMIS 10).METDailyMissing*MARYSVLE.metDailyMissing*MINERAL.metDailyMissing*NiColaus2.METDailyMissing*Oakdale (CIMIS 194).METDailyMissing*Oakdale (CIMIS 194).METDailyMissing*ORLAND.metDailyMissing* | Durham.METDailyMissingFFAIROAKS.metDailyMissingFFiddletown Dexter Rch (NCDC 3038).METDailyMissingFFolsom.METDailyMissingFGERBER2.metDailyMissingFGRASSVLY.metDailyMissingFIndian_Valley.METDailyMissingFLodi (CIMIS 42).METDailyMissingFLodi (CIMIS 166).METDailyMissingFManteca (CIMIS 70).METDailyMissingFManteca (CIMIS 70).METDailyMissingFManteca (CIMIS 70).METDailyMissingFManteca (CIMIS 70).METDailyMissingFManteca (CIMIS 70).METDailyMissingFManteca (CIMIS 70).METDailyMissingFManteca (CIMIS 70).METDailyMissingFMARYSVLE.metDailyMissingFMINERAL.metDailyMissingFNICOLAUS.metDailyMissingFOakdale (CIMIS 194).METDailyMissingFOakdale (CIMIS 194).METDailyMissingFOallyMissingTDailyMissingFOallAD.metDailyMissingF | Durham.METDailyMissing*FAIROAKS.metDailyMissing*Fiddletown Dexter Rch (NCDC 3038).METDailyMissing*Folsom.METDailyMissing*GERBER2.metDailyMissing*GRASSVLY.metDailyMissing*Indian_Valley.METDailyMissing*Lodi (CIMIS 42).METDailyMissing*Lodi (CIMIS 42).METDailyMissing*Lodi (CIMIS 70).METDailyMissing*Manzanita_Lake.METDailyMissing*MARYSVLE.metDailyMissing*MINERAL.metDailyMissing*NICOLAUS.metDailyMissing*Nicolaus2.METDailyMissing*ORLAND.metDailyMissing*VDailyMissing*VDailyMissing*VDailyMissing*VDailyMissing*VDailyMissing*VDailyMissing*VDailyMissing*VDailyMissing*VDailyMissing*VDailyMissing*VDailyMissing*VDailyMissing*VDailyMissing*VDailyMissing*VDailyMissing <td>De_Sabla.MET</td> <td>Daily</td> <td>-</td> <td>Missing</td> <td>-</td> | De_Sabla.MET | Daily | - | Missing | - | FAIROAKS.metDailyMissing*Fiddletown Dexter Rch (NCDC 3038).METDailyMissing*Folsom.METDailyMissing*GERBER2.metDailyMissing*GRASSVLY.metDailyMissing*Indian_Valley.METDailyMissing*Lodi (CIMIS 42).METDailyMissing*Lodi (CIMIS 166).METDailyMissing*Manteca (CIMIS 70).METDailyMissing*Manzanita_Lake.METDailyMissing*MARYSVLE.metDailyMissing*MINERAL.metDailyMissing*NICOLAUS.metDailyMissing*Nicolaus2.METDailyMissing*Oakdale (CIMIS 194).METDailyWissing*ORLAND.metDailyWissing* | FAIROAKS.metDailyMissing•Fiddletown Dexter Rch (NCDC 3038).METDailyMissing•Folsom.METDailyMissing•GERBER2.metDailyMissing•GRASSVLY.metDailyMissing•Indian_Valley.METDailyMissing•Lodi (CIMIS 42).METDailyMissing•Lodi (CIMIS 166).METDailyMissing•Manteca (CIMIS 166).METDailyMissing•Manteca (CIMIS 70).METDailyMissing•MARYSVLE.metDailyMissing•MARYSVLE.metDailyMissing•MINERAL.metDailyMissing•Mineral2.METDailyMissing•NiColaus2.METDailyMissing•Oakdale (CIMIS 194).METDailyMissing•ORLAND.metDailyMissing• | FAIROAKS.metDailyMissing*Fiddletown Dexter Rch (NCDC 3038).METDailyMissing*Folsom.METDailyMissing*GERBER2.metDailyMissing*GRASSVLY.metDailyMissing*Indian_Valley.METDailyMissing*Lodi (CIMIS 42).METDailyMissing*Lodi (CIMIS 42).METDailyMissing*Lodi West (CIMIS 166).METDailyMissing*Manteca (CIMIS 70).METDailyMissing*Manzanita_Lake.METDailyMissing*MARYSVLE.metDailyMissing*MINERAL.metDailyMissing*NICOLAUS.metDailyMissing*Nicolaus2.METDailyMissing*Oakdale (CIMIS 194).METDailyMissing*VDailyMissing*VDailyMissing*VDailyMissing*VDailyMissing*VDailyMissing*VDailyMissing*VDailyMissing*VDailyMissing*VDailyMissing*VDailyMissing*VDailyMissing*VDailyMissing*VDailyMissing*VDailyMissing*V </td <td>Durham.MET</td> <td>Daily</td> <td>-</td> <td>Missing</td> <td>-</td> | Durham.MET | Daily | - | Missing | - | Fiddletown Dexter Rch (NCDC 3038).METDailyMissing•Folsom.METDailyMissing•GERBER2.metDailyMissing•GRASSVLY.metDailyMissing•Indian_Valley.METDailyMissing•Lodi (CIMIS 42).METDailyMissing•Lodi (CIMIS 42).METDailyMissing•Lodi West (CIMIS 166).METDailyMissing•Mancanita_Lake.METDailyMissing•MARYSVLE.metDailyMissing•MARYSVLE.metDailyMissing•MINERAL.metDailyMissing•Mineral2.METDailyMissing•NICOLAUS.metDailyMissing•Nicolaus2.METDailyMissing•Oakdale (CIMIS 194).METDailyWissing•ORLAND.metDailyWissing•ORLAND.metDailyWissing• | Fiddletown Dexter Rch (NCDC 3038).METDailyMissingFolsom.METDailyMissing*GERBER2.metDailyMissing*GRASSVLY.metDailyMissing*Indian_Valley.METDailyMissing*Lodi (CIMIS 42).METDailyMissing*Lodi (CIMIS 42).METDailyMissing*Lodi West (CIMIS 166).METDailyMissing*Mancea (CIMIS 70).METDailyMissing*MARYSVLE.metDailyMissing*MARYSVLE.metDailyMissing*MINERAL.metDailyMissing*Mineral2.METDailyMissing*NiColaus2.METDailyMissing*Oakdale (CIMIS 194).METDailyMissing*ORLAND.metDailyMissing* | Fiddletown Dexter Rch (NCDC 3038).METDailyMissingFolsom.METDailyMissing*GERBER2.metDailyMissing*GRASSVLY.metDailyMissing*Indian_Valley.METDailyMissing*Lodi (CIMIS 42).METDailyMissing*Lodi (CIMIS 166).METDailyMissing*Manteca (CIMIS 166).METDailyMissing*Manteca (CIMIS 70).METDailyMissing*Maraanita_Lake.METDailyMissing*MARYSVLE.metDailyMissing*MINERAL.metDailyMissing*NICOLAUS.metDailyMissing*Nicolaus2.METDailyMissing*Oakdale (CIMIS 194).METDailyMissing*VDailyMissing*VDailyMissing*VDailyMissing*VDailyMissing*VDailyMissing*VDailyMissing*VDailyMissing*VDailyMissing*VDailyMissing*VDailyMissing*VDailyMissing*VDailyMissing*VDailyMissing*VDailyMissing*VDailyMissing*VDailyM | FAIROAKS.met | Daily | - | Missing | - | Folsom.METDailyMissing•GERBER2.metDailyMissing•GRASSVLY.metDailyMissing•Indian_Valley.METDailyMissing•Lodi (CIMIS 42).METDailyMissing•Lodi West (CIMIS 166).METDailyMissing•Manteca (CIMIS 70).METDailyMissing•Manzanita_Lake.METDailyMissing•MARYSVLE.metDailyMissing•MINERAL.metDailyMissing•NICOLAUS.metDailyMissing•Nicolaus2.METDailyMissing•Oakdale (CIMIS 194).METDailyMissing•Micolaus2.METDailyMissing•Missing•Missing•Missing•Missing•Micolaus2.METDaily•MissingORLAND.metDaily•Missing• | Folsom.METDailyMissingGERBER2.metDailyMissing*GRASSVLY.metDailyMissing*Indian_Valley.METDailyMissing*Lodi (CIMIS 42).METDailyMissing*Lodi West (CIMIS 166).METDaily*MissingManteca (CIMIS 70).METDaily*MissingManzanita_Lake.METDaily*MissingMARYSVLE.metDaily*MissingMINERAL.metDaily*MissingNICOLAUS.metDaily*MissingNicolaus2.METDaily*MissingOakdale (CIMIS 194).METDaily*MissingVDaily*MissingVDaily*MissingVDaily*MissingVDaily*MissingVDaily*MissingVDaily*MissingVDaily*MissingVDaily*MissingVDaily*MissingVDaily*MissingVDaily*MissingVDaily*MissingVDaily*MissingVDaily*MissingVVDaily*VVVVVVVVVVVVVVVV< | Folsom.METDailyMissing*GERBER2.metDailyMissing*GRASSVLY.metDailyMissing*Indian_Valley.METDailyMissing*Lodi (CIMIS 42).METDailyMissing*Lodi West (CIMIS 166).METDailyMissing*Manzanita_Lake.METDailyMissing*MARYSVLE.metDailyMissing*MINERAL.metDailyMissing*NICOLAUS.metDailyMissing*Nicolaus2.METDailyMissing*Oktabel (CIMIS 194).METDailyMissing*VICOLAUS.metDailyMissing*Nicolaus2.METDailyMissing*Okdale (CIMIS 194).METDailyMissing*VICOLAUS.metDailyMissing*Okdale (CIMIS 194).METDailyMissing*VICOLAUS.metDailyMissing*Okdale (CIMIS 194).METDailyMissing*VICOLAUS.metDailyMissing*Okdale (CIMIS 194).METDailyMissing*VICOLAUS.metDailyMissing*Okdale (CIMIS 194).METDailyMissing*VICOLAUS.metDailyMissing*Okdale (CIMIS 194).METDailyMissing*VICOLAUS.metDailyMissing*VICOLAUS.metDailyMissing*VICOLAUS.metDailyMISSI | Fiddletown Dexter Rch (NCDC 3038).MET | Daily | + | Missing | - | GERBER2.metDailyMissing•GRASSVLY.metDailyMissing•Indian_Valley.METDailyMissing•Lodi (CIMIS 42).METDailyMissing•Lodi West (CIMIS 166).METDailyMissing•Manteca (CIMIS 70).METDailyMissing•Manzanita_Lake.METDailyMissing•MARYSVLE.metDailyMissing•MINERAL.metDailyMissing•Nicolaus2.METDailyMissing•Oakdale (CIMIS 194).METDailyMissing•ORLAND.metDailyMissing•ORLAND.metDailyMissing•Missing•Missing•ORLAND.metDailyMissing•Missing•Missing•ORLAND.metDaily•Missing•ORLAND.metDaily•Missing•ORLAND.metDaily•Missing• | GERBER2.metDailyMissingGRASSVLY.metDailyMissingIndian_Valley.METDailyMissingLodi (CIMIS 42).METDailyMissingLodi West (CIMIS 166).METDailyMissingManteca (CIMIS 70).METDailyMissingManzanita_Lake.METDailyMissingMARYSVLE.metDailyMissingMINERAL.metDailyMissingMINERAL.metDailyMissingNICOLAUS.metDailyMissingNicolaus2.METDailyMissingOakdale (CIMIS 194).METDailyMissingVVDailyMissingVVDailyMissingVVDailyMissingVVDailyMissingVVDailyMissingVVDailyMissingVVDailyMissingVVDailyMissingVVDailyMissingVVDailyMissingVVDailyMissingVVDailyMissingVVVVVVVVVVVVVVVVVVVVVVVVVVVVVVVVVVVVVVV <td>GERBER2.metDailyMissing*GRASSVLY.metDailyMissing*Indian_Valley.METDailyMissing*Lodi (CIMIS 42).METDailyMissing*Lodi West (CIMIS 166).METDailyMissing*Manteca (CIMIS 70).METDailyMissing*Marzanita_Lake.METDailyMissing*MARYSVLE.metDailyMissing*MINERAL.metDailyMissing*NICOLAUS.metDailyMissing*Nicolaus2.METDailyMissing*Okdale (CIMIS 194).METDailyMissing*VICOLAUS.metDailyMissing*VICOLAUS.metDailyMISSING*VICOLAUS.metDailyMISSING*VICOLAUS.met<td< td=""><td>Folsom.MET</td><td>Daily</td><td>-</td><td>Missing</td><td>-</td></td<></td> | GERBER2.metDailyMissing*GRASSVLY.metDailyMissing*Indian_Valley.METDailyMissing*Lodi (CIMIS 42).METDailyMissing*Lodi West (CIMIS 166).METDailyMissing*Manteca (CIMIS 70).METDailyMissing*Marzanita_Lake.METDailyMissing*MARYSVLE.metDailyMissing*MINERAL.metDailyMissing*NICOLAUS.metDailyMissing*Nicolaus2.METDailyMissing*Okdale (CIMIS 194).METDailyMissing*VICOLAUS.metDailyMissing*VICOLAUS.metDailyMISSING*VICOLAUS.metDailyMISSING*VICOLAUS.met <td< td=""><td>Folsom.MET</td><td>Daily</td><td>-</td><td>Missing</td><td>-</td></td<> | Folsom.MET | Daily | - | Missing | - | GRASSVLY.metDailyMissing•Indian_Valley.METDailyMissing•Lodi (CIMIS 42).METDailyMissing•Lodi West (CIMIS 166).METDailyMissing•Manteca (CIMIS 70).METDailyMissing•Manzanita_Lake.METDailyMissing•MARYSVLE.metDailyMissing•MINERAL.metDailyMissing•NicoLAUS.metDailyMissing•Nicolaus2.METDailyMissing•Oakdale (CIMIS 194).METDailyMissing•Automatical MethodDailyMissing•Micolaus2.METDailyMissing•Oakdale (CIMIS 194).METDailyMissing•Missing•Missing•Massing•Missing•Massing•Missing•Missing•Missing•Massing•Missing•Massing•Missing•Massing•Missing•Massing•Missing•Massing•Missing•Massing•Missing•Massing•Missing•Massing•Missing•Massing•Missing•Massing•Missing•Massing•Missing•Massing•Missing•Mass | GRASSVLY.metDailyMissingIndian_Valley.METDailyMissing*Lodi (CIMIS 42).METDailyMissing*Lodi West (CIMIS 166).METDailyMissing*Manteca (CIMIS 70).METDailyMissing*Manzanita_Lake.METDailyMissing*MARYSVLE.metDailyMissing*MINERAL.metDailyMissing*NICOLAUS.metDailyMissing*Nicolaus2.METDailyMissing*Oakdale (CIMIS 194).METDailyMissing*IIIIIIIIIIIIIIIIIIIIIIIIIIIIIIIIIIIIIIIIIIIIIIIIIIIIIIIIIIII | GRASSVLY.metDailyMissingIndian_Valley.METDailyMissingLodi (CIMIS 42).METDailyMissingLodi West (CIMIS 166).METDailyMissingManteca (CIMIS 70).METDailyMissingManzanita_Lake.METDailyMissingMARYSVLE.metDailyMissingMineral2.METDailyMissingMINERAL.metDailyMissingNICOLAUS.metDailyMissingNicolaus2.METDailyMissingORLAND.metDailyMissingVVMissingVMissingVVMissingVVMissingVVMissingVVMissingVVMissingVVMissingVVMissingVVMissingVVMissingVVMissingVVMissingVVMissingVVMissingVVMissingVVMissingVVMissingVVVMissingV | GERBER2.met | Daily | - | Missing | - | Indian_Valley.METDailyMissing•Lodi (CIMIS 42).METDailyMissing•Lodi West (CIMIS 166).METDailyMissing•Manteca (CIMIS 70).METDailyMissing•Manzanita_Lake.METDailyMissing•MARYSVLE.metDailyMissing•MINERAL.metDailyMissing•NICOLAUS.metDailyMissing•Nicolaus2.METDailyMissing•Oakdale (CIMIS 194).METDailyMissing•ORLAND.metDailyMissing• | Indian_Valley.METDailyMissingLodi (CIMIS 42).METDailyMissing*Lodi West (CIMIS 166).METDailyMissing*Manteca (CIMIS 70).METDailyMissing*Manzanita_Lake.METDailyMissing*MARYSVLE.metDailyMissing*MINERAL.metDailyMissing*NICOLAUS.metDailyMissing*NiCoLAUS.metDailyMissing*Oakdale (CIMIS 194).METDailyMissing*Alanzanita_Lake.METDailyMissing*Mineral2.METDailyMissing*Nicolaus2.METDailyMissing*Oakdale (CIMIS 194).METDailyMissing*Missing*DailyMissing*Missing*DailyMissing*ORLAND.metDailyMissing*Missing*DailyMissing* | Indian_Valley.METDailyMissing•Lodi (CIMIS 42).METDailyMissing•Lodi West (CIMIS 166).METDailyMissing•Manteca (CIMIS 70).METDailyMissing•Manzanita_Lake.METDailyMissing•MARYSVLE.metDailyMissing•MINERAL.metDailyMissing•Mineral2.METDailyMissing•Nicolaus2.METDailyMissing•Oakdale (CIMIS 194).METDailyMissing•ORLAND.metDailyWissing•4OaliyMissing• | GRASSVLY.met | Daily | + | Missing | • | Lodi (CIMIS 42).MET       Daily       Missing       •         Lodi West (CIMIS 166).MET       Daily       Missing       •         Manteca (CIMIS 70).MET       Daily       Missing       •         Manzanita_Lake.MET       Daily       Missing       •         MARYSVLE.met       Daily       Missing       •         MARYSVLE.met       Daily       Missing       •         MINERAL.met       Daily       Missing       •         Mineral2.MET       Daily       Missing       •         NiCoLAUS.met       Daily       Missing       •         Nicolaus2.MET       Daily       Missing       •         Oakdale (CIMIS 194).MET       Daily       Missing       •         ORLAND.met       Daily       Missing       • | Lodi (CIMIS 42).METDailyMissingLodi West (CIMIS 166).METDailyMissingManteca (CIMIS 70).METDailyMissingManzanita_Lake.METDailyMissingMARYSVLE.metDailyMissingMeridian.metDailyMissingMINERAL.metDailyMissingNICOLAUS.metDailyMissingNicolaus2.METDailyMissingOakdale (CIMIS 194).METDailyMissingVIdallyMissingVAnd AlageDailyMissingVVDailyMissingVVDailyMissingVVDailyMissingVVDailyMissingVVDailyMissingVVDailyMissingVVDailyMissingVVDailyMissingVVVVVVVVVVVVVVVVVVVVVVVVVVVVVVVVVVVVVVVVVVVVVVVVVVVV <td>Lodi (CIMIS 42).METDailyMissing•Lodi West (CIMIS 166).METDailyMissing•Manteca (CIMIS 70).METDailyMissing•Manzanita_Lake.METDailyMissing•MARYSVLE.metDailyMissing•Meridian.metDailyMissing•MINERAL.metDailyMissing•Nicolaus2.METDailyMissing•Nicolaus2.METDailyMissing•ORdale (CIMIS 194).METDailyMissing•VVVVVMissing•VVVVVVVVVVVVVVVVVVVVVVVVVVVVVVVVVVVVVVVVVVVVVVVVVVVVVVVVVVVVVVVVVVVVVVVVVVVVVVVVVVVVVVVVVVVVVVVVVVVVVV<!--</td--><td>Indian Valley.MET</td><td>Daily</td><td>-</td><td>Missing</td><td>-</td></td> | Lodi (CIMIS 42).METDailyMissing•Lodi West (CIMIS 166).METDailyMissing•Manteca (CIMIS 70).METDailyMissing•Manzanita_Lake.METDailyMissing•MARYSVLE.metDailyMissing•Meridian.metDailyMissing•MINERAL.metDailyMissing•Nicolaus2.METDailyMissing•Nicolaus2.METDailyMissing•ORdale (CIMIS 194).METDailyMissing•VVVVVMissing•VVVVVVVVVVVVVVVVVVVVVVVVVVVVVVVVVVVVVVVVVVVVVVVVVVVVVVVVVVVVVVVVVVVVVVVVVVVVVVVVVVVVVVVVVVVVVVVVVVVVVV </td <td>Indian Valley.MET</td> <td>Daily</td> <td>-</td> <td>Missing</td> <td>-</td> | Indian Valley.MET | Daily | - | Missing | - | Lodi West (CIMIS 166).METDailyMissing•Manteca (CIMIS 70).METDailyMissing•Manzanita_Lake.METDailyMissing•MARYSVLE.metDailyMissing•Meridian.metDailyMissing•MINERAL.metDailyMissing•Mineral2.METDailyMissing•NICOLAUS.metDailyMissing•Nicolaus2.METDailyMissing•Oakdale (CIMIS 194).METDailyMissing•Missing•Missing•Missing•Missing•Missing•Missing•Missing•Missing•Missing•Missing•Missing•Missing•Missing•Missing•Missing•Missing•MatherDaily•MissingMissing•Missing• | Lodi West (CIMIS 166).MET       Daily       Missing       •         Manteca (CIMIS 70).MET       Daily       Missing       •         Manzanita_Lake.MET       Daily       Missing       •         MARYSVLE.met       Daily       Missing       •         Meridian.met       Daily       Missing       •         MINERAL.met       Daily       Missing       •         Mineral2.MET       Daily       Missing       •         NICOLAUS.met       Daily       Missing       •         Nicolaus2.MET       Daily       Missing       •         Oakdale (CIMIS 194).MET       Daily       Missing       •         ORLAND.met       Daily       Missing       • | Lodi West (CIMIS 166).METDailyMissing•Manteca (CIMIS 70).METDailyMissing•Manzanita_Lake.METDailyMissing•MARYSVLE.metDailyMissing•Meridian.metDailyMissing•MINERAL.metDailyMissing•Mineral2.METDailyMissing•NICOLAUS.metDailyMissing•Nicolaus2.METDailyMissing•Okdale (CIMIS 194).METDailyMissing•VVVVVMissing•VVVVVVVVVVVVVVVVVVVVVVVVVVVVVVVVVVVVVVVVVVVVVVVVVVVVVVVVVVVVVVVVVVVVVVVVVVVVVVVVVVVVVVVVVVVVVVVVVVV | Lodi (CIMIS 42).MET | Daily | - | Missing | - | Manteca (CIMIS 70).MET       Daily       Missing       •         Manzanita_Lake.MET       Daily       Missing       •         MARYSVLE.met       Daily       Missing       •         Meridian.met       Daily       Missing       •         MINERAL.met       Daily       Missing       •         Mineral2.MET       Daily       Missing       •         Nicolaus2.MET       Daily       Missing       •         Oakdale (CIMIS 194).MET       Daily       Missing       •         ORLAND.met       Daily       Missing       • | Manteca (CIMIS 70).MET       Daily       Missing         Manzanita_Lake.MET       Daily       Missing         MARYSVLE.met       Daily       Missing         Meridian.met       Daily       Missing         MINERAL.met       Daily       Missing         Mineral2.MET       Daily       Missing         NICOLAUS.met       Daily       Missing         Nicolaus2.MET       Daily       Missing         Oakdale (CIMIS 194).MET       Daily       Missing         V       Daily       Missing | Manteca (CIMIS 70).MET       Daily       Missing       •         Manzanita_Lake.MET       Daily       Missing       •         MARYSVLE.met       Daily       Missing       •         Meridian.met       Daily       Missing       •         MINERAL.met       Daily       Missing       •         Mineral2.MET       Daily       Missing       •         NICOLAUS.met       Daily       Missing       •         Nicolaus2.MET       Daily       Missing       •         Oakdale (CIMIS 194).MET       Daily       Missing       •         V       V       Missing       •       • | Lodi West (CIMIS 166).MET | Daily | - | Missing | - | Manzanita_Lake.METDailyMissing•MARYSVLE.metDailyMissing•Meridian.metDailyMissing•MINERAL.metDailyMissing•Mineral2.METDailyMissing•Nicolaus2.METDailyMissing•Oakdale (CIMIS 194).METDailyMissing•ORLAND.metDailyMissing• | Manzanita_Lake.MET       Daily       Missing       •         MARYSVLE.met       Daily       Missing       •         Meridian.met       Daily       Missing       •         MINERAL.met       Daily       Missing       •         Mineral2.MET       Daily       Missing       •         Nicolaus2.MET       Daily       Missing       •         Oakdale (CIMIS 194).MET       Daily       Missing       •         ORLAND.met       Daily       Missing       • | Manzanita_Lake.MET       Daily          Missing          Missing         MARYSVLE.met       Daily          Missing          Missing          Missing         Meridian.met       Daily          Missing          Missing | Manteca (CIMIS 70).MET | Daily | - | Missing | - | MARYSVLE.met     Daily     Missing       Meridian.met     Daily     Missing       MINERAL.met     Daily     Missing       Mineral2.MET     Daily     Missing       NICOLAUS.met     Daily     Missing       Nicolaus2.MET     Daily     Missing       Oakdale (CIMIS 194).MET     Daily     Missing | MARYSVLE.met       Daily       Missing       •         Meridian.met       Daily       Missing       •         MINERAL.met       Daily       Missing       •         Mineral2.MET       Daily       Missing       •         NICOLAUS.met       Daily       Missing       •         Nicolaus2.MET       Daily       Missing       •         Oakdale (CIMIS 194).MET       Daily       Missing       •         ORLAND.met       Daily       Missing       • | MARYSVLE.met       Daily       Missing       •         Meridian.met       Daily       Missing       •         MINERAL.met       Daily       Missing       •         Mineral2.MET       Daily       Missing       •         NICOLAUS.met       Daily       Missing       •         Nicolaus2.MET       Daily       Missing       •         Oakdale (CIMIS 194).MET       Daily       Missing       •         ORLAND.met       Daily       Missing       • | Manzanita Lake.MET | Daily | + | Missing | - | Meridian.met       Daily       Missing       Missing         MINERAL.met       Daily       Missing       Missing         Mineral2.MET       Daily       Missing       Missing         NICOLAUS.met       Daily       Missing       Missing         Nicolaus2.MET       Daily       Missing       Missing         Oakdale (CIMIS 194).MET       Daily       Missing       Missing | Meridian.metDailyMissingMINERAL.metDailyMissing*Mineral2.METDailyMissing*NICOLAUS.metDailyMissing*Nicolaus2.METDailyMissing*Oakdale (CIMIS 194).METDailyMissing*ORLAND.metDailyMissing* | Meridian.met       Daily <ul> <li>Missing</li> <li>Mineral2.MET</li> <li>Daily</li> <li>Missing</li> <li>Miscolaus2.MET</li> <li>Oakdale (CIMIS 194).MET</li> <li>Daily</li> <li>Missing</li> <li>ORLAND.met</li> </ul> Missing <ul> <li>Missing</li> <li>Missing</li> </ul> | MARYSVLE.met | Daily | - | Missing | - | MINERAL.met     Daily          Missing           Mineral2.MET         Daily          Missing           NICOLAUS.met         Daily          Missing           Nicolaus2.MET         Daily          Missing           Oakdale (CIMIS 194).MET         Daily          Missing           ORLAND.met         Daily          Missing | MINERAL.met     Daily        Missing         Mineral2.MET       Daily        Missing         NICOLAUS.met       Daily        Missing         Nicolaus2.MET       Daily        Missing         Oakdale (CIMIS 194).MET       Daily        Missing         ORLAND.met       Daily        Missing | MINERAL.met     Daily <ul> <li>Missing</li> <li>Missing</li> </ul> | Meridian.met | Daily | - | Missing | - | Mineral2.MET     Daily     Missing       NICOLAUS.met     Daily     Missing       Nicolaus2.MET     Daily     Missing       Oakdale (CIMIS 194).MET     Daily     Missing       ORLAND.met     Daily     Missing | Mineral2.MET     Daily        Missing         NICOLAUS.met       Daily        Missing           Nicolaus2.MET       Daily        Missing           Oakdale (CIMIS 194).MET       Daily        Missing           ORLAND.met       Daily        Missing | Mineral2.MET     Daily          Missing           NICOLAUS.met         Daily          Missing           Nicolaus2.MET         Daily          Missing           Oakdale (CIMIS 194).MET         Daily          Missing           ORLAND.met         Daily          Missing | MINERAL.met | Daily | - | Missing | • | NICOLAUS.met     Daily     Missing       Nicolaus2.MET     Daily     Missing       Oakdale (CIMIS 194).MET     Daily     Missing       ORLAND.met     Daily     Missing | NICOLAUS.met     Daily          Missing           Nicolaus2.MET         Daily          Missing           Oakdale (CIMIS 194).MET         Daily          Missing           ORLAND.met         Daily          Missing | NICOLAUS.met Daily • Missing •<br>Nicolaus2.MET Daily • Missing •<br>Oakdale (CIMIS 194).MET Daily • Missing •<br>ORLAND.met Daily • Missing • | Mineral2.MET | Daily | - | Missing | + | Nicolaus2.MET Daily • Missing •<br>Oakdale (CIMIS 194).MET Daily • Missing •<br>ORLAND.met Daily • Missing • | Nicolaus2.MET Daily • Missing •<br>Oakdale (CIMIS 194).MET Daily • Missing •<br>ORLAND.met Daily • Missing • | Nicolaus2.MET Daily • Missing •<br>Oakdale (CIMIS 194).MET Daily • Missing •<br>ORLAND.met Daily • Missing • | NICOLAUS.met | Daily | + | Missing | - | Oakdale (CIMIS 194).MET     Daily     • Missing     •       ORLAND.met     Daily     • Missing     • | Oakdale (CIMIS 194).MET     Daily <ul> <li>Missing</li> <li>ORLAND.met</li> <li>Daily</li> <li>Missing</li> <li>Missing</li> <l< td=""><td>Oakdale (CIMIS 194).MET Daily • Missing •<br/>ORLAND.met Daily • Missing •</td><td>Nicolaus2.MET</td><td>Daily</td><td>-</td><td>Missing</td><td>+</td></l<></ul> | Oakdale (CIMIS 194).MET Daily • Missing •<br>ORLAND.met Daily • Missing • | Nicolaus2.MET | Daily | - | Missing | + | ORLAND.met Daily Missing | ORLAND.met Daily Missing • | ORLAND.met Daily Missing • | Oakdale (CIMIS 194).MET | Daily | - | Missing | - |  |  |  | ORLAND.met | Daily | * | Missing | + |  |  |  |  | 1 |  | I | - |
| Date through which to extrapolate: 12/06/2010 불                                                                                                    |                                                                                                    |                                                                                                    |                                                 |           |       |           |     |                                                                                                    |                                                                                                    |                                                                                                    |            |           |       |           |     |                                                                                                    |                                                                                                    |                                                                                                    |                             |       |   |         |   |                                                                                                    |                                                                                                    |                                                                                                    |           |       |   |         |   |                                                                                                    |                                                                                                    |                                                                                                    |              |       |   |         |   |                                                                                                    |                                                                                                    |                                                                                                    |             |       |   |         |   |                                                                                                    |                                                                                                    |                                                                                                    |                  |       |   |         |   |                                                                                                    |                                                                                                    |                                                                                                    |                 |       |   |         |   |                                                                                                    |                                                                                                    |                                                                                                    |                      |       |   |         |   |                                                                                                    |                                                                                                    |                                                                                                    |               |       |   |         |   |                                                                                                    |                                                                                                    |                                                                                                    |              |       |   |         |   |                                                                                                    |                                                                                                    |                                                                                                    |            |       |   |         |   |                                                                                                    |                                                                                                    |                                                                                                    |              |       |   |         |   |                                                                                                    |                                                                                                    |                                                                                                    |                                       |       |   |         |   |                                                                                                    |                                                                                                    |                                                                                                    |            |       |   |         |   |                                                                                                    |                                                                                                    |                                                                                                    |             |       |   |         |   |                                                                                                    |                                                                                                    |                                                                                                    |              |       |   |         |   |                                                                                                    |                                                                                                    |                                                                                                    |                   |       |   |         |   |                                                                                                    |                                                                                                    |                                                                                                    |                     |       |   |         |   |                                                                                                    |                                                                                                    |                                                                                                    |                           |       |   |         |   |                                                                                                    |                                                                                                    |                                                                                                    |                        |       |   |         |   |                                                                                                    |                                                                                                    |                                                                                                    |                    |       |   |         |   |                                                                                                    |                                                                                                    |                                                                                                    |              |       |   |         |   |                                                                                                    |                                                                                                    |                                                                                                    |              |       |   |         |   |                                                                                                    |                                                                                                    |                                                                                                    |             |       |   |         |   |                                                                                                    |                                                                                                    |                                                                                                    |              |       |   |         |   |                                                                                                    |                                                                                                    |                                                                                                    |              |       |   |         |   |                                                                                                    |                                                                                                    |                                                                           |               |       |   |         |   |                          |                            |                            |                         |       |   |         |   |  |  |  |            |       |   |         |   |  |  |  |  |   |  |   |   |
| Camp Pardee (NCDC 1428).METDailyMissing*Chico.METDailyMissing*CLEARLAK.metDailyMissing*Colgate.METDailyMissing*Colusa_CIMIS.METDailyMissing*Colusa_NCDC.METDailyMissing*Cottonwood_Creek.METDailyMissing*Cow_Creek.METDailyMissing*De_Sabla.METDailyMissing*Durham.METDailyMissing*Fiddletown Dexter Rch (NCDC 3038).METDailyMissing*Folsom.METDailyMissing*GRASSVLY.metDailyMissing*Lodi (CIMIS 42).METDailyMissing*Lodi (CIMIS 42).METDailyMissing*Mancea (CIMIS 70).METDailyMissing*Mancea (CIMIS 70).METDailyMissing*Mancea (CIMIS 70).METDailyMissing*Mancea (CIMIS 70).METDailyMissing*Mancea (CIMIS 70).METDailyMissing*Mancea (CIMIS 70).METDailyMissing*Mancea (CIMIS 70).METDailyMissing*Mancea (CIMIS 70).METDailyMissing*Mancea (CIMIS 70).METDailyMissing*Mancea (CIMIS 70).METDailyMissing*Mancea (CIMIS 70).METDailyMissing*Mancea (CIMIS 70).METDailyMissi                                                                                                    | Camp Pardee (NCDC 1428).METDailyMissingVChico.METDailyMissingVCLEARLAK.metDailyMissingVColgate.METDailyMissingVColusa_CIMIS.METDailyMissingVColusa_NCDC.METDailyMissingVCottonwood_Creek.METDailyMissingVCow_Creek.METDailyMissingVDe_Sabla.METDailyMissingVDe_Sabla.METDailyMissingVDurham.METDailyMissingVFolsom.METDailyMissingVFolsom.METDailyMissingVGERBER2.metDailyMissingVIndian_Valley.METDailyMissingVLodi (CIMIS 166).METDailyMissingVMancea (CIMIS 166).METDailyMissingVManatanita_Lake.METDailyMissingVManatanita_Lake.METDailyMissingVMineral2.METDailyMissingVMolitan.metDailyMissingVMoloclaus.metDailyMissingVMineral2.METDailyMissingVMacharanita_Lake.METDailyMissingVMacharanita_Lake.METDailyMissingVMacharanita_Lake.METDailyMissingVMoloclaus.metDailyMissingVMineral2.METDailyMissingV<                                                                                                    | Camp Pardee (NCDC 1428).METDailyMissing*Chico.METDailyMissing*CLEARLAK.metDailyMissing*Colgate.METDailyMissing*Colusa_CIMIS.METDailyMissing*Colusa_NCDC.METDailyMissing*Cottonwood_Creek.METDailyMissing*Cow_Creek.METDailyMissing*De_Sabla.METDailyMissing*Durham.METDailyMissing*FAIROAKS.metDailyMissing*Fideletown Dexter Rch (NCDC 3038).METDaily*Folsom.METDailyMissing*GERBER2.metDaily*MissingLodi (CIMIS 42).METDaily*MissingLodi (CIMIS 42).METDaily*MissingLodi West (CIMIS 166).METDaily*MissingManzanita_Lake.METDaily*MissingMARYSVLE.metDaily*MissingMineral2.METDaily*MissingManzanita_Lake.METDaily*MissingMineral2.METDaily*MissingNiCOLAUS.metDaily*MissingNiCoLAUS.metDaily*MissingViCoLAUS.metDaily*MissingViCoLAUS.metDaily*MissingViCoLAUS.metDaily*MissingVicoLAUS.metDaily*Missing                                                                                                    | Data Files                                      | Data Inte | erval | Fill Meth | iod |                                                                                                    |                                                                                                    |                                                                                                    |            |           |       |           |     |                                                                                                    |                                                                                                    |                                                                                                    |                             |       |   |         |   |                                                                                                    |                                                                                                    |                                                                                                    |           |       |   |         |   |                                                                                                    |                                                                                                    |                                                                                                    |              |       |   |         |   |                                                                                                    |                                                                                                    |                                                                                                    |             |       |   |         |   |                                                                                                    |                                                                                                    |                                                                                                    |                  |       |   |         |   |                                                                                                    |                                                                                                    |                                                                                                    |                 |       |   |         |   |                                                                                                    |                                                                                                    |                                                                                                    |                      |       |   |         |   |                                                                                                    |                                                                                                    |                                                                                                    |               |       |   |         |   |                                                                                                    |                                                                                                    |                                                                                                    |              |       |   |         |   |                                                                                                    |                                                                                                    |                                                                                                    |            |       |   |         |   |                                                                                                    |                                                                                                    |                                                                                                    |              |       |   |         |   |                                                                                                    |                                                                                                    |                                                                                                    |                                       |       |   |         |   |                                                                                                    |                                                                                                    |                                                                                                    |            |       |   |         |   |                                                                                                    |                                                                                                    |                                                                                                    |             |       |   |         |   |                                                                                                    |                                                                                                    |                                                                                                    |              |       |   |         |   |                                                                                                    |                                                                                                    |                                                                                                    |                   |       |   |         |   |                                                                                                    |                                                                                                    |                                                                                                    |                     |       |   |         |   |                                                                                                    |                                                                                                    |                                                                                                    |                           |       |   |         |   |                                                                                                    |                                                                                                    |                                                                                                    |                        |       |   |         |   |                                                                                                    |                                                                                                    |                                                                                                    |                    |       |   |         |   |                                                                                                    |                                                                                                    |                                                                                                    |              |       |   |         |   |                                                                                                    |                                                                                                    |                                                                                                    |              |       |   |         |   |                                                                                                    |                                                                                                    |                                                                                                    |             |       |   |         |   |                                                                                                    |                                                                                                    |                                                                                                    |              |       |   |         |   |                                                                                                    |                                                                                                    |                                                                                                    |              |       |   |         |   |                                                                                                    |                                                                                                    |                                                                           |               |       |   |         |   |                          |                            |                            |                         |       |   |         |   |  |  |  |            |       |   |         |   |  |  |  |  |   |  |   |   |
| Chico.METDailyMissing•CLEARLAK.metDailyMissing•Colgate.METDailyMissing•Colusa_CIMIS.METDailyMissing•Colusa_NCDC.METDailyMissing•Cottonwood_Creek.METDailyMissing•Cow_Creek.METDailyMissing•De_Sabla.METDailyMissing•Durham.METDailyMissing•FAIROAKS.metDailyMissing•Folsom.METDailyMissing•GERBER2.metDailyMissing•GRASSVLY.metDailyMissing•Lodi (CIMIS 42).METDailyMissing•Lodi (CIMIS 166).METDailyMissing•Manteca (CIMIS 70).METDailyMissing•Manteca (CIMIS 70).METDailyMissing•MarySVLE.metDailyMissing•Marganita_Lake.METDailyMissing•Manteca (CIMIS 166).METDailyMissing•Manteca (CIMIS 170).METDailyMissing•Mineral2.METDailyMissing•Mineral2.METDailyMissing•Mineral2.METDailyMissing•Mineral2.METDailyMissing•Mineral2.METDailyMissing•Mineral2.METDailyMissing•Mineral2.METDailyMissing•                                                                                                    | Chico.METDailyMissing•CLEARLAK.metDailyMissing•Colgate.METDailyMissing•Colusa_CIMIS.METDailyMissing•Colusa_NCDC.METDailyMissing•Cottonwood_Creek.METDailyMissing•De_Sabla.METDailyMissing•De_Sabla.METDailyMissing•Durham.METDailyMissing•FAIROAKS.metDailyMissing•Folsom.METDailyMissing•GRASSVLY.metDailyMissing•Lodi (CIMIS 42).METDailyMissing•Lodi (CIMIS 42).METDailyMissing•Lodi (CIMIS 70).METDailyMissing•MARYSVLE.metDailyMissing•Manzanita_Lake.METDailyMissing•MARYSVLE.metDailyMissing•MINERAL.metDailyMissing•MINERAL.metDailyMissing•MINERAL.metDailyMissing•Mineral2.METDailyMissing•MINERAL.metDailyMissing•Mineral2.METDailyMissing•MINERAL.metDailyMissing•Mineral2.METDailyMissing•MINERAL.metDailyMissing•Oakdale (CIMIS 194).METDailyMissing•Oakdale (CIMIS 194).MET <td< td=""><td>Chico.METDailyMissingPCLEARLAK.metDailyMissingVColgate.METDailyMissingVColusa_CIMIS.METDailyMissingVColusa_NCDC.METDailyMissingVCottonwood_Creek.METDailyMissingVCow_Creek.METDailyMissingVDe_Sabla.METDailyMissingVDurham.METDailyMissingVFAROAKS.metDailyMissingVFiddletown Dexter Rch [NCDC 3038].METDailyMissingVFolsom.METDailyMissingVGERBER2.metDailyMissingVIndian_Valley.METDailyMissingVLodi (CIMIS 42).METDailyMissingVLodi (CIMIS 70).METDailyMissingVManzanita_Lake.METDailyMissingVMARYSVLE.metDailyMissingVManzanita_Lake.METDailyMissingVMineral2.METDailyMissingVMineral2.METDailyMissingVMineral2.METDailyMissingVNiCOLAUS.metDailyMissingVNiCoLAUS.metDailyMissingVORLAND.metDailyMissingVORLAND.metDailyMissingV</td><td>Camp Pardee (NCDC 1428).MET</td><td>Daily</td><td>-</td><td>Missing</td><td>+</td></td<>                                                                                                    | Chico.METDailyMissingPCLEARLAK.metDailyMissingVColgate.METDailyMissingVColusa_CIMIS.METDailyMissingVColusa_NCDC.METDailyMissingVCottonwood_Creek.METDailyMissingVCow_Creek.METDailyMissingVDe_Sabla.METDailyMissingVDurham.METDailyMissingVFAROAKS.metDailyMissingVFiddletown Dexter Rch [NCDC 3038].METDailyMissingVFolsom.METDailyMissingVGERBER2.metDailyMissingVIndian_Valley.METDailyMissingVLodi (CIMIS 42).METDailyMissingVLodi (CIMIS 70).METDailyMissingVManzanita_Lake.METDailyMissingVMARYSVLE.metDailyMissingVManzanita_Lake.METDailyMissingVMineral2.METDailyMissingVMineral2.METDailyMissingVMineral2.METDailyMissingVNiCOLAUS.metDailyMissingVNiCoLAUS.metDailyMissingVORLAND.metDailyMissingVORLAND.metDailyMissingV                                                                                                    | Camp Pardee (NCDC 1428).MET                     | Daily     | -     | Missing   | +   |                                                                                                    |                                                                                                    |                                                                                                    |            |           |       |           |     |                                                                                                    |                                                                                                    |                                                                                                    |                             |       |   |         |   |                                                                                                    |                                                                                                    |                                                                                                    |           |       |   |         |   |                                                                                                    |                                                                                                    |                                                                                                    |              |       |   |         |   |                                                                                                    |                                                                                                    |                                                                                                    |             |       |   |         |   |                                                                                                    |                                                                                                    |                                                                                                    |                  |       |   |         |   |                                                                                                    |                                                                                                    |                                                                                                    |                 |       |   |         |   |                                                                                                    |                                                                                                    |                                                                                                    |                      |       |   |         |   |                                                                                                    |                                                                                                    |                                                                                                    |               |       |   |         |   |                                                                                                    |                                                                                                    |                                                                                                    |              |       |   |         |   |                                                                                                    |                                                                                                    |                                                                                                    |            |       |   |         |   |                                                                                                    |                                                                                                    |                                                                                                    |              |       |   |         |   |                                                                                                    |                                                                                                    |                                                                                                    |                                       |       |   |         |   |                                                                                                    |                                                                                                    |                                                                                                    |            |       |   |         |   |                                                                                                    |                                                                                                    |                                                                                                    |             |       |   |         |   |                                                                                                    |                                                                                                    |                                                                                                    |              |       |   |         |   |                                                                                                    |                                                                                                    |                                                                                                    |                   |       |   |         |   |                                                                                                    |                                                                                                    |                                                                                                    |                     |       |   |         |   |                                                                                                    |                                                                                                    |                                                                                                    |                           |       |   |         |   |                                                                                                    |                                                                                                    |                                                                                                    |                        |       |   |         |   |                                                                                                    |                                                                                                    |                                                                                                    |                    |       |   |         |   |                                                                                                    |                                                                                                    |                                                                                                    |              |       |   |         |   |                                                                                                    |                                                                                                    |                                                                                                    |              |       |   |         |   |                                                                                                    |                                                                                                    |                                                                                                    |             |       |   |         |   |                                                                                                    |                                                                                                    |                                                                                                    |              |       |   |         |   |                                                                                                    |                                                                                                    |                                                                                                    |              |       |   |         |   |                                                                                                    |                                                                                                    |                                                                           |               |       |   |         |   |                          |                            |                            |                         |       |   |         |   |  |  |  |            |       |   |         |   |  |  |  |  |   |  |   |   |
| CLEARLAK.metDailyMissing•Colgate.METDailyMissing•Colusa_CIMIS.METDailyMissing•Colusa_NCDC.METDailyMissing•Cottonwood_Creek.METDailyMissing•Cow_Creek.METDailyMissing•De_Sabla.METDailyMissing•Durham.METDailyMissing•FAIROAKS.metDailyMissing•Folsom.METDailyMissing•GERBER2.metDailyMissing•GRASSVLY.metDailyMissing•Lodi (CIMIS 42).METDailyMissing•Lodi (CIMIS 42).METDailyMissing•Lodi West (CIMIS 166).METDailyMissing•Manteca (CIMIS 70).METDailyMissing•MARYSVLE.metDailyMissing•Manteca (CIMIS 170).METDailyMissing•MINERAL.metDailyMissing•MINERAL.metDailyMissing•MINERAL.metDailyMissing•MINERAL.metDailyMissing•Micolaus2.METDailyMissing•Oakdale (CIMIS 194).METDailyWissing•Oakdale (CIMIS 194).METDailyWissing•Oakdale (CIMIS 194).METDailyWissing•Oakdale (CIMIS 194).METDailyWissing•Oakdale (CIMIS 194).METDaily <td>CLEARLAK.metDailyMissingFColgate.METDailyMissingTColusa_CIMIS.METDailyMissingTColusa_NCDC.METDailyMissingTCottonwood_Creek.METDailyMissingTCow_Creek.METDailyMissingTDe_Sabla.METDailyMissingTDurham.METDailyMissingTFAIROAKS.metDailyMissingTFiddletown Dexter Rch (NCDC 3038).METDailyMissingTGERBER2.metDailyMissingTGRASSVLY.metDailyMissingTLodi (CIMIS 42).METDailyMissingTLodi (CIMIS 42).METDailyMissingTLodi West (CIMIS 166).METDailyMissingTManteca (CIMIS 70).METDailyMissingTMARYSVLE.metDailyMissingTManteral2.METDailyMissingTManteral2.METDailyMissingTManteral2.METDailyMissingTMINERAL.metDailyMissingTMINERAL.metDailyMissingTMineral2.METDailyMissingTMINERAL.metDailyMissingTOakdale (CIMIS 194).METDailyMissingTOakdale (CIMIS 194).METDailyMissingTOakdale (CIMIS 194).METDailyMissingTOakdale (CIMIS 194).METD</td> <td>CLEARLAK.metDailyMissing•Colgate.METDailyMissing•Colusa_CIMIS.METDailyMissing•Colusa_NCDC.METDailyMissing•Cottonwood_Creek.METDailyMissing•Cow_Creek.METDailyMissing•De_Sabla.METDailyMissing•Durham.METDailyMissing•FAIROAKS.metDailyMissing•Fiddletown Dexter Rch (NCDC 3038).METDailyMissing•GERBER2.metDailyMissing•GRASSVLY.metDailyMissing•Indian_Valley.METDailyMissing•Lodi (CIMIS 42).METDailyMissing•Mancea (CIMIS 166).METDailyMissing•Manazanita_Lake.METDailyMissing•Marcanita_Lake.METDailyMissing•Mineral2.METDailyMissing•Manzanita_Lake.METDailyMissing•Mineral2.METDailyMissing•Mineral2.METDailyMissing•NiCOLAUS.metDailyMissing•NiCoLAUS.metDailyMissing•ORLAND.metDailyMissing•ORLAND.metDailyMissing•</td> <td>Chico.MET</td> <td>Daily</td> <td>-</td> <td>Missing</td> <td>-</td> | CLEARLAK.metDailyMissingFColgate.METDailyMissingTColusa_CIMIS.METDailyMissingTColusa_NCDC.METDailyMissingTCottonwood_Creek.METDailyMissingTCow_Creek.METDailyMissingTDe_Sabla.METDailyMissingTDurham.METDailyMissingTFAIROAKS.metDailyMissingTFiddletown Dexter Rch (NCDC 3038).METDailyMissingTGERBER2.metDailyMissingTGRASSVLY.metDailyMissingTLodi (CIMIS 42).METDailyMissingTLodi (CIMIS 42).METDailyMissingTLodi West (CIMIS 166).METDailyMissingTManteca (CIMIS 70).METDailyMissingTMARYSVLE.metDailyMissingTManteral2.METDailyMissingTManteral2.METDailyMissingTManteral2.METDailyMissingTMINERAL.metDailyMissingTMINERAL.metDailyMissingTMineral2.METDailyMissingTMINERAL.metDailyMissingTOakdale (CIMIS 194).METDailyMissingTOakdale (CIMIS 194).METDailyMissingTOakdale (CIMIS 194).METDailyMissingTOakdale (CIMIS 194).METD                                                                                                    | CLEARLAK.metDailyMissing•Colgate.METDailyMissing•Colusa_CIMIS.METDailyMissing•Colusa_NCDC.METDailyMissing•Cottonwood_Creek.METDailyMissing•Cow_Creek.METDailyMissing•De_Sabla.METDailyMissing•Durham.METDailyMissing•FAIROAKS.metDailyMissing•Fiddletown Dexter Rch (NCDC 3038).METDailyMissing•GERBER2.metDailyMissing•GRASSVLY.metDailyMissing•Indian_Valley.METDailyMissing•Lodi (CIMIS 42).METDailyMissing•Mancea (CIMIS 166).METDailyMissing•Manazanita_Lake.METDailyMissing•Marcanita_Lake.METDailyMissing•Mineral2.METDailyMissing•Manzanita_Lake.METDailyMissing•Mineral2.METDailyMissing•Mineral2.METDailyMissing•NiCOLAUS.metDailyMissing•NiCoLAUS.metDailyMissing•ORLAND.metDailyMissing•ORLAND.metDailyMissing•                                                                                                    | Chico.MET                                       | Daily     | -     | Missing   | -   |                                                                                                    |                                                                                                    |                                                                                                    |            |           |       |           |     |                                                                                                    |                                                                                                    |                                                                                                    |                             |       |   |         |   |                                                                                                    |                                                                                                    |                                                                                                    |           |       |   |         |   |                                                                                                    |                                                                                                    |                                                                                                    |              |       |   |         |   |                                                                                                    |                                                                                                    |                                                                                                    |             |       |   |         |   |                                                                                                    |                                                                                                    |                                                                                                    |                  |       |   |         |   |                                                                                                    |                                                                                                    |                                                                                                    |                 |       |   |         |   |                                                                                                    |                                                                                                    |                                                                                                    |                      |       |   |         |   |                                                                                                    |                                                                                                    |                                                                                                    |               |       |   |         |   |                                                                                                    |                                                                                                    |                                                                                                    |              |       |   |         |   |                                                                                                    |                                                                                                    |                                                                                                    |            |       |   |         |   |                                                                                                    |                                                                                                    |                                                                                                    |              |       |   |         |   |                                                                                                    |                                                                                                    |                                                                                                    |                                       |       |   |         |   |                                                                                                    |                                                                                                    |                                                                                                    |            |       |   |         |   |                                                                                                    |                                                                                                    |                                                                                                    |             |       |   |         |   |                                                                                                    |                                                                                                    |                                                                                                    |              |       |   |         |   |                                                                                                    |                                                                                                    |                                                                                                    |                   |       |   |         |   |                                                                                                    |                                                                                                    |                                                                                                    |                     |       |   |         |   |                                                                                                    |                                                                                                    |                                                                                                    |                           |       |   |         |   |                                                                                                    |                                                                                                    |                                                                                                    |                        |       |   |         |   |                                                                                                    |                                                                                                    |                                                                                                    |                    |       |   |         |   |                                                                                                    |                                                                                                    |                                                                                                    |              |       |   |         |   |                                                                                                    |                                                                                                    |                                                                                                    |              |       |   |         |   |                                                                                                    |                                                                                                    |                                                                                                    |             |       |   |         |   |                                                                                                    |                                                                                                    |                                                                                                    |              |       |   |         |   |                                                                                                    |                                                                                                    |                                                                                                    |              |       |   |         |   |                                                                                                    |                                                                                                    |                                                                           |               |       |   |         |   |                          |                            |                            |                         |       |   |         |   |  |  |  |            |       |   |         |   |  |  |  |  |   |  |   |   |
| Colgate.METDailyMissing•Colusa_CIMIS.METDailyMissing•Colusa_NCDC.METDailyMissing•Cottonwood_Creek.METDailyWissing•Cow_Creek.METDailyWissing•De_Sabla.METDailyWissing•Durham.METDailyWissing•Fiddletown Dexter Rch (NCDC 3038).METDailyWissing•Folsom.METDailyWissing•GERBER2.metDailyWissing•GRASSVLY.metDailyWissing•Lodi (CIMIS 42).METDailyWissing•Lodi (CIMIS 42).METDailyWissing•Manteca (CIMIS 166).METDailyWissing•Manteca (CIMIS 70).METDailyWissing•MARYSVLE.metDailyWissing•Manterals_Lake.METDailyWissing•Manterals_Lake.METDailyWissing•MARYSVLE.metDailyWissing•MINERAL.metDailyWissing•Mineral2.METDailyWissing•Mineral2.METDailyWissing•Nicolaus2.METDailyWissing•Oakdale (CIMIS 194).METDailyWissing•ORLAND.metDailyWissing•ORLAND.metDailyWissing•                                                                                                    | Colgate.METDailyMissing•Colusa_CIMIS.METDailyMissing•Colusa_NCDC.METDailyMissing•Cottonwood_Creek.METDailyMissing•Cow_Creek.METDailyMissing•De_Sabla.METDailyMissing•Durham.METDailyMissing•Fiddletown Dexter Rch (NCDC 3038).METDaily•Folsom.METDailyMissing•GERBER2.metDaily•MissingGRASSVLY.metDaily•MissingLodi (CIMIS 42).METDaily•MissingLodi (CIMIS 42).METDaily•MissingVMETDaily•MissingVMETDaily•MissingVMETDaily•MissingVMETDaily•MissingVMETDaily•MissingVMETDaily•MissingVMETDaily•MissingVMETDaily•MissingVMatterDaily•MissingVMissing•Missing•Manzanita_Lake.METDaily•MissingMINERAL.metDaily•Missing•Mineral2.METDaily•Missing•Mineral2.METDaily•Missing•Micolaus2.METDaily•Missing<                                                                                                    | Colgate.METDailyMissing•Colusa_CIMIS.METDailyMissing•Colusa_NCDC.METDailyMissing•Cottonwood_Creek.METDaily•Missing•Cow_Creek.METDaily•Missing•De_Sabla.METDaily•Missing•Durham.METDaily•Missing•Fiddletown Dexter Rch (NCDC 3038).METDaily•Missing•Folsom.METDaily•Missing•GERBER2.metDaily•Missing•Indian_Valley.METDaily•Missing•Lodi (CIMIS 42).METDaily•Missing•Lodi (CIMIS 76).METDaily•Missing•Manzanita_Lake.METDaily•Missing•Manzanita_Lake.METDaily•Missing•MINERAL.metDaily•Missing•MINERAL.metDaily•Missing•NICOLAUS.metDaily•Missing•Nicolaus2.METDaily•Missing•Oakdate (CIMIS 194).METDaily•Missing•Oakdate (CIMIS 194).METDaily•Missing•Okdate (CIMIS 194).METDaily•Missing•Okdate (CIMIS 194).METDaily•Missing•Okdate (CIMIS 194).METDaily•Missing•Okdate (CIMIS 194).MET<                                                                                                    | CLEARLAK.met                                    | Daily     | -     | Missing   | -   |                                                                                                    |                                                                                                    |                                                                                                    |            |           |       |           |     |                                                                                                    |                                                                                                    |                                                                                                    |                             |       |   |         |   |                                                                                                    |                                                                                                    |                                                                                                    |           |       |   |         |   |                                                                                                    |                                                                                                    |                                                                                                    |              |       |   |         |   |                                                                                                    |                                                                                                    |                                                                                                    |             |       |   |         |   |                                                                                                    |                                                                                                    |                                                                                                    |                  |       |   |         |   |                                                                                                    |                                                                                                    |                                                                                                    |                 |       |   |         |   |                                                                                                    |                                                                                                    |                                                                                                    |                      |       |   |         |   |                                                                                                    |                                                                                                    |                                                                                                    |               |       |   |         |   |                                                                                                    |                                                                                                    |                                                                                                    |              |       |   |         |   |                                                                                                    |                                                                                                    |                                                                                                    |            |       |   |         |   |                                                                                                    |                                                                                                    |                                                                                                    |              |       |   |         |   |                                                                                                    |                                                                                                    |                                                                                                    |                                       |       |   |         |   |                                                                                                    |                                                                                                    |                                                                                                    |            |       |   |         |   |                                                                                                    |                                                                                                    |                                                                                                    |             |       |   |         |   |                                                                                                    |                                                                                                    |                                                                                                    |              |       |   |         |   |                                                                                                    |                                                                                                    |                                                                                                    |                   |       |   |         |   |                                                                                                    |                                                                                                    |                                                                                                    |                     |       |   |         |   |                                                                                                    |                                                                                                    |                                                                                                    |                           |       |   |         |   |                                                                                                    |                                                                                                    |                                                                                                    |                        |       |   |         |   |                                                                                                    |                                                                                                    |                                                                                                    |                    |       |   |         |   |                                                                                                    |                                                                                                    |                                                                                                    |              |       |   |         |   |                                                                                                    |                                                                                                    |                                                                                                    |              |       |   |         |   |                                                                                                    |                                                                                                    |                                                                                                    |             |       |   |         |   |                                                                                                    |                                                                                                    |                                                                                                    |              |       |   |         |   |                                                                                                    |                                                                                                    |                                                                                                    |              |       |   |         |   |                                                                                                    |                                                                                                    |                                                                           |               |       |   |         |   |                          |                            |                            |                         |       |   |         |   |  |  |  |            |       |   |         |   |  |  |  |  |   |  |   |   |
| Colusa_CIMIS.METDailyMissingColusa_NCDC.METDailyMissingCottonwood_Creek.METDailyMissingCow_Creek.METDailyMissingDe_Sabla.METDailyMissingDurham.METDailyMissingFAIROAKS.metDailyMissingFiddletown Dexter Rch (NCDC 3038).METDailyMissingFolsom.METDailyMissingGERBER2.metDailyMissingGRASSVLY.metDailyMissingIndia_Valley.METDailyMissingLodi (CIMIS 166).METDailyMissingWanzanita_Lake.METDailyMissingMARYSVLE.metDailyMissingManzanita_Lake.METDailyMissingMineral2.METDailyMissingVanzanita_Lake.METDailyMissingMarcal (CIMIS 166).METDailyMissingManzanita_Lake.METDailyMissingMarcal (CIMIS 70).METDailyMissingManzanita_Lake.METDailyMissingMINERAL.metDailyMissingMineral2.METDailyMissingMineral2.METDailyMissingOakdale (CIMIS 194).METDailyMissingOakdale (CIMIS 194).METDailyMissingORLAND.metDailyMissingORLAND.metDailyMissing                                                                                                    | Colusa_CIMIS.METDailyMissingColusa_NCDC.METDailyMissingCottonwood_Creek.METDailyMissingCow_Creek.METDailyMissingDe_Sabla.METDailyMissingDe_Sabla.METDailyMissingPe_Sabla.METDailyMissingPurham.METDailyMissingFAIROAKS.metDailyMissingFiddletown Dexter Rch (NCDC 3038).METDailyMissingFolsom.METDailyMissingTGERBER2.metDailyMissingTIndian_Valley.METDailyMissingTLodi (CIMIS 166).METDailyMissingTLodi West (CIMIS 166).METDailyMissingTManzanita_Lake.METDailyMissingTMARYSVLE.metDailyMissingTMineral2.METDailyMissingTManzanita_Lake.METDailyMissingTMINERAL.metDailyMissingTMINERAL.metDailyMissingTNiCOLAUS.metDailyMissingTOakdale (CIMIS 194).METDailyMissingTOakdale (CIMIS 194).METDailyMissingTOakdale (CIMIS 194).METDailyMissingTOakdale (CIMIS 194).METDailyMissingTOakdale (CIMIS 194).METDailyMissingTOakdale (CIMIS 194).METDailyMissingTOakdale (CIMIS 194).MET                                                                                                    | Colusa_CIMIS.METDailyMissingColusa_NCDC.METDailyMissingCottonwood_Creek.METDailyMissingCow_Creek.METDailyMissingDe_Sabla.METDailyMissingDurham.METDailyMissingFAIROAKS.metDailyMissingFiddletown Dexter Rch (NCDC 3038).METDailyMissingFolsom.METDailyMissingGERBER2.metDailyMissingGRASSVLY.metDailyMissingIndian_Valley.METDailyMissingLodi (CIMIS 42).METDailyMissingMancea (CIMIS 70).METDailyMissingManzanita_Lake.METDailyMissingMARYSVLE.metDailyMissingMARYSVLE.metDailyMissingMARYSVLE.metDailyMissingMARYSVLE.metDailyMissingMARYSVLE.metDailyMissingMINERAL.metDailyMissingNICOLAUS.metDailyMissingNicolaus2.METDailyMissingOakdale (CIMIS 194).METDailyMissingORLAND.metDailyMissingVMissingMissing                                                                                                    | Colgate.MET                                     | Daily     | +     | Missing   | -   |                                                                                                    |                                                                                                    |                                                                                                    |            |           |       |           |     |                                                                                                    |                                                                                                    |                                                                                                    |                             |       |   |         |   |                                                                                                    |                                                                                                    |                                                                                                    |           |       |   |         |   |                                                                                                    |                                                                                                    |                                                                                                    |              |       |   |         |   |                                                                                                    |                                                                                                    |                                                                                                    |             |       |   |         |   |                                                                                                    |                                                                                                    |                                                                                                    |                  |       |   |         |   |                                                                                                    |                                                                                                    |                                                                                                    |                 |       |   |         |   |                                                                                                    |                                                                                                    |                                                                                                    |                      |       |   |         |   |                                                                                                    |                                                                                                    |                                                                                                    |               |       |   |         |   |                                                                                                    |                                                                                                    |                                                                                                    |              |       |   |         |   |                                                                                                    |                                                                                                    |                                                                                                    |            |       |   |         |   |                                                                                                    |                                                                                                    |                                                                                                    |              |       |   |         |   |                                                                                                    |                                                                                                    |                                                                                                    |                                       |       |   |         |   |                                                                                                    |                                                                                                    |                                                                                                    |            |       |   |         |   |                                                                                                    |                                                                                                    |                                                                                                    |             |       |   |         |   |                                                                                                    |                                                                                                    |                                                                                                    |              |       |   |         |   |                                                                                                    |                                                                                                    |                                                                                                    |                   |       |   |         |   |                                                                                                    |                                                                                                    |                                                                                                    |                     |       |   |         |   |                                                                                                    |                                                                                                    |                                                                                                    |                           |       |   |         |   |                                                                                                    |                                                                                                    |                                                                                                    |                        |       |   |         |   |                                                                                                    |                                                                                                    |                                                                                                    |                    |       |   |         |   |                                                                                                    |                                                                                                    |                                                                                                    |              |       |   |         |   |                                                                                                    |                                                                                                    |                                                                                                    |              |       |   |         |   |                                                                                                    |                                                                                                    |                                                                                                    |             |       |   |         |   |                                                                                                    |                                                                                                    |                                                                                                    |              |       |   |         |   |                                                                                                    |                                                                                                    |                                                                                                    |              |       |   |         |   |                                                                                                    |                                                                                                    |                                                                           |               |       |   |         |   |                          |                            |                            |                         |       |   |         |   |  |  |  |            |       |   |         |   |  |  |  |  |   |  |   |   |
| Colusa_NCDC.METDailyMissingCottonwood_Creek.METDailyMissingCow_Creek.METDailyMissingDe_Sabla.METDailyMissingDe_Sabla.METDailyMissingDurham.METDailyMissingFAIROAKS.metDailyMissingFiddletown Dexter Rch (NCDC 3038).METDailyMissingFolsom.METDailyMissingGERBER2.metDailyMissingGRASSVLY.metDailyMissingIndian_Valley.METDailyMissingLodi (CIMIS 166).METDailyMissingWanteca (CIMIS 70).METDailyMissingManzanita_Lake.METDailyMissingMARYSVLE.metDailyMissingMineral2.METDailyMissingVantaca (CIMIS 166).METDailyMissingManzanita_Lake.METDailyMissingMarca (CIMIS 70).METDailyMissingManzanita_Lake.METDailyMissingMarca (CIMIS 194).METDailyMissingVincolaus2.METDailyMissingOakdale (CIMIS 194).METDailyMissingOakdale (CIMIS 194).METDailyMissingORLAND.metDailyMissingVandalaColumetDailyMissing                                                                                                    | Colusa_NCDC.METDailyMissingCottonwood_Creek.METDailyMissingCow_Creek.METDailyMissingDe_Sabla.METDailyMissingDe_Sabla.METDailyMissingDurham.METDailyMissingFAIROAKS.metDailyMissingFiddletown Dexter Rch (NCDC 3038).METDailyMissingFolsom.METDailyMissingGERBER2.metDailyMissingGRASSVLY.metDailyMissingIndian_Valley.METDailyMissingLodi (CIMIS 42).METDailyMissingLodi (CIMIS 70).METDailyMissingManteca (CIMIS 70).METDailyMissingMarca (CIMIS 70).METDailyMissingMarca (CIMIS 70).METDailyMissin                                                                                                    | Colusa_NCDC.METDailyMissingCottonwood_Creek.METDailyMissing*Cow_Creek.METDailyMissing*De_Sabla.METDailyMissing*Durham.METDailyMissing*FAIROAKS.metDailyMissing*Fiddletown Dexter Rch (NCDC 3038).METDailyMissing*Fiddletown Dexter Rch (NCDC 3038).METDailyMissing*GERBER2.metDailyMissing*GRASSVLY.metDailyMissing*Indian_Valley.METDailyMissing*Lodi (CIMIS 42).METDailyMissing*Lodi West (CIMIS 166).METDailyMissing*Manzanita_Lake.METDailyMissing*MARYSVLE.metDailyMissing*MINERAL.metDailyMissing*MINERAL.metDailyMissing*NiCOLAUS.metDailyMissing*NiCoLAUS.metDailyMissing*Okdale (CIMIS 194).METDailyMissing*ORLAND.metDailyMissing*ORLAND.metDailyMissing*                                                                                                    | Colusa_CIMIS.MET                                | Daily     | -     | Missing   | +   |                                                                                                    |                                                                                                    |                                                                                                    |            |           |       |           |     |                                                                                                    |                                                                                                    |                                                                                                    |                             |       |   |         |   |                                                                                                    |                                                                                                    |                                                                                                    |           |       |   |         |   |                                                                                                    |                                                                                                    |                                                                                                    |              |       |   |         |   |                                                                                                    |                                                                                                    |                                                                                                    |             |       |   |         |   |                                                                                                    |                                                                                                    |                                                                                                    |                  |       |   |         |   |                                                                                                    |                                                                                                    |                                                                                                    |                 |       |   |         |   |                                                                                                    |                                                                                                    |                                                                                                    |                      |       |   |         |   |                                                                                                    |                                                                                                    |                                                                                                    |               |       |   |         |   |                                                                                                    |                                                                                                    |                                                                                                    |              |       |   |         |   |                                                                                                    |                                                                                                    |                                                                                                    |            |       |   |         |   |                                                                                                    |                                                                                                    |                                                                                                    |              |       |   |         |   |                                                                                                    |                                                                                                    |                                                                                                    |                                       |       |   |         |   |                                                                                                    |                                                                                                    |                                                                                                    |            |       |   |         |   |                                                                                                    |                                                                                                    |                                                                                                    |             |       |   |         |   |                                                                                                    |                                                                                                    |                                                                                                    |              |       |   |         |   |                                                                                                    |                                                                                                    |                                                                                                    |                   |       |   |         |   |                                                                                                    |                                                                                                    |                                                                                                    |                     |       |   |         |   |                                                                                                    |                                                                                                    |                                                                                                    |                           |       |   |         |   |                                                                                                    |                                                                                                    |                                                                                                    |                        |       |   |         |   |                                                                                                    |                                                                                                    |                                                                                                    |                    |       |   |         |   |                                                                                                    |                                                                                                    |                                                                                                    |              |       |   |         |   |                                                                                                    |                                                                                                    |                                                                                                    |              |       |   |         |   |                                                                                                    |                                                                                                    |                                                                                                    |             |       |   |         |   |                                                                                                    |                                                                                                    |                                                                                                    |              |       |   |         |   |                                                                                                    |                                                                                                    |                                                                                                    |              |       |   |         |   |                                                                                                    |                                                                                                    |                                                                           |               |       |   |         |   |                          |                            |                            |                         |       |   |         |   |  |  |  |            |       |   |         |   |  |  |  |  |   |  |   |   |
| Cottonwood_Creek.METDailyMissing*Cow_Creek.METDailyMissing*De_Sabla.METDailyMissing*Durham.METDailyMissing*FAIROAKS.metDailyMissing*Fiddletown Dexter Rch (NCDC 3038).METDailyMissing*Folsom.METDailyMissing*GERBER2.metDailyMissing*Indian_Valley.METDailyMissing*Lodi (CIMIS 42).METDailyMissing*Lodi West (CIMIS 166).METDailyMissing*Manzanita_Lake.METDailyMissing*MARYSVLE.metDailyMissing*Manzanita_Lake.METDailyMissing*MINERAL.metDailyMissing*Mineral2.METDailyMissing*MARYSVLE.metDailyMissing*MINERAL.metDailyMissing*Mineral2.METDailyMissing*Mineral2.METDailyMissing*Nicolaus2.METDailyMissing*Oakdale (CIMIS 194).METDailyMissing*Oakdale (CIMIS 194).METDailyMissing*Onlan.metDailyMissing*Oakdale (CIMIS 194).METDailyMissing*Oakdale (CIMIS 194).METDailyMissing*Onlan.metDailyMissing*Onlan.metDailyMissi                                                                                                    | Cottonwood_Creek.METDailyMissing•Cow_Creek.METDailyMissing•De_Sabla.METDailyMissing•Durham.METDailyMissing•FAIROAKS.metDailyMissing•Fiddletown Dexter Rch (NCDC 3038).METDaily•MissingFolsom.METDailyMissing•GERBER2.metDailyMissing•GRASSVLY.metDailyMissing•Indian_Valley.METDailyMissing•Lodi (CIMIS 42).METDailyMissing•Lodi West (CIMIS 166).METDaily•Missing•Manzanita_Lake.METDailyMissing•MARYSVLE.metDailyMissing•Mineral2.METDailyMissing•Manzanita_Lake.METDailyMissing•Mineral2.METDailyMissing•Mineral2.METDailyMissing•Mineral2.METDailyMissing•Mineral2.METDailyMissing•Micolaus2.METDailyMissing•Oakdale (CIMIS 194).METDailyMissing•Oakdale (CIMIS 194).METDailyMissing•OallyMissing•Vissing•OallyMissing•Vissing•OallyMissing•Vissing•OallyMissing•Vissing•OallyMissing                                                                                                    | Cottonwood_Creek.METDailyMissing*Cow_Creek.METDailyMissing*De_Sabla.METDailyMissing*Durham.METDailyMissing*FAIROAKS.metDailyMissing*Fiddletown Dexter Rch (NCDC 3038).METDailyMissing*Folsom.METDailyMissing*GRASSVLY.metDailyMissing*Indian_Valley.METDailyMissing*Lodi (CIMIS 42).METDailyMissing*Lodi (CIMIS 70).METDailyMissing*Manzanita_Lake.METDailyMissing*MARYSVLE.metDailyMissing*Manzanita_Lake.METDailyMissing*MINERAL.metDailyMissing*Mineral2.METDailyMissing*MINERAL.metDailyMissing*Micolaus2.METDailyMissing*ORLAND.metDailyMissing*ORLAND.metDailyMissing*                                                                                                    | Colusa_NCDC.MET                                 | Daily     | -     | Missing   | -   |                                                                                                    |                                                                                                    |                                                                                                    |            |           |       |           |     |                                                                                                    |                                                                                                    |                                                                                                    |                             |       |   |         |   |                                                                                                    |                                                                                                    |                                                                                                    |           |       |   |         |   |                                                                                                    |                                                                                                    |                                                                                                    |              |       |   |         |   |                                                                                                    |                                                                                                    |                                                                                                    |             |       |   |         |   |                                                                                                    |                                                                                                    |                                                                                                    |                  |       |   |         |   |                                                                                                    |                                                                                                    |                                                                                                    |                 |       |   |         |   |                                                                                                    |                                                                                                    |                                                                                                    |                      |       |   |         |   |                                                                                                    |                                                                                                    |                                                                                                    |               |       |   |         |   |                                                                                                    |                                                                                                    |                                                                                                    |              |       |   |         |   |                                                                                                    |                                                                                                    |                                                                                                    |            |       |   |         |   |                                                                                                    |                                                                                                    |                                                                                                    |              |       |   |         |   |                                                                                                    |                                                                                                    |                                                                                                    |                                       |       |   |         |   |                                                                                                    |                                                                                                    |                                                                                                    |            |       |   |         |   |                                                                                                    |                                                                                                    |                                                                                                    |             |       |   |         |   |                                                                                                    |                                                                                                    |                                                                                                    |              |       |   |         |   |                                                                                                    |                                                                                                    |                                                                                                    |                   |       |   |         |   |                                                                                                    |                                                                                                    |                                                                                                    |                     |       |   |         |   |                                                                                                    |                                                                                                    |                                                                                                    |                           |       |   |         |   |                                                                                                    |                                                                                                    |                                                                                                    |                        |       |   |         |   |                                                                                                    |                                                                                                    |                                                                                                    |                    |       |   |         |   |                                                                                                    |                                                                                                    |                                                                                                    |              |       |   |         |   |                                                                                                    |                                                                                                    |                                                                                                    |              |       |   |         |   |                                                                                                    |                                                                                                    |                                                                                                    |             |       |   |         |   |                                                                                                    |                                                                                                    |                                                                                                    |              |       |   |         |   |                                                                                                    |                                                                                                    |                                                                                                    |              |       |   |         |   |                                                                                                    |                                                                                                    |                                                                           |               |       |   |         |   |                          |                            |                            |                         |       |   |         |   |  |  |  |            |       |   |         |   |  |  |  |  |   |  |   |   |
| Cow_Creek.METDailyMissing*De_Sabla.METDailyMissing*Durham.METDailyMissing*FAIROAKS.metDailyMissing*Fiddletown Dexter Rch (NCDC 3038).METDailyMissing*Folsom.METDailyMissing*GRASSVLY.metDailyMissing*Indian_Valley.METDailyMissing*Lodi (CIMIS 42).METDailyMissing*Lodi (CIMIS 70).METDailyMissing*Manteca (CIMIS 70).METDailyMissing*Marzanita_Lake.METDailyMissing*Mineral2.METDailyMissing*Manteca (CIMIS 70).METDailyMissing*Manteca (CIMIS 70).METDailyMissing*Manteca (CIMIS 70).METDailyMissing*Manteca (CIMIS 70).METDailyMissing*Manteca (CIMIS 70).METDailyMissing*Manteca (CIMIS 70).METDailyMissing*Manteca (CIMIS 70).METDailyMissing*Manteca (CIMIS 70).METDailyMissing*Manteca (CIMIS 70).METDailyMissing*Manteca (CIMIS 70).METDailyMissing*Monteca (CIMIS 70).METDailyMissing*Monteca (CIMIS 70).METDailyMissing*MINERAL.metDailyMissing*MINERAL.metDaily                                                                                                    | Cow_Creek.METDailyMissing•De_Sabla.METDailyMissing•Durham.METDailyMissing•FAIROAKS.metDailyMissing•Fiddletown Dexter Rch (NCDC 3038).METDaily•MissingFolsom.METDaily•Missing•GRASSVLY.metDaily•Missing•Indian_Valley.METDaily•Missing•Lodi (CIMIS 42).METDaily•Missing•Lodi (CIMIS 70).METDaily•Missing•Manzanita_Lake.METDaily•Missing•Marcal (CIMIS 166).METDaily•Missing•Manzanita_Lake.METDaily•Missing•Mineral2.METDaily•Missing•Mineral2.METDaily•Missing•Mineral2.METDaily•Missing•Mineral2.METDaily•Missing•Nicolaus2.METDaily•Missing•Oakdale (CIMIS 194).METDaily•Missing•Oakdale (CIMIS 194).METDaily•Missing•Oakdale (CIMIS 194).METDaily•Missing•IIIIIIIIIIIIIIIIIIIIIIIIIIII                                                                                                    | Cow_Creek.METDailyMissing*De_Sabla.METDailyMissing*Durham.METDailyMissing*FAIROAKS.metDailyMissing*Fiddletown Dexter Rch (NCDC 3038).METDailyMissing*Folsom.METDailyMissing*GERBER2.metDailyMissing*GRASSVLY.metDailyMissing*Lodi (CIMIS 42).METDailyMissing*Lodi (CIMIS 42).METDailyMissing*Manteca (CIMIS 166).METDailyMissing*Manteca (CIMIS 70).METDailyMissing*Manzanita_Lake.METDailyMissing*MINERAL.metDailyMissing*MINERAL.metDailyMissing*NICOLAUS.metDailyMissing*Nicolaus2.METDailyMissing*ORLAND.metDailyMissing*VDailyMissing*MasterDailyMissing*Micolaus2.METDailyMissing*ORLAND.metDailyMissing*VMissing*Missing*ORLAND.metDailyMissing*VMissing*Missing*ORLAND.metDailyMissing*VMissing*Missing*ORLAND.metDailyMissing*VMISSING*                                                                                                    | Cottonwood_Creek.MET                            | Daily     | +     | Missing   | •   |                                                                                                    |                                                                                                    |                                                                                                    |            |           |       |           |     |                                                                                                    |                                                                                                    |                                                                                                    |                             |       |   |         |   |                                                                                                    |                                                                                                    |                                                                                                    |           |       |   |         |   |                                                                                                    |                                                                                                    |                                                                                                    |              |       |   |         |   |                                                                                                    |                                                                                                    |                                                                                                    |             |       |   |         |   |                                                                                                    |                                                                                                    |                                                                                                    |                  |       |   |         |   |                                                                                                    |                                                                                                    |                                                                                                    |                 |       |   |         |   |                                                                                                    |                                                                                                    |                                                                                                    |                      |       |   |         |   |                                                                                                    |                                                                                                    |                                                                                                    |               |       |   |         |   |                                                                                                    |                                                                                                    |                                                                                                    |              |       |   |         |   |                                                                                                    |                                                                                                    |                                                                                                    |            |       |   |         |   |                                                                                                    |                                                                                                    |                                                                                                    |              |       |   |         |   |                                                                                                    |                                                                                                    |                                                                                                    |                                       |       |   |         |   |                                                                                                    |                                                                                                    |                                                                                                    |            |       |   |         |   |                                                                                                    |                                                                                                    |                                                                                                    |             |       |   |         |   |                                                                                                    |                                                                                                    |                                                                                                    |              |       |   |         |   |                                                                                                    |                                                                                                    |                                                                                                    |                   |       |   |         |   |                                                                                                    |                                                                                                    |                                                                                                    |                     |       |   |         |   |                                                                                                    |                                                                                                    |                                                                                                    |                           |       |   |         |   |                                                                                                    |                                                                                                    |                                                                                                    |                        |       |   |         |   |                                                                                                    |                                                                                                    |                                                                                                    |                    |       |   |         |   |                                                                                                    |                                                                                                    |                                                                                                    |              |       |   |         |   |                                                                                                    |                                                                                                    |                                                                                                    |              |       |   |         |   |                                                                                                    |                                                                                                    |                                                                                                    |             |       |   |         |   |                                                                                                    |                                                                                                    |                                                                                                    |              |       |   |         |   |                                                                                                    |                                                                                                    |                                                                                                    |              |       |   |         |   |                                                                                                    |                                                                                                    |                                                                           |               |       |   |         |   |                          |                            |                            |                         |       |   |         |   |  |  |  |            |       |   |         |   |  |  |  |  |   |  |   |   |
| De_Sabla.METDailyMissing*Durham.METDailyMissing*FAIROAKS.metDailyMissing*Fiddletown Dexter Rch (NCDC 3038).METDailyMissing*Folsom.METDailyMissing*GERBER2.metDailyMissing*Indian_Valley.METDailyMissing*Lodi (CIMIS 42).METDailyMissing*Lodi (CIMIS 42).METDailyMissing*Lodi (CIMIS 70).METDailyMissing*Manteca (CIMIS 70).METDailyMissing*Marzanita_Lake.METDailyMissing*MARYSVLE.metDailyMissing*MINERAL.metDailyMissing*MINERAL.metDailyMissing*NiColaus2.METDailyMissing*ORLAND.metDailyMissing*ORLAND.metDailyMissing*                                                                                                    | De_Sabla.METDailyMissing•Durham.METDailyMissing•FAIROAKS.metDailyMissing•Fiddletown Dexter Rch (NCDC 3038).METDaily•Missing•Folsom.METDaily•Missing•GERBER2.metDaily•Missing•Indian_Valley.METDaily•Missing•Lodi (CIMIS 42).METDaily•Missing•Lodi Vest (CIMIS 166).METDaily•Missing•Manteca (CIMIS 70).METDaily•Missing•Marzanita_Lake.METDaily•Missing•MARYSVLE.metDaily•Missing•MINERAL.metDaily•Missing•Mineral2.METDaily•Missing•Mineral2.METDaily•Missing•MINERAL.metDaily•Missing•Nicolaus2.METDaily•Missing•Oakdale (CIMIS 194).METDaily•Missing•Oakdale (CIMIS 194).METDaily•Missing•Oakdale (CIMIS 194).METDaily•Missing•Oakdale (CIMIS 194).METDaily•Missing•Oakdale (CIMIS 194).METDaily•Missing•Oakdale (CIMIS 194).METDaily•Missing•Oakdale (CIMIS 194).METDaily•Missing•Oak                                                                                                    | De_Sabla.METDailyMissing*Durham.METDailyMissing*FAIROAKS.metDailyMissing*Fiddletown Dexter Rch (NCDC 3038).METDailyMissing*Folsom.METDailyMissing*GERBER2.metDailyMissing*Indian_Valley.METDailyMissing*Lodi (CIMIS 42).METDailyMissing*Lodi (CIMIS 166).METDailyMissing*Manteca (CIMIS 166).METDailyMissing*Manteca (CIMIS 70).METDailyMissing*MARYSVLE.metDailyMissing*MARYSVLE.metDailyMissing*Manzanita_Lake.METDailyMissing*MINERAL.metDailyMissing*NICOLAUS.metDailyMissing*Nicolaus2.METDailyMissing*ORLAND.metDailyMissing*                                                                                                    | Cow_Creek.MET                                   | Daily     | +     | Missing   | -   |                                                                                                    |                                                                                                    |                                                                                                    |            |           |       |           |     |                                                                                                    |                                                                                                    |                                                                                                    |                             |       |   |         |   |                                                                                                    |                                                                                                    |                                                                                                    |           |       |   |         |   |                                                                                                    |                                                                                                    |                                                                                                    |              |       |   |         |   |                                                                                                    |                                                                                                    |                                                                                                    |             |       |   |         |   |                                                                                                    |                                                                                                    |                                                                                                    |                  |       |   |         |   |                                                                                                    |                                                                                                    |                                                                                                    |                 |       |   |         |   |                                                                                                    |                                                                                                    |                                                                                                    |                      |       |   |         |   |                                                                                                    |                                                                                                    |                                                                                                    |               |       |   |         |   |                                                                                                    |                                                                                                    |                                                                                                    |              |       |   |         |   |                                                                                                    |                                                                                                    |                                                                                                    |            |       |   |         |   |                                                                                                    |                                                                                                    |                                                                                                    |              |       |   |         |   |                                                                                                    |                                                                                                    |                                                                                                    |                                       |       |   |         |   |                                                                                                    |                                                                                                    |                                                                                                    |            |       |   |         |   |                                                                                                    |                                                                                                    |                                                                                                    |             |       |   |         |   |                                                                                                    |                                                                                                    |                                                                                                    |              |       |   |         |   |                                                                                                    |                                                                                                    |                                                                                                    |                   |       |   |         |   |                                                                                                    |                                                                                                    |                                                                                                    |                     |       |   |         |   |                                                                                                    |                                                                                                    |                                                                                                    |                           |       |   |         |   |                                                                                                    |                                                                                                    |                                                                                                    |                        |       |   |         |   |                                                                                                    |                                                                                                    |                                                                                                    |                    |       |   |         |   |                                                                                                    |                                                                                                    |                                                                                                    |              |       |   |         |   |                                                                                                    |                                                                                                    |                                                                                                    |              |       |   |         |   |                                                                                                    |                                                                                                    |                                                                                                    |             |       |   |         |   |                                                                                                    |                                                                                                    |                                                                                                    |              |       |   |         |   |                                                                                                    |                                                                                                    |                                                                                                    |              |       |   |         |   |                                                                                                    |                                                                                                    |                                                                           |               |       |   |         |   |                          |                            |                            |                         |       |   |         |   |  |  |  |            |       |   |         |   |  |  |  |  |   |  |   |   |
| Durham.METDailyMissing*FAIROAKS.metDailyMissing*Fiddletown Dexter Rch (NCDC 3038).METDailyMissing*Folsom.METDailyMissing*GERBER2.metDailyMissing*Indian_Valley.METDailyMissing*Lodi (CIMIS 42).METDailyMissing*Lodi (CIMIS 42).METDailyMissing*Lodi (CIMIS 166).METDailyMissing*Manteca (CIMIS 166).METDailyMissing*Manteca (CIMIS 10).METDailyMissing*Manteca (CIMIS 10).METDailyMissing*Manteca (CIMIS 10).METDailyMissing*Manteca (CIMIS 10).METDailyMissing*Manteca (CIMIS 10).METDailyMissing*MARYSVLE.metDailyMissing*MINERAL.metDailyMissing*NiColaus2.METDailyMissing*Oakdale (CIMIS 194).METDailyMissing*Oakdale (CIMIS 194).METDailyMissing*ORLAND.metDailyMissing*                                                                                                    | Durham.METDailyMissingFFAIROAKS.metDailyMissingFFiddletown Dexter Rch (NCDC 3038).METDailyMissingFFolsom.METDailyMissingFGERBER2.metDailyMissingFGRASSVLY.metDailyMissingFIndian_Valley.METDailyMissingFLodi (CIMIS 42).METDailyMissingFLodi (CIMIS 166).METDailyMissingFManteca (CIMIS 70).METDailyMissingFManteca (CIMIS 70).METDailyMissingFManteca (CIMIS 70).METDailyMissingFManteca (CIMIS 70).METDailyMissingFManteca (CIMIS 70).METDailyMissingFManteca (CIMIS 70).METDailyMissingFManteca (CIMIS 70).METDailyMissingFMARYSVLE.metDailyMissingFMINERAL.metDailyMissingFNICOLAUS.metDailyMissingFOakdale (CIMIS 194).METDailyMissingFOakdale (CIMIS 194).METDailyMissingFOallyMissingTDailyMissingFOallAD.metDailyMissingF                                                                                                    | Durham.METDailyMissing*FAIROAKS.metDailyMissing*Fiddletown Dexter Rch (NCDC 3038).METDailyMissing*Folsom.METDailyMissing*GERBER2.metDailyMissing*GRASSVLY.metDailyMissing*Indian_Valley.METDailyMissing*Lodi (CIMIS 42).METDailyMissing*Lodi (CIMIS 42).METDailyMissing*Lodi (CIMIS 70).METDailyMissing*Manzanita_Lake.METDailyMissing*MARYSVLE.metDailyMissing*MINERAL.metDailyMissing*NICOLAUS.metDailyMissing*Nicolaus2.METDailyMissing*ORLAND.metDailyMissing*VDailyMissing*VDailyMissing*VDailyMissing*VDailyMissing*VDailyMissing*VDailyMissing*VDailyMissing*VDailyMissing*VDailyMissing*VDailyMissing*VDailyMissing*VDailyMissing*VDailyMissing*VDailyMissing*VDailyMissing <td>De_Sabla.MET</td> <td>Daily</td> <td>-</td> <td>Missing</td> <td>-</td>                                                                                                    | De_Sabla.MET                                    | Daily     | -     | Missing   | -   |                                                                                                    |                                                                                                    |                                                                                                    |            |           |       |           |     |                                                                                                    |                                                                                                    |                                                                                                    |                             |       |   |         |   |                                                                                                    |                                                                                                    |                                                                                                    |           |       |   |         |   |                                                                                                    |                                                                                                    |                                                                                                    |              |       |   |         |   |                                                                                                    |                                                                                                    |                                                                                                    |             |       |   |         |   |                                                                                                    |                                                                                                    |                                                                                                    |                  |       |   |         |   |                                                                                                    |                                                                                                    |                                                                                                    |                 |       |   |         |   |                                                                                                    |                                                                                                    |                                                                                                    |                      |       |   |         |   |                                                                                                    |                                                                                                    |                                                                                                    |               |       |   |         |   |                                                                                                    |                                                                                                    |                                                                                                    |              |       |   |         |   |                                                                                                    |                                                                                                    |                                                                                                    |            |       |   |         |   |                                                                                                    |                                                                                                    |                                                                                                    |              |       |   |         |   |                                                                                                    |                                                                                                    |                                                                                                    |                                       |       |   |         |   |                                                                                                    |                                                                                                    |                                                                                                    |            |       |   |         |   |                                                                                                    |                                                                                                    |                                                                                                    |             |       |   |         |   |                                                                                                    |                                                                                                    |                                                                                                    |              |       |   |         |   |                                                                                                    |                                                                                                    |                                                                                                    |                   |       |   |         |   |                                                                                                    |                                                                                                    |                                                                                                    |                     |       |   |         |   |                                                                                                    |                                                                                                    |                                                                                                    |                           |       |   |         |   |                                                                                                    |                                                                                                    |                                                                                                    |                        |       |   |         |   |                                                                                                    |                                                                                                    |                                                                                                    |                    |       |   |         |   |                                                                                                    |                                                                                                    |                                                                                                    |              |       |   |         |   |                                                                                                    |                                                                                                    |                                                                                                    |              |       |   |         |   |                                                                                                    |                                                                                                    |                                                                                                    |             |       |   |         |   |                                                                                                    |                                                                                                    |                                                                                                    |              |       |   |         |   |                                                                                                    |                                                                                                    |                                                                                                    |              |       |   |         |   |                                                                                                    |                                                                                                    |                                                                           |               |       |   |         |   |                          |                            |                            |                         |       |   |         |   |  |  |  |            |       |   |         |   |  |  |  |  |   |  |   |   |
| FAIROAKS.metDailyMissing*Fiddletown Dexter Rch (NCDC 3038).METDailyMissing*Folsom.METDailyMissing*GERBER2.metDailyMissing*GRASSVLY.metDailyMissing*Indian_Valley.METDailyMissing*Lodi (CIMIS 42).METDailyMissing*Lodi (CIMIS 166).METDailyMissing*Manteca (CIMIS 70).METDailyMissing*Manzanita_Lake.METDailyMissing*MARYSVLE.metDailyMissing*MINERAL.metDailyMissing*NICOLAUS.metDailyMissing*Nicolaus2.METDailyMissing*Oakdale (CIMIS 194).METDailyWissing*ORLAND.metDailyWissing*                                                                                                    | FAIROAKS.metDailyMissing•Fiddletown Dexter Rch (NCDC 3038).METDailyMissing•Folsom.METDailyMissing•GERBER2.metDailyMissing•GRASSVLY.metDailyMissing•Indian_Valley.METDailyMissing•Lodi (CIMIS 42).METDailyMissing•Lodi (CIMIS 166).METDailyMissing•Manteca (CIMIS 166).METDailyMissing•Manteca (CIMIS 70).METDailyMissing•MARYSVLE.metDailyMissing•MARYSVLE.metDailyMissing•MINERAL.metDailyMissing•Mineral2.METDailyMissing•NiColaus2.METDailyMissing•Oakdale (CIMIS 194).METDailyMissing•ORLAND.metDailyMissing•                                                                                                    | FAIROAKS.metDailyMissing*Fiddletown Dexter Rch (NCDC 3038).METDailyMissing*Folsom.METDailyMissing*GERBER2.metDailyMissing*GRASSVLY.metDailyMissing*Indian_Valley.METDailyMissing*Lodi (CIMIS 42).METDailyMissing*Lodi (CIMIS 42).METDailyMissing*Lodi West (CIMIS 166).METDailyMissing*Manteca (CIMIS 70).METDailyMissing*Manzanita_Lake.METDailyMissing*MARYSVLE.metDailyMissing*MINERAL.metDailyMissing*NICOLAUS.metDailyMissing*Nicolaus2.METDailyMissing*Oakdale (CIMIS 194).METDailyMissing*VDailyMissing*VDailyMissing*VDailyMissing*VDailyMissing*VDailyMissing*VDailyMissing*VDailyMissing*VDailyMissing*VDailyMissing*VDailyMissing*VDailyMissing*VDailyMissing*VDailyMissing*VDailyMissing*V </td <td>Durham.MET</td> <td>Daily</td> <td>-</td> <td>Missing</td> <td>-</td>                                                                                                    | Durham.MET                                      | Daily     | -     | Missing   | -   |                                                                                                    |                                                                                                    |                                                                                                    |            |           |       |           |     |                                                                                                    |                                                                                                    |                                                                                                    |                             |       |   |         |   |                                                                                                    |                                                                                                    |                                                                                                    |           |       |   |         |   |                                                                                                    |                                                                                                    |                                                                                                    |              |       |   |         |   |                                                                                                    |                                                                                                    |                                                                                                    |             |       |   |         |   |                                                                                                    |                                                                                                    |                                                                                                    |                  |       |   |         |   |                                                                                                    |                                                                                                    |                                                                                                    |                 |       |   |         |   |                                                                                                    |                                                                                                    |                                                                                                    |                      |       |   |         |   |                                                                                                    |                                                                                                    |                                                                                                    |               |       |   |         |   |                                                                                                    |                                                                                                    |                                                                                                    |              |       |   |         |   |                                                                                                    |                                                                                                    |                                                                                                    |            |       |   |         |   |                                                                                                    |                                                                                                    |                                                                                                    |              |       |   |         |   |                                                                                                    |                                                                                                    |                                                                                                    |                                       |       |   |         |   |                                                                                                    |                                                                                                    |                                                                                                    |            |       |   |         |   |                                                                                                    |                                                                                                    |                                                                                                    |             |       |   |         |   |                                                                                                    |                                                                                                    |                                                                                                    |              |       |   |         |   |                                                                                                    |                                                                                                    |                                                                                                    |                   |       |   |         |   |                                                                                                    |                                                                                                    |                                                                                                    |                     |       |   |         |   |                                                                                                    |                                                                                                    |                                                                                                    |                           |       |   |         |   |                                                                                                    |                                                                                                    |                                                                                                    |                        |       |   |         |   |                                                                                                    |                                                                                                    |                                                                                                    |                    |       |   |         |   |                                                                                                    |                                                                                                    |                                                                                                    |              |       |   |         |   |                                                                                                    |                                                                                                    |                                                                                                    |              |       |   |         |   |                                                                                                    |                                                                                                    |                                                                                                    |             |       |   |         |   |                                                                                                    |                                                                                                    |                                                                                                    |              |       |   |         |   |                                                                                                    |                                                                                                    |                                                                                                    |              |       |   |         |   |                                                                                                    |                                                                                                    |                                                                           |               |       |   |         |   |                          |                            |                            |                         |       |   |         |   |  |  |  |            |       |   |         |   |  |  |  |  |   |  |   |   |
| Fiddletown Dexter Rch (NCDC 3038).METDailyMissing•Folsom.METDailyMissing•GERBER2.metDailyMissing•GRASSVLY.metDailyMissing•Indian_Valley.METDailyMissing•Lodi (CIMIS 42).METDailyMissing•Lodi (CIMIS 42).METDailyMissing•Lodi West (CIMIS 166).METDailyMissing•Mancanita_Lake.METDailyMissing•MARYSVLE.metDailyMissing•MARYSVLE.metDailyMissing•MINERAL.metDailyMissing•Mineral2.METDailyMissing•NICOLAUS.metDailyMissing•Nicolaus2.METDailyMissing•Oakdale (CIMIS 194).METDailyWissing•ORLAND.metDailyWissing•ORLAND.metDailyWissing•                                                                                                    | Fiddletown Dexter Rch (NCDC 3038).METDailyMissingFolsom.METDailyMissing*GERBER2.metDailyMissing*GRASSVLY.metDailyMissing*Indian_Valley.METDailyMissing*Lodi (CIMIS 42).METDailyMissing*Lodi (CIMIS 42).METDailyMissing*Lodi West (CIMIS 166).METDailyMissing*Mancea (CIMIS 70).METDailyMissing*MARYSVLE.metDailyMissing*MARYSVLE.metDailyMissing*MINERAL.metDailyMissing*Mineral2.METDailyMissing*NiColaus2.METDailyMissing*Oakdale (CIMIS 194).METDailyMissing*ORLAND.metDailyMissing*                                                                                                    | Fiddletown Dexter Rch (NCDC 3038).METDailyMissingFolsom.METDailyMissing*GERBER2.metDailyMissing*GRASSVLY.metDailyMissing*Indian_Valley.METDailyMissing*Lodi (CIMIS 42).METDailyMissing*Lodi (CIMIS 166).METDailyMissing*Manteca (CIMIS 166).METDailyMissing*Manteca (CIMIS 70).METDailyMissing*Maraanita_Lake.METDailyMissing*MARYSVLE.metDailyMissing*MINERAL.metDailyMissing*NICOLAUS.metDailyMissing*Nicolaus2.METDailyMissing*Oakdale (CIMIS 194).METDailyMissing*VDailyMissing*VDailyMissing*VDailyMissing*VDailyMissing*VDailyMissing*VDailyMissing*VDailyMissing*VDailyMissing*VDailyMissing*VDailyMissing*VDailyMissing*VDailyMissing*VDailyMissing*VDailyMissing*VDailyMissing*VDailyM                                                                                                    | FAIROAKS.met                                    | Daily     | -     | Missing   | -   |                                                                                                    |                                                                                                    |                                                                                                    |            |           |       |           |     |                                                                                                    |                                                                                                    |                                                                                                    |                             |       |   |         |   |                                                                                                    |                                                                                                    |                                                                                                    |           |       |   |         |   |                                                                                                    |                                                                                                    |                                                                                                    |              |       |   |         |   |                                                                                                    |                                                                                                    |                                                                                                    |             |       |   |         |   |                                                                                                    |                                                                                                    |                                                                                                    |                  |       |   |         |   |                                                                                                    |                                                                                                    |                                                                                                    |                 |       |   |         |   |                                                                                                    |                                                                                                    |                                                                                                    |                      |       |   |         |   |                                                                                                    |                                                                                                    |                                                                                                    |               |       |   |         |   |                                                                                                    |                                                                                                    |                                                                                                    |              |       |   |         |   |                                                                                                    |                                                                                                    |                                                                                                    |            |       |   |         |   |                                                                                                    |                                                                                                    |                                                                                                    |              |       |   |         |   |                                                                                                    |                                                                                                    |                                                                                                    |                                       |       |   |         |   |                                                                                                    |                                                                                                    |                                                                                                    |            |       |   |         |   |                                                                                                    |                                                                                                    |                                                                                                    |             |       |   |         |   |                                                                                                    |                                                                                                    |                                                                                                    |              |       |   |         |   |                                                                                                    |                                                                                                    |                                                                                                    |                   |       |   |         |   |                                                                                                    |                                                                                                    |                                                                                                    |                     |       |   |         |   |                                                                                                    |                                                                                                    |                                                                                                    |                           |       |   |         |   |                                                                                                    |                                                                                                    |                                                                                                    |                        |       |   |         |   |                                                                                                    |                                                                                                    |                                                                                                    |                    |       |   |         |   |                                                                                                    |                                                                                                    |                                                                                                    |              |       |   |         |   |                                                                                                    |                                                                                                    |                                                                                                    |              |       |   |         |   |                                                                                                    |                                                                                                    |                                                                                                    |             |       |   |         |   |                                                                                                    |                                                                                                    |                                                                                                    |              |       |   |         |   |                                                                                                    |                                                                                                    |                                                                                                    |              |       |   |         |   |                                                                                                    |                                                                                                    |                                                                           |               |       |   |         |   |                          |                            |                            |                         |       |   |         |   |  |  |  |            |       |   |         |   |  |  |  |  |   |  |   |   |
| Folsom.METDailyMissing•GERBER2.metDailyMissing•GRASSVLY.metDailyMissing•Indian_Valley.METDailyMissing•Lodi (CIMIS 42).METDailyMissing•Lodi West (CIMIS 166).METDailyMissing•Manteca (CIMIS 70).METDailyMissing•Manzanita_Lake.METDailyMissing•MARYSVLE.metDailyMissing•MINERAL.metDailyMissing•NICOLAUS.metDailyMissing•Nicolaus2.METDailyMissing•Oakdale (CIMIS 194).METDailyMissing•Micolaus2.METDailyMissing•Missing•Missing•Missing•Missing•Micolaus2.METDaily•MissingORLAND.metDaily•Missing•                                                                                                    | Folsom.METDailyMissingGERBER2.metDailyMissing*GRASSVLY.metDailyMissing*Indian_Valley.METDailyMissing*Lodi (CIMIS 42).METDailyMissing*Lodi West (CIMIS 166).METDaily*MissingManteca (CIMIS 70).METDaily*MissingManzanita_Lake.METDaily*MissingMARYSVLE.metDaily*MissingMINERAL.metDaily*MissingNICOLAUS.metDaily*MissingNicolaus2.METDaily*MissingOakdale (CIMIS 194).METDaily*MissingVDaily*MissingVDaily*MissingVDaily*MissingVDaily*MissingVDaily*MissingVDaily*MissingVDaily*MissingVDaily*MissingVDaily*MissingVDaily*MissingVDaily*MissingVDaily*MissingVDaily*MissingVDaily*MissingVVDaily*VVVVVVVVVVVVVVVV<                                                                                                    | Folsom.METDailyMissing*GERBER2.metDailyMissing*GRASSVLY.metDailyMissing*Indian_Valley.METDailyMissing*Lodi (CIMIS 42).METDailyMissing*Lodi West (CIMIS 166).METDailyMissing*Manzanita_Lake.METDailyMissing*MARYSVLE.metDailyMissing*MINERAL.metDailyMissing*NICOLAUS.metDailyMissing*Nicolaus2.METDailyMissing*Oktabel (CIMIS 194).METDailyMissing*VICOLAUS.metDailyMissing*Nicolaus2.METDailyMissing*Okdale (CIMIS 194).METDailyMissing*VICOLAUS.metDailyMissing*Okdale (CIMIS 194).METDailyMissing*VICOLAUS.metDailyMissing*Okdale (CIMIS 194).METDailyMissing*VICOLAUS.metDailyMissing*Okdale (CIMIS 194).METDailyMissing*VICOLAUS.metDailyMissing*Okdale (CIMIS 194).METDailyMissing*VICOLAUS.metDailyMissing*Okdale (CIMIS 194).METDailyMissing*VICOLAUS.metDailyMissing*VICOLAUS.metDailyMissing*VICOLAUS.metDailyMISSI                                                                                                    | Fiddletown Dexter Rch (NCDC 3038).MET           | Daily     | +     | Missing   | -   |                                                                                                    |                                                                                                    |                                                                                                    |            |           |       |           |     |                                                                                                    |                                                                                                    |                                                                                                    |                             |       |   |         |   |                                                                                                    |                                                                                                    |                                                                                                    |           |       |   |         |   |                                                                                                    |                                                                                                    |                                                                                                    |              |       |   |         |   |                                                                                                    |                                                                                                    |                                                                                                    |             |       |   |         |   |                                                                                                    |                                                                                                    |                                                                                                    |                  |       |   |         |   |                                                                                                    |                                                                                                    |                                                                                                    |                 |       |   |         |   |                                                                                                    |                                                                                                    |                                                                                                    |                      |       |   |         |   |                                                                                                    |                                                                                                    |                                                                                                    |               |       |   |         |   |                                                                                                    |                                                                                                    |                                                                                                    |              |       |   |         |   |                                                                                                    |                                                                                                    |                                                                                                    |            |       |   |         |   |                                                                                                    |                                                                                                    |                                                                                                    |              |       |   |         |   |                                                                                                    |                                                                                                    |                                                                                                    |                                       |       |   |         |   |                                                                                                    |                                                                                                    |                                                                                                    |            |       |   |         |   |                                                                                                    |                                                                                                    |                                                                                                    |             |       |   |         |   |                                                                                                    |                                                                                                    |                                                                                                    |              |       |   |         |   |                                                                                                    |                                                                                                    |                                                                                                    |                   |       |   |         |   |                                                                                                    |                                                                                                    |                                                                                                    |                     |       |   |         |   |                                                                                                    |                                                                                                    |                                                                                                    |                           |       |   |         |   |                                                                                                    |                                                                                                    |                                                                                                    |                        |       |   |         |   |                                                                                                    |                                                                                                    |                                                                                                    |                    |       |   |         |   |                                                                                                    |                                                                                                    |                                                                                                    |              |       |   |         |   |                                                                                                    |                                                                                                    |                                                                                                    |              |       |   |         |   |                                                                                                    |                                                                                                    |                                                                                                    |             |       |   |         |   |                                                                                                    |                                                                                                    |                                                                                                    |              |       |   |         |   |                                                                                                    |                                                                                                    |                                                                                                    |              |       |   |         |   |                                                                                                    |                                                                                                    |                                                                           |               |       |   |         |   |                          |                            |                            |                         |       |   |         |   |  |  |  |            |       |   |         |   |  |  |  |  |   |  |   |   |
| GERBER2.metDailyMissing•GRASSVLY.metDailyMissing•Indian_Valley.METDailyMissing•Lodi (CIMIS 42).METDailyMissing•Lodi West (CIMIS 166).METDailyMissing•Manteca (CIMIS 70).METDailyMissing•Manzanita_Lake.METDailyMissing•MARYSVLE.metDailyMissing•MINERAL.metDailyMissing•Nicolaus2.METDailyMissing•Oakdale (CIMIS 194).METDailyMissing•ORLAND.metDailyMissing•ORLAND.metDailyMissing•Missing•Missing•ORLAND.metDailyMissing•Missing•Missing•ORLAND.metDaily•Missing•ORLAND.metDaily•Missing•ORLAND.metDaily•Missing•                                                                                                    | GERBER2.metDailyMissingGRASSVLY.metDailyMissingIndian_Valley.METDailyMissingLodi (CIMIS 42).METDailyMissingLodi West (CIMIS 166).METDailyMissingManteca (CIMIS 70).METDailyMissingManzanita_Lake.METDailyMissingMARYSVLE.metDailyMissingMINERAL.metDailyMissingMINERAL.metDailyMissingNICOLAUS.metDailyMissingNicolaus2.METDailyMissingOakdale (CIMIS 194).METDailyMissingVVDailyMissingVVDailyMissingVVDailyMissingVVDailyMissingVVDailyMissingVVDailyMissingVVDailyMissingVVDailyMissingVVDailyMissingVVDailyMissingVVDailyMissingVVDailyMissingVVVVVVVVVVVVVVVVVVVVVVVVVVVVVVVVVVVVVVV <td>GERBER2.metDailyMissing*GRASSVLY.metDailyMissing*Indian_Valley.METDailyMissing*Lodi (CIMIS 42).METDailyMissing*Lodi West (CIMIS 166).METDailyMissing*Manteca (CIMIS 70).METDailyMissing*Marzanita_Lake.METDailyMissing*MARYSVLE.metDailyMissing*MINERAL.metDailyMissing*NICOLAUS.metDailyMissing*Nicolaus2.METDailyMissing*Okdale (CIMIS 194).METDailyMissing*VICOLAUS.metDailyMissing*VICOLAUS.metDailyMISSING*VICOLAUS.metDailyMISSING*VICOLAUS.met<td< td=""><td>Folsom.MET</td><td>Daily</td><td>-</td><td>Missing</td><td>-</td></td<></td>                                                                                                    | GERBER2.metDailyMissing*GRASSVLY.metDailyMissing*Indian_Valley.METDailyMissing*Lodi (CIMIS 42).METDailyMissing*Lodi West (CIMIS 166).METDailyMissing*Manteca (CIMIS 70).METDailyMissing*Marzanita_Lake.METDailyMissing*MARYSVLE.metDailyMissing*MINERAL.metDailyMissing*NICOLAUS.metDailyMissing*Nicolaus2.METDailyMissing*Okdale (CIMIS 194).METDailyMissing*VICOLAUS.metDailyMissing*VICOLAUS.metDailyMISSING*VICOLAUS.metDailyMISSING*VICOLAUS.met <td< td=""><td>Folsom.MET</td><td>Daily</td><td>-</td><td>Missing</td><td>-</td></td<>                                                                                                    | Folsom.MET                                      | Daily     | -     | Missing   | -   |                                                                                                    |                                                                                                    |                                                                                                    |            |           |       |           |     |                                                                                                    |                                                                                                    |                                                                                                    |                             |       |   |         |   |                                                                                                    |                                                                                                    |                                                                                                    |           |       |   |         |   |                                                                                                    |                                                                                                    |                                                                                                    |              |       |   |         |   |                                                                                                    |                                                                                                    |                                                                                                    |             |       |   |         |   |                                                                                                    |                                                                                                    |                                                                                                    |                  |       |   |         |   |                                                                                                    |                                                                                                    |                                                                                                    |                 |       |   |         |   |                                                                                                    |                                                                                                    |                                                                                                    |                      |       |   |         |   |                                                                                                    |                                                                                                    |                                                                                                    |               |       |   |         |   |                                                                                                    |                                                                                                    |                                                                                                    |              |       |   |         |   |                                                                                                    |                                                                                                    |                                                                                                    |            |       |   |         |   |                                                                                                    |                                                                                                    |                                                                                                    |              |       |   |         |   |                                                                                                    |                                                                                                    |                                                                                                    |                                       |       |   |         |   |                                                                                                    |                                                                                                    |                                                                                                    |            |       |   |         |   |                                                                                                    |                                                                                                    |                                                                                                    |             |       |   |         |   |                                                                                                    |                                                                                                    |                                                                                                    |              |       |   |         |   |                                                                                                    |                                                                                                    |                                                                                                    |                   |       |   |         |   |                                                                                                    |                                                                                                    |                                                                                                    |                     |       |   |         |   |                                                                                                    |                                                                                                    |                                                                                                    |                           |       |   |         |   |                                                                                                    |                                                                                                    |                                                                                                    |                        |       |   |         |   |                                                                                                    |                                                                                                    |                                                                                                    |                    |       |   |         |   |                                                                                                    |                                                                                                    |                                                                                                    |              |       |   |         |   |                                                                                                    |                                                                                                    |                                                                                                    |              |       |   |         |   |                                                                                                    |                                                                                                    |                                                                                                    |             |       |   |         |   |                                                                                                    |                                                                                                    |                                                                                                    |              |       |   |         |   |                                                                                                    |                                                                                                    |                                                                                                    |              |       |   |         |   |                                                                                                    |                                                                                                    |                                                                           |               |       |   |         |   |                          |                            |                            |                         |       |   |         |   |  |  |  |            |       |   |         |   |  |  |  |  |   |  |   |   |
| GRASSVLY.metDailyMissing•Indian_Valley.METDailyMissing•Lodi (CIMIS 42).METDailyMissing•Lodi West (CIMIS 166).METDailyMissing•Manteca (CIMIS 70).METDailyMissing•Manzanita_Lake.METDailyMissing•MARYSVLE.metDailyMissing•MINERAL.metDailyMissing•NicoLAUS.metDailyMissing•Nicolaus2.METDailyMissing•Oakdale (CIMIS 194).METDailyMissing•Automatical MethodDailyMissing•Micolaus2.METDailyMissing•Oakdale (CIMIS 194).METDailyMissing•Missing•Missing•Massing•Missing•Massing•Missing•Missing•Missing•Massing•Missing•Massing•Missing•Massing•Missing•Massing•Missing•Massing•Missing•Massing•Missing•Massing•Missing•Massing•Missing•Massing•Missing•Massing•Missing•Massing•Missing•Massing•Missing•Mass                                                                                                    | GRASSVLY.metDailyMissingIndian_Valley.METDailyMissing*Lodi (CIMIS 42).METDailyMissing*Lodi West (CIMIS 166).METDailyMissing*Manteca (CIMIS 70).METDailyMissing*Manzanita_Lake.METDailyMissing*MARYSVLE.metDailyMissing*MINERAL.metDailyMissing*NICOLAUS.metDailyMissing*Nicolaus2.METDailyMissing*Oakdale (CIMIS 194).METDailyMissing*IIIIIIIIIIIIIIIIIIIIIIIIIIIIIIIIIIIIIIIIIIIIIIIIIIIIIIIIIIII                                                                                                    | GRASSVLY.metDailyMissingIndian_Valley.METDailyMissingLodi (CIMIS 42).METDailyMissingLodi West (CIMIS 166).METDailyMissingManteca (CIMIS 70).METDailyMissingManzanita_Lake.METDailyMissingMARYSVLE.metDailyMissingMineral2.METDailyMissingMINERAL.metDailyMissingNICOLAUS.metDailyMissingNicolaus2.METDailyMissingORLAND.metDailyMissingVVMissingVMissingVVMissingVVMissingVVMissingVVMissingVVMissingVVMissingVVMissingVVMissingVVMissingVVMissingVVMissingVVMissingVVMissingVVMissingVVMissingVVMissingVVVMissingV                                                                                                    | GERBER2.met                                     | Daily     | -     | Missing   | -   |                                                                                                    |                                                                                                    |                                                                                                    |            |           |       |           |     |                                                                                                    |                                                                                                    |                                                                                                    |                             |       |   |         |   |                                                                                                    |                                                                                                    |                                                                                                    |           |       |   |         |   |                                                                                                    |                                                                                                    |                                                                                                    |              |       |   |         |   |                                                                                                    |                                                                                                    |                                                                                                    |             |       |   |         |   |                                                                                                    |                                                                                                    |                                                                                                    |                  |       |   |         |   |                                                                                                    |                                                                                                    |                                                                                                    |                 |       |   |         |   |                                                                                                    |                                                                                                    |                                                                                                    |                      |       |   |         |   |                                                                                                    |                                                                                                    |                                                                                                    |               |       |   |         |   |                                                                                                    |                                                                                                    |                                                                                                    |              |       |   |         |   |                                                                                                    |                                                                                                    |                                                                                                    |            |       |   |         |   |                                                                                                    |                                                                                                    |                                                                                                    |              |       |   |         |   |                                                                                                    |                                                                                                    |                                                                                                    |                                       |       |   |         |   |                                                                                                    |                                                                                                    |                                                                                                    |            |       |   |         |   |                                                                                                    |                                                                                                    |                                                                                                    |             |       |   |         |   |                                                                                                    |                                                                                                    |                                                                                                    |              |       |   |         |   |                                                                                                    |                                                                                                    |                                                                                                    |                   |       |   |         |   |                                                                                                    |                                                                                                    |                                                                                                    |                     |       |   |         |   |                                                                                                    |                                                                                                    |                                                                                                    |                           |       |   |         |   |                                                                                                    |                                                                                                    |                                                                                                    |                        |       |   |         |   |                                                                                                    |                                                                                                    |                                                                                                    |                    |       |   |         |   |                                                                                                    |                                                                                                    |                                                                                                    |              |       |   |         |   |                                                                                                    |                                                                                                    |                                                                                                    |              |       |   |         |   |                                                                                                    |                                                                                                    |                                                                                                    |             |       |   |         |   |                                                                                                    |                                                                                                    |                                                                                                    |              |       |   |         |   |                                                                                                    |                                                                                                    |                                                                                                    |              |       |   |         |   |                                                                                                    |                                                                                                    |                                                                           |               |       |   |         |   |                          |                            |                            |                         |       |   |         |   |  |  |  |            |       |   |         |   |  |  |  |  |   |  |   |   |
| Indian_Valley.METDailyMissing•Lodi (CIMIS 42).METDailyMissing•Lodi West (CIMIS 166).METDailyMissing•Manteca (CIMIS 70).METDailyMissing•Manzanita_Lake.METDailyMissing•MARYSVLE.metDailyMissing•MINERAL.metDailyMissing•NICOLAUS.metDailyMissing•Nicolaus2.METDailyMissing•Oakdale (CIMIS 194).METDailyMissing•ORLAND.metDailyMissing•                                                                                                    | Indian_Valley.METDailyMissingLodi (CIMIS 42).METDailyMissing*Lodi West (CIMIS 166).METDailyMissing*Manteca (CIMIS 70).METDailyMissing*Manzanita_Lake.METDailyMissing*MARYSVLE.metDailyMissing*MINERAL.metDailyMissing*NICOLAUS.metDailyMissing*NiCoLAUS.metDailyMissing*Oakdale (CIMIS 194).METDailyMissing*Alanzanita_Lake.METDailyMissing*Mineral2.METDailyMissing*Nicolaus2.METDailyMissing*Oakdale (CIMIS 194).METDailyMissing*Missing*DailyMissing*Missing*DailyMissing*ORLAND.metDailyMissing*Missing*DailyMissing*                                                                                                    | Indian_Valley.METDailyMissing•Lodi (CIMIS 42).METDailyMissing•Lodi West (CIMIS 166).METDailyMissing•Manteca (CIMIS 70).METDailyMissing•Manzanita_Lake.METDailyMissing•MARYSVLE.metDailyMissing•MINERAL.metDailyMissing•Mineral2.METDailyMissing•Nicolaus2.METDailyMissing•Oakdale (CIMIS 194).METDailyMissing•ORLAND.metDailyWissing•4OaliyMissing•                                                                                                    | GRASSVLY.met                                    | Daily     | +     | Missing   | •   |                                                                                                    |                                                                                                    |                                                                                                    |            |           |       |           |     |                                                                                                    |                                                                                                    |                                                                                                    |                             |       |   |         |   |                                                                                                    |                                                                                                    |                                                                                                    |           |       |   |         |   |                                                                                                    |                                                                                                    |                                                                                                    |              |       |   |         |   |                                                                                                    |                                                                                                    |                                                                                                    |             |       |   |         |   |                                                                                                    |                                                                                                    |                                                                                                    |                  |       |   |         |   |                                                                                                    |                                                                                                    |                                                                                                    |                 |       |   |         |   |                                                                                                    |                                                                                                    |                                                                                                    |                      |       |   |         |   |                                                                                                    |                                                                                                    |                                                                                                    |               |       |   |         |   |                                                                                                    |                                                                                                    |                                                                                                    |              |       |   |         |   |                                                                                                    |                                                                                                    |                                                                                                    |            |       |   |         |   |                                                                                                    |                                                                                                    |                                                                                                    |              |       |   |         |   |                                                                                                    |                                                                                                    |                                                                                                    |                                       |       |   |         |   |                                                                                                    |                                                                                                    |                                                                                                    |            |       |   |         |   |                                                                                                    |                                                                                                    |                                                                                                    |             |       |   |         |   |                                                                                                    |                                                                                                    |                                                                                                    |              |       |   |         |   |                                                                                                    |                                                                                                    |                                                                                                    |                   |       |   |         |   |                                                                                                    |                                                                                                    |                                                                                                    |                     |       |   |         |   |                                                                                                    |                                                                                                    |                                                                                                    |                           |       |   |         |   |                                                                                                    |                                                                                                    |                                                                                                    |                        |       |   |         |   |                                                                                                    |                                                                                                    |                                                                                                    |                    |       |   |         |   |                                                                                                    |                                                                                                    |                                                                                                    |              |       |   |         |   |                                                                                                    |                                                                                                    |                                                                                                    |              |       |   |         |   |                                                                                                    |                                                                                                    |                                                                                                    |             |       |   |         |   |                                                                                                    |                                                                                                    |                                                                                                    |              |       |   |         |   |                                                                                                    |                                                                                                    |                                                                                                    |              |       |   |         |   |                                                                                                    |                                                                                                    |                                                                           |               |       |   |         |   |                          |                            |                            |                         |       |   |         |   |  |  |  |            |       |   |         |   |  |  |  |  |   |  |   |   |
| Lodi (CIMIS 42).MET       Daily       Missing       •         Lodi West (CIMIS 166).MET       Daily       Missing       •         Manteca (CIMIS 70).MET       Daily       Missing       •         Manzanita_Lake.MET       Daily       Missing       •         MARYSVLE.met       Daily       Missing       •         MARYSVLE.met       Daily       Missing       •         MINERAL.met       Daily       Missing       •         Mineral2.MET       Daily       Missing       •         NiCoLAUS.met       Daily       Missing       •         Nicolaus2.MET       Daily       Missing       •         Oakdale (CIMIS 194).MET       Daily       Missing       •         ORLAND.met       Daily       Missing       •                                                                                                    | Lodi (CIMIS 42).METDailyMissingLodi West (CIMIS 166).METDailyMissingManteca (CIMIS 70).METDailyMissingManzanita_Lake.METDailyMissingMARYSVLE.metDailyMissingMeridian.metDailyMissingMINERAL.metDailyMissingNICOLAUS.metDailyMissingNicolaus2.METDailyMissingOakdale (CIMIS 194).METDailyMissingVIdallyMissingVAnd AlageDailyMissingVVDailyMissingVVDailyMissingVVDailyMissingVVDailyMissingVVDailyMissingVVDailyMissingVVDailyMissingVVDailyMissingVVVVVVVVVVVVVVVVVVVVVVVVVVVVVVVVVVVVVVVVVVVVVVVVVVVV <td>Lodi (CIMIS 42).METDailyMissing•Lodi West (CIMIS 166).METDailyMissing•Manteca (CIMIS 70).METDailyMissing•Manzanita_Lake.METDailyMissing•MARYSVLE.metDailyMissing•Meridian.metDailyMissing•MINERAL.metDailyMissing•Nicolaus2.METDailyMissing•Nicolaus2.METDailyMissing•ORdale (CIMIS 194).METDailyMissing•VVVVVMissing•VVVVVVVVVVVVVVVVVVVVVVVVVVVVVVVVVVVVVVVVVVVVVVVVVVVVVVVVVVVVVVVVVVVVVVVVVVVVVVVVVVVVVVVVVVVVVVVVVVVVVV<!--</td--><td>Indian Valley.MET</td><td>Daily</td><td>-</td><td>Missing</td><td>-</td></td>                                                                                                    | Lodi (CIMIS 42).METDailyMissing•Lodi West (CIMIS 166).METDailyMissing•Manteca (CIMIS 70).METDailyMissing•Manzanita_Lake.METDailyMissing•MARYSVLE.metDailyMissing•Meridian.metDailyMissing•MINERAL.metDailyMissing•Nicolaus2.METDailyMissing•Nicolaus2.METDailyMissing•ORdale (CIMIS 194).METDailyMissing•VVVVVMissing•VVVVVVVVVVVVVVVVVVVVVVVVVVVVVVVVVVVVVVVVVVVVVVVVVVVVVVVVVVVVVVVVVVVVVVVVVVVVVVVVVVVVVVVVVVVVVVVVVVVVVV </td <td>Indian Valley.MET</td> <td>Daily</td> <td>-</td> <td>Missing</td> <td>-</td>                                                                                                    | Indian Valley.MET                               | Daily     | -     | Missing   | -   |                                                                                                    |                                                                                                    |                                                                                                    |            |           |       |           |     |                                                                                                    |                                                                                                    |                                                                                                    |                             |       |   |         |   |                                                                                                    |                                                                                                    |                                                                                                    |           |       |   |         |   |                                                                                                    |                                                                                                    |                                                                                                    |              |       |   |         |   |                                                                                                    |                                                                                                    |                                                                                                    |             |       |   |         |   |                                                                                                    |                                                                                                    |                                                                                                    |                  |       |   |         |   |                                                                                                    |                                                                                                    |                                                                                                    |                 |       |   |         |   |                                                                                                    |                                                                                                    |                                                                                                    |                      |       |   |         |   |                                                                                                    |                                                                                                    |                                                                                                    |               |       |   |         |   |                                                                                                    |                                                                                                    |                                                                                                    |              |       |   |         |   |                                                                                                    |                                                                                                    |                                                                                                    |            |       |   |         |   |                                                                                                    |                                                                                                    |                                                                                                    |              |       |   |         |   |                                                                                                    |                                                                                                    |                                                                                                    |                                       |       |   |         |   |                                                                                                    |                                                                                                    |                                                                                                    |            |       |   |         |   |                                                                                                    |                                                                                                    |                                                                                                    |             |       |   |         |   |                                                                                                    |                                                                                                    |                                                                                                    |              |       |   |         |   |                                                                                                    |                                                                                                    |                                                                                                    |                   |       |   |         |   |                                                                                                    |                                                                                                    |                                                                                                    |                     |       |   |         |   |                                                                                                    |                                                                                                    |                                                                                                    |                           |       |   |         |   |                                                                                                    |                                                                                                    |                                                                                                    |                        |       |   |         |   |                                                                                                    |                                                                                                    |                                                                                                    |                    |       |   |         |   |                                                                                                    |                                                                                                    |                                                                                                    |              |       |   |         |   |                                                                                                    |                                                                                                    |                                                                                                    |              |       |   |         |   |                                                                                                    |                                                                                                    |                                                                                                    |             |       |   |         |   |                                                                                                    |                                                                                                    |                                                                                                    |              |       |   |         |   |                                                                                                    |                                                                                                    |                                                                                                    |              |       |   |         |   |                                                                                                    |                                                                                                    |                                                                           |               |       |   |         |   |                          |                            |                            |                         |       |   |         |   |  |  |  |            |       |   |         |   |  |  |  |  |   |  |   |   |
| Lodi West (CIMIS 166).METDailyMissing•Manteca (CIMIS 70).METDailyMissing•Manzanita_Lake.METDailyMissing•MARYSVLE.metDailyMissing•Meridian.metDailyMissing•MINERAL.metDailyMissing•Mineral2.METDailyMissing•NICOLAUS.metDailyMissing•Nicolaus2.METDailyMissing•Oakdale (CIMIS 194).METDailyMissing•Missing•Missing•Missing•Missing•Missing•Missing•Missing•Missing•Missing•Missing•Missing•Missing•Missing•Missing•Missing•Missing•MatherDaily•MissingMissing•Missing•                                                                                                    | Lodi West (CIMIS 166).MET       Daily       Missing       •         Manteca (CIMIS 70).MET       Daily       Missing       •         Manzanita_Lake.MET       Daily       Missing       •         MARYSVLE.met       Daily       Missing       •         Meridian.met       Daily       Missing       •         MINERAL.met       Daily       Missing       •         Mineral2.MET       Daily       Missing       •         NICOLAUS.met       Daily       Missing       •         Nicolaus2.MET       Daily       Missing       •         Oakdale (CIMIS 194).MET       Daily       Missing       •         ORLAND.met       Daily       Missing       •                                                                                                    | Lodi West (CIMIS 166).METDailyMissing•Manteca (CIMIS 70).METDailyMissing•Manzanita_Lake.METDailyMissing•MARYSVLE.metDailyMissing•Meridian.metDailyMissing•MINERAL.metDailyMissing•Mineral2.METDailyMissing•NICOLAUS.metDailyMissing•Nicolaus2.METDailyMissing•Okdale (CIMIS 194).METDailyMissing•VVVVVMissing•VVVVVVVVVVVVVVVVVVVVVVVVVVVVVVVVVVVVVVVVVVVVVVVVVVVVVVVVVVVVVVVVVVVVVVVVVVVVVVVVVVVVVVVVVVVVVVVVVVV                                                                                                    | Lodi (CIMIS 42).MET                             | Daily     | -     | Missing   | -   |                                                                                                    |                                                                                                    |                                                                                                    |            |           |       |           |     |                                                                                                    |                                                                                                    |                                                                                                    |                             |       |   |         |   |                                                                                                    |                                                                                                    |                                                                                                    |           |       |   |         |   |                                                                                                    |                                                                                                    |                                                                                                    |              |       |   |         |   |                                                                                                    |                                                                                                    |                                                                                                    |             |       |   |         |   |                                                                                                    |                                                                                                    |                                                                                                    |                  |       |   |         |   |                                                                                                    |                                                                                                    |                                                                                                    |                 |       |   |         |   |                                                                                                    |                                                                                                    |                                                                                                    |                      |       |   |         |   |                                                                                                    |                                                                                                    |                                                                                                    |               |       |   |         |   |                                                                                                    |                                                                                                    |                                                                                                    |              |       |   |         |   |                                                                                                    |                                                                                                    |                                                                                                    |            |       |   |         |   |                                                                                                    |                                                                                                    |                                                                                                    |              |       |   |         |   |                                                                                                    |                                                                                                    |                                                                                                    |                                       |       |   |         |   |                                                                                                    |                                                                                                    |                                                                                                    |            |       |   |         |   |                                                                                                    |                                                                                                    |                                                                                                    |             |       |   |         |   |                                                                                                    |                                                                                                    |                                                                                                    |              |       |   |         |   |                                                                                                    |                                                                                                    |                                                                                                    |                   |       |   |         |   |                                                                                                    |                                                                                                    |                                                                                                    |                     |       |   |         |   |                                                                                                    |                                                                                                    |                                                                                                    |                           |       |   |         |   |                                                                                                    |                                                                                                    |                                                                                                    |                        |       |   |         |   |                                                                                                    |                                                                                                    |                                                                                                    |                    |       |   |         |   |                                                                                                    |                                                                                                    |                                                                                                    |              |       |   |         |   |                                                                                                    |                                                                                                    |                                                                                                    |              |       |   |         |   |                                                                                                    |                                                                                                    |                                                                                                    |             |       |   |         |   |                                                                                                    |                                                                                                    |                                                                                                    |              |       |   |         |   |                                                                                                    |                                                                                                    |                                                                                                    |              |       |   |         |   |                                                                                                    |                                                                                                    |                                                                           |               |       |   |         |   |                          |                            |                            |                         |       |   |         |   |  |  |  |            |       |   |         |   |  |  |  |  |   |  |   |   |
| Manteca (CIMIS 70).MET       Daily       Missing       •         Manzanita_Lake.MET       Daily       Missing       •         MARYSVLE.met       Daily       Missing       •         Meridian.met       Daily       Missing       •         MINERAL.met       Daily       Missing       •         Mineral2.MET       Daily       Missing       •         Nicolaus2.MET       Daily       Missing       •         Oakdale (CIMIS 194).MET       Daily       Missing       •         ORLAND.met       Daily       Missing       •                                                                                                    | Manteca (CIMIS 70).MET       Daily       Missing         Manzanita_Lake.MET       Daily       Missing         MARYSVLE.met       Daily       Missing         Meridian.met       Daily       Missing         MINERAL.met       Daily       Missing         Mineral2.MET       Daily       Missing         NICOLAUS.met       Daily       Missing         Nicolaus2.MET       Daily       Missing         Oakdale (CIMIS 194).MET       Daily       Missing         V       Daily       Missing                                                                                                    | Manteca (CIMIS 70).MET       Daily       Missing       •         Manzanita_Lake.MET       Daily       Missing       •         MARYSVLE.met       Daily       Missing       •         Meridian.met       Daily       Missing       •         MINERAL.met       Daily       Missing       •         Mineral2.MET       Daily       Missing       •         NICOLAUS.met       Daily       Missing       •         Nicolaus2.MET       Daily       Missing       •         Oakdale (CIMIS 194).MET       Daily       Missing       •         V       V       Missing       •       •                                                                                                    | Lodi West (CIMIS 166).MET                       | Daily     | -     | Missing   | -   |                                                                                                    |                                                                                                    |                                                                                                    |            |           |       |           |     |                                                                                                    |                                                                                                    |                                                                                                    |                             |       |   |         |   |                                                                                                    |                                                                                                    |                                                                                                    |           |       |   |         |   |                                                                                                    |                                                                                                    |                                                                                                    |              |       |   |         |   |                                                                                                    |                                                                                                    |                                                                                                    |             |       |   |         |   |                                                                                                    |                                                                                                    |                                                                                                    |                  |       |   |         |   |                                                                                                    |                                                                                                    |                                                                                                    |                 |       |   |         |   |                                                                                                    |                                                                                                    |                                                                                                    |                      |       |   |         |   |                                                                                                    |                                                                                                    |                                                                                                    |               |       |   |         |   |                                                                                                    |                                                                                                    |                                                                                                    |              |       |   |         |   |                                                                                                    |                                                                                                    |                                                                                                    |            |       |   |         |   |                                                                                                    |                                                                                                    |                                                                                                    |              |       |   |         |   |                                                                                                    |                                                                                                    |                                                                                                    |                                       |       |   |         |   |                                                                                                    |                                                                                                    |                                                                                                    |            |       |   |         |   |                                                                                                    |                                                                                                    |                                                                                                    |             |       |   |         |   |                                                                                                    |                                                                                                    |                                                                                                    |              |       |   |         |   |                                                                                                    |                                                                                                    |                                                                                                    |                   |       |   |         |   |                                                                                                    |                                                                                                    |                                                                                                    |                     |       |   |         |   |                                                                                                    |                                                                                                    |                                                                                                    |                           |       |   |         |   |                                                                                                    |                                                                                                    |                                                                                                    |                        |       |   |         |   |                                                                                                    |                                                                                                    |                                                                                                    |                    |       |   |         |   |                                                                                                    |                                                                                                    |                                                                                                    |              |       |   |         |   |                                                                                                    |                                                                                                    |                                                                                                    |              |       |   |         |   |                                                                                                    |                                                                                                    |                                                                                                    |             |       |   |         |   |                                                                                                    |                                                                                                    |                                                                                                    |              |       |   |         |   |                                                                                                    |                                                                                                    |                                                                                                    |              |       |   |         |   |                                                                                                    |                                                                                                    |                                                                           |               |       |   |         |   |                          |                            |                            |                         |       |   |         |   |  |  |  |            |       |   |         |   |  |  |  |  |   |  |   |   |
| Manzanita_Lake.METDailyMissing•MARYSVLE.metDailyMissing•Meridian.metDailyMissing•MINERAL.metDailyMissing•Mineral2.METDailyMissing•Nicolaus2.METDailyMissing•Oakdale (CIMIS 194).METDailyMissing•ORLAND.metDailyMissing•                                                                                                    | Manzanita_Lake.MET       Daily       Missing       •         MARYSVLE.met       Daily       Missing       •         Meridian.met       Daily       Missing       •         MINERAL.met       Daily       Missing       •         Mineral2.MET       Daily       Missing       •         Nicolaus2.MET       Daily       Missing       •         Oakdale (CIMIS 194).MET       Daily       Missing       •         ORLAND.met       Daily       Missing       •                                                                                                    | Manzanita_Lake.MET       Daily          Missing          Missing         MARYSVLE.met       Daily          Missing          Missing          Missing         Meridian.met       Daily          Missing          Missing                                                                                                    | Manteca (CIMIS 70).MET                          | Daily     | -     | Missing   | -   |                                                                                                    |                                                                                                    |                                                                                                    |            |           |       |           |     |                                                                                                    |                                                                                                    |                                                                                                    |                             |       |   |         |   |                                                                                                    |                                                                                                    |                                                                                                    |           |       |   |         |   |                                                                                                    |                                                                                                    |                                                                                                    |              |       |   |         |   |                                                                                                    |                                                                                                    |                                                                                                    |             |       |   |         |   |                                                                                                    |                                                                                                    |                                                                                                    |                  |       |   |         |   |                                                                                                    |                                                                                                    |                                                                                                    |                 |       |   |         |   |                                                                                                    |                                                                                                    |                                                                                                    |                      |       |   |         |   |                                                                                                    |                                                                                                    |                                                                                                    |               |       |   |         |   |                                                                                                    |                                                                                                    |                                                                                                    |              |       |   |         |   |                                                                                                    |                                                                                                    |                                                                                                    |            |       |   |         |   |                                                                                                    |                                                                                                    |                                                                                                    |              |       |   |         |   |                                                                                                    |                                                                                                    |                                                                                                    |                                       |       |   |         |   |                                                                                                    |                                                                                                    |                                                                                                    |            |       |   |         |   |                                                                                                    |                                                                                                    |                                                                                                    |             |       |   |         |   |                                                                                                    |                                                                                                    |                                                                                                    |              |       |   |         |   |                                                                                                    |                                                                                                    |                                                                                                    |                   |       |   |         |   |                                                                                                    |                                                                                                    |                                                                                                    |                     |       |   |         |   |                                                                                                    |                                                                                                    |                                                                                                    |                           |       |   |         |   |                                                                                                    |                                                                                                    |                                                                                                    |                        |       |   |         |   |                                                                                                    |                                                                                                    |                                                                                                    |                    |       |   |         |   |                                                                                                    |                                                                                                    |                                                                                                    |              |       |   |         |   |                                                                                                    |                                                                                                    |                                                                                                    |              |       |   |         |   |                                                                                                    |                                                                                                    |                                                                                                    |             |       |   |         |   |                                                                                                    |                                                                                                    |                                                                                                    |              |       |   |         |   |                                                                                                    |                                                                                                    |                                                                                                    |              |       |   |         |   |                                                                                                    |                                                                                                    |                                                                           |               |       |   |         |   |                          |                            |                            |                         |       |   |         |   |  |  |  |            |       |   |         |   |  |  |  |  |   |  |   |   |
| MARYSVLE.met     Daily     Missing       Meridian.met     Daily     Missing       MINERAL.met     Daily     Missing       Mineral2.MET     Daily     Missing       NICOLAUS.met     Daily     Missing       Nicolaus2.MET     Daily     Missing       Oakdale (CIMIS 194).MET     Daily     Missing                                                                                                    | MARYSVLE.met       Daily       Missing       •         Meridian.met       Daily       Missing       •         MINERAL.met       Daily       Missing       •         Mineral2.MET       Daily       Missing       •         NICOLAUS.met       Daily       Missing       •         Nicolaus2.MET       Daily       Missing       •         Oakdale (CIMIS 194).MET       Daily       Missing       •         ORLAND.met       Daily       Missing       •                                                                                                    | MARYSVLE.met       Daily       Missing       •         Meridian.met       Daily       Missing       •         MINERAL.met       Daily       Missing       •         Mineral2.MET       Daily       Missing       •         NICOLAUS.met       Daily       Missing       •         Nicolaus2.MET       Daily       Missing       •         Oakdale (CIMIS 194).MET       Daily       Missing       •         ORLAND.met       Daily       Missing       •                                                                                                    | Manzanita Lake.MET                              | Daily     | +     | Missing   | -   |                                                                                                    |                                                                                                    |                                                                                                    |            |           |       |           |     |                                                                                                    |                                                                                                    |                                                                                                    |                             |       |   |         |   |                                                                                                    |                                                                                                    |                                                                                                    |           |       |   |         |   |                                                                                                    |                                                                                                    |                                                                                                    |              |       |   |         |   |                                                                                                    |                                                                                                    |                                                                                                    |             |       |   |         |   |                                                                                                    |                                                                                                    |                                                                                                    |                  |       |   |         |   |                                                                                                    |                                                                                                    |                                                                                                    |                 |       |   |         |   |                                                                                                    |                                                                                                    |                                                                                                    |                      |       |   |         |   |                                                                                                    |                                                                                                    |                                                                                                    |               |       |   |         |   |                                                                                                    |                                                                                                    |                                                                                                    |              |       |   |         |   |                                                                                                    |                                                                                                    |                                                                                                    |            |       |   |         |   |                                                                                                    |                                                                                                    |                                                                                                    |              |       |   |         |   |                                                                                                    |                                                                                                    |                                                                                                    |                                       |       |   |         |   |                                                                                                    |                                                                                                    |                                                                                                    |            |       |   |         |   |                                                                                                    |                                                                                                    |                                                                                                    |             |       |   |         |   |                                                                                                    |                                                                                                    |                                                                                                    |              |       |   |         |   |                                                                                                    |                                                                                                    |                                                                                                    |                   |       |   |         |   |                                                                                                    |                                                                                                    |                                                                                                    |                     |       |   |         |   |                                                                                                    |                                                                                                    |                                                                                                    |                           |       |   |         |   |                                                                                                    |                                                                                                    |                                                                                                    |                        |       |   |         |   |                                                                                                    |                                                                                                    |                                                                                                    |                    |       |   |         |   |                                                                                                    |                                                                                                    |                                                                                                    |              |       |   |         |   |                                                                                                    |                                                                                                    |                                                                                                    |              |       |   |         |   |                                                                                                    |                                                                                                    |                                                                                                    |             |       |   |         |   |                                                                                                    |                                                                                                    |                                                                                                    |              |       |   |         |   |                                                                                                    |                                                                                                    |                                                                                                    |              |       |   |         |   |                                                                                                    |                                                                                                    |                                                                           |               |       |   |         |   |                          |                            |                            |                         |       |   |         |   |  |  |  |            |       |   |         |   |  |  |  |  |   |  |   |   |
| Meridian.met       Daily       Missing       Missing         MINERAL.met       Daily       Missing       Missing         Mineral2.MET       Daily       Missing       Missing         NICOLAUS.met       Daily       Missing       Missing         Nicolaus2.MET       Daily       Missing       Missing         Oakdale (CIMIS 194).MET       Daily       Missing       Missing                                                                                                    | Meridian.metDailyMissingMINERAL.metDailyMissing*Mineral2.METDailyMissing*NICOLAUS.metDailyMissing*Nicolaus2.METDailyMissing*Oakdale (CIMIS 194).METDailyMissing*ORLAND.metDailyMissing*                                                                                                    | Meridian.met       Daily <ul> <li>Missing</li> <li>Mineral2.MET</li> <li>Daily</li> <li>Missing</li> <li>Miscolaus2.MET</li> <li>Oakdale (CIMIS 194).MET</li> <li>Daily</li> <li>Missing</li> <li>ORLAND.met</li> </ul> Missing <ul> <li>Missing</li> <li>Missing</li> </ul>                                                                                                    | MARYSVLE.met                                    | Daily     | -     | Missing   | -   |                                                                                                    |                                                                                                    |                                                                                                    |            |           |       |           |     |                                                                                                    |                                                                                                    |                                                                                                    |                             |       |   |         |   |                                                                                                    |                                                                                                    |                                                                                                    |           |       |   |         |   |                                                                                                    |                                                                                                    |                                                                                                    |              |       |   |         |   |                                                                                                    |                                                                                                    |                                                                                                    |             |       |   |         |   |                                                                                                    |                                                                                                    |                                                                                                    |                  |       |   |         |   |                                                                                                    |                                                                                                    |                                                                                                    |                 |       |   |         |   |                                                                                                    |                                                                                                    |                                                                                                    |                      |       |   |         |   |                                                                                                    |                                                                                                    |                                                                                                    |               |       |   |         |   |                                                                                                    |                                                                                                    |                                                                                                    |              |       |   |         |   |                                                                                                    |                                                                                                    |                                                                                                    |            |       |   |         |   |                                                                                                    |                                                                                                    |                                                                                                    |              |       |   |         |   |                                                                                                    |                                                                                                    |                                                                                                    |                                       |       |   |         |   |                                                                                                    |                                                                                                    |                                                                                                    |            |       |   |         |   |                                                                                                    |                                                                                                    |                                                                                                    |             |       |   |         |   |                                                                                                    |                                                                                                    |                                                                                                    |              |       |   |         |   |                                                                                                    |                                                                                                    |                                                                                                    |                   |       |   |         |   |                                                                                                    |                                                                                                    |                                                                                                    |                     |       |   |         |   |                                                                                                    |                                                                                                    |                                                                                                    |                           |       |   |         |   |                                                                                                    |                                                                                                    |                                                                                                    |                        |       |   |         |   |                                                                                                    |                                                                                                    |                                                                                                    |                    |       |   |         |   |                                                                                                    |                                                                                                    |                                                                                                    |              |       |   |         |   |                                                                                                    |                                                                                                    |                                                                                                    |              |       |   |         |   |                                                                                                    |                                                                                                    |                                                                                                    |             |       |   |         |   |                                                                                                    |                                                                                                    |                                                                                                    |              |       |   |         |   |                                                                                                    |                                                                                                    |                                                                                                    |              |       |   |         |   |                                                                                                    |                                                                                                    |                                                                           |               |       |   |         |   |                          |                            |                            |                         |       |   |         |   |  |  |  |            |       |   |         |   |  |  |  |  |   |  |   |   |
| MINERAL.met     Daily          Missing           Mineral2.MET         Daily          Missing           NICOLAUS.met         Daily          Missing           Nicolaus2.MET         Daily          Missing           Oakdale (CIMIS 194).MET         Daily          Missing           ORLAND.met         Daily          Missing                                                                                                    | MINERAL.met     Daily        Missing         Mineral2.MET       Daily        Missing         NICOLAUS.met       Daily        Missing         Nicolaus2.MET       Daily        Missing         Oakdale (CIMIS 194).MET       Daily        Missing         ORLAND.met       Daily        Missing                                                                                                    | MINERAL.met     Daily <ul> <li>Missing</li> <li>Missing</li> </ul>                                                                                                    | Meridian.met                                    | Daily     | -     | Missing   | -   |                                                                                                    |                                                                                                    |                                                                                                    |            |           |       |           |     |                                                                                                    |                                                                                                    |                                                                                                    |                             |       |   |         |   |                                                                                                    |                                                                                                    |                                                                                                    |           |       |   |         |   |                                                                                                    |                                                                                                    |                                                                                                    |              |       |   |         |   |                                                                                                    |                                                                                                    |                                                                                                    |             |       |   |         |   |                                                                                                    |                                                                                                    |                                                                                                    |                  |       |   |         |   |                                                                                                    |                                                                                                    |                                                                                                    |                 |       |   |         |   |                                                                                                    |                                                                                                    |                                                                                                    |                      |       |   |         |   |                                                                                                    |                                                                                                    |                                                                                                    |               |       |   |         |   |                                                                                                    |                                                                                                    |                                                                                                    |              |       |   |         |   |                                                                                                    |                                                                                                    |                                                                                                    |            |       |   |         |   |                                                                                                    |                                                                                                    |                                                                                                    |              |       |   |         |   |                                                                                                    |                                                                                                    |                                                                                                    |                                       |       |   |         |   |                                                                                                    |                                                                                                    |                                                                                                    |            |       |   |         |   |                                                                                                    |                                                                                                    |                                                                                                    |             |       |   |         |   |                                                                                                    |                                                                                                    |                                                                                                    |              |       |   |         |   |                                                                                                    |                                                                                                    |                                                                                                    |                   |       |   |         |   |                                                                                                    |                                                                                                    |                                                                                                    |                     |       |   |         |   |                                                                                                    |                                                                                                    |                                                                                                    |                           |       |   |         |   |                                                                                                    |                                                                                                    |                                                                                                    |                        |       |   |         |   |                                                                                                    |                                                                                                    |                                                                                                    |                    |       |   |         |   |                                                                                                    |                                                                                                    |                                                                                                    |              |       |   |         |   |                                                                                                    |                                                                                                    |                                                                                                    |              |       |   |         |   |                                                                                                    |                                                                                                    |                                                                                                    |             |       |   |         |   |                                                                                                    |                                                                                                    |                                                                                                    |              |       |   |         |   |                                                                                                    |                                                                                                    |                                                                                                    |              |       |   |         |   |                                                                                                    |                                                                                                    |                                                                           |               |       |   |         |   |                          |                            |                            |                         |       |   |         |   |  |  |  |            |       |   |         |   |  |  |  |  |   |  |   |   |
| Mineral2.MET     Daily     Missing       NICOLAUS.met     Daily     Missing       Nicolaus2.MET     Daily     Missing       Oakdale (CIMIS 194).MET     Daily     Missing       ORLAND.met     Daily     Missing                                                                                                    | Mineral2.MET     Daily        Missing         NICOLAUS.met       Daily        Missing           Nicolaus2.MET       Daily        Missing           Oakdale (CIMIS 194).MET       Daily        Missing           ORLAND.met       Daily        Missing                                                                                                    | Mineral2.MET     Daily          Missing           NICOLAUS.met         Daily          Missing           Nicolaus2.MET         Daily          Missing           Oakdale (CIMIS 194).MET         Daily          Missing           ORLAND.met         Daily          Missing                                                                                                    | MINERAL.met                                     | Daily     | -     | Missing   | •   |                                                                                                    |                                                                                                    |                                                                                                    |            |           |       |           |     |                                                                                                    |                                                                                                    |                                                                                                    |                             |       |   |         |   |                                                                                                    |                                                                                                    |                                                                                                    |           |       |   |         |   |                                                                                                    |                                                                                                    |                                                                                                    |              |       |   |         |   |                                                                                                    |                                                                                                    |                                                                                                    |             |       |   |         |   |                                                                                                    |                                                                                                    |                                                                                                    |                  |       |   |         |   |                                                                                                    |                                                                                                    |                                                                                                    |                 |       |   |         |   |                                                                                                    |                                                                                                    |                                                                                                    |                      |       |   |         |   |                                                                                                    |                                                                                                    |                                                                                                    |               |       |   |         |   |                                                                                                    |                                                                                                    |                                                                                                    |              |       |   |         |   |                                                                                                    |                                                                                                    |                                                                                                    |            |       |   |         |   |                                                                                                    |                                                                                                    |                                                                                                    |              |       |   |         |   |                                                                                                    |                                                                                                    |                                                                                                    |                                       |       |   |         |   |                                                                                                    |                                                                                                    |                                                                                                    |            |       |   |         |   |                                                                                                    |                                                                                                    |                                                                                                    |             |       |   |         |   |                                                                                                    |                                                                                                    |                                                                                                    |              |       |   |         |   |                                                                                                    |                                                                                                    |                                                                                                    |                   |       |   |         |   |                                                                                                    |                                                                                                    |                                                                                                    |                     |       |   |         |   |                                                                                                    |                                                                                                    |                                                                                                    |                           |       |   |         |   |                                                                                                    |                                                                                                    |                                                                                                    |                        |       |   |         |   |                                                                                                    |                                                                                                    |                                                                                                    |                    |       |   |         |   |                                                                                                    |                                                                                                    |                                                                                                    |              |       |   |         |   |                                                                                                    |                                                                                                    |                                                                                                    |              |       |   |         |   |                                                                                                    |                                                                                                    |                                                                                                    |             |       |   |         |   |                                                                                                    |                                                                                                    |                                                                                                    |              |       |   |         |   |                                                                                                    |                                                                                                    |                                                                                                    |              |       |   |         |   |                                                                                                    |                                                                                                    |                                                                           |               |       |   |         |   |                          |                            |                            |                         |       |   |         |   |  |  |  |            |       |   |         |   |  |  |  |  |   |  |   |   |
| NICOLAUS.met     Daily     Missing       Nicolaus2.MET     Daily     Missing       Oakdale (CIMIS 194).MET     Daily     Missing       ORLAND.met     Daily     Missing                                                                                                    | NICOLAUS.met     Daily          Missing           Nicolaus2.MET         Daily          Missing           Oakdale (CIMIS 194).MET         Daily          Missing           ORLAND.met         Daily          Missing                                                                                                    | NICOLAUS.met Daily • Missing •<br>Nicolaus2.MET Daily • Missing •<br>Oakdale (CIMIS 194).MET Daily • Missing •<br>ORLAND.met Daily • Missing •                                                                                                    | Mineral2.MET                                    | Daily     | -     | Missing   | +   |                                                                                                    |                                                                                                    |                                                                                                    |            |           |       |           |     |                                                                                                    |                                                                                                    |                                                                                                    |                             |       |   |         |   |                                                                                                    |                                                                                                    |                                                                                                    |           |       |   |         |   |                                                                                                    |                                                                                                    |                                                                                                    |              |       |   |         |   |                                                                                                    |                                                                                                    |                                                                                                    |             |       |   |         |   |                                                                                                    |                                                                                                    |                                                                                                    |                  |       |   |         |   |                                                                                                    |                                                                                                    |                                                                                                    |                 |       |   |         |   |                                                                                                    |                                                                                                    |                                                                                                    |                      |       |   |         |   |                                                                                                    |                                                                                                    |                                                                                                    |               |       |   |         |   |                                                                                                    |                                                                                                    |                                                                                                    |              |       |   |         |   |                                                                                                    |                                                                                                    |                                                                                                    |            |       |   |         |   |                                                                                                    |                                                                                                    |                                                                                                    |              |       |   |         |   |                                                                                                    |                                                                                                    |                                                                                                    |                                       |       |   |         |   |                                                                                                    |                                                                                                    |                                                                                                    |            |       |   |         |   |                                                                                                    |                                                                                                    |                                                                                                    |             |       |   |         |   |                                                                                                    |                                                                                                    |                                                                                                    |              |       |   |         |   |                                                                                                    |                                                                                                    |                                                                                                    |                   |       |   |         |   |                                                                                                    |                                                                                                    |                                                                                                    |                     |       |   |         |   |                                                                                                    |                                                                                                    |                                                                                                    |                           |       |   |         |   |                                                                                                    |                                                                                                    |                                                                                                    |                        |       |   |         |   |                                                                                                    |                                                                                                    |                                                                                                    |                    |       |   |         |   |                                                                                                    |                                                                                                    |                                                                                                    |              |       |   |         |   |                                                                                                    |                                                                                                    |                                                                                                    |              |       |   |         |   |                                                                                                    |                                                                                                    |                                                                                                    |             |       |   |         |   |                                                                                                    |                                                                                                    |                                                                                                    |              |       |   |         |   |                                                                                                    |                                                                                                    |                                                                                                    |              |       |   |         |   |                                                                                                    |                                                                                                    |                                                                           |               |       |   |         |   |                          |                            |                            |                         |       |   |         |   |  |  |  |            |       |   |         |   |  |  |  |  |   |  |   |   |
| Nicolaus2.MET Daily • Missing •<br>Oakdale (CIMIS 194).MET Daily • Missing •<br>ORLAND.met Daily • Missing •                                                                                                    | Nicolaus2.MET Daily • Missing •<br>Oakdale (CIMIS 194).MET Daily • Missing •<br>ORLAND.met Daily • Missing •                                                                                                    | Nicolaus2.MET Daily • Missing •<br>Oakdale (CIMIS 194).MET Daily • Missing •<br>ORLAND.met Daily • Missing •                                                                                                    | NICOLAUS.met                                    | Daily     | +     | Missing   | -   |                                                                                                    |                                                                                                    |                                                                                                    |            |           |       |           |     |                                                                                                    |                                                                                                    |                                                                                                    |                             |       |   |         |   |                                                                                                    |                                                                                                    |                                                                                                    |           |       |   |         |   |                                                                                                    |                                                                                                    |                                                                                                    |              |       |   |         |   |                                                                                                    |                                                                                                    |                                                                                                    |             |       |   |         |   |                                                                                                    |                                                                                                    |                                                                                                    |                  |       |   |         |   |                                                                                                    |                                                                                                    |                                                                                                    |                 |       |   |         |   |                                                                                                    |                                                                                                    |                                                                                                    |                      |       |   |         |   |                                                                                                    |                                                                                                    |                                                                                                    |               |       |   |         |   |                                                                                                    |                                                                                                    |                                                                                                    |              |       |   |         |   |                                                                                                    |                                                                                                    |                                                                                                    |            |       |   |         |   |                                                                                                    |                                                                                                    |                                                                                                    |              |       |   |         |   |                                                                                                    |                                                                                                    |                                                                                                    |                                       |       |   |         |   |                                                                                                    |                                                                                                    |                                                                                                    |            |       |   |         |   |                                                                                                    |                                                                                                    |                                                                                                    |             |       |   |         |   |                                                                                                    |                                                                                                    |                                                                                                    |              |       |   |         |   |                                                                                                    |                                                                                                    |                                                                                                    |                   |       |   |         |   |                                                                                                    |                                                                                                    |                                                                                                    |                     |       |   |         |   |                                                                                                    |                                                                                                    |                                                                                                    |                           |       |   |         |   |                                                                                                    |                                                                                                    |                                                                                                    |                        |       |   |         |   |                                                                                                    |                                                                                                    |                                                                                                    |                    |       |   |         |   |                                                                                                    |                                                                                                    |                                                                                                    |              |       |   |         |   |                                                                                                    |                                                                                                    |                                                                                                    |              |       |   |         |   |                                                                                                    |                                                                                                    |                                                                                                    |             |       |   |         |   |                                                                                                    |                                                                                                    |                                                                                                    |              |       |   |         |   |                                                                                                    |                                                                                                    |                                                                                                    |              |       |   |         |   |                                                                                                    |                                                                                                    |                                                                           |               |       |   |         |   |                          |                            |                            |                         |       |   |         |   |  |  |  |            |       |   |         |   |  |  |  |  |   |  |   |   |
| Oakdale (CIMIS 194).MET     Daily     • Missing     •       ORLAND.met     Daily     • Missing     •                                                                                                    | Oakdale (CIMIS 194).MET     Daily <ul> <li>Missing</li> <li>ORLAND.met</li> <li>Daily</li> <li>Missing</li> <li>Missing</li> <l< td=""><td>Oakdale (CIMIS 194).MET Daily • Missing •<br/>ORLAND.met Daily • Missing •</td><td>Nicolaus2.MET</td><td>Daily</td><td>-</td><td>Missing</td><td>+</td></l<></ul>                                                                                                    | Oakdale (CIMIS 194).MET Daily • Missing •<br>ORLAND.met Daily • Missing •                                                                                                    | Nicolaus2.MET                                   | Daily     | -     | Missing   | +   |                                                                                                    |                                                                                                    |                                                                                                    |            |           |       |           |     |                                                                                                    |                                                                                                    |                                                                                                    |                             |       |   |         |   |                                                                                                    |                                                                                                    |                                                                                                    |           |       |   |         |   |                                                                                                    |                                                                                                    |                                                                                                    |              |       |   |         |   |                                                                                                    |                                                                                                    |                                                                                                    |             |       |   |         |   |                                                                                                    |                                                                                                    |                                                                                                    |                  |       |   |         |   |                                                                                                    |                                                                                                    |                                                                                                    |                 |       |   |         |   |                                                                                                    |                                                                                                    |                                                                                                    |                      |       |   |         |   |                                                                                                    |                                                                                                    |                                                                                                    |               |       |   |         |   |                                                                                                    |                                                                                                    |                                                                                                    |              |       |   |         |   |                                                                                                    |                                                                                                    |                                                                                                    |            |       |   |         |   |                                                                                                    |                                                                                                    |                                                                                                    |              |       |   |         |   |                                                                                                    |                                                                                                    |                                                                                                    |                                       |       |   |         |   |                                                                                                    |                                                                                                    |                                                                                                    |            |       |   |         |   |                                                                                                    |                                                                                                    |                                                                                                    |             |       |   |         |   |                                                                                                    |                                                                                                    |                                                                                                    |              |       |   |         |   |                                                                                                    |                                                                                                    |                                                                                                    |                   |       |   |         |   |                                                                                                    |                                                                                                    |                                                                                                    |                     |       |   |         |   |                                                                                                    |                                                                                                    |                                                                                                    |                           |       |   |         |   |                                                                                                    |                                                                                                    |                                                                                                    |                        |       |   |         |   |                                                                                                    |                                                                                                    |                                                                                                    |                    |       |   |         |   |                                                                                                    |                                                                                                    |                                                                                                    |              |       |   |         |   |                                                                                                    |                                                                                                    |                                                                                                    |              |       |   |         |   |                                                                                                    |                                                                                                    |                                                                                                    |             |       |   |         |   |                                                                                                    |                                                                                                    |                                                                                                    |              |       |   |         |   |                                                                                                    |                                                                                                    |                                                                                                    |              |       |   |         |   |                                                                                                    |                                                                                                    |                                                                           |               |       |   |         |   |                          |                            |                            |                         |       |   |         |   |  |  |  |            |       |   |         |   |  |  |  |  |   |  |   |   |
| ORLAND.met Daily Missing                                                                                                    | ORLAND.met Daily Missing •                                                                                                    | ORLAND.met Daily Missing •                                                                                                    | Oakdale (CIMIS 194).MET                         | Daily     | -     | Missing   | -   |                                                                                                    |                                                                                                    |                                                                                                    |            |           |       |           |     |                                                                                                    |                                                                                                    |                                                                                                    |                             |       |   |         |   |                                                                                                    |                                                                                                    |                                                                                                    |           |       |   |         |   |                                                                                                    |                                                                                                    |                                                                                                    |              |       |   |         |   |                                                                                                    |                                                                                                    |                                                                                                    |             |       |   |         |   |                                                                                                    |                                                                                                    |                                                                                                    |                  |       |   |         |   |                                                                                                    |                                                                                                    |                                                                                                    |                 |       |   |         |   |                                                                                                    |                                                                                                    |                                                                                                    |                      |       |   |         |   |                                                                                                    |                                                                                                    |                                                                                                    |               |       |   |         |   |                                                                                                    |                                                                                                    |                                                                                                    |              |       |   |         |   |                                                                                                    |                                                                                                    |                                                                                                    |            |       |   |         |   |                                                                                                    |                                                                                                    |                                                                                                    |              |       |   |         |   |                                                                                                    |                                                                                                    |                                                                                                    |                                       |       |   |         |   |                                                                                                    |                                                                                                    |                                                                                                    |            |       |   |         |   |                                                                                                    |                                                                                                    |                                                                                                    |             |       |   |         |   |                                                                                                    |                                                                                                    |                                                                                                    |              |       |   |         |   |                                                                                                    |                                                                                                    |                                                                                                    |                   |       |   |         |   |                                                                                                    |                                                                                                    |                                                                                                    |                     |       |   |         |   |                                                                                                    |                                                                                                    |                                                                                                    |                           |       |   |         |   |                                                                                                    |                                                                                                    |                                                                                                    |                        |       |   |         |   |                                                                                                    |                                                                                                    |                                                                                                    |                    |       |   |         |   |                                                                                                    |                                                                                                    |                                                                                                    |              |       |   |         |   |                                                                                                    |                                                                                                    |                                                                                                    |              |       |   |         |   |                                                                                                    |                                                                                                    |                                                                                                    |             |       |   |         |   |                                                                                                    |                                                                                                    |                                                                                                    |              |       |   |         |   |                                                                                                    |                                                                                                    |                                                                                                    |              |       |   |         |   |                                                                                                    |                                                                                                    |                                                                           |               |       |   |         |   |                          |                            |                            |                         |       |   |         |   |  |  |  |            |       |   |         |   |  |  |  |  |   |  |   |   |
|                                                                                                    |                                                                                                    |                                                                                                    | ORLAND.met                                      | Daily     | *     | Missing   | +   |                                                                                                    |                                                                                                    |                                                                                                    |            |           |       |           |     |                                                                                                    |                                                                                                    |                                                                                                    |                             |       |   |         |   |                                                                                                    |                                                                                                    |                                                                                                    |           |       |   |         |   |                                                                                                    |                                                                                                    |                                                                                                    |              |       |   |         |   |                                                                                                    |                                                                                                    |                                                                                                    |             |       |   |         |   |                                                                                                    |                                                                                                    |                                                                                                    |                  |       |   |         |   |                                                                                                    |                                                                                                    |                                                                                                    |                 |       |   |         |   |                                                                                                    |                                                                                                    |                                                                                                    |                      |       |   |         |   |                                                                                                    |                                                                                                    |                                                                                                    |               |       |   |         |   |                                                                                                    |                                                                                                    |                                                                                                    |              |       |   |         |   |                                                                                                    |                                                                                                    |                                                                                                    |            |       |   |         |   |                                                                                                    |                                                                                                    |                                                                                                    |              |       |   |         |   |                                                                                                    |                                                                                                    |                                                                                                    |                                       |       |   |         |   |                                                                                                    |                                                                                                    |                                                                                                    |            |       |   |         |   |                                                                                                    |                                                                                                    |                                                                                                    |             |       |   |         |   |                                                                                                    |                                                                                                    |                                                                                                    |              |       |   |         |   |                                                                                                    |                                                                                                    |                                                                                                    |                   |       |   |         |   |                                                                                                    |                                                                                                    |                                                                                                    |                     |       |   |         |   |                                                                                                    |                                                                                                    |                                                                                                    |                           |       |   |         |   |                                                                                                    |                                                                                                    |                                                                                                    |                        |       |   |         |   |                                                                                                    |                                                                                                    |                                                                                                    |                    |       |   |         |   |                                                                                                    |                                                                                                    |                                                                                                    |              |       |   |         |   |                                                                                                    |                                                                                                    |                                                                                                    |              |       |   |         |   |                                                                                                    |                                                                                                    |                                                                                                    |             |       |   |         |   |                                                                                                    |                                                                                                    |                                                                                                    |              |       |   |         |   |                                                                                                    |                                                                                                    |                                                                                                    |              |       |   |         |   |                                                                                                    |                                                                                                    |                                                                           |               |       |   |         |   |                          |                            |                            |                         |       |   |         |   |  |  |  |            |       |   |         |   |  |  |  |  |   |  |   |   |
|                                                                                                    |                                                                                                    |                                                                                                    |                                                 | 1         |       | I         | -   |                                                                                                    |                                                                                                    |                                                                                                    |            |           |       |           |     |                                                                                                    |                                                                                                    |                                                                                                    |                             |       |   |         |   |                                                                                                    |                                                                                                    |                                                                                                    |           |       |   |         |   |                                                                                                    |                                                                                                    |                                                                                                    |              |       |   |         |   |                                                                                                    |                                                                                                    |                                                                                                    |             |       |   |         |   |                                                                                                    |                                                                                                    |                                                                                                    |                  |       |   |         |   |                                                                                                    |                                                                                                    |                                                                                                    |                 |       |   |         |   |                                                                                                    |                                                                                                    |                                                                                                    |                      |       |   |         |   |                                                                                                    |                                                                                                    |                                                                                                    |               |       |   |         |   |                                                                                                    |                                                                                                    |                                                                                                    |              |       |   |         |   |                                                                                                    |                                                                                                    |                                                                                                    |            |       |   |         |   |                                                                                                    |                                                                                                    |                                                                                                    |              |       |   |         |   |                                                                                                    |                                                                                                    |                                                                                                    |                                       |       |   |         |   |                                                                                                    |                                                                                                    |                                                                                                    |            |       |   |         |   |                                                                                                    |                                                                                                    |                                                                                                    |             |       |   |         |   |                                                                                                    |                                                                                                    |                                                                                                    |              |       |   |         |   |                                                                                                    |                                                                                                    |                                                                                                    |                   |       |   |         |   |                                                                                                    |                                                                                                    |                                                                                                    |                     |       |   |         |   |                                                                                                    |                                                                                                    |                                                                                                    |                           |       |   |         |   |                                                                                                    |                                                                                                    |                                                                                                    |                        |       |   |         |   |                                                                                                    |                                                                                                    |                                                                                                    |                    |       |   |         |   |                                                                                                    |                                                                                                    |                                                                                                    |              |       |   |         |   |                                                                                                    |                                                                                                    |                                                                                                    |              |       |   |         |   |                                                                                                    |                                                                                                    |                                                                                                    |             |       |   |         |   |                                                                                                    |                                                                                                    |                                                                                                    |              |       |   |         |   |                                                                                                    |                                                                                                    |                                                                                                    |              |       |   |         |   |                                                                                                    |                                                                                                    |                                                                           |               |       |   |         |   |                          |                            |                            |                         |       |   |         |   |  |  |  |            |       |   |         |   |  |  |  |  |   |  |   |   |

Figure 3.12 Extrapolating Meteorology Data for Forecasting, Step 1

Beyond the forecast period, meteorology predictions are not reliable. To allow the model to run for two weeks into the future, we can extrapolate the meteorology out to 13 days after the current day. Use the Typical fill method to apply average values of meteorology for 6 to 13 days after the current day as shown in Figure 3.13.

| Extrapolate Data                                |           |       |          |       |      |
|-------------------------------------------------|-----------|-------|----------|-------|------|
| Date through which to extrapolate: 12/14/2010 🕏 | 1         |       |          |       |      |
| Data Files                                      | Data Inte | erval | Fill Met | hod   | <br> |
| Acampo (NCDC 2760).MET                          | Daily     | -     | Typical  | -     |      |
| Auburn_GSOD.MET                                 | Daily     | -     | Typical  | -     |      |
| BRWNSVLY.met                                    | Daily     | -     | Typical  | -     |      |
| BRYTE.met                                       | Daily     | -     | Typical  | -     |      |
| Camp Pardee (NCDC 1428).MET                     | Daily     | -     | Typical  | -     |      |
| Chico.MET                                       | Daily     | -     | Typical  | -     |      |
| CLEARLAK.met                                    | Daily     | -     | Typical  | -     |      |
| Colgate.MET                                     | Daily     | -     | Typical  | •     |      |
| Colusa_CIMIS.MET                                | Daily     | -     | Typical  | *     |      |
| Colusa_NCDC.MET                                 | Daily     | -     | Typical  | •     |      |
| Cottonwood_Creek.MET                            | Daily     | -     | Typical  | -     |      |
| Cow_Creek.MET                                   | Daily     | -     | Typical  | -     |      |
| De_Sabla.MET                                    | Daily     | -     | Typical  | -     |      |
| Durham.MET                                      | Daily     | -     | Typical  | -     |      |
| FAIROAKS.met                                    | Daily     | -     | Typical  | -     |      |
| Fiddletown Dexter Rch (NCDC 3038).MET           | Daily     | -     | Typical  | -     |      |
| Folsom.MET                                      | Daily     | +     | Typical  | -     |      |
| GERBER2.met                                     | Daily     | -     | Typical  | -     |      |
| GRASSVLY.met                                    | Daily     | -     | Typical  | -     |      |
| Indian_Valley.MET                               | Daily     | -     | Typical  | -     |      |
| Lodi (CIMIS 42).MET                             | Daily     | -     | Typical  | -     |      |
| Lodi West (CIMIS 166).MET                       | Daily     | -     | Typical  | -     |      |
| Manteca (CIMIS 70).MET                          | Daily     | -     | Typical  | -     |      |
| Manzanita_Lake.MET                              | Daily     | -     | Typical  | -     |      |
| MARYSVLE.met                                    | Daily     | -     | Typical  | -     |      |
| Meridian.met                                    | Daily     | -     | Typical  | -     |      |
| MINERAL.met                                     | Daily     | -     | Typical  | -     |      |
| Mineral2.MET                                    | Daily     | -     | Typical  | -     |      |
|                                                 |           |       |          | 11 V/ |      |

Figure 3.13 Extrapolating Meteorology Data for Forecasting, Step 2

#### **Import Observed and Forecast Data**

The WARMF meteorology files are now ready to be filled in with imported observed and forecast data. Select the Edit / Import Delimited function from the Data Module menu. Open the METOBS comma delimited file created by the Excel processor. When the dialog shown below in Figure 3.14 appears, enter 1 line to ignore and 2 header lines and press OK.

| Import File Format                               |        |
|--------------------------------------------------|--------|
| Lines to <u>I</u> gnore                          | 1      |
| Number of <u>H</u> eader Lines                   | 2      |
| Delimiter                                        |        |
| ◆ <u>C</u> omma 〈 <u>S</u> pace                  |        |
| $\bigcirc$ <u>T</u> ab $\bigcirc$ <u>O</u> ther: |        |
| OK XCancel                                       | 🕐 Help |

**Figure 3.14 Import File Format Dialog** 

The headers of the comma delimited import file are read and displayed as shown in Figure 3.15. The headers in the import file are lined up with a WARMF data type, data file, and parameter. If the import has been performed before, the settings from the previous import are saved for the new one. Press OK on the dialog to bring the data in the import file into the WARMF meteorology files.

| Import Data | File     |             |   |                           |   |                         |   |
|-------------|----------|-------------|---|---------------------------|---|-------------------------|---|
| A           | В        | Input Type  | - | Input Source              | - | Parameter to Replace    |   |
| Date        | Date     | (not used)  | - |                           | + |                         | - |
| Oroville.N  | AE PCPN  | Meteoroloav | - | Oroville.MET              | - | Precipitation, cm       | - |
| Oroville.   | AE TMIN  | Meteorology | - | Oroville.MET              | - | Minimum Temperature, C  | - |
| Oroville.N  | AE TMAX  | Meteorology | - | Oroville.MET              | - | Maximum Temperature. C  | - |
| Oroville M  | AE COVB  | Meteorology | - |                           | - | Cloud Cover             | - |
| Oroville N  | AF DWPT  | Meteorology | - |                           | + | Dewnoint Temperature, C | - |
| Oroville N  | AF APBS  | Meteorology | - | Oroville MET              | - | Air Pressure, mhar      | - |
| Oroville N  | AF WSPD  | Meteorology | - | Oroville MET              | + | Wind Sneed, m/s         | - |
| BEDBLUE     | FE PCPN  | Meteorology | - | BEDBI LIFE met            | - | Precipitation cm        | - |
| BEDBLUE     | FE TMIN  | Meteorology | - | BEDBI UEE met             | - | Minimum Temperature     | - |
| BEDBLUE     | FE TMAX  | Meteorology | - | BEDBI LIFE met            | - | Maximum Temperature C   | ÷ |
| REDBLUE     | EF COVE  | Meteorology | - | PEDBLUEF met              | - | Cloud Cover             | - |
| DEDBLUE     |          | Meteorology | - | REDBLUEF met              | - | Devesiet Temperature C  | - |
| DEDBLUE     |          | Meteorology | - | REDBLUFF met              | - | Air Dresoure mber       | - |
| DEDDLUI     |          | Meteorology | - | REDULUFF.IIICI            | - | Min Fressure, moar      | - |
| REDBLUR     | T. WSPU  | Meteorology | - |                           | - | wind Speed, m/s         | - |
| Reading_    | AIPUPN   | Meteorology | - | Reading_Airport.MET       | - |                         | - |
| Reading_    |          | Meteorology | - | Reading_Airport.MET       | - | Minimum Temperature, C  | - |
| Redding_    | AITIMAX  | Meteorology | - | Redding_Airport.ME1       | - | Maximum Temperature, C  | • |
| Redding_    | AirCCVH  | Meteorology | - | Redding_Airport.ME1       | • | Cloud Cover             | * |
| Redding_    | AirDWPT  | Meteorology | - | Redding_Airport.ME I      | • | Dewpoint Temperature, C | • |
| Redding_    | AirAPRS  | Meteorology | - | Redding_Airport.MET       | • | Air Pressure, mbar      | • |
| Redding_    | AirWSPD  | Meteorology | • | Redding_Airport.MET       | • | Wind Speed, m/s         | • |
| Sacramer    | nto PCPN | Meteorology | - | Sacramento_Exec_Airport.M | • | Precipitation, cm       | • |
| Sacramer    | nto TMIN | Meteorology | - | Sacramento_Exec_Airport.M | • | Minimum Temperature, C  | • |
| Sacramer    | nto TMAX | Meteorology | - | Sacramento_Exec_Airport.M | • | Maximum Temperature, C  | • |
| Sacramer    | nto CCVR | Meteorology | - | Sacramento_Exec_Airport.M | • | Cloud Cover             | - |
| Sacramer    | nto DWPT | Meteorology | - | Sacramento_Exec_Airport.M | • | Dewpoint Temperature, C | - |
| Sacramer    | nto APRS | Meteorology | - | Sacramento_Exec_Airport.M | - | Air Pressure, mbar      | - |
| Sacramer    | nto WSPD | Meteorology | - | Sacramento_Exec_Airport.M | - | Wind Speed, m/s         | • |
| Firehaunt   | h.MPCPN  | (not used)  | - |                           | • |                         | - |
|             |          |             | _ |                           |   |                         | _ |
|             |          |             |   | File name <u>s</u> uffix  |   |                         |   |
|             |          |             |   | V OK                      |   | Cancel ? Help           | ] |
|             |          |             |   |                           |   |                         |   |

Figure 3.15 Import File Dialog

After the observed data has been imported, repeat the procedure with the forecast data produced by the Excel preprocessor.

#### **Filling Missing Meteorology Data**

The import process does not provide data for every meteorology parameter nor every meteorology station. To create a complete dataset, the missing data needs to be filled in using values from neighboring stations which have data. Figure 3.16 shows an example meteorology file (for Stockton) after importing real-time observed data and the meteorology forecast. There is no meteorology forecast for cloud cover, dewpoint temperature, air pressure, or wind speed. Some stations will also be missing temperature and/or precipitation forecasts. As long as at least one station has complete data, then the data filling process will be able to fill all the missing data. To do this with forecast data, manually fill in missing values for a single station so it is complete.

| 🔲 Data Modul              | le         |                     |                          |                          |             |                           |                                                                              | - X                              |
|---------------------------|------------|---------------------|--------------------------|--------------------------|-------------|---------------------------|------------------------------------------------------------------------------|----------------------------------|
| <u>File Edit Modu</u>     | le         |                     |                          |                          |             |                           |                                                                              | Help                             |
| Type of data<br>File name | Meteorolo  | NCDC 8560).         |                          |                          |             |                           | Add <u>B</u> lank Rows to End<br>Insert or Delet<br>Select Rows, Ctrl+Ins or | l of File<br>e Rows:<br>Ctrl+Del |
| Name Stockton             | (NCDC 8560 | )                   |                          |                          |             | Latitude                  | 38 Longitude -1                                                              | 21.317                           |
| Date                      | Time       | Precipitation<br>cm | Minimum Temperature<br>C | Maximum Temperature<br>C | Cloud Cover | Dewpoint Temperature<br>C | Air Pressure<br>mbar                                                         |                                  |
| 01/13/2011                | 00:00      | 0.269473            | 3.19363                  | 14.6449                  | 0.865182    | 8.43852                   | 1017.81                                                                      |                                  |
| 01/14/2011                | 00:00      | 0                   | 7.79363                  | 18.4449                  | 0.581814    | 10.3385                   | 1018.15                                                                      | i                                |
| 01/15/2011                | 00:00      | 0                   | 6.39363                  | 15.4449                  | 0.628383    | 8.83852                   | 1018.78                                                                      | }                                |
| 01/16/2011                | 00:00      | 0                   | 10.0936                  | 13.1449                  | 0.649466    | 9.83852                   | 1018.74                                                                      | 1                                |
| 01/17/2011                | 00:00      | 0                   | 9.49363                  | 12.4449                  | 0.705319    | 9.93852                   | 1017.99                                                                      | 3                                |
| 01/18/2011                | 00:00      | 0                   | 7.59363                  | 16.4449                  | 0.575449    | 9.13852                   | 1017.9                                                                       | ł                                |
| 01/19/2011                | 00:00      | 0                   | 4.79363                  | 14.6449                  | 0.635334    | 7.73852                   | 1017.83                                                                      | }                                |
| 01/20/2011                | 00:00      | 0                   | 1.99363                  | 17.8449                  | 0.562927    | 6.83852                   | 1017.87                                                                      | 1                                |
| 01/21/2011                | 00:00      | 0                   | 1.99363                  | 19.9449                  | 0.524083    | 7.23852                   | 1018.15                                                                      | i                                |
| 01/22/2011                | 00:00      | 0                   | 2.99363                  | 19.9449                  | 0.578622    | 8.63852                   | 1018.78                                                                      | }                                |
| 01/23/2011                | 00:00      | 0                   | 3.39363                  | 16.5449                  | 0.624937    | 7.83852                   | 1018.74                                                                      | 4                                |
| 01/24/2011                | 00:00      | 0                   | 4.29363                  | 18.1449                  | 0.550678    | 7.93852                   | 1017.99                                                                      | ł                                |
| 01/25/2011                | 00:00      | 0                   | 6.09363                  | 13.9449                  | 0.656649    | 8.33852                   | 1017.9                                                                       | 3                                |
| 01/26/2011                | 00:00      | 0                   | 5.89363                  | 13.1449                  | 0.635334    | 7.53852                   | 1017.83                                                                      | }                                |
| 01/27/2011                | 00:00      | 0                   | 5.19363                  | 14.3449                  | 0.572292    | 6.83852                   | 1017.87                                                                      | 1                                |
| 01/28/2011                | 00:00      | 0                   | 4.29363                  | 8.34492                  | 0.741111    | 5.73852                   | 1018.15                                                                      | j                                |
| 01/29/2011                | 00:00      | 0.134737            | 5.69363                  | 13.3449                  | 0.721849    | 7.93852                   | 1018.78                                                                      | }                                |
| 01/30/2011                | 00:00      | 0.673683            | 6.79363                  | 15.5449                  | 0.874706    | 8.43852                   | 1018.74                                                                      | 4                                |
| 01/31/2011                | 00:00      | 0                   | 0.993629                 | 16.9449                  | 0.572292    | 6.03852                   | 1017.99                                                                      | ł                                |
| 02/01/2011                | 00:00      | 0                   | 0.893629                 | 19.7449                  | 0.432313    | 4.83852                   | 1017.9                                                                       | 3                                |
| 02/02/2011                | 00:00      | 0                   | -1.50637                 | 17.6449                  | 0.356613    | 0.838521                  | 1017.83                                                                      | }                                |
| 02/03/2011                | 00:00      | 0                   |                          | 15.6                     |             |                           |                                                                              |                                  |
| 02/04/2011                | 00:00      | 0                   | 1.1                      | 16.7                     |             |                           |                                                                              |                                  |
| 02/05/2011                | 00:00      | 0                   | 3.9                      | 17.2                     |             |                           |                                                                              |                                  |
| 02/06/2011                | 00:00      | 0                   | 4.4                      | 16.1                     |             |                           |                                                                              |                                  |
| 02/07/2011                | 00:00      | 0                   | 6.1                      | 16.1                     |             |                           |                                                                              |                                  |
| 02/08/2011                | 00:00      | 0                   | 5.6                      | 13.9                     |             |                           |                                                                              |                                  |
| 02/09/2011                | 00:00      |                     | 4.4                      | 14.4                     |             |                           |                                                                              |                                  |
| 02/10/2011                | 00:00      | 0.255096            | 3.49899                  | 15.6797                  | 0.530456    | 5.7157                    | 1017.71                                                                      | ł                                |
| 02/11/2011                | 00:00      | 0.350518            | 3.55764                  | 15.772                   | 0.5428      | 5.79829                   | 1018.06                                                                      | j                                |
| 02/12/2011                | 00:00      | 0.356109            | 3.50629                  | 15.9192                  | 0.554131    | 5.78885                   | 1018.69                                                                      | J                                |
| 02/13/2011                | 00:00      | 0.365149            | 4.08034                  | 15.9344                  | 0.565304    | 6.1575                    | 1018.64                                                                      | 1                                |
| 02/14/2011                | 00:00      | 0.24866             | 3.85056                  | 16.3075                  | 0.551054    | 6.03256                   | 1017.89                                                                      | 1                                |
| 02/15/2011                | 00:00      | 0.247622            | 3.8482                   | 16.2197                  | 0.509399    | 6.00862                   | 1017.8                                                                       | 1 -                              |
| •                         |            |                     |                          |                          |             |                           |                                                                              |                                  |

Figure 3.16 Example Meteorology File After Importing Real-time and Forecast Data

To modify the meteorology file, view it in Table form and scroll to the dates which cover the forecast period. Select one which already has a relatively complete dataset including precipitation and temperature forecasts. Simulation results are not sensitive to cloud cover, air pressure, and wind speed, so errors in estimating these parameters are not likely to cause errors in model simulations. Dewpoint temperature is important in calculations of evapotranspiration, but the model is more sensitive to these calculations in the long-term than in the short-term. A simple approach to fill in these parameters is to copy them from the last line of real-time data. Note that there is also a missing precipitation value 6 days after the current day because precipitation forecasts project 5 days after the current day but temperature forecasts project out an extra day. Fill in the missing precipitation with zero, copy the typical value from the following day, or refer to an extended weather forecast to make a different estimate. Figure 3.17 shows the same data file with manually filled data so it is complete.

| 🗖 Data Modul              | le                    |                     |                          |                          |             |                           |                                                                              | a 🗙                               |
|---------------------------|-----------------------|---------------------|--------------------------|--------------------------|-------------|---------------------------|------------------------------------------------------------------------------|-----------------------------------|
| <u>File Edit Modu</u>     | le                    |                     |                          |                          |             |                           |                                                                              | Help                              |
| Type of data<br>File name | Meteorolo<br>Stockton | NCDC 8560).         |                          |                          |             |                           | Add <u>B</u> lank Rows to Enc<br>Insert or Delet<br>Select Rows, Ctrl+Ins or | t of File<br>te Rows:<br>Ctrl+Del |
| Name Stockton             | (NCDC 8560            | 0)                  |                          |                          |             | Latitude                  | 38 Longitude -1                                                              | 21.317                            |
| Date                      | Time                  | Precipitation<br>cm | Minimum Temperature<br>C | Maximum Temperature<br>C | Cloud Cover | Dewpoint Temperature<br>C | Air Pressure<br>mbar                                                         | 1                                 |
| 01/13/2011                | 00:00                 | 0.269473            | 3.19363                  | 14.6449                  | 0.865182    | 8.43852                   | 1017.81                                                                      | i i                               |
| 01/14/2011                | 00:00                 | 0                   | 7.79363                  | 18.4449                  | 0.581814    | 10.3385                   | 1018.15                                                                      | ō                                 |
| 01/15/2011                | 00:00                 | 0                   | 6.39363                  | 15.4449                  | 0.628383    | 8.83852                   | 1018.78                                                                      | 3                                 |
| 01/16/2011                | 00:00                 | 0                   | 10.0936                  | 13.1449                  | 0.649466    | 9.83852                   | 1018.74                                                                      | 4                                 |
| 01/17/2011                | 00:00                 | 0                   | 9.49363                  | 12.4449                  | 0.705319    | 9.93852                   | 1017.99                                                                      | 3                                 |
| 01/18/2011                | 00:00                 | 0                   | 7.59363                  | 16.4449                  | 0.575449    | 9.13852                   | 1017.9                                                                       | 3                                 |
| 01/19/2011                | 00:00                 | 0                   | 4.79363                  | 14.6449                  | 0.635334    | 7.73852                   | 1017.83                                                                      | 3                                 |
| 01/20/2011                | 00:00                 | 0                   | 1.99363                  | 17.8449                  | 0.562927    | 6.83852                   | 1017.87                                                                      | 1                                 |
| 01/21/2011                | 00:00                 | 0                   | 1.99363                  | 19.9449                  | 0.524083    | 7.23852                   | 1018.15                                                                      | 5                                 |
| 01/22/2011                | 00:00                 | 0                   | 2.99363                  | 19.9449                  | 0.578622    | 8.63852                   | 1018.78                                                                      | 3                                 |
| 01/23/2011                | 00:00                 | 0                   | 3.39363                  | 16.5449                  | 0.624937    | 7.83852                   | 1018.74                                                                      | 4                                 |
| 01/24/2011                | 00:00                 | 0                   | 4.29363                  | 18.1449                  | 0.550678    | 7.93852                   | 1017.99                                                                      | 3                                 |
| 01/25/2011                | 00:00                 | 0                   | 6.09363                  | 13.9449                  | 0.656649    | 8.33852                   | 1017.9                                                                       | 3                                 |
| 01/26/2011                | 00:00                 | 0                   | 5.89363                  | 13.1449                  | 0.635334    | 7.53852                   | 1017.83                                                                      | 3                                 |
| 01/27/2011                | 00:00                 | 0                   | 5.19363                  | 14.3449                  | 0.572292    | 6.83852                   | 1017.87                                                                      | 1                                 |
| 01/28/2011                | 00:00                 | 0                   | 4.29363                  | 8.34492                  | 0.741111    | 5.73852                   | 1018.15                                                                      | 5                                 |
| 01/29/2011                | 00:00                 | 0.134737            | 5.69363                  | 13.3449                  | 0.721849    | 7.93852                   | 1018.78                                                                      | 3                                 |
| 01/30/2011                | 00:00                 | 0.673683            | 6.79363                  | 15.5449                  | 0.874706    | 8.43852                   | 1018.74                                                                      | 4                                 |
| 01/31/2011                | 00:00                 | 0                   | 0.993629                 | 16.9449                  | 0.572292    | 6.03852                   | 1017.99                                                                      | 3                                 |
| 02/01/2011                | 00:00                 | 0                   | 0.893629                 | 19.7449                  | 0.432313    | 4.83852                   | 1017.9                                                                       | 3                                 |
| 02/02/2011                | 00:00                 | 0                   | -1.50637                 | 17.6449                  | 0.356613    | 0.838521                  | 1017.83                                                                      | 3                                 |
| 02/03/2011                | 00:00                 | 0                   | -0.2                     | 15.6                     | 0.356613    | 0.838521                  | 1017.83                                                                      | 1.                                |
| 02/04/2011                | 00:00                 | 0                   | 1.1                      | 16.7                     | 0.356613    | 0.838521                  | 1017.83                                                                      | 1.                                |
| 02/05/2011                | 00:00                 | 0                   | 3.9                      | 17.2                     | 0.356613    | 0.838521                  | 1017.83                                                                      | 1.                                |
| 02/06/2011                | 00:00                 | 0                   | 4.4                      | 16.1                     | 0.356613    | 0.838521                  | 1017.83                                                                      | 1.                                |
| 02/07/2011                | 00:00                 | 0                   | 6.1                      | 16.1                     | 0.356613    | 0.838521                  | 1017.83                                                                      | 1.                                |
| 02/08/2011                | 00:00                 | 0                   | 5.6                      | 13.9                     | 0.356613    | 0.838521                  | 1017.83                                                                      | 1.                                |
| 02/09/2011                | 00:00                 | 0                   | 4.4                      | 14.4                     | 0.356613    | 0.838521                  | 1017.83                                                                      | 1.                                |
| 02/10/2011                | 00:00                 | 0.255096            | 3.49899                  | 15.6797                  | 0.530456    | 5.7157                    | 1017.71                                                                      | 1                                 |
| 02/11/2011                | 00:00                 | 0.350518            | 3.55764                  | 15.772                   | 0.5428      | 5.79829                   | 1018.06                                                                      | 3                                 |
| 02/12/2011                | 00:00                 | 0.356109            | 3.50629                  | 15.9192                  | 0.554131    | 5.78885                   | 1018.69                                                                      | 3                                 |
| 02/13/2011                | 00:00                 | 0.365149            | 4.08034                  | 15.9344                  | 0.565304    | 6.1575                    | 1018.64                                                                      | 1                                 |
| 02/14/2011                | 00:00                 | 0.24866             | 3.85056                  | 16.3075                  | 0.551054    | 6.03256                   | 1017.89                                                                      | 3                                 |
| 02/15/2011                | 00:00                 | 0.247622            | 3.8482                   | 16.2197                  | 0.509399    | 6.00862                   | 1017.8                                                                       | 3 🖵                               |
| •                         |                       |                     |                          |                          |             |                           |                                                                              | •                                 |

Figure 3.17 Example Meteorology File with Data Filled Manually

The final step for meteorology data processing is to automatically fill in missing data. In the Data Module menu, select Edit / Fill Missing Data. A list of all meteorology files in the directory is displayed. Click OK on the dialog to start the data filling process. The meteorology files are then modified by filling in their missing data using values estimated from other meteorology stations. The method is described under Filling Missing Meteorology Data in Chapter 2 of this report. The automatic data filling process may take an hour or more. While it is working, the boundary inflow data can be collected and processed.

### **Collect and Process Boundary Inflow Data**

Table 2.4 and Table 2.5 listed the boundary inflows and their data sources. An Excel 2007 processor called Inflow\_Processor.xlsm is used to translate data files collected from USGS and CDEC into comma delimited files which can be imported into WARMF.

#### **Real-time USGS Flow Data**

1. Go to

http://waterdata.usgs.gov/nwis/dv?referred\_module=sw&search\_criteria=site\_no\_file\_att achment&search\_criteria=site\_tp\_cd&submitted\_form=introduction

2. Under File of Site Numbers, click on Browse and select USGSsites.txt

- 3. In the last section on the page, Retrieve USGS Surface-Water Data for Selected Sites, set the date range for downloading. The beginning date is the 1<sup>st</sup> of the current month and the end date should be left blank. Choose Tab-separated data and click on Submit.
- 4. Save the file to the Raw Data directory with file name of the form USGS\_mmyyyy.txt where mm is the current month and yyyy is the current year.

A screen shot of the USGS website with the appropriate settings is shown in Figure 3.18.

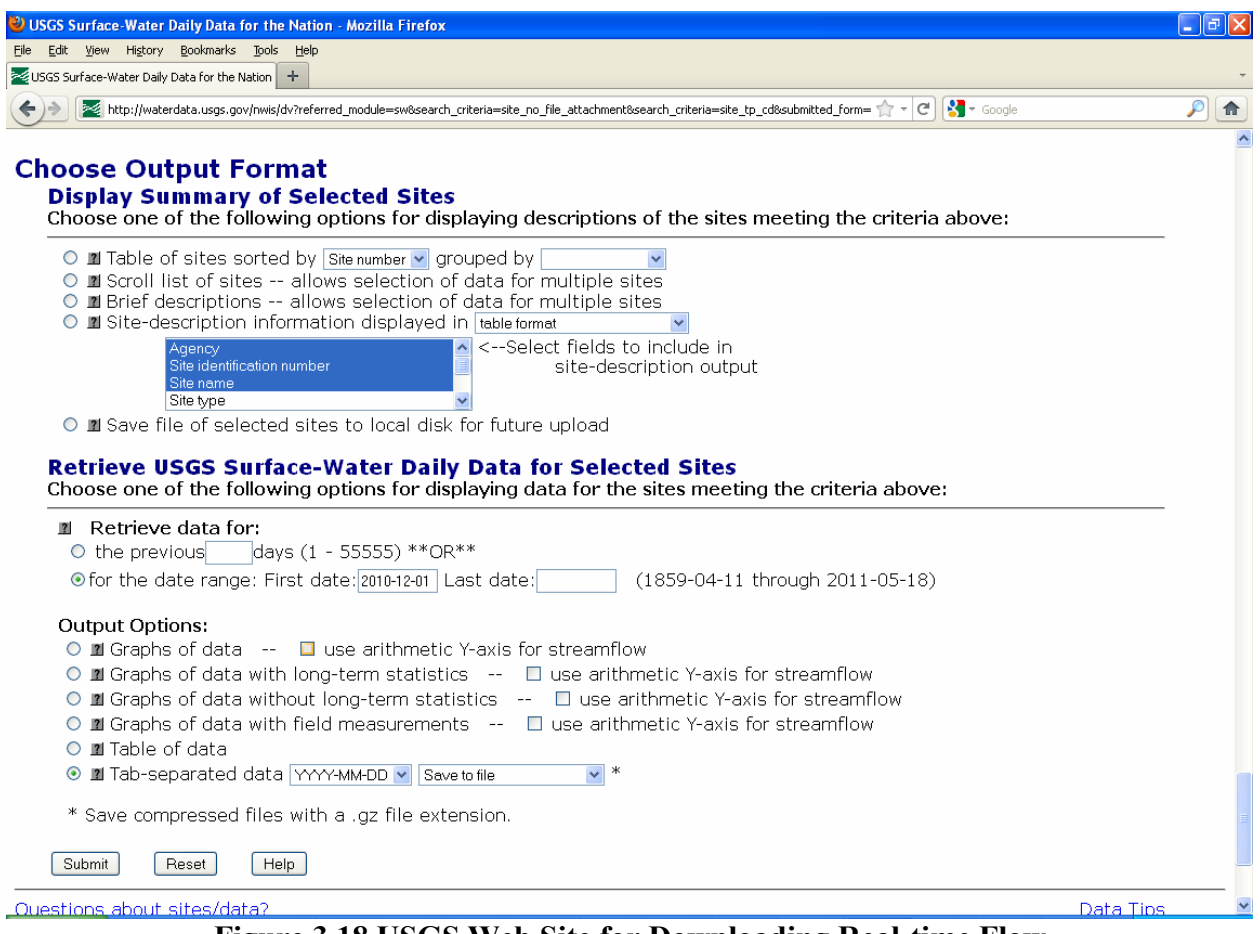

Figure 3.18 USGS Web Site for Downloading Real-time Flow

#### **Real-time CDEC Flow Data**

- 1. Go to <a href="http://cdec.water.ca.gov/cgi-progs/queryGroupCSV">http://cdec.water.ca.gov/cgi-progs/queryGroupCSV</a>
- 2. Enter Group ID SF1, the 1<sup>st</sup> of the current month for the Start Date, and leave End Date blank
- 3. Click Download CSV Data Now and save to the Raw Data directory with file name in the form CDEC\_mmyyyy.csv where mm is the current month and yyyy is the current year

A screenshot of the CDEC web site for downloading group data is shown in Figure 3.19.

| 🕙 CSV Data Retriever - Mo                                                                                                    | zilla Firefox                                                                                                    |                                                  |                   |
|----------------------------------------------------------------------------------------------------|----------------------------------------------------------------------------------------------------|--------------------------------------------------|-------------------|
| <u>File Edit View History B</u>                                                                                                    | ookmarks Tools Help                                                                                                    |                                                  |                   |
| CSV Data Retriever                                                                                                    | +                                                                                                    |                                                  | ~                 |
| http://cdec.wa                                                                                                    | ter.ca.gov/cgi-progs/queryGroupCSV                                                                                                    | ☆ - C                                            | 🚰 - Google 🖉 🍙    |
| CAGOV Ca                                                                                                    | partment of Water Resources<br>alifornia Data Exchange Cer                                                                                                    | Skip to: <u>Content   Footer   Accessibility</u> | Search California |
| Home Query Tools Pr                                                                                                    | ecipitation River Forecast River Stages/Flow Reservoirs Snow S                                                                                                    | tations Weather                                  |                   |
| Single Station(Real Time)                                                                                                    | Station Group(Real Time) Single Station(Daily) Station Group(Daily) Hist                                                                                                    | torical(CSV Format)                              |                   |
| SHOW/HIDE LEFT SIDEBAR                                                                                                    |                                                                                                    |                                                  |                   |
| MOST POPULAR LINKS                                                                                                    | Group Data Download         To get data in Comma-Separated Value (CSV) format for a Group of         1. Specify a three-letter CDEC Real-Time Group ID, Daily Group ID, or Specify any letter to get a list of Group IDs.         2. Case is not significant.         3. Enter a Start Date or an End Date. Leave either blank for begin/end         4. Click the "View Group CSV Data" button only once.         Group ID: SF1       Start Date: 12/01/2010         End Date:       Ownload CSV Data Now         New       Group CSV data now available in table format.         NOTE: Data is displayed in 4-digit year format to comply with Y2K requirements | Stations:<br>Monthly Group ID.<br>of records.    |                   |
| RELATED LINKS ->> California Cooperative Snow Surveys ->> State Climatologist ->> Division of Flood Management ->> Department of Water Resources |                                                                                                    |                                                  |                   |

Figure 3.19 CDEC Web Site for Downloading Group Data

#### **Scheduled Reservoir Releases**

- 1. Go to <u>http://cdec.water.ca.gov/cgi-progs/lastRes</u>
- 2. Highlight the entire table including headings and copy it (Ctrl+C or Edit / Copy in the browser menu)
- 3. Open Notepad and paste in the table, checking to make sure all columns were copied successfully.
- 4. In Notepad, save the file in the inflow Raw Data directory as Scheduled\_Releases\_mmddyyyy.txt where mmddyyyy refers to the day, month, and year of the current date.

A screenshot of the CDEC scheduled releases website with table highlighted is shown in Figure 3.20.

| 🍪 Most Recent Scheduled F                                                                    | Reservoir                                                                                        | Releases - Mozilla Firefox                                                                         |                       |                      |             |                    | _ 7 🛛             |  |  |  |  |  |  |
|----------------------------------------------------------------------------------------------|--------------------------------------------------------------------------------------------------|----------------------------------------------------------------------------------------------------|-----------------------|----------------------|-------------|--------------------|-------------------|--|--|--|--|--|--|
| <u>File Edit View History Bo</u>                                                             | ookmarks                                                                                         | Tools Help                                                                                         |                       |                      |             |                    |                   |  |  |  |  |  |  |
| Most Recent Scheduled Reserv                                                                 | oir Release                                                                                      | s +                                                                                                |                       |                      |             |                    | -                 |  |  |  |  |  |  |
| (+) http://cdec.wat                                                                          | er.ca.gov/co                                                                                     | gi-progs/lastRes                                                                                   |                       |                      | ☆ - C 🚼 - 0 | Google             | <i>P</i> <b>n</b> |  |  |  |  |  |  |
|                                                                                              |                                                                                                  |                                                                                                    | Skin te: Cer          | stant   Easter   A.  |             | 2                  |                   |  |  |  |  |  |  |
| De                                                                                           | parti                                                                                            | ment of Water Resources                                                                            | Skip to. <u>Cor</u>   | iterit   Footer   Al |             | search             |                   |  |  |  |  |  |  |
| GOV Ca                                                                                       | lifo                                                                                             | rnia Data Exchange                                                                                 | Center                |                      | 00          | www. O California  |                   |  |  |  |  |  |  |
|                                                                                              |                                                                                                  | The Dete Exchange                                                                                  | Center                |                      |             |                    |                   |  |  |  |  |  |  |
| Home Query Tools Pro                                                                         | Home Query roots Precipitation River Forecast River Stages/Flow Reservoirs Snow Stations Weather |                                                                                                    |                       |                      |             |                    |                   |  |  |  |  |  |  |
| Scheduled Releases   Daily Reservoir Storage Summary   Water Supply   All Scheduled Releases |                                                                                                  |                                                                                                    |                       |                      |             |                    |                   |  |  |  |  |  |  |
| SHOW/HIDE LEFT SIDEBAR                                                                       |                                                                                                  |                                                                                                    |                       |                      |             |                    |                   |  |  |  |  |  |  |
| MOST POPULAR LINKS                                                                           |                                                                                                  |                                                                                                    |                       |                      |             |                    |                   |  |  |  |  |  |  |
| ->> Executive Summary                                                                        | Mos                                                                                              | st Recent Scheduled Rese                                                                           | rvoir Release         | S                    |             |                    |                   |  |  |  |  |  |  |
| -» Real-time Data                                                                            |                                                                                                  |                                                                                                    | i veni neieuee        | •                    |             |                    |                   |  |  |  |  |  |  |
| -» Daily Data                                                                                | Dates a                                                                                          | Dates and values in red are more than one month back from 05/19/2011 11:50.                        |                       |                      |             |                    |                   |  |  |  |  |  |  |
| ->> Monthly Data                                                                             | Dates a<br>Schedu                                                                                | nd values in green are in the future.<br>led discharge from indicated reservoirs in cubic feet/sec | cond (CES)            |                      |             |                    |                   |  |  |  |  |  |  |
| ->> Historical Data                                                                          |                                                                                                  |                                                                                                    |                       |                      |             |                    |                   |  |  |  |  |  |  |
| ->> Data Plotter<br>->> Station Search                                                       | D                                                                                                | Station Name                                                                                       | Stream                | Operator             | County      | Most Recent        | Release           |  |  |  |  |  |  |
| ->> Station Locator                                                                          |                                                                                                  | READ DIVED AT CAMPEAD WEST DAM                                                                     | Roar Divor            |                      |             | 05/18/2011 17:00   | 1050              |  |  |  |  |  |  |
| → Daily Water                                                                                | BLB                                                                                              | BLACK BLITTE                                                                                       | Story Creek           |                      | TEHAMA      | 05/19/2011 06:30   | 200               |  |  |  |  |  |  |
| Benorte                                                                                      | BOC                                                                                              | BOCARESERVOIR                                                                                      | Little Truckee River  | USBR                 |             | 05/12/2011 08:15   | 600               |  |  |  |  |  |  |
| -> Other Related Data                                                                        | BUC                                                                                              | BUCHANAN DAM                                                                                       | Chowchilla River      | USACE                | MADERA      | 04/15/2011 09:00   | 0                 |  |  |  |  |  |  |
| Sources                                                                                      | CMN                                                                                              | CAMANCHE RESERVOIR                                                                                 | Mokelumne River       | EBMUD                | SAN JOAQUI  | N 05/13/2011 14:00 | 2200              |  |  |  |  |  |  |
| ->> Contact CDEC Staff                                                                       | COY                                                                                              | COYOTE (LAKE MENDOCINO)                                                                            | Russian River         | USACE                | MENDOCINO   | 05/16/2011 17:33   | 150               |  |  |  |  |  |  |
|                                                                                              | DNC                                                                                              | DONNER CREEK AT DONNER LAKE                                                                        |                       | USGS                 | NEVADA      | 05/14/2011 05:00   | 125               |  |  |  |  |  |  |
|                                                                                              | ENG                                                                                              | ENGLEBRIGHT (USACE)                                                                                | Yuba River            | USACE                | NEVADA      | 05/18/2011 00:00   | 4000              |  |  |  |  |  |  |
|                                                                                              | FRM                                                                                              | FARMINGTON (SPILL ELEV 156.5 FT)                                                                   | Littlejohn Creek      | USACE                | SAN JOAQUII | 04/04/2011 11:45   | 5                 |  |  |  |  |  |  |
|                                                                                              | MIL                                                                                              | FRIANT DAM (MILLERTON)                                                                             | San Joaquin River     | USBR                 | FRESNO      | 05/12/2011 12:00   | 2900              |  |  |  |  |  |  |
| <ul> <li>California Cooperative</li> <li>Snow Surveys</li> </ul>                             | GDW                                                                                              | GOODWIN DAM                                                                                        |                       | USBR                 | CALAVERAS   | 04/29/2011 08:00   | 2000              |  |  |  |  |  |  |
| -» California Drought                                                                        | HID                                                                                              | HIDDEN DAM (HENSLEY)                                                                               | Fresno River          | USACE                | MADERA      | 05/18/2011 16:00   | 173               |  |  |  |  |  |  |
| Information                                                                                  | INC                                                                                              | INDEPENDENCE CREEK NEAR TRUCKEE                                                                    |                       | USGS                 | SIÈRRA      | 03/04/2011 01:00   | 0                 |  |  |  |  |  |  |
| ->> State Meteorologist                                                                      | INV                                                                                              | INDIAN VALLEY                                                                                      | Cache Creek Tributary | YCFCWCD              | LAKE        | 05/13/2011 10:00   | 105               |  |  |  |  |  |  |
| -> Division of Flood                                                                         | ISB                                                                                              | ISABELLA DAM                                                                                       | Kern River            | USACE                | KERN        | 05/18/2011 19:00   | 3900              |  |  |  |  |  |  |
| Management                                                                                   | KES                                                                                              | KESWICK RESERVOIR                                                                                  | Sacramento River      | USBR                 | SHASTA      | 05/20/2011 01:00   | 9500              |  |  |  |  |  |  |

Figure 3.20 CDEC Web Site with Most Recent Scheduled Reservoir Releases

#### **Process Boundary Inflows**

The next step is done from the Inflow\_Processor.xlsm spreadsheet. The processing macros are run from the Control tab of the spreadsheet with instructions on the Instructions tab. On the Control tab, set the Start Date to the beginning of the forecast period and the End Date to 13 days after the current date. Make sure the file paths shown below the start and end dates reflect the correct directory structure. Then press the Process and Export button to generate the WARMF import files.

After generating the WARMF input files, it might be desirable to manually adjust them to show multiple future scheduled flow changes. Column G of the Forecasts tab highlights in yellow cases where forecasts are in the future. Making adjustments is important if there are multiple future scheduled flows for a single reservoir. At the CDEC most recent scheduled reservoir releases web page, click on the 3-letter ID code to the left of a reservoir highlighted in bold green. The ensuing page may show multiple future scheduled releases. Make manual changes to the spreadsheet's Forecasts page and then click on the Update Releases button to re-create the WARMF import file. By default the import files appear in the "WARMF Import" directory. Copy the import file to the WARMF project (Sacramento or San\_Joaquin) directory for importing.

#### Import Boundary Inflow Data

Once the WARMF import file has been generated by the Inflow\_Processor.xlsm spreadsheet, copy it into the project directories for the Sacramento and San Joaquin River WARMF applications. Open WARMF and go to the Data Module (Module / Data in the menu). In the Data Module, select Edit / Import Delimited. Chose the WARMF import file, 1 line to ignore, and 2 header lines. The headers of the file will be read and displayed as shown in Figure 3.21 to be linked to WARMF time series inputs. If the import routine has been run before, the previous settings are remembered so the input type, file name, and parameter to not have to be entered by hand.

| Import Data Fi | le   |               |                               |   |                        |   |
|----------------|------|---------------|-------------------------------|---|------------------------|---|
| A              | В    | Input Type    | Input Source                  | _ | Parameter to Replace   |   |
| Date           | Date | (not used)    | input obtailed                | + | r dramotor to rtopidoo | + |
| Bear River     | FLO  | Point Sources | Bear River Inflow.PTS         | - | Flow, cfs              | - |
| American Ri    | FLO  | Point Sources | American River Inflow.PTS     | + | Flow, cfs              | - |
| Putah River    | FLO  | Point Sources | Putah River Inflow.PTS        | + | Flow, cfs              | - |
| Sacramento     | FLO  | Point Sources | Sacramento River Inflow.PT    | - | Flow, cfs              | - |
| Stanislaus I   | FLO  | (not used)    |                               | + |                        | + |
| Tuolumne Ir    | FLO  | (not used)    |                               | - |                        | - |
| Stony Creek    | FLO  | Point Sources | Stony Creek Inflow PTS        | + | Flow, cfs              | - |
| Mokelumne      | FLO  | Point Sources | Mokelumne Boundary Infloy     | + | Flow, cfs              | + |
| Indian Valle   | FLO  | Managed Flows | Indian Valley FLO             | - | Flow cfs               | - |
| Calaveras li   | FLO  | Point Sources | Calaveras Boundary Inflow     | - | Flow cfs               | - |
| Cache Creel    | FLO  | Point Sources | Cache Creek Inflow PTS        | - | Flow cfs               | - |
| Yuha Biver     | FLO  | Point Sources | Yuha Biver Inflow PTS         | - | Flow cfs               | ÷ |
| San Joaquir    | FLO  | (not used)    |                               | - |                        | - |
| Clear Creek    | FLO  | Point Sources | Clear Creek Inflow PTS        | ÷ | Flow cfe               | ÷ |
| Merced Inflo   | FLO  | (not used)    | Cical Cicck IIIIOw. 15        | ÷ | 110₩, 013              | ÷ |
| DMC Inflow     | FLO  | (not used)    |                               | ÷ |                        | - |
| Thermalite I   |      | Deint Sources | Thermelite Inflow TCCneet6    | ÷ | Elout of o             | ÷ |
| Footbor Infl   |      | Point Sources | Fasthar Diver Inflow TSSposio | - | Flow, cfs              | - |
| reauter mitt   | FLU  | Point Sources | Featurer River Innow_155po    | - | Flow, cis              | - |
|                |      |               |                               |   |                        |   |
|                |      |               |                               |   |                        |   |
|                |      |               |                               |   |                        |   |
|                |      |               |                               |   |                        |   |
|                |      |               |                               |   |                        |   |
|                |      |               |                               |   |                        |   |
|                |      |               |                               |   |                        |   |
|                |      |               |                               |   |                        |   |
|                |      |               |                               |   |                        |   |
|                |      |               |                               |   |                        |   |
| 4              |      |               |                               | _ |                        |   |
|                |      |               | File name suffix              |   |                        | _ |
|                |      |               |                               |   |                        |   |
|                |      |               |                               |   |                        | 1 |
|                |      |               |                               |   | KCancel Y Help         |   |
|                |      |               |                               |   |                        |   |

Figure 3.21 Boundary Inflows Import Dialog

#### **Run Forecast Simulation**

Once the observed meteorology, forecast meteorology, and boundary inflows have been imported into WARMF, the model is ready to run. Create a new scenario using the same method outlined in the Warm Start Simulation section of this chapter and open it in the Scenario Manager so it appears at the bottom of the Scenario menu. Select the scenario to activate it and then select Scenario / Run. The run dialog will appear. Set the simulation start date to the beginning of the forecast season, the end date to 13 days after the current date, and choose the warm start file created for forecasting. The simulation dialog will appear as shown below.

| Simulation Control                                                                                                    |                                                                                                    |  |  |  |  |  |  |  |  |  |
|----------------------------------------------------------------------------------------------------|----------------------------------------------------------------------------------------------------|--|--|--|--|--|--|--|--|--|
| Beginning Date       12/01/2010 €         Ending Date       01/02/2011 €         Time steps per day       1         Simulate Hydrology and       ✓         Water Quality       ✓ | Subwatersheds:<br>Indian Valley Reservoir<br>Bear River at mouth<br>Sacramento River at Bend Brid<br>Sacramento River near Hamilto<br>Colusa Basin Drainage Canal 4<br>Sacramento River at Verona<br>Cache Creek<br>Cosumnes River at Twin Cities |  |  |  |  |  |  |  |  |  |
| <ul> <li>✓ Sediment</li> <li>✓ Land Application</li> <li>✓ Point Sources</li> </ul>                                                                                              | ☐ Hydrology Autocalibration         Number of loops       0         ✔       Generate Loading Data                                                                                                    |  |  |  |  |  |  |  |  |  |
| ✓ Initial Conditions from Warm Start File       Select         Warm Start File:       2010_Leadup.WST         ✓ OK       ✓ Cancel                                                |                                                                                                    |  |  |  |  |  |  |  |  |  |

**Figure 3.22 Forecast Simulation Dialog** 

### **Forecasting Procedure Summary**

This section summarizes the steps described in detail earlier in this chapter.

#### Perform these actions once at the beginning of the forecasting season:

- 1. Extrapolate air quality data through the forecasting season using the Typical fill method. (Page 3-17)
- 2. Extrapolate managed flow data through the forecasting season using the Typical fill method. (Page 3-18)
- 3. Extrapolate point source data through the forecasting season using the Typical fill method. (Page 3-19)
- 4. Extrapolate meteorology data through the forecasting season using the Missing fill method. (Page 3-20)
- 5. Import available meteorology data into WARMF. (Page 3-31)
- 6. Import available air/rain chemistry, managed flow, and point source data into WARMF.
- 7. Run a warm start simulation ending the day before the forecast season. (Page 3-21)
- 8. Save a copy of all meteorology files before performing any forecasts.

#### Perform these actions on the day a forecast is needed:

- 1. Download CIMIS meteorology data. (Page 3-24)
- 2. Download GSOD meteorology data. (Page 3-25)
- 3. Download CDEC meteorology data. (Page 3-26)
- Pre-process real-time meteorology data using Met\_Observed\_Processor.xlsm. (Page 3-27)
- 5. Download precipitation forecast. (Page 3-28)
- 6. Download temperature forecast. (Page 3-28)
- 7. Pre-process meteorology forecast using Met\_Forecast\_Processor.xlsm. (Page 3-29)
- 8. Copy meteorology files saved from before forecasting season to overwrite files containing forecasts.
- 9. Extrapolate meteorology files through 5 days after the current date using the Missing fill method. (Page 3-30)
- 10. Extrapolate meteorology files through 13 days after the current date using the Typical fill method. (Page 3-30)
- 11. Import real-time meteorology data into WARMF. (Page 3-31)
- 12. Import meteorology forecast into WARMF. (Page 3-31)
- Manually fill missing data during forecast period for one meteorology station. (Page 3-33)
- 14. Use Fill Missing Data function to automatically fill in meteorology data. (Page 3-33)
- 15. Download USGS real-time flow data. (Page 3-35)
- 16. Download CDEC real-time flow data. (Page 3-36)
- 17. Download CDEC Most Recent Scheduled Reservoir Releases. (Page 3-37)
- 18. Pre-process real-time and forecast flow data using Inflow\_Processor.xlsm. (Page 3-38)
- 19. Import real-time and forecast flows into WARMF. (Page 3-39)
- 20. Run forecast simulation from first day of forecast season through 14 days after the current day. (Page 3-39)

## **4** WARMF FORECASTING RESULTS

The WARMF forecasting process was tested from December 1, 2010 through February 3, 2011. During the forecast period there was a storm in early December and a series of storms from mid to late December but the remainder of the forecast period was dry. Fifteen forecasts were performed over this time period, weekly when conditions were dry but daily when major storms were approaching. It is important to know the accuracy of the forecasts if they are used to guide management actions. The accuracy of the forecast results depends on the accuracy of the inputs and the accuracy of the model. The accuracy of WARMF simulation results is not known at the time a forecast is made, but for the forecasts made during the testing process an analysis was performed after the forecasts were complete to determine how the flow and turbidity forecasts compared against measured data.

### **Meteorology Forecast Results**

The Quantitative Precipitation Forecast issued by the California-Nevada River Forecast Center was the key component for generating projected future meteorology inputs for WARMF. The results can be scored by their accuracy and by volumetric error. A full analysis of meteorology forecast error and its potential effect on WARMF simulation errors would require analyzing forecasts and measured precipitation throughout the Sacramento and San Joaquin River watersheds. A simpler analysis was done by choosing one meteorology station as an example.

The Mineral meteorology station in northeast Tehama County averages 55 inches of precipitation per year, more than all but two of the 71 meteorology stations used by WARMF in the Sacramento and San Joaquin River watershed combined. Selection of a relatively wet station allows for a comparison under conditions for which the model is most sensitive. Various methods can be used to evaluate meteorology forecasts including volume balance and absolute error (Charba et al. 2003).

Figure 4.1 shows daily measured precipitation in black and the 15 meteorology forecasts in colors. In 29 cases both the forecast and actual precipitation were zero while 13 times both forecast and actual precipitation were greater than zero. There were twelve cases where precipitation of at least 0.1 cm occurred when there was no precipitation in the forecast. On two occasions, the precipitation forecast was greater than zero but no precipitation occurred. Figure 4.2 shows cumulative precipitation over the forecasting period. The forecast precipitation averaged 60% of actual precipitation. As a result, flow simulated in WARMF is expected to be less than observed because too little precipitation will produce too little runoff.

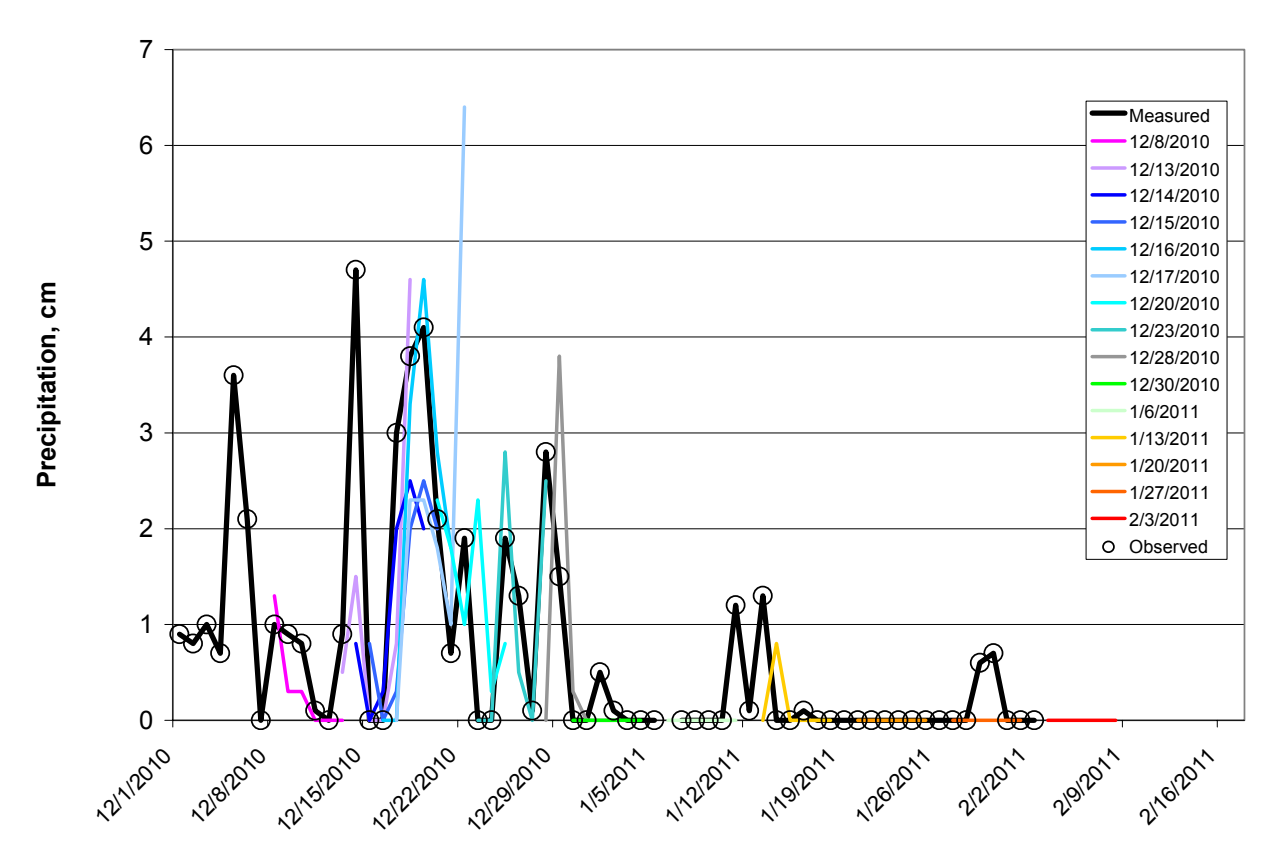

Figure 4.1 Measured and Forecast Precipitation by Date, Mineral Station

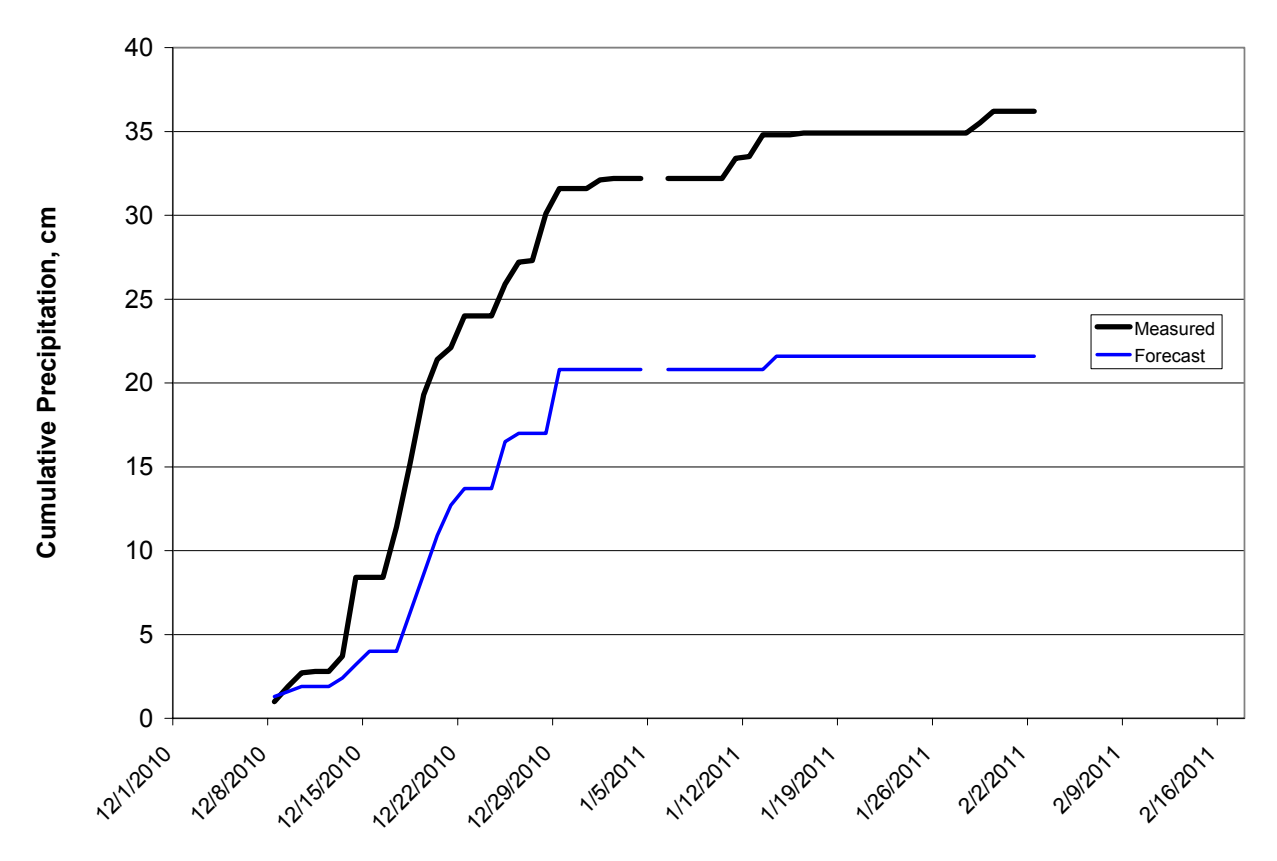

Figure 4.2 Measured and Forecast Cumulative Precipitation Volume, Mineral Station

Table 4.1 shows the relative and absolute errors for each forecast day. Relative error is the average of the differences between simulated and measured values. Absolute error is the average of the absolute values of the differences between simulated and measured. Relative error is a measure of model accuracy or bias, so as expected from Figure 4.2 the forecast precipitation is less than observed for all days of the forecast. The absolute error is a measure of forecast precipitation is listed as "Day 1" shown in the table. The error is actually highest on the first forecast day and decreases for days further into the future. This is not an expected result, likely the effect of random chance.

| Measure            | Day 1 | Day 2 | Day 3 | Day 4 | Day 5 | Day 6 |
|--------------------|-------|-------|-------|-------|-------|-------|
| Relative Error, in | -0.28 | -0.11 | -0.17 | -0.06 | -0.12 | 0.02  |
| Absolute Error, in | 0.36  | 0.35  | 0.25  | 0.22  | 0.20  | 0.34  |
| Relative Error, %  | -64%  | -28%  | -36%  | -14%  | -31%  | 3%    |
| Absolute Error, %  | 80%   | 86%   | 54%   | 50%   | 49%   | 63%   |

| Table 4.1 | <b>Precipitation</b> | <b>Error</b> for | · each Foreca | st Dav. | <b>Mineral St</b> | ation |
|-----------|----------------------|------------------|---------------|---------|-------------------|-------|
|           |                      |                  |               |         |                   |       |

### **Boundary Inflow Forecast Results**

Scheduled reservoir releases did not generally have dynamic release schedules reflecting expected changes in release given meteorology forecasts. Figure 4.3 and Figure 4.4 show the combined flow of all model boundary inflows in the Sacramento River watershed and San Joaquin River watershed respectively. For the San Joaquin River, the San Joaquin River at Lander Avenue boundary condition is excluded because the gage at that location is no longer operational. Flow input to WARMF at that location is based on average flows for the day of the year, but there is no measured data to directly evaluate the error at that location. The forecast flows are in colors with the measured combined flow in black. Because the forecast flows change little, the error increases toward the end of the forecast time period.

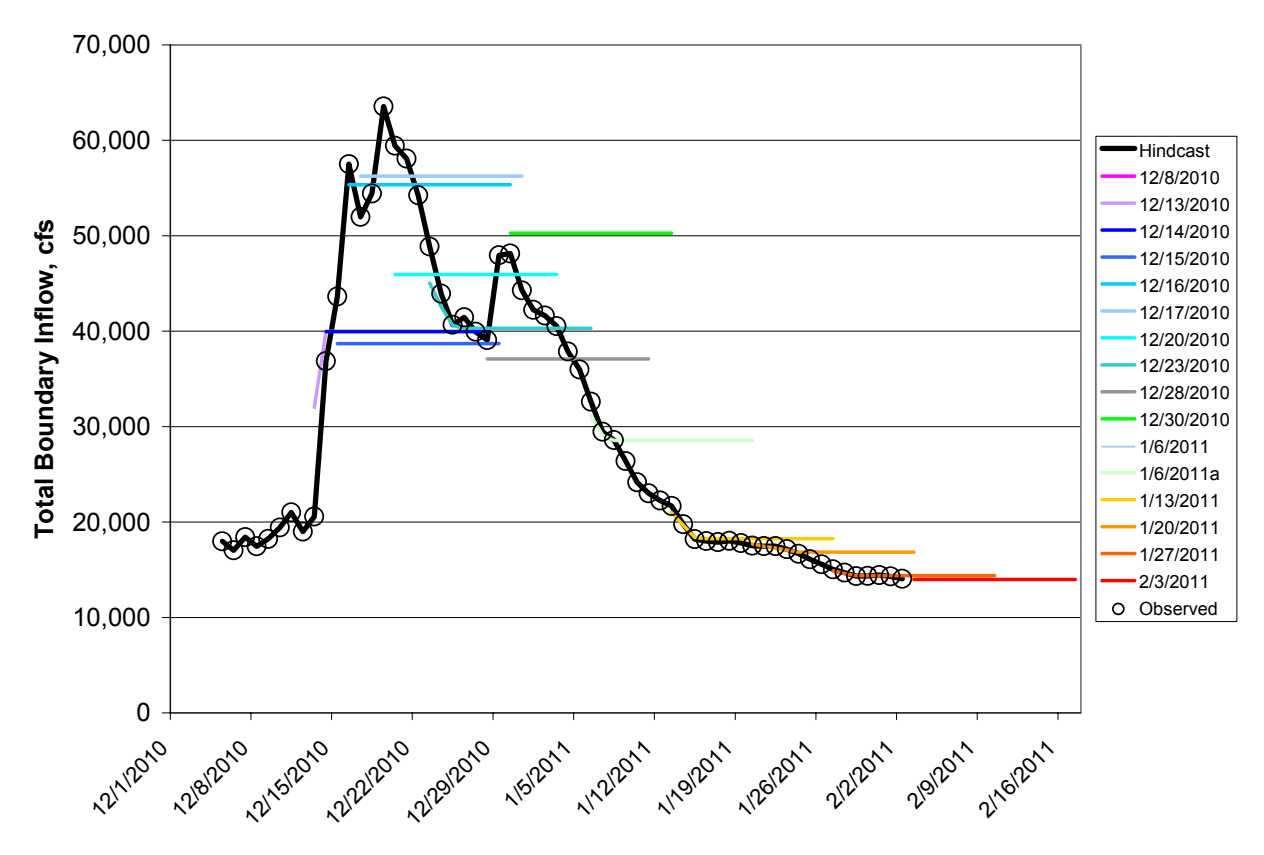

Figure 4.3 Measured Hindcast and Forecast of Combined Inflows, Sacramento River

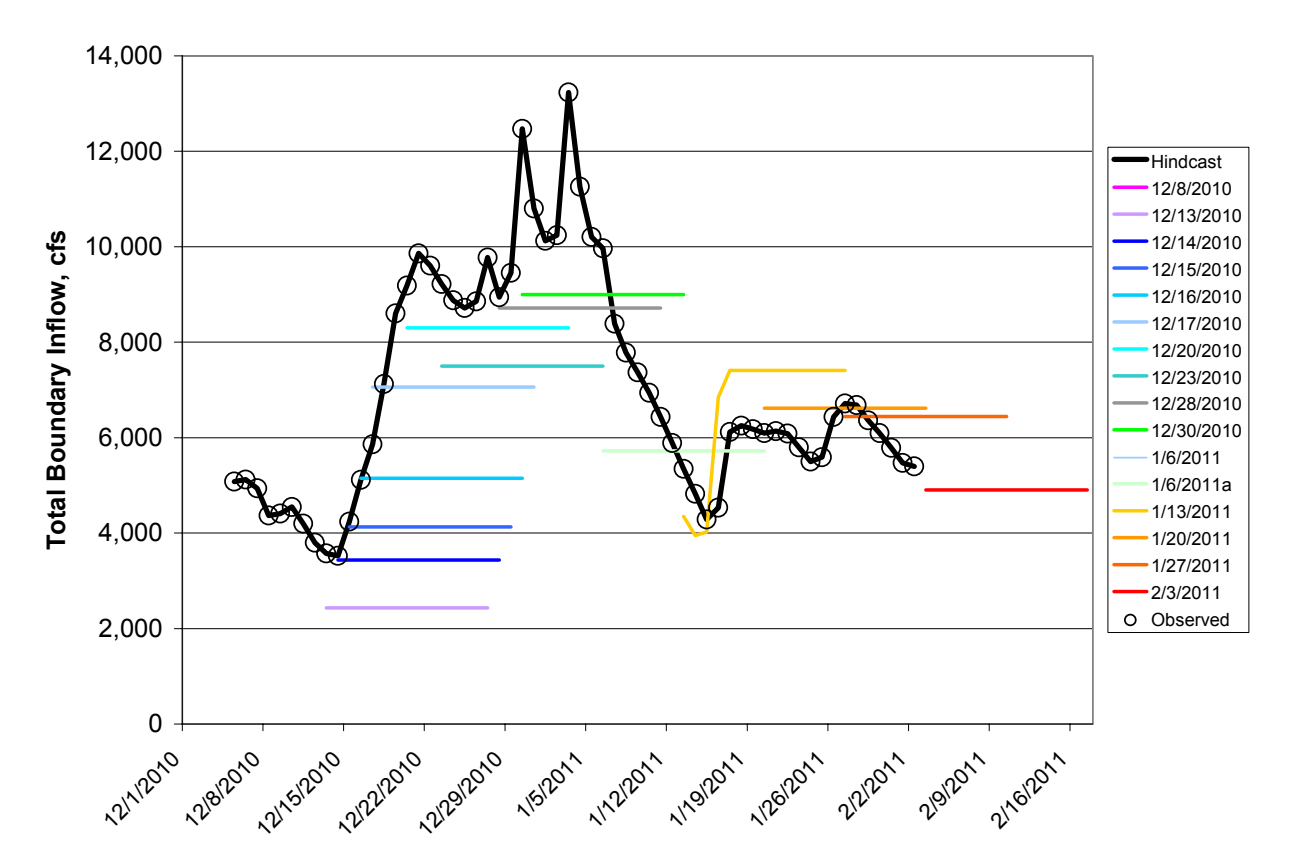

Figure 4.4 Measured Hindcast and Forecast of Combined Inflows, San Joaquin River

Table 4.2 and Table 4.3 show the error of boundary inflow forecasts for the Sacramento River and San Joaquin River boundary inflows. As expected, error tends to increase for forecast days father in the future.

| Measure             | Day 1  | Day 2  | Day 3  | Day 4  | Day 5  | Day 6  |
|---------------------|--------|--------|--------|--------|--------|--------|
| Relative Error, cfs | -1,784 | -3,668 | -5,119 | -5,564 | -4,595 | -4,220 |
| Absolute Error, cfs | 4,806  | 5,717  | 6,432  | 7,149  | 7,036  | 8,154  |
| Relative Error, %   | -5%    | -10%   | -13%   | -14%   | -12%   | -11%   |
| Absolute Error, %   | 13%    | 15%    | 16%    | 18%    | 18%    | 21%    |

| <b>Table 4.2 Combined Boundar</b> | v Inflow Error | for Six Forecast | <b>Davs, Sacramento River</b> |
|-----------------------------------|----------------|------------------|-------------------------------|
|                                   | J              |                  | ,                             |

Table 4.3 Combined Boundary Inflow Error for Six Forecast Days, San Joaquin River

| Measure             | Day 1  | Day 2  | Day 3  | Day 4  | Day 5  | Day 6  |
|---------------------|--------|--------|--------|--------|--------|--------|
| Relative Error, cfs | -1,125 | -1,202 | -1,599 | -1,546 | -2,061 | -2,067 |
| Absolute Error, cfs | 1,376  | 1,271  | 1,687  | 2,043  | 2,500  | 2,518  |
| Relative Error, %   | -17%   | -18%   | -22%   | -21%   | -26%   | -26%   |
| Absolute Error, %   | 20%    | 19%    | 23%    | 28%    | 32%    | 32%    |

Table 4.3 shows the total error for the forecasts of the three major tributaries to the San Joaquin River: the Stanislaus, Tuolumne, and Merced Rivers. The fourth boundary inflow is the San Joaquin River at Lander Avenue. Lander Avenue is used as a boundary inflow because upstream of that point for many miles the San Joaquin River is normally dry. In most years, peak winter flows at Lander Avenue are less than 600 cfs so estimating inflows at that location based on previous years would usually not introduce a large amount of error in the forecast process. The blue line in Figure 4.5 shows the boundary inflow at Lander Avenue estimated by averaging the flow from years for which there was data. December 2010 was very wet in the southern Sierra Nevada, resulting in high flow releases from Friant Dam shown in black in Figure 4.5. For the second time in the last ten years, flow released into the San Joaquin River at Friant Dam passed through to the lower San Joaquin River. The line in gray in Figure 4.5 shows the measured flow in the San Joaquin River at Fremont Ford, the first gage downstream of Lander Avenue, with peak flow corresponding to the release from Friant Dam. Given the high flow condition, the estimated boundary inflows were a very poor estimate of the flow. This also caused error in turbidity calculation since sediment in the San Joaquin River is in large part generated by scour from the river bed at high flow.

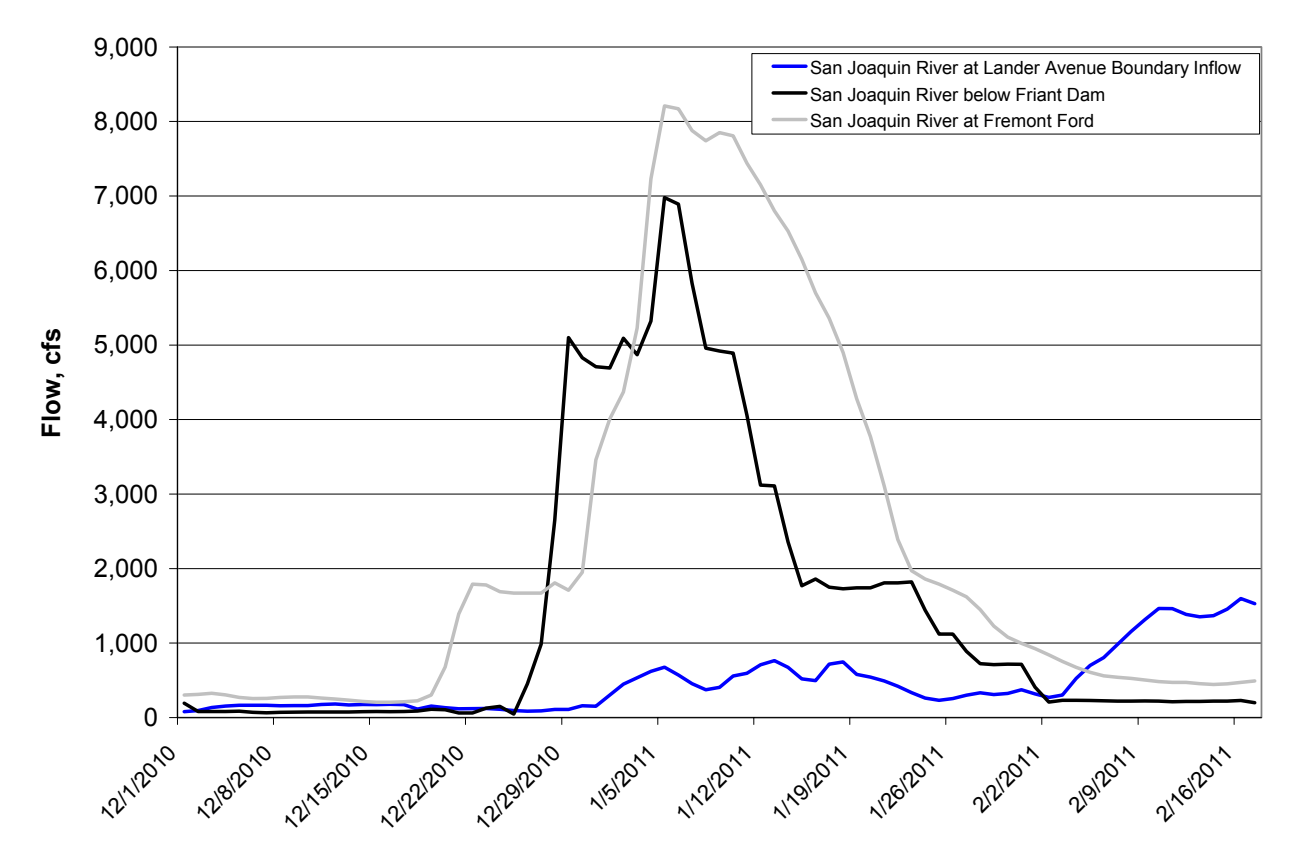

Figure 4.5 Forecast Period Flows in the San Joaquin River, Friant Dam to Fremont Ford

## **Simulated Flow**

The WARMF model as calibrated to the Sacramento and San Joaquin watersheds performs calculations of watershed processes to translate time series inputs of boundary inflows and meteorology into flow in rivers throughout the watershed. Accuracy of simulated flow is a function of the model setup and of the time series inputs used to drive the model. Hindcast simulations were performed for the forecast period up to the current date for forecasting simulations. The hindcasts used actual reservoir releases and measured meteorology from stations with real-time data. The difference between forecast and hindcast simulations arises from the inaccuracy of flow and meteorology predictions. The difference between the hindcast and measured data is a combination of model error and inaccuracies caused by filling in missing meteorology data.

Figure 4.6 shows the hindcast flow in black and the forecast flows for each day forecasts were performed in color for the Sacramento River at Freeport. The hindcast tracks the flow closely but does not simulate the peak flows as high as the observed around December 10<sup>th</sup> and January 1<sup>st</sup>. The flow forecasts are all two weeks long and have an inflection point near the middle. This is the point where meteorology forecasts end and an assumption of average conditions begins. During the storms, the first week of the forecast simulation underpredicts flow because reservoir releases were greater than originally scheduled and the forecast precipitation was less than what eventually occurred. The forecasting simulation run on December 15<sup>th</sup> predicted a peak flow of 45,000 cfs, the forecast run on the 16<sup>th</sup> predicted 68,000 cfs, and the run done on the 17<sup>th</sup> predicted a peak flow of 85,000 cfs. The actual flow peak was 70,000 cfs. The second week of forecasts uses average meteorological conditions for each day of the year. Average conditions for winter meteorology means constant light rain. This caused an overprediction of flow in January, which was unusually dry.

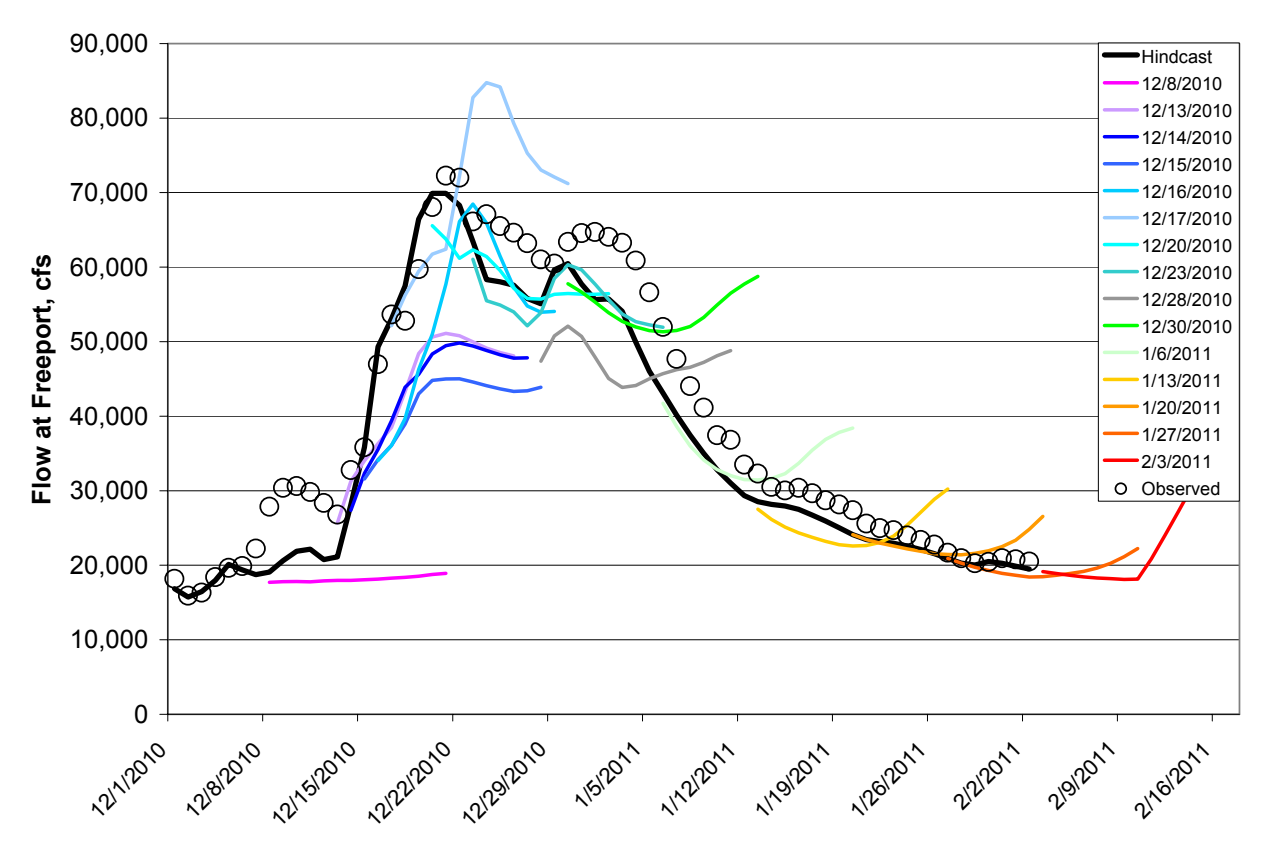

Figure 4.6 Hindcast and Forecast Flow, Sacramento River at Freeport

The hindcast flow simulation of the San Joaquin River shown in Figure 4.7 tracks measured flow at Vernalis closely through January 3<sup>rd</sup> but is then far below measured flow until late January. The problem was at the San Joaquin River at Lander Avenue boundary inflow, at which there is no longer an operating flow gage. Normally, all the flow released from Friant Dam is either diverted or percolates into the soil so that the lower San Joaquin River starting at Lander Avenue is hydrologically disconnected from the river farther upstream. Flow releases from Friant Dam were high enough in January 2011 to actually reach the lower San Joaquin River, however, causing error in the flow forecast. Alternative forecasts and a hindcast were run starting on January 20 where flow from Friant Dam was linked in WARMF to the lower watershed at Lander Avenue. In Figure 4.7, the regular forecasts and hindcast are shown with solid lines and the simulations with Friant Dam release connected to the lower watershed are shown with dashed lines. Connecting the Friant Dam flow to the lower watershed improved the simulation of flow at Vernallis during the time of high Friant Dam releases, but made flow simulation too high the rest of the time. If the possibility of large Friant Dam releases were to be incorporated into forecasting simulations, a more robust technique would have to be employed taking into account the flow losses which occur between the upper and lower parts of the San Joaquin River watershed.

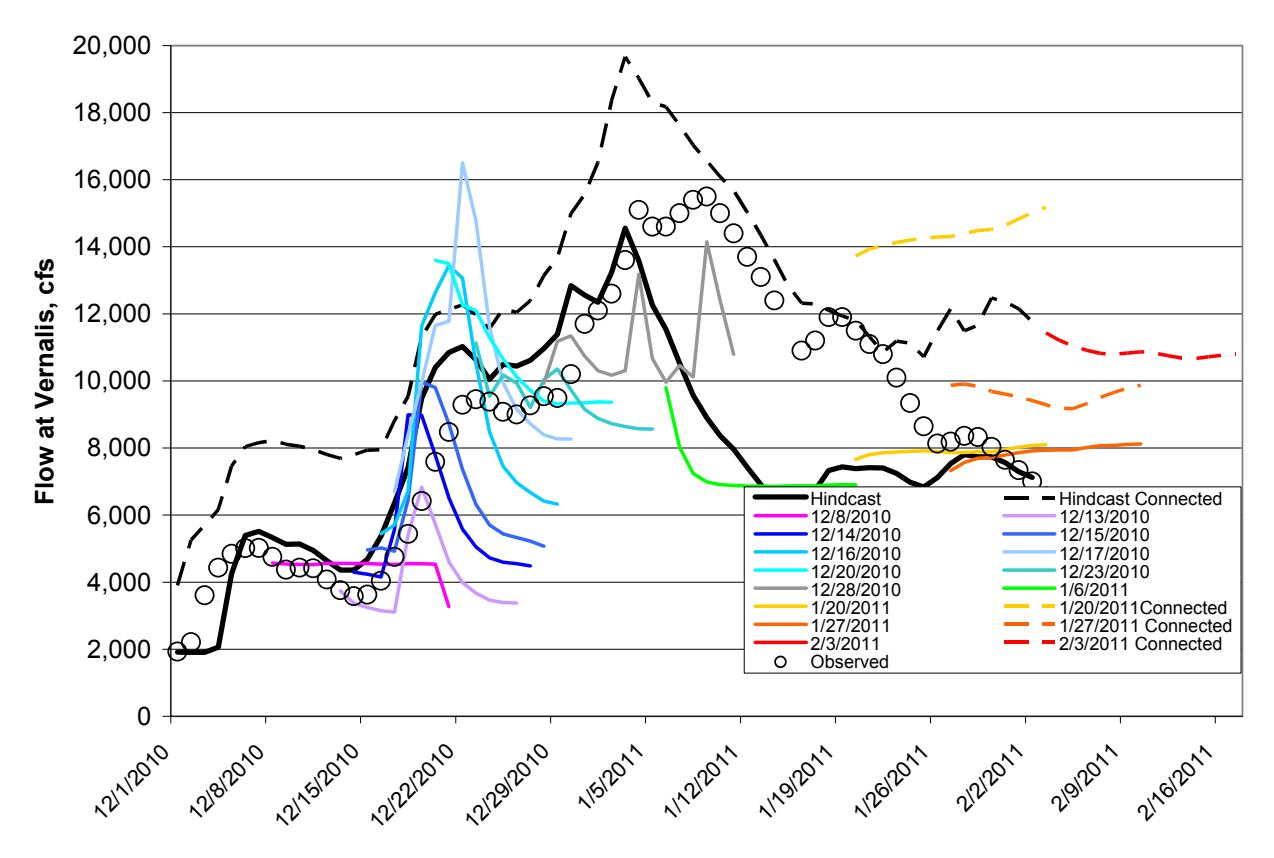

Figure 4.7 Hindcast and Forecast Flow, San Joaquin River at Vernalis

Below in Table 4.4 and Table 4.5 are statistics describing how well the hindcast and forecast simulations agree with observed data. Relative error is the average of the simulated flow minus the observed flow, a measure of accuracy. Absolute error is the average of the absolute values of the differences between simulated and observed, a measure of precision. The difference between the hindcast error and the forecast error is the result of the forecast; the hindcast error is from model error and estimation of some meteorology data and other model inputs.

The Sacramento River has a relative error of -9% indicating a small but systematic underprediction of flow as shown in Figure 4.6. The forecasts add to this underprediction because of systematic forecast underpredictions of boundary inflows and precipitation.

|                     |          | 1      |          |        |        |        |        |  |  |  |
|---------------------|----------|--------|----------|--------|--------|--------|--------|--|--|--|
| Maagura             | Uindoost |        | Forecast |        |        |        |        |  |  |  |
| Wieasure            | minucast | Day 1  | Day 2    | Day 3  | Day 4  | Day 5  | Day 6  |  |  |  |
| Relative Error, cfs | -3,557   | -5,798 | -7,029   | -8,181 | -8,955 | -9,750 | -8,929 |  |  |  |
| Absolute Error, cfs | 4,068    | 5,798  | 7,521    | 8,181  | 8,955  | 9,750  | 8,960  |  |  |  |
| Relative Error, %   | -9%      | -13%   | -15%     | -17%   | -18%   | -19%   | -18%   |  |  |  |
| Absolute Error, %   | -10%     | 13%    | 16%      | 17%    | 18%    | 19%    | 18%    |  |  |  |

Table 4.4 Error Statistics of Simulated Flow for Hindcast and First Six Forecast Days,Sacramento River at Freeport

Table 4.5 shows the flow simulation errors of hindcast and forecast simulations for the original model setup without linking Friant Dam release flows to the lower watershed. As a result, the hindcast simulation of the San Joaquin has an underprediction of flow because it does not include those flows.

| Table 4.5 Error Statistics of Simulated Flow for Hindcast and First Six Forecast Days |
|---------------------------------------------------------------------------------------|
| San Joaquin River at Vernalis                                                         |

| Maagura           | Uindoost | Forecast |       |       |       |       |       |  |
|-------------------|----------|----------|-------|-------|-------|-------|-------|--|
| wieasure          | milucasi | Day 1    | Day 2 | Day 3 | Day 4 | Day 5 | Day 6 |  |
| Relative Error    | -116     | -451     | 167   | -289  | -101  | 91    | -116  |  |
| Absolute Error    | 2,254    | 2,244    | 2,065 | 2,406 | 2,669 | 2,813 | 2,254 |  |
| Relative Error, % | -11%     | -1%      | -6%   | 2%    | -3%   | -1%   | 1%    |  |
| Absolute Error, % | 24%      | 29%      | 28%   | 28%   | 28%   | 30%   | 30%   |  |

## **Simulated Turbidity**

In WARMF, turbidity is assumed to be proportional to total suspended sediment. The predicted turbidity entering the Delta is a function of its sources. These include boundary inflows, overland flow over erodible lands during storm events, and scour from river beds during high flow. The Sacramento and San Joaquin River WARMF applications have been calibrated for turbidity. Accurate flow simulation is essential for simulating turbidity correctly. The preceding section of this report discusses the accuracy of forecasted flow calculated by WARMF.

Turbidity is measured continuously at Freeport with its results posted in real-time to CDEC. There are anomalies in the data like the example shown in Figure 4.8. The peaks at 1200 NTU obviously do not reflect the actual turbidity in the Sacramento River, but the status of smaller peaks like those on the morning of December 17<sup>th</sup> and the afternoon of December 18<sup>th</sup> are less clear. Sudden peaks in measured turbidity interspersed with typical readings were removed from the data set, but in cases where there was uncertainty the turbidity data was left unmodified.

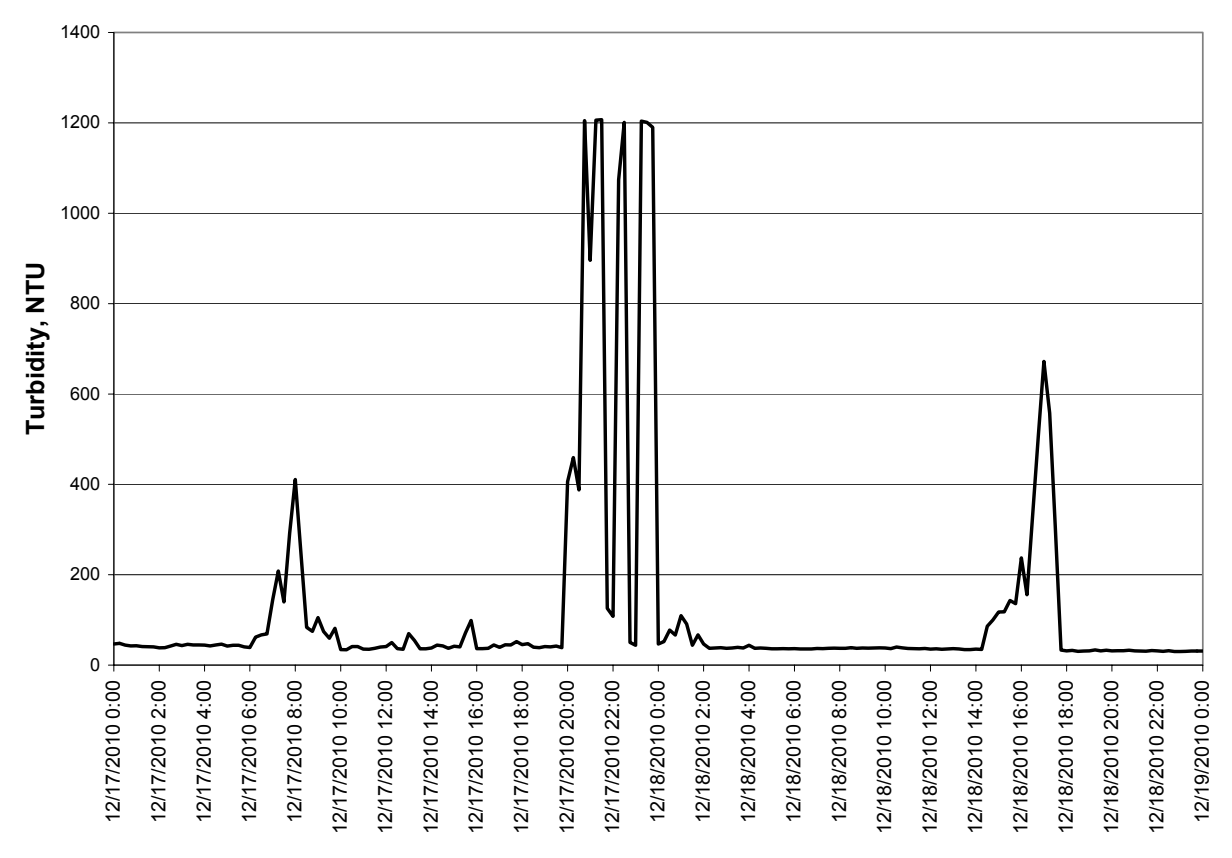

Figure 4.8 Real-time Turbidity Measurement with Data Anomalies

Figure 4.9 shows the hindcast turbidity in black and the forecast turbidity for each day forecasts were performed in color for the Sacramento River at Freeport. High turbidity occurs with high flow because two of its sources, overland flow and river bed scour, increase exponentially with flow. The flow peak of December 10<sup>th</sup> was underpredicted, resulting in a turbidity underprediction as well. The predicted turbidity associated with the late December storms was higher than the measured turbidity. The measured turbidity returned to 20 NTU or less in January like it had been before the December storms, but the simulated turbidity decreased more slowly than the observed after the storms and returned to a level of about 30 NTU. Forecast turbidity generally followed the hindcast for the first week of the forecast. The second week of the forecasts, using average meteorology with light but steady precipitation, resulted in upward inflections of the forecasts which did not come to fruition during the relatively dry January.

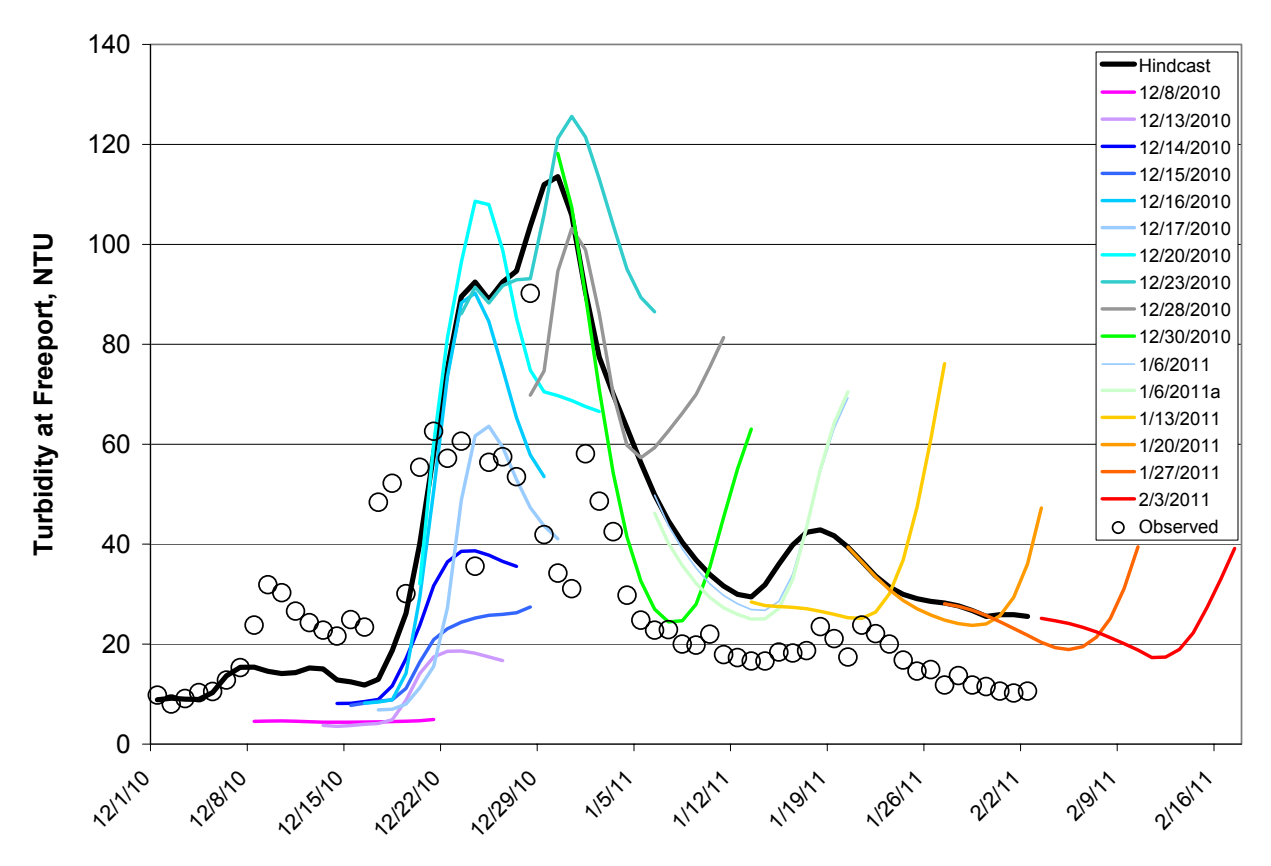

Figure 4.9 Hindcast and Forecast Turbidity, Sacramento River at Freeport

The hindcast turbidity simulation of the San Joaquin River shown in Figure 4.10 tracks through the center of the range of observed data, but does not show as much variation. The observed turbidity peak in late January is suspect since there wasn't any rainfall or high flow condition to cause high turbidity. When the forecast simulations were performed, the sediment calibration was still being modified as part of a separate concurrent project. The hindcast simulation reflects the improved sediment calibration. Dashed lines represent forecasts and hindcast with flow release from Friant Dam connected to the lower San Joaquin River. Neither the simulated nor the measured turbidity were as high as measured during the December storms in the Sacramento River at Freeport.

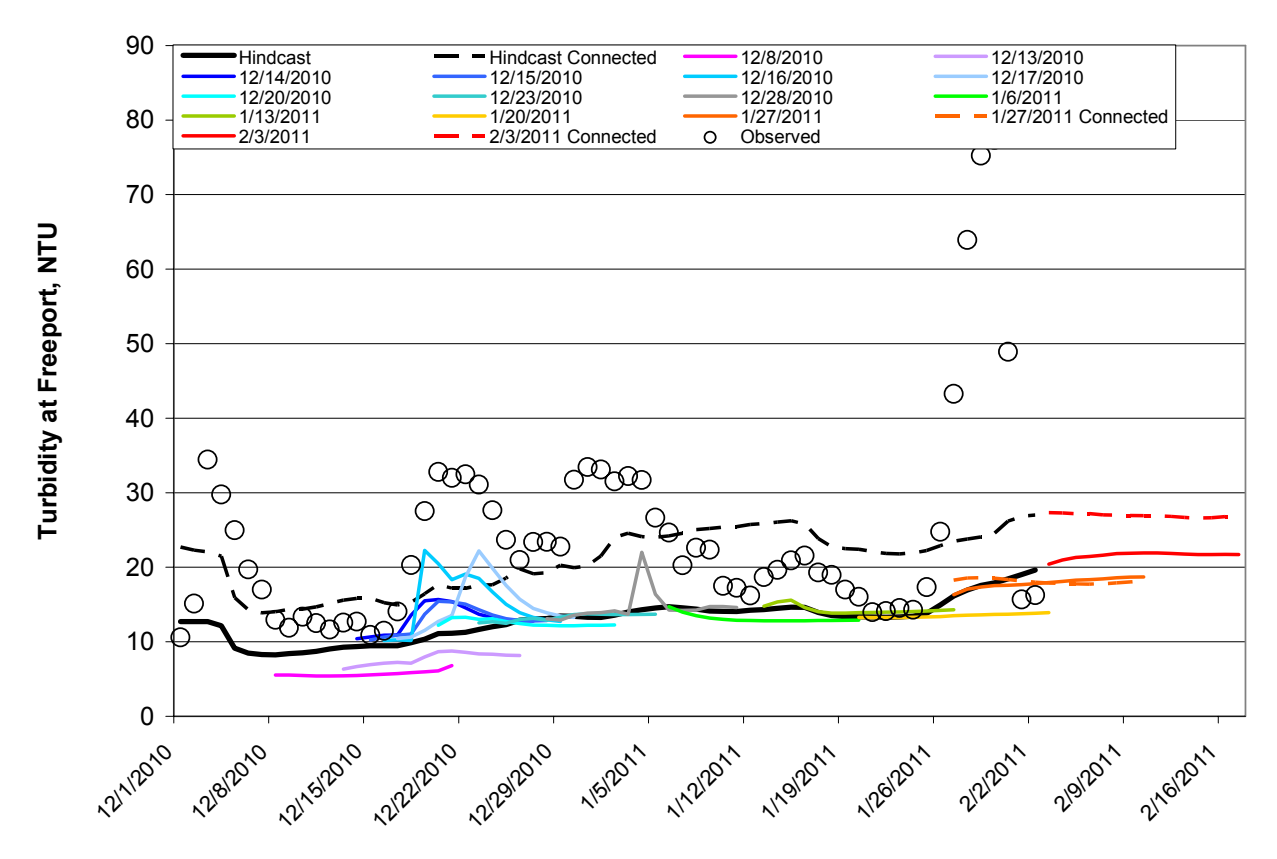

Figure 4.10 Hindcast and Forecast Turbidity, San Joaquin River at Vernalis

Below in Table 4.6 and Table 4.7 are statistics describing how well the hindcast and forecast turbidity simulations agree with observed data. Relative error is the average of the simulated flow minus the observed flow, a measure of accuracy. Absolute error is the average of the absolute values of the differences between simulated and observed. The difference between the hindcast error and the forecast error is the result of the forecast; the hindcast error is from model error and estimation of some meteorology data and other model inputs.

The hindcast simulation of the Sacramento River had an average model bias of 14 NTU from over-predicting turbidity during and after the December storms, while the forecasts actually had very little model bias. The precision of the daily simulated turbidity as measured by absolute error was low, which is typical for sediment simulation.

| Maagura             | Hindcast | Forecast |       |       |       |       |       |  |
|---------------------|----------|----------|-------|-------|-------|-------|-------|--|
| wieasure            |          | Day 1    | Day 2 | Day 3 | Day 4 | Day 5 | Day 6 |  |
| Relative Error, NTU | 14       | 1        | 4     | 2     | 2     | 1     | -1    |  |
| Absolute Error, NTU | 20       | 25       | 27    | 26    | 28    | 29    | 22    |  |
| Relative Error, %   | 49%      | 3%       | 12%   | 7%    | 5%    | 2%    | -3%   |  |
| Absolute Error, %   | 72%      | 74%      | 85%   | 75%   | 79%   | 76%   | 53%   |  |

# Table 4.6 Error of Simulated Turbidity for Hindcast and First Six Forecast DaysSacramento River at Freeport

Simulations of turbidity in the San Joaquin River were systematically too low until the model calibration was improved at the end of the forecast period. The relative error of the hindcast simulation, which included the improvements in sediment simulation, was -3 NTU. The precision of the forecast simulations was within 44-51% of observed, but this error would be about 7% less had the forecasts been made using the model with improved sediment simulation for the whole forecast period.

Table 4.7 Error of Simulated Turbidity for Hindcast and First Six Forecast DaysSan Joaquin River at Vernalis

| Magura            | Hindcast <sup>1</sup> | Forecast |       |       |       |       |       |  |
|-------------------|-----------------------|----------|-------|-------|-------|-------|-------|--|
| wieasure          |                       | Day 1    | Day 2 | Day 3 | Day 4 | Day 5 | Day 6 |  |
| Relative Error    | -3                    | -9       | -11   | -13   | -14   | -12   | -10   |  |
| Absolute Error    | 9                     | 9        | 11    | 13    | 14    | 12    | 11    |  |
| Relative Error, % | -14%                  | -45%     | -47%  | -52%  | -51%  | -48%  | -43%  |  |
| Absolute Error, % | 37%                   | 45%      | 47%   | 52%   | 51%   | 48%   | 44%   |  |

1 Hindcast simulation includes improvement made to sediment calibration

# **5** CONCLUSION AND RECOMMENDATIONS

The objective of performing WARMF forecasting was to predict flow and turbidity in near realtime with enough accuracy to provide useful information for managing operations at the Banks Pumping Plant. Processing tools both external to and within WARMF were created to make the process as efficient as possible. Real-time and forecast data sources were found to provide key meteorology and boundary inflow data to drive WARMF simulations. The processors made it possible to perform forecasts in four hours to provide flow and water quality inputs to a Delta model in a timely manner.

The forecast methodology was tested from December 1, 2010 through February 3, 2011. There were three sources of error in simulation results: error in the forecast, incomplete model input data, and model error. Error of forecasted flow was 13-18% for the Sacramento River at Freeport and 28-30% for the San Joaquin River at Vernalis. The WARMF boundary inflow at the San Joaquin at Lander Avenue (near Stevinson) proved to be problematic. Although this inflow is generally not large compared to the other tributary inflows to the San Joaquin River, during the forecast testing period unusually large releases from Friant Dam propagated downstream past the Lander Avenue gage. The gage itself stopped operating in March 2010, which meant that the inflow had to be estimated from historical data. This introduced a large error in flow simulation.

Forecast turbidity in the Sacramento River at Freeport had low relative error but high absolute error. The forecast turbidity for Freeport was higher than observed during the peak of the storms and after the storms had passed. Forecast simulations of the San Joaquin River occurred concurrently with a separate project which included improvement to the suspended sediment (and therefore turbidity) calibration. Forecast turbidity averaged 9-14 NTU too low, but after the improvements were made to the suspended sediment simulation the turbidity hindcast averaged 3 NTU too low. Absolute error in the San Joaquin River was lower than for the Sacramento River although the model did not capture the full range of variation in measured turbidity.

Some errors are inevitable when combining a model with forecasted model inputs, but errors should be minimized to make the forecast as accurate as possible. While the WARMF forecasting was being tested, a few sources of error were found which could be reduced for future modeling. The San Joaquin River at Lander Avenue gage is no longer a good location for a boundary inflow to WARMF because the gage is no longer operational. It is recommended that the WARMF San Joaquin River model be upgraded so that the watershed is connected from Friant Dam to the Delta. This will eliminate the need for the boundary inflow at Lander Avenue. As flows from the court settlement are returned to the San Joaquin River, it will be increasingly important to simulate the connection.

Concurrent to the forecasting work from December 2010 through February 2011, two other projects were underway making improvements to the Sacramento and San Joaquin River WARMF applications. These improvements included very detailed land use representation,

simulation of additional deep groundwater – surface water interaction, and the use of tightly constrained model coefficients for agricultural inputs such as applied water rates. In the course of these concurrent modeling efforts, it was determined that some of these model inputs were likely incorrect, as it made it impossible for the model to simulate flow correctly in some cases given the constraints of the physical processes simulated by WARMF. While some coarse corrections were made to the San Joaquin River, improvments to both the Sacramento and San Joaquin River WARMF applications should be made so that hydrology is simulated more accurately in agricultural areas.

# **6** REFERENCES

Charba, J.P., Deynolds, D.W., McDonald, B.E., and Carter, G.M. 2003. "Comparative Verification of Recent Quantitative Precipitation Forecasts in the National Weather Service: A Simple Approach for Scoring Forecast Accuracy," Weather Forecasting, Vol. 18 161-183.

Chen, C.W., Herr, J., and Weintraub, L.H.Z. 2001. "Watershed Analysis Risk Management Framework: Update One: A Decision Support System for Watershed Analysis and Total Maximum Daily Load Calculation, Allocation, and Implementation," EPRI, Palo Alto, CA. Topical Report 1005181.

Herr, J., Weintraub, L.H.Z, and Chen, C.W. 2001. "User's Guide to WARMF: Documentation of Graphical User Interface," EPRI, Palo Alto, CA.

Herr, J., Chen, C.W. 2007. "Forecasting Results Report," a deliverable report for the CALFED Project ERP-02D-P63, Monitoring and Investigation of the San Joaquin River and Tributaries Related to Dissolved Oxygen, Task 6 Model Calibration and Forecasting. Systech Engineering, Inc. San Ramon, California.

Systech Water Resources. 2011(a). "Task 3 Technical Memorandum: Analytical Modeling of the Sacramento River", Prepared for the California Urban Water Agencies and the Central Valley Drinking Water Policy Workgroup, Walnut Creek, CA

Systech Water Resources. 2011(b). "Analytical Modeling of the Delta East Side Tributaries", Prepared for the State Water Project Contractors Authority and the Metropolitan Water District of Southern California, Walnut Creek, CA

Systech Water Resources. 2011(c). "Task 2 Technical Memorandum: Analytical Modeling of the San Joaquin River", Prepared for the California Urban Water Agencies and the Central Valley Drinking Water Policy Workgroup, Walnut Creek, CA